# Inventar-Software Inventarverwaltung

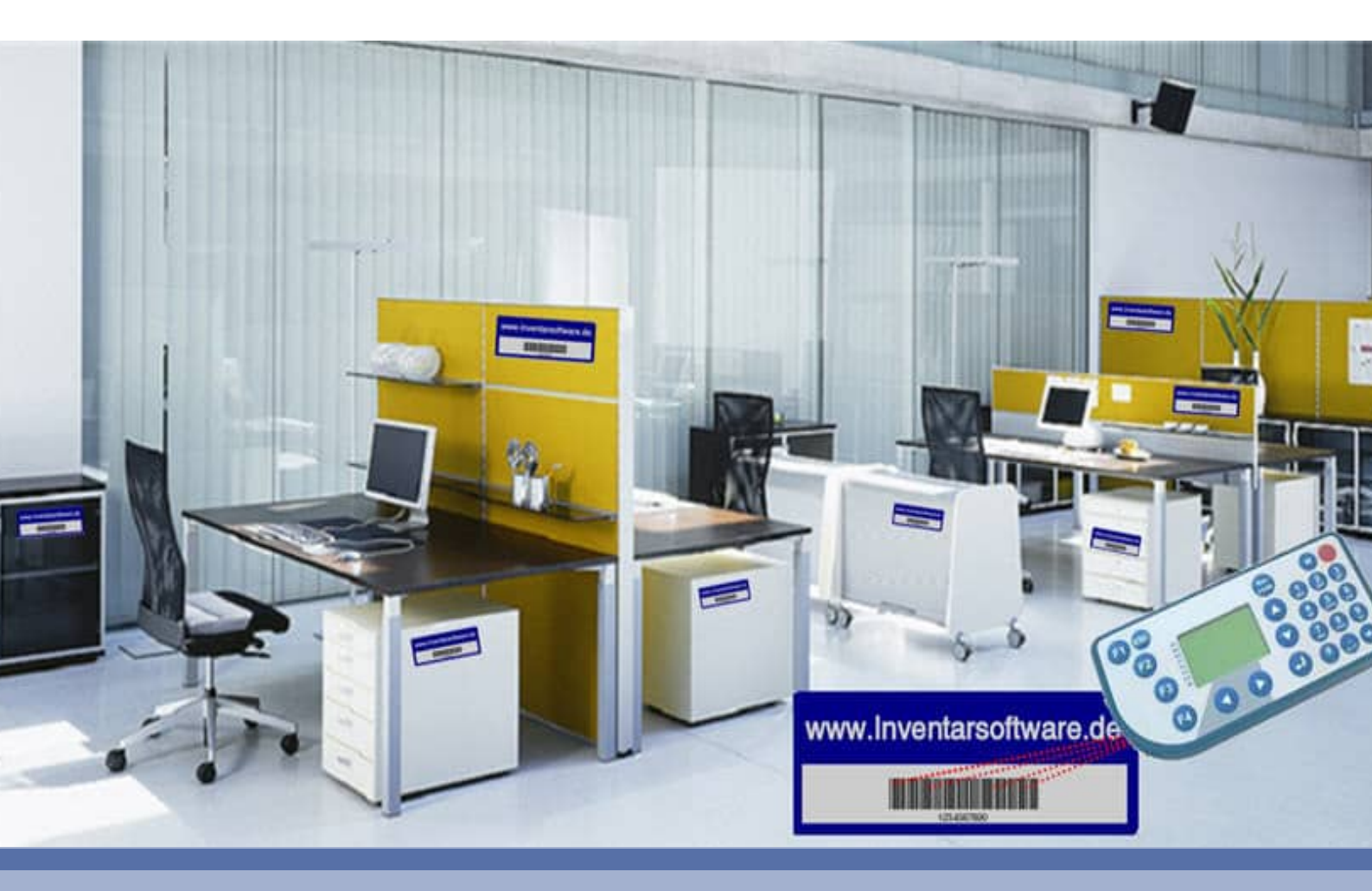

- Inventar-Management
- Software zur Verwaltung von Mobiliar und IT Equipment
- Inventarhistorie je Inventar
- Verwaltung von Barcode-Etiketten
- RFID Erfassung

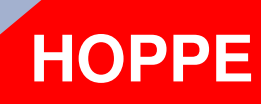

Hoppe Unternehmensberatung Beratung für Informationsmanagement

Seligenstädter Grund 8

DE 63150 Heusenstamm

Telefon:+49 (0) 61 04 / 6 53 27Telefax:+49 (0) 61 04 / 6 77 05

E-Mail: <u>info@Hoppe-Net.de</u> Internet:: www.Hoppe-Net.de

## https://www.inventarsoftware.de/

HOPPE Unternehmensberatung

Telefon:+49 (0) 61 04 / 6 53 27

info@Inventarsoftware.de https://www.Inventarsoftware.de

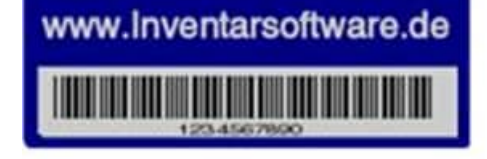

## Inhaltsverzeichnis

| 1          | Einführung                                                              | 6        |
|------------|-------------------------------------------------------------------------|----------|
| 1.1        | Grundlegendes zur Inventarisierung                                      | 6        |
| 1.2        | Einführung                                                              | 6        |
| 1.3        | Copyright und Lizenzvereinbarung<br>Systemvoraussetzungen               | 6<br>8   |
| 1.4        | Systemvoraussetzungen                                                   | 0        |
| 2          | Installation und Start                                                  | 9        |
| 2.1        | Installation auf einem lokalen PC                                       | 9        |
| 2.2        | Installation in einem Netzwerk                                          | 12       |
| 2.3        | Starten der Inventarisierung                                            | 14       |
| 2.4        | Menüpunkte im Überblick                                                 | 15       |
| 2.5        | Symbolieiste für den Schnellzugriff                                     | 16       |
| 2.0        |                                                                         | 17       |
| 3          | Programmbedienung                                                       | 18       |
| 3.1        | Der Startbildschirm - Hauptmaske                                        | 18       |
| 3.2        | Dashboard / Statusinformationen                                         | 26       |
| 3.3        | Diagramm mit Doppelclick                                                | 28       |
| 3.4        | Neue Analyse – Termine & Fristen                                        | 29       |
| 3.5        | Analyse – Kataster für das Inventar                                     | 31       |
| 3.6        | Statusübersicht - Masken mit Grafiken                                   | 34       |
| 3.7        | Analyse der Inventarguter                                               | 38       |
| 4          | Best-Practice – So starten Sie sinnvoll                                 | 40       |
| 4.1        | Demo Daten ausprobieren                                                 | 40       |
| 4.2        | Installation im Netzwerk                                                | 40       |
| 4.3        | Mit eigenen Daten beginnen                                              | 40       |
| 5          | Beschreibung einzelner Prozesse im Programm                             | 44       |
| 5.1        | Demodaten löschen                                                       | 44       |
| 5.2        | Räume                                                                   | 45       |
| 5.3        | Neuer Raum / Raum bearbeiten                                            | 46       |
| 5.4        | Raum löschen                                                            | 48       |
| 5.5        | Neues Inventar / Inventar bearbeiten                                    | 49       |
| 5.6        | Auswahllisten im Inventar richtig nutzen                                | 53       |
| 5.7        | Vorbelegung einzelner Felder                                            | 54       |
| 5.0<br>5.0 | Inventar loschen                                                        | 22<br>55 |
| 5.9        | ) Inventar filtrieren / Filtereinstellungen für das Inventar            | 56       |
| 5.11       | Inventar duplizieren                                                    | 56       |
| 5.12       | 2 Kontakte verwalten                                                    | 57       |
| 5.13       | 3 Inventarkarte drucken.                                                | 59       |
| 5.14       | Einzeldruck von Inventargütern - PDF Dateien                            | 61       |
| 5.15       | Report aller Inventargüter                                              | 63       |
| 5.16       | 6 komplette Dokumentation als PDF Datei mit allen Bedienungsanleitungen | 65       |
| 5.17       | Verdichtungsreport                                                      | 67       |
| 5.10       | ο ποπ-sammeimappe / οσκαmemenmappe<br>λ. Analyse der Dokumente          | 09<br>71 |
| 0.13       |                                                                         | 11       |

| 6           | Scannermodul – Das Zusatzmodul                                                                                                 | 73         |
|-------------|----------------------------------------------------------------------------------------------------|------------|
| 6.1         | Start des Scannermoduls                                                                                                    | 73         |
| 6.2         | Menütechnik auf dem Barcode-Scanner                                                                                            | 74         |
| 6.3         | Handbuch mobile Datenerfassung                                                                                                 | /5<br>75   |
| 6.4<br>6.5  | Scanner Erfassungshilfen                                                                                                    | 75<br>75   |
| 6.6         | Daten aus dem Scanner lesen                                                                                                    | 73         |
| 6.7         | Scanner Daten verbuchen                                                                                                    | 79         |
| 6.8         | Scanner Einstellungen                                                                                                    | 80         |
| 6.9<br>6 10 | Scanner bedienen                                                                                                    | 82<br>82   |
| 7           | App Interface für iDhape und Andreid                                                                                           | о <u>л</u> |
|             | App-Internace- für IPhone und Android                                                                                          | <b>04</b>  |
| 7.1         | Apple App-Store Download der APP                                                                                               | 85         |
| 7.3         | Android: Google Play Download der APP                                                                                          | 86         |
| 8           | App-Interface- Beschreibung                                                                                                    | 88         |
| 8.1         | Datenexport über das APP-Interface                                                                                             | 89         |
| 8.2         | APP-Interface Export mit PDF Dateien aus dem Einzeldruck                                                                       | 90         |
| 8.3         | APP-Interface – PDF Dateien integrieren                                                                                        | 91         |
| 8.5         | Struktur der Inventar.csv                                                                                                    | 92<br>95   |
| 9 1         | Verarbeitung und Analyse / Auswertung                                                                                          | 96         |
| 9.1         | Soll-Ist Abgleich für Inventargegenstände                                                                                      | 96         |
| 9.2         | Inventar- Analyse als Excel-Pivot-Tabelle                                                                                      | 98         |
| 9.3         | Historie- Analyse als Excel-Pivot-Tabelle                                                                                      | 102        |
| 10          | Weitere Programmbedienung                                                                                                    | 103        |
| 10.1        | Mandant wechseln                                                                                                    | 103        |
| 10.2        | Labellen-Designer                                                                                                    | 104        |
| 10.3        | Tabellen der Auswahllisten                                                                                                    | 100        |
| 10.5        | Historieneintrag mit Reparaturverwaltung                                                                                       | 100        |
| 10.6        | Chargen für die Verwaltung von Kleinmengen                                                                                     | 107        |
| 10.7        | Optionen: Allgemeine Einstellungen                                                                                             | 108        |
| 10.8        | Optionen: Persönliche Einstellungen                                                                                            | 109        |
| 10.9        | Datenübernahme aus früheren Versionen                                                                                          | 110        |
| 10.1        | <ul> <li>Daten Export / Import Assistent</li> <li>Auswahlliste für die Zusatzfelder im Baum und Inventar</li> </ul>            | 110        |
| 10.1        | 2 Renutzer Verwaltung                                                                                                    | 120        |
| 10.1        | 3 Zugriffseinschränkung auf bestimmte Inventargüter                                                                            | 122        |
| 10.1        | 4 Datenabgleich mit einer lokalen Version                                                                                      | 124        |
| 10.1        | 5 Screenshot Funktion mit Übergabe an Word oder Excel                                                                          | 127        |
| 10.1        | 6 UNC-Pfade für Dateinamen mit einem gemappten Laufwerk                                                                        | 128        |
| 10.1        | <ul> <li>UNC-Prade nachtraglich für alle Dateinamen nutzen</li> <li>Suchen / Ersetzen Assistant - Massenharthaitung</li> </ul> | 129        |
| 10.1        | o Suchen / Eiselzen Assistent – Massenbearbeitung<br>9 OnlineNews -                                                            | 130        |
| 10.2        | 0 Datei INV.ini (Konfigurationsdatei)                                                                                          | 132        |
| 11          | Benutzerdefinierte Sprachen                                                                                                    | 133        |
| 11.1        | Sprache wählen                                                                                                    | 133        |

11.1 Sprache wählen11.2 Felder in anderer Sprache:Sprache\_Englisch.ini

135

| 11.3 System in anderer Sprache:System_Englisch.ini<br>11.4 Weitere Module                                                                                                    | 135<br>136                                                  |
|----------------------------------------------------------------------------------------------------|-------------------------------------------------------------|
| <ul> <li>12 Reportgenerator, Ausgabelayouts verändern</li> <li>12.1 Layout auswählen, neues Layout erstellen</li> <li>12.2 Bestehende Layout-Elemente verändern, speichern</li> <li>12.3 Eigenes Firmenlogo im Layout-Kopf hinzufügen</li> <li>12.4 Aufteilung der Bereiche im Layout</li> <li>12.5 Detailbereich drucken mit Felder und Barcode</li> <li>12.6 Gruppenkopf mit der Navigationsleiste für PDF</li> <li>12.7 Gruppenfuß mit Summierung und Anzahl</li> </ul> | <b>137</b><br>137<br>139<br>140<br>141<br>141<br>145<br>147 |
| <ul> <li><b>13 Weitere Unterstützungen</b></li> <li>13.1 Hotline</li> <li>13.2 Produktinformationen</li> <li>13.3 Hotline-Berechtigung</li> <li>13.4 Update</li> <li>13.5 Einstellungen für den Virtuellen Arbeitsspeicher (Geschwindigkeit)</li> </ul>                                                                                                    | <b>149</b><br>149<br>149<br>149<br>149<br>150               |
| 14 Datenstruktur                                                                                                    | 151                                                         |
| <b>15 Einsatz im Netzwerk</b><br>15.1 Performance<br>15.2 Windows 10 Instabilitäten im Netzwerkeinsatz                                                                                                    | <b>156</b><br>158<br>159                                    |

## 1 Einführung

## 1.1 Grundlegendes zur Inventarisierung

### Willkommen

bei der Inventarisierung. Das vorliegende Benutzerhandbuch ist ein praktisches Nachschlagewerk, sowohl für Anfänger als auch für erfahrene Anwender. Wir gehen jedoch davon aus, dass Sie mit Windows schon gearbeitet und Sie sich mit der Menütechnik von Windows bereits vertraut gemacht haben.

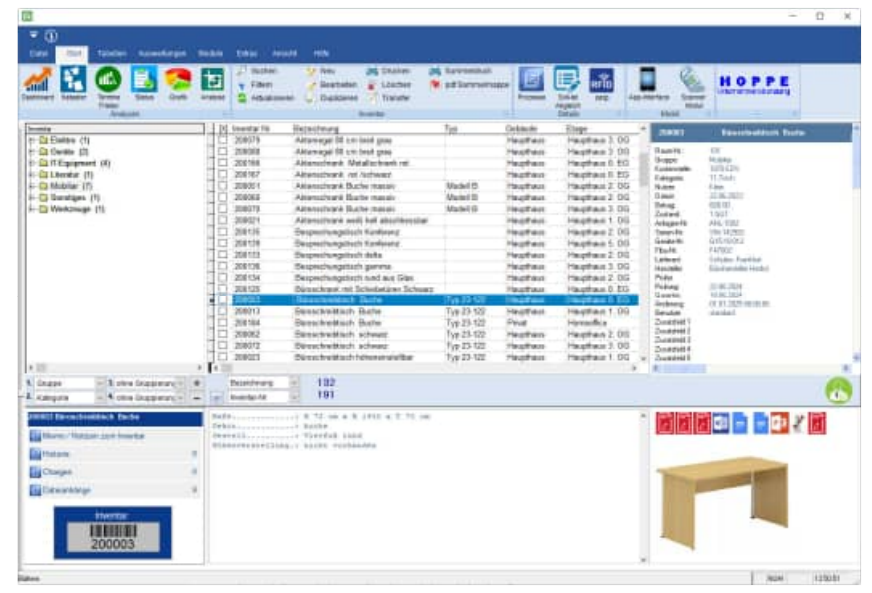

Um eine Übersicht über das Inventar zu erhalten und dieses ständig transparent und anschaulich darzustellen, ist dieses Zusatzmodul unabdingbar.

Das Hauptleistungsmerkmal dieser Software besteht darin, dass es nicht nur die Daten erfasst, sondern diese auch transparent in einem Windows-Programm darstellt:

- Graphische Bildschirmdarstellungen
- Reports
- Excel Export
- Import / Export-Modul für Excel
- Mandantenfähig

## 1.2 Einführung

Bei der Entwicklung des vorliegenden Programms waren wir stets bemüht, Ihnen eine schnelle Auswertung in einem benutzerfreundlichen PC-Programm zugänglich zu machen. Die Daten werden übersichtlich dargestellt. Das Programmpaket, das Handbuch und die enthaltenen Unterlagen werden "As is" geliefert, ohne Gewährleistung für die Funktion, Wirtschaftlichkeit oder Eignung für einen bestimmten Zweck. Der Programmname "INV" steht für Inventarisierungssoftware. Es handelt sich hierbei um ein leistungsfähiges Reportingprogramm. Falls Sie schon einmal mit einem

Es handelt sich hierbei um ein leistungsfähiges Reportingprogramm. Falls Sie schon einmal mit einem WINDOWS-Programm gearbeitet haben, wird es Ihnen sehr leicht fallen, das vorliegende Programm zu bedienen.

## 1.3 Copyright und Lizenzvereinbarung

Die Informationen in diesem Handbuch können jederzeit ohne weitere Hinweise geändert werden und sind nicht verpflichtend. Die in diesem Dokument beschriebene Software ist mit einer Lizenzvereinbarung versehen. Die Software darf nur gemäß den Bestimmungen dieser Vereinbarung genutzt werden. Die Lizenz berechtigt den Kunden, das Produkt in maschinenlesbarer Form und die zu seinem Gebrauch notwendigen Unterlagen zu nutzen. Der Kunde ist nicht berechtigt,

Urheberrechtsvermerke oder sonstige Hinweise auf die Rechte des Autors zu entfernen. Der Autor gewährleistet, dass das Produkt den Spezifikationen entspricht, er übernimmt jedoch keine Gewähr für das fehlerfreie Funktionieren der Software oder für die Genauigkeit der Daten.

## Warenzeichenhinweis

- Die Inventar-Software ist von der Hoppe Unternehmensberatung Heusenstamm
- Windows ist ein Warenzeichen der Microsoft Corporation

Lizenzmodell: Eine Lizenz ist gekennzeichnet durch den <u>PC-Namen</u> und dem <u>Windows-Loginname</u>

Beispiele:

Wenn sich ein Windows-User an 2 verschiedenen PCs in dem Programm anmeldet, so benötigen Sie hierzu 2 Lizenzen.

Wenn das Programm an einem PC von 2 unterschiedlichen Windows-Login-Namen gestartet wird, so benötigen Sie hierzu 2 Lizenzen.

## 1.4 Systemvoraussetzungen

Das Programm läuft unter Windows 11, Windows 10, Windows Server, Terminal Server, Windows 7 In der nachfolgenden Liste sind die Mindestanforderungen für die Software und für die Hardware aufgeführt, die Ihr Computersystem erfüllen muss.

- Microsoft Windows 11, 10, 7, Windows Server, Terminal Server,
- 2 GB Arbeitsspeicher
- Für die Programmdateien des vorliegenden Programms benötigen Sie 200 MB verfügbaren Speicherplatz
- Einen von Windows unterstützten Drucker, wenn Sie die Reports auch ausdrucken möchten
- Eine Bildschirmauflösung von mindestens 1024 x 768 Punkten
- Ein CD-ROM Laufwerk für die Installation (sofern von CD installiert wird).

Das Programm wurde speziell für den Grafik-Modus: 1024 x 768 Punkte erstellt. Das Layout ist auf diese Bildschirmeinstellung eingestellt. Kleinere Einstellungen wie 640 x 480 / 800 x 600 führen dazu, dass nicht alle Informationen sichtbar sind.

Die Minimalanforderungen für den Speicherplatz berücksichtigen wahlweise Komponenten, Netzwerke oder Drucker. Bei den empfohlenen Anforderungen sind alle installierten Komponenten, einschließlich Netzwerk und Drucker, inbegriffen.

## Einsatz mit 64 bit

|                                     |                                                    |                                                                      | and the second                 |      |
|-------------------------------------|----------------------------------------------------|----------------------------------------------------------------------|--------------------------------|------|
| 00 14 • shitematereard              | <ul> <li>Alle systemateuerungseteinenti</li> </ul> | t • system                                                           | <ul> <li>Systemptes</li> </ul> | - 10 |
| Satei Baarbeiten Ansicht Extras     | - 1                                                |                                                                      |                                |      |
| Startseite der Systemsteuerung      | Basisinformationen über den C                      | ompuler anzeigen                                                     |                                |      |
| Geräte-Manager                      | Windows-Edition                                    |                                                                      |                                |      |
| Remutationatellungen                | Windows 7 Professional                             |                                                                      | 0                              |      |
| Computerschutz                      | Capyright © 2009 Microsof                          | t Corporation. Alle Rechte vorbehalten.                              |                                |      |
| Erweitarte Systemainstalkungen      | Service Pack 1                                     |                                                                      |                                |      |
|                                     | System                                             |                                                                      |                                |      |
|                                     | Klassifikation                                     | 5j2 Windows-Leistungsindes                                           |                                |      |
|                                     | Processor.                                         | Intel(R) Care(TM) i7-3600 CPU @ 3.40GHz 3.40 GHz                     |                                |      |
|                                     | Installerter Arbeituspeicher<br>(RAM):             | 8,00 GB                                                              |                                |      |
|                                     | Systemtype                                         | 64 Bit-Betriebssystem                                                |                                |      |
|                                     | Stift- und Fingeleingabe                           | Für diesen Bildschirm ist keine Stift- oder Fingereingabe verfügtar. |                                |      |
|                                     | Einstellungen für Computernan                      | nen, Domäne und Arbeitsgruppe                                        |                                |      |
|                                     | Computername                                       |                                                                      | 19 Einstellung                 | ett  |
|                                     | Vollständiger<br>Computername:                     |                                                                      | andem                          |      |
|                                     | Computerbeschreitung                               |                                                                      |                                |      |
|                                     | Domâne:                                            |                                                                      |                                |      |
|                                     | Windows-Aktivierung                                |                                                                      |                                |      |
|                                     | Weidows ist aktiviert.                             |                                                                      | Theory of the West Name        |      |
| Sec. 6 (1) (1)                      | Produkt-ID                                         | Product Key Anders                                                   | Original-                      |      |
| Siehe auch                          |                                                    |                                                                      | Weber Informationer            |      |
| Windows Undate                      |                                                    |                                                                      | There is a second second       |      |
| Leisbungsinformationen und<br>dools |                                                    |                                                                      |                                |      |

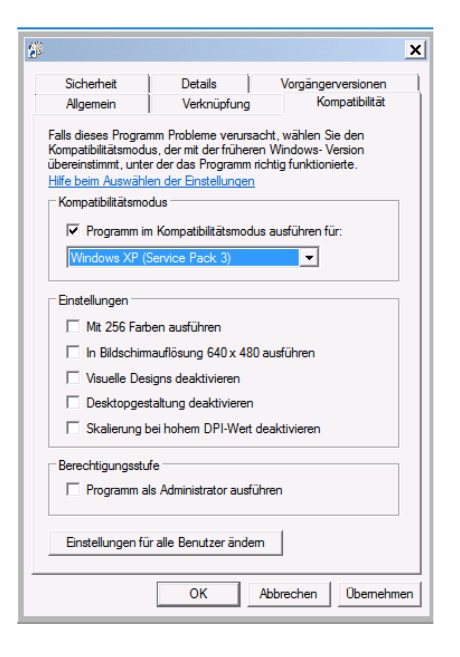

HOPPE Unternehmensberatung Telefon:+49 (0) 61 04 / 6 53 27

## 2 Installation und Start

## 2.1 Installation auf einem lokalen PC

Die Software verfügt über eine zertifizierte SETUP Routine.

Die Signatur mit dem Code Signing Zertifikat garantiert den Nutzern, dass das Softwareprodukt zweifellos von der HOPPE Unternehmensberatung stammt, und dass Sie der Installation vertrauen können.

Die Signierung der Datei mit dem Code Signing Zertifikat stellt unsere Vertrauenswürdigkeit sicher. Dank der Unterschrift wird jeder eventuelle Eingriff in den Code festgestellt und das Programm wird als nicht vertrauenswürdig eingestuft.

Nachdem die signierte Datei ausgelöst wird, zeigt sich der Name ihres Herausgebers an. Die Nutzer können ihn anklicken und damit das Detail des Zertifikats öffnen. Jede beliebige Änderung des Codes wird die Signatur ungültig machen. Somit wird der Entwickler authentifiziert und der Nutzer geschützt.

Code Signing Zertifikate sind spezialisierte Zertifikate und dienen zur Signierung von Anwendungen.

Mit diesen Zertifikaten können Entwickler ihrer Installationsroutine eine digitale Signatur hinzufügen.

Dank der Signatur wird der Nutzer wissen, von wem das heruntergeladene Programm stammt und dass sein Code auf dem Weg von dem Hersteller nicht geändert worden ist.

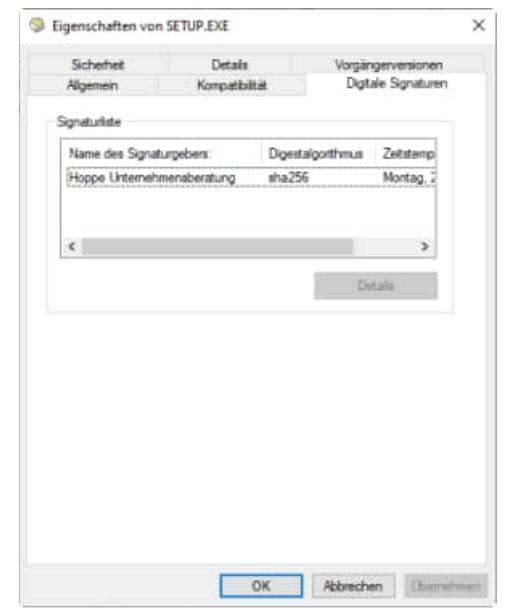

## Was ist ein Code Signing Zertifikat?

Ein Code Signing Zertifikat ist ein digitales Zertifikat, das Details über die Identität einer Einheit gibt und von einer Zertifizierungsstelle ausgestellt wurde. Das digitale Zertifikat bindet die Identität eines Unternehmens an einen öffentlichen Schlüssel, der mathematisch mit einem privaten Schlüssel verwandt ist. Die Nutzung von einem öffentlichen und privaten Schlüssel nennt man Public Key Infrastructure (PKI). Der Entwickler signiert den Code mit seinem privaten Schlüssel und der Endnutzer nutzt den öffentlichen Schlüssel des Entwicklers, um dessen Identität zu bestätigen.

### 1. Installations-Infos

Legen Sie die CD in das CD-ROM Laufwerk des PCs. Das Installationsprogramm startet automatisch. Falls das nicht der Fall sein sollte, müssen Sie die Datei *setup.exe* auf der CD starten.

Drücken Sie auf Weiter.

# Setup - Inventarsoftware Willkommen zum Inventarsoftware Setup - Assistent wird jetzt Inventarsoftware Version 2025 auf Inrem Computer installieren. Se solten ale anderen Anwendungen beenden, bevor Sie mit dem Setup fortfahren. Weiter\* zum Fortfahren, "Abbrechen\* zum Verlassen.

## 2. Anzeige von Informationen

Es werden einige Informationen zur Installation auf einem PC und in einem Netzwerk angezeigt.

Drücken Sie auf Weiter.

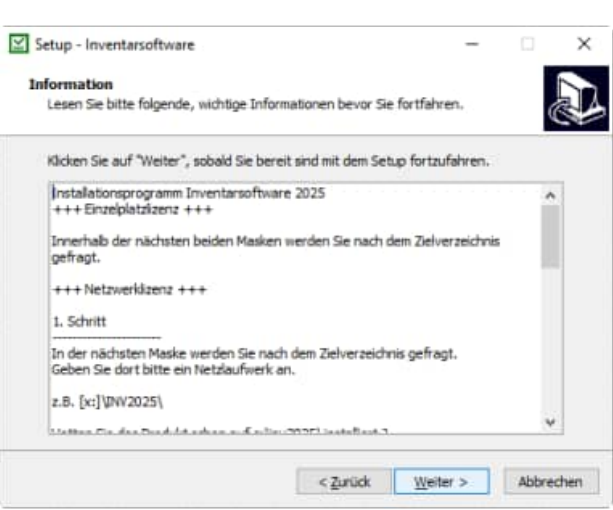

## 3. Ziel-Ordner wählen

Sie werden aufgefordert einen Zielordner anzugeben. Sie sollten die Standardeinstellung stehen lassen. Installieren Sie das Programm bitte nicht in ein Programm einer älteren Version. Drücken Sie auf *Weiter*. Bitte installieren Sie bei **bzw. Windows 7, Windows 8, Windows 10, Windows 11** nicht in das Verzeichnis c:\programme\Inv2025, sondern in das Verzeichnis c:\INV2025.

<u>**Grund:</u>** Erfahrungsgemäß haben Sie als normaler Anwender keine Lese / Schreibrechte auf dieses Verzeichnis.</u>

Drücken Sie auf Weiter.

| en?<br>I den folgende<br>oken Sie auf 'T | n Ordner installe<br>Durchsuchen", fr | eren.<br>alls Sie einen                           |
|------------------------------------------|---------------------------------------|---------------------------------------------------|
| n den folgende<br>oken Sie auf "C        | n Ordner installi<br>Durchsuchen*, fr | eren.<br>als Sie einen                            |
| i den folgende<br>cken Sie auf T         | n Ordner installe<br>Durchsuchen", fø | eren.<br>alls Sie einen                           |
| cken Sie auf 'T                          | Ourchsuchen", fr                      | alls Sie einen                                    |
| In Asterio Milee                         |                                       |                                                   |
|                                          | the second                            | 100000000000000000000000000000000000000           |
|                                          | Duta                                  | suchen                                            |
|                                          |                                       |                                                   |
|                                          |                                       |                                                   |
|                                          |                                       |                                                   |
| rforderlich.                             |                                       |                                                   |
| C Trelick                                | Matter 5                              | Abbrach                                           |
|                                          | erforderlich.<br>< <u>Z</u> urück     | erforderich.<br>< <u>Z</u> urück <u>W</u> eiter > |

## 4.Zusätzliche Angaben auswählen

Optional können Sie ein Desktop Symbol erstellen

Drücken Sie auf Weiter.

5. Bereit zu Installation

Drücken Sie auf Installieren.

|                                                                                             |                                                     | _                                 |              |
|---------------------------------------------------------------------------------------------|-----------------------------------------------------|-----------------------------------|--------------|
| Zusätzliche Aufgaben auswähle                                                               | 20                                                  |                                   |              |
| Welche zusätzlichen Aufgaben so                                                             | len ausgeführt werden?                              |                                   | Ċ            |
| Wählen Sie die zusätzlichen Aufge<br>Inventarsoftware ausführen soll,                       | aben aus, die das Setup<br>und klicken Sie danach a | während der Inst<br>auf "Weiter". | allation von |
| Zusätzliche Symbole:                                                                        |                                                     |                                   |              |
| Desktop-Symbol erstellen                                                                    |                                                     |                                   |              |
|                                                                                             |                                                     |                                   |              |
|                                                                                             |                                                     |                                   |              |
|                                                                                             |                                                     |                                   |              |
|                                                                                             | < Zurück                                            | Weiter >                          | Abbreche     |
| Setup - Inventarsoftware                                                                    | < Zurūda                                            | Weiter >                          | Abbreche     |
| Setup - Inventarsoftware                                                                    | < Zurück                                            | Weiter >                          | Abbreche     |
| Setup - Inventarsoftware<br>Sereit zur Installation.<br>Des Setup ist jetzt bereit, Inventu | < Zurück<br>arsoftware auf Ihvem Co                 | Weiter >                          | Abbreche     |

| Ziel-Ordner:<br>c:\Unv2025 |   |
|----------------------------|---|
|                            |   |
|                            |   |
|                            |   |
|                            |   |
| 5                          | 3 |

## 6. Beenden des Setup-Assistenten

Geben Sie bitte optional an, ob Sie das Programm starten möchten.

Drücken Sie auf Fertigstellen.

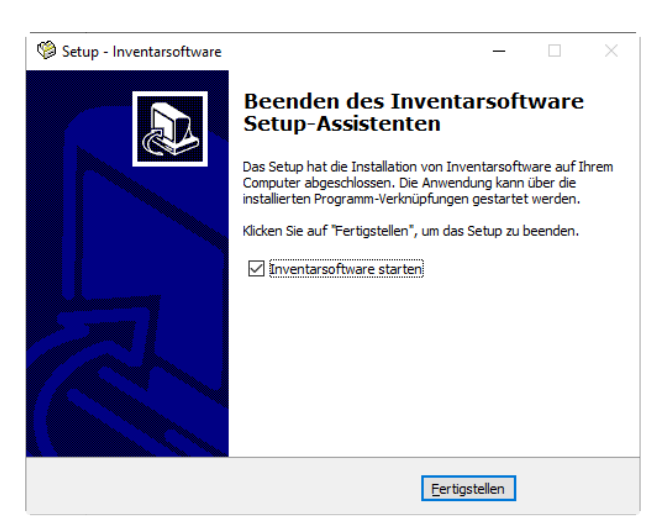

HOPPE Unternehmensberatung Telefon:+49 (0) 61 04 / 6 53 27 info@Inventarsoftware.de https://www.Inventarsoftware.de

## 2.2 Installation in einem Netzwerk

## 1. SETUP.EXE ausführen

Installieren Sie das Programm bitte wie unter "2.1. Installation auf einem PC" in ein Netzlaufwerk.

In diesem Netzlaufwerk muss unbedingt ein Verzeichnis existieren (z.B. ..\INV2025\

Dies kann auch durch das Kopieren von c:\INV2025 in das Netzlaufwerkverzeichnis [Netzlaufwerk]:\INV2025 geschehen.

Drücken Sie auf Weiter.

## 2. Starten SETUP-CLIENT.EXE

Im Verzeichnis \INV2025\ befindet sich ein SETUP Programm für die Client Komponente.

## SETUP-CLIENT.exe

Bitte führen Sie diese Installation als ADMINISTRATOR aus.

Drücken Sie auf Weiter.

## 3. Anzeige von Informationen

Es werden einige Informationen zur Installation auf einem PC und in einem Netzwerk angezeigt.

Drücken Sie auf Weiter.

| Ziel-Ordner wählen                                                                                                    |                                                                                                    |                                                                                     |                                         | E                         |
|----------------------------------------------------------------------------------------------------|----------------------------------------------------------------------------------------------------|-------------------------------------------------------------------------------------|-----------------------------------------|---------------------------|
| Wohin soll Inventarsoftwar                                                                                                    | e installiert w                                                                                             | erden?                                                                              |                                         | C                         |
| Das Setup wird In                                                                                                    | ventarsoftwa<br>n fortzufahren                                                                              | re in den folgend<br>1. Klicken Sie auf                                             | en Ordner installe<br>Durchsuchen", fal | ren.<br>Is Se einen       |
| anderen Ordner auswähler                                                                                                    | n möchten.                                                                                                  |                                                                                     |                                         |                           |
| c:\u00c4nv2025                                                                                                    |                                                                                                    |                                                                                     | Dutchs                                  | uchen                     |
| Mindestens 85,4 MB freier                                                                                                    | Speicherplatz                                                                                               | ist erforderlich.                                                                   | Wester >                                | Abbreche                  |
|                                                                                                    |                                                                                                    |                                                                                     |                                         |                           |
| Setup - Inventarsoftware C                                                                                                    | lient-Kompo                                                                                                 | onente                                                                              | _                                       |                           |
|                                                                                                    | installieren.<br>Sie sollten al<br>dem Setup f<br>"Weiter" zun                                              | lle anderen Anwe<br>fortfahren.<br>n Fortfahren, "Ab                                | ndungen beenden                         | , bevor Sie mi<br>lassen. |
|                                                                                                    |                                                                                                    |                                                                                     | <u>W</u> eiter >                        | Abbreche                  |
| Setup - Inventarsoftware C                                                                                                    | lient-Kompo                                                                                                 | onente                                                                              | -                                       |                           |
| Information<br>Lesen Sie bitte folgende, w                                                                                                    | ichtige Inform                                                                                              | ationen bevor Si                                                                    | e fortfahren.                           | 6                         |
| Klicken Sie auf "Weiter", so                                                                                                    | bald Sie berei                                                                                              | t sind mit dem Se                                                                   | up fortzufahren.                        |                           |
|                                                                                                    | nventarsoftwa                                                                                               | are 2025                                                                            |                                         | ^                         |
| Dient Installation für die I                                                                                                    |                                                                                                    |                                                                                     | 15.                                     |                           |
| ¦⊐lient Installation für die I<br>Bitte führen Sie diese Inst                                                                                                    | allation als AD                                                                                             | MINISTRATOR &                                                                       |                                         |                           |
| Dient Installation für die I<br>Bitte führen Sie diese Inst<br>Installieren Sie bitte in das<br>um die Client-Komponente                                                                                                    | allation als AD<br>Windows-Sys<br>für alle Winds                                                            | MINISTRATOR au<br>stem Verzeichnis,<br>sws-Benutzer dur                             | chauführen.                             |                           |
| Dient Installation für die I<br>Bitte führen Sie diese Inst<br>Installieren Sie bitte in das<br>um die Client-Komponente<br>32 bit: C: Windows\Syste<br>64 bit: C: Windows\Syste                                                                  | allation als AD<br>Windows-Sys<br>für alle Windo<br>n32<br>DW64                                             | MINISTRATOR au<br>stem Verzeichnis,<br>wis-Benutzer dur                             | chauführen.                             |                           |
| Dient Installation für die I<br>Bitte führen Sie diese Inst<br>Installieren Sie bitte in das<br>um die Cleint-Komponente<br>20 bit: C: Windows/Syste<br>64 bit: C: Windows/Syste<br>Rufen Sie uns bei Fragen I                                    | allation als AD<br>Windows-Sys<br>für alle Windo<br>n32<br>DW64<br>xitte an, wir be                         | MINISTRATOR av<br>stem Verzeichnis,<br>wis-Benutzer dur<br>eraten Sie geme.         | chauführen.                             |                           |
| Dient Installation für die I<br>Bitte führen Sie diese Inst<br>Installieren Sie bitte in das<br>um die Client-Komponente<br>32 bit: C: Windows/Syste<br>64 bit: C: Windows/Systw<br>Rufen Sie uns bei Fragen I<br>Internet: <u>https://www.in</u> | allation als AD<br>Windows-Sys<br>für alle Windo<br>m32<br>DW64<br>Xitte an, wir bi<br>rentarsoftwar        | MINISTRATOR au<br>item Verzeichnis,<br>wws-Benutzer dur<br>eraten Sie geme.<br>e.de | chauführen.                             |                           |
| Dient Installation für die I<br>Bitte führen Sie bitte in das<br>um die Client-Komponente<br>32 bit: C: Windows/Syste<br>64 bit: C: Windows/Syste<br>Rufen Sie uns bei Fragen I<br>Internet: <u>https://www.im</u><br>Hoppe Unternehmensbera      | alation als AD<br>Windows-Sys<br>für alle Windo<br>m32<br>DW64<br>bitte an, wir be<br>rentarsoftwar<br>tung | MINISTRATOR au<br>item Verzeichnis,<br>wws-Benutzer dur<br>eraten Sie geme.<br>n.de | chauführen.                             | •                         |

## 4. Ziel-Ordner wählen

Installieren Sie bitte in den Ordner c:\Inv2025-Client Hierbei werden einige OCX Dateien und DLL Dateien in diese Verzeichnis kopiert und in Windows registriert.

Installieren Sie bitte in das Windows-System Verzeichnis, um die Client-Komponente für alle Windows-Benutzer durchzuführen.

- bei Windows 32 bit: C:\Windows\System32
- bei Windows 64 bit: C:\Windows\SysWOW64

Drücken Sie auf Weiter.

5. Bereit zu Installation

Drücken Sie auf Installieren.

Anschließend können Sie das Programm aus dem Netzlaufwerk starten.

[X]:\inv2025\inv.exe

| iel-Ordner wählen                                              |                                          |                 |             |
|----------------------------------------------------------------|------------------------------------------|-----------------|-------------|
| Wohin soll Inventarsoftware Cl                                 | ent-Komponente installert wer            | den?            | C           |
| Das Setup wird Inven<br>Ordner installeren.                    | tarsoftware Client Komponente            | in den folgend  | ien .       |
| Kicken Sie auf "Weiter", um for<br>anderen Ordner auswählen mö | tzufahren. Klicken Se auf 'Dun<br>chten. | chsuchen*, falk | s Sie einen |
| c:\Inv2025-Client                                              | -Clent                                   |                 | ichen       |
|                                                                |                                          |                 |             |
| Mindestens 29.2 MB freier Snei                                 | cherolatz ist erforderlich.              |                 |             |
| Mindestens 29,2 MB freier Spei                                 | cherplatz ist erforderlich.              |                 |             |

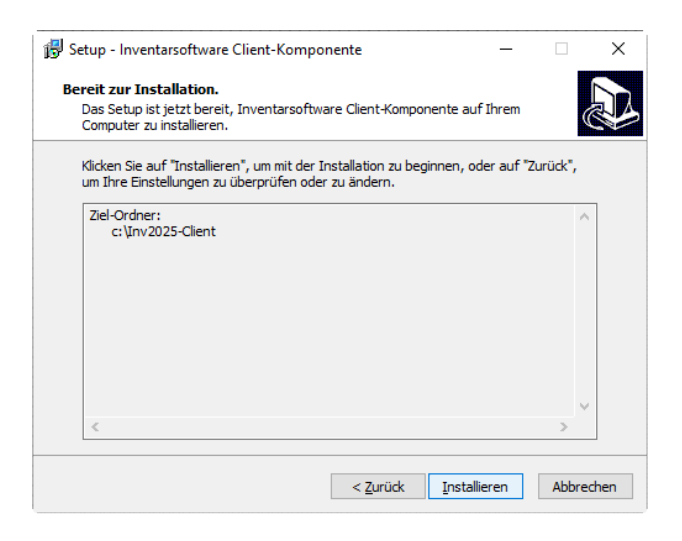

## SILENT MODUS für das SETUP

Sie können das SETUP für die Client Komponente auch im Silent Modus starten.

Starten Sie hierzu bitte:

## SETUP-CLIENT.EXE /SILENT

HOPPE Unternehmensberatung Telefon:+49 (0) 61 04 / 6 53 27

## 2.3 Starten der Inventarisierung

Aktivieren Sie den Start-Button links unten von Windows. Klicken Sie auf das INVENTARSOFTWARE, oder wählen Sie es einmal an und bestätigen Sie mit der [ENTER]-Taste.

Als erstes erscheint eine Eingabemaske für die Benutzer Anmeldung

## Benutzer anmelden

Beim Programmstart werden Sie aufgefordert, einen Benutzer auszuwählen

Zum Zeitpunkt der Installation existieren 3 Benutzer

Admin = Adminrechte

Standard = Standard-User Rechte

Gast = Keine Änderungen möglich

Jeder Benutzer verfügt über ein Kennwort und kann eine eigene Sprache nutzen. Interessant ist insbesondere die firmeninterne Sprache. Hierbei werden alle Begriffe in den Masken auf Ihre Firmensprache angepasst. Aus "Kst" wird dann zum Beispiel Cost – Center.

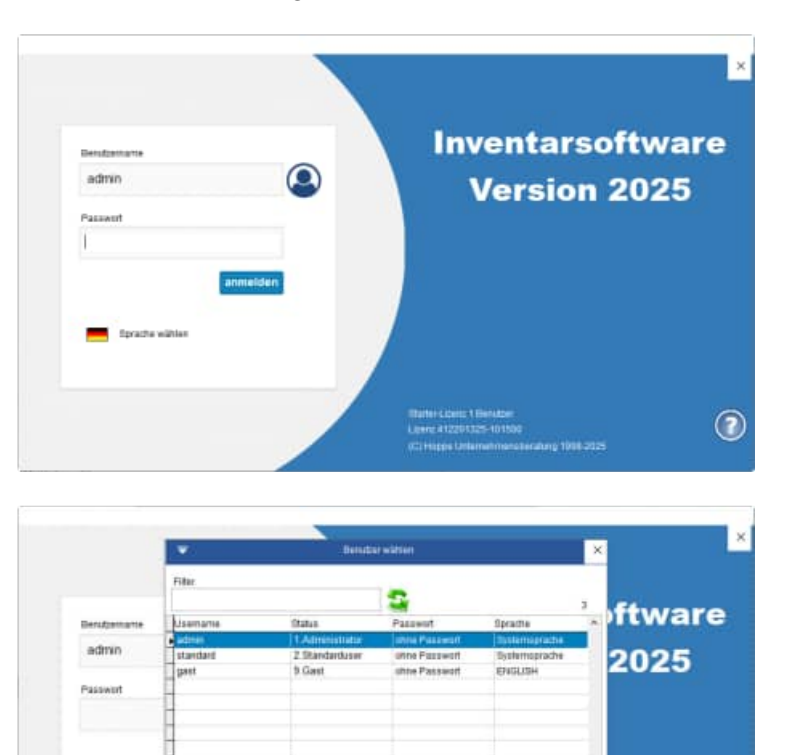

1

| 2.4 Menupunk |                                                                                                    |  |
|--------------|----------------------------------------------------------------------------------------------------|--|
| Datei        | $\bigotimes$                                                                                                    |  |
|              | Einstellungen                                                                                                    |  |
|              | Mandanten Lizenz<br>Anzahi: 1<br>Benutzerverwaltung Starter-Lizenz                                                                                                    |  |
|              | Registrieren Mandant<br>1 Beispiel-Mandant<br>Daten sichern                                                                                                    |  |
|              | Beenden User 3<br>Beenden Aandantan 2<br>Riaurne 28 32<br>Invertar 191 218<br>Kontakte 31 31                                                                                                    |  |
| Start        |                                                                                                    |  |
|              | Contraction     Contraction     Cont                                                                                                    |  |
| Tabellen     | The state transmission listen and state                                                                                                    |  |
|              | Honorae Lasee Korelle Alexander<br>Lobes Korelle Alexander<br>Lobes Korelle Alexander                                                                                                    |  |
| Auswertungen | ▼ (1)<br>Dana Start Tapanias <b>International N</b> ation Emissi Annota Hilling                                                                                                    |  |
|              | Investige     Versite Standon und<br>Hebrer     Versite Standon und<br>Separatio     Versite Standon und<br>Separatio     Versite Standon und<br>Standon und<br>Separatio     Versite Standon und<br>Standon und<br>Detumente     Versite Standon und<br>Standon und<br>Standon un |  |
| Module       | 후 ①<br>Detri Stat Tabelén Auswertungen <mark>Hindult</mark> Entras Avsicht Heffe                                                                                                    |  |
|              | Agg-straffics Searcer<br>Multitle Efficiency<br>Multitle Efficiency                                                                                                    |  |
| Extras       | Image: State Tabelies Assertingen Banks       Kater Etter Assertingen Banks       Kater Etter Banksys       Addet Kater Hollen Banksys         Image: Regenere state       Image: State Etter Banksys       Image: State Etter Banksys       Image: State Etter                                                                                                    |  |
| Ansicht      | ♥ ()<br>Dala Stat Tabalan Auswalterjan Modula Estala Neurotti Hillia                                                                                                    |  |
|              | Trates statu     AsBbCcc     AsBbCccc                                                                                                    |  |
| Hilfe        | The Tables Assessment Datas Assess                                                                                                    |  |
|              | Randbuch Extended To Provide To Provide To P                                                                                                    |  |

## 2.5 Symbolleiste für den Schnellzugriff

Die Symbolleiste "Schnellzugriff" dient für häufige Befehle.

Über die Symbolleiste kann man häufig benutzte Befehle schnell durch Anklicken ausführen.

Dafür klickt man auf den Pfeil, der sich in der Titelleiste befindet.

Es öffnet sich ein Auswahlmenü:

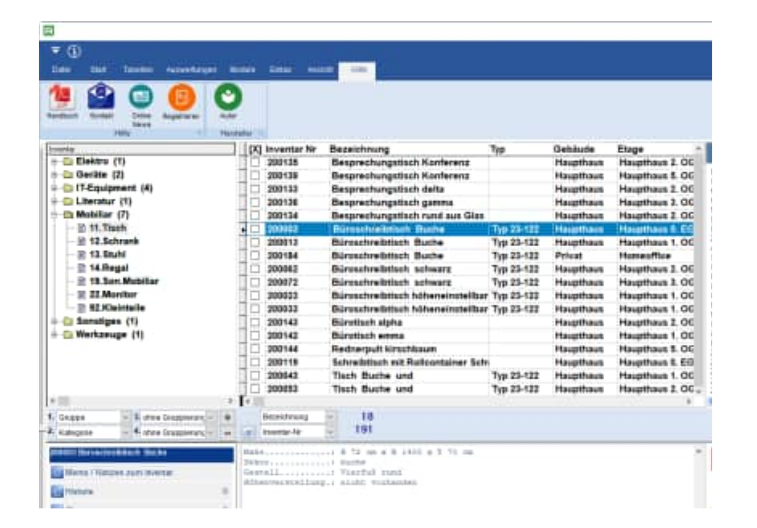

Grundsätzlich lässt sich jeder Befehl über das normale Menü erreichen.

Die Symbolleiste stellt eine Abkürzung dar, damit das Arbeiten schneller von statten geht.

Die unteren 4 Menüpunkt sind in jeder Maske vorhanden

- Hilfe
- Screenshot / Bildschirmkopie
- Zoom 90%
- Zoom 110%

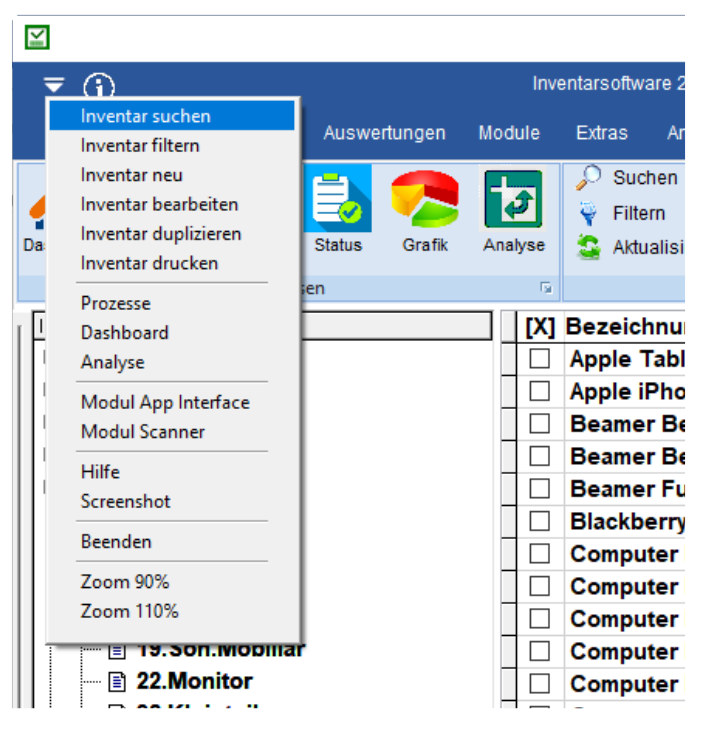

HOPPE Unternehmensberatung Telefon:+49 (0) 61 04 / 6 53 27 Sie können jetzt alle Masken über einen Zoom-Faktor verkleinern und vergrößern.

Dies ist besonders hilfreich, wenn Sie noch eine kleine Bildschirmauflösung haben.

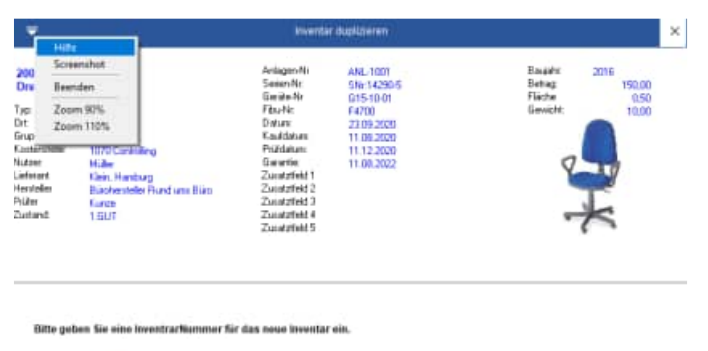

Inventar14:

Abbrechen

Der Zoomfaktor von 90% bedeutet, dass alle Beschriftungen, Eingabefelder in der Maske um den Faktor 0,9 in sich verkleinert werden.

Dies ist ein anderes Verhalten, als wenn Sie die Maske nach links oder von unten am Maskenrand verkleinern.

Der Aufruf kann mehrfach hintereinander erfolgen

- 1. Aufruf 90%
- 2. Aufruf 90% => Gesamt = 81%
- 3. Aufruf 90% => Gesamt = 72,9%

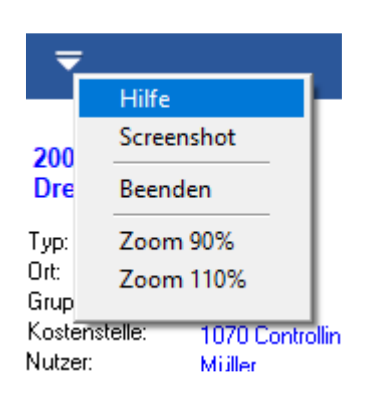

## 3 Programmbedienung

**Der Weg zum Erfolg:** In diesem Kapitel wird das Programm in seinen wichtigsten Funktionen vorgestellt.

Lernen Sie die Hauptmaske kennen. Sie ist die zentrale Maske über die alle Aktionen laufen. Zum Programm wurde eine Demodatenbank mitgeliefert, die zum kennen lernen sehr hilfreich ist. Über den Menüpunkt **Extras / Alle Daten löschen** werden die Demodaten dann gelöscht, damit Sie Ihre eigenen Daten einpflegen können. Wenn Sie Daten aus vorherigen Versionen (2016 ... 2023) importieren möchten, werden die Daten automatisch gelöscht

## 3.1 Der Startbildschirm - Hauptmaske

## die Maske wird in 3 Bereiche aufgeteilt:

1) Links oben befindet sich die Navigationsleiste für das Inventar

2) Rechts befinden sich Detailinformationen zu einem Inventargegenstand

3) Im unteren Teil wird die ausführliche Beschreibung zu einem Inventar angezeigt.

Achten Sie bitte auf die Auswahl ganz unten.

- Memo (ausführliche Beschreibung für ein Inventar)

- Historie "Was wurde wann von wem geändert"

- Chargen (Kleinstteile die nicht einzeln

einen Inventaraufkleber erhalten)

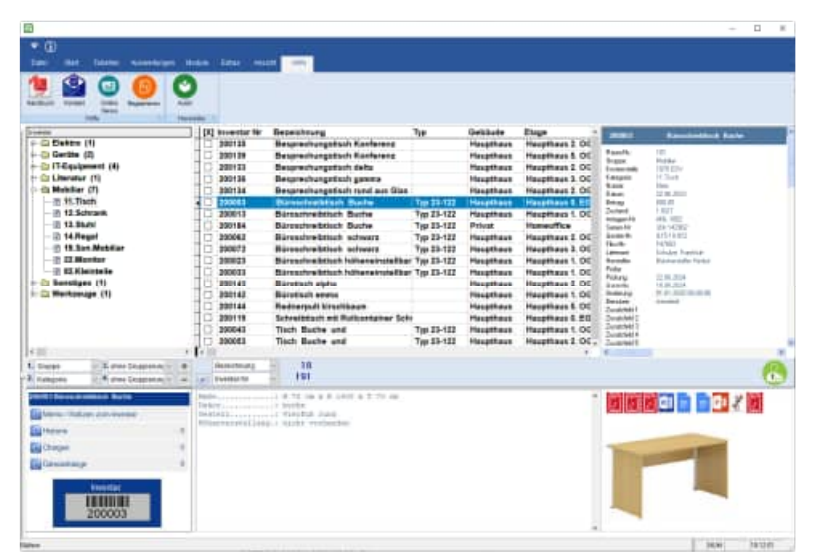

Links befindet sich die Inventarliste. In ihr steht das gesamte Inventar das Sie angelegt haben. Diese Liste ist der zentrale Baustein der Inventarisierung. Hier müssen Sie ein Inventar markieren um weitere Informationen abzurufen, dieses zu ändern, zu löschen oder um Berichte anzulegen / pflegen.

Rechts davon werden die wichtigsten Informationen zu einem markierten Inventar angezeigt. Es sind die Inventarnummer, der Inventartext, die Gruppe, die Raumnummer, die Kostenstelle, der Anschaffungspreis (Betrag), die Info sowie das Anschaffungsdatum.

Wenn ein Bild dazu existiert wird es ebenfalls angezeigt. Da das Ganze selbsterklärend ist, wird im weiteren Verlauf des Handbuches nicht mehr darauf eingegangen.

**Tipp Scroll-Maus nutzen:** Nutzen Sie bitte die Scroll-Maus, um sich schnell innerhalb der Inventargegenstände zu blättern. Dies ist eine erhebliche Vereinfachung, die zur Verfügung steht.

**Darstellung in Ordner / verschiedene Ebenen:** Die nächste Möglichkeit besteht darin, das Inventar nach ihrem Raum oder Gruppe anzuzeigen. Aktivieren Sie dazu das Auswahlfeld Raum/*Gruppe*. Die Liste verändert ihr Aussehen. Sie sehen nun die Inventargüter wie im Explorer hierarchisch dargestellt. In der 1. Ordnerebene sind die Räume und in der 2. Ordner-Ebene die dazugehörenden Gruppen sowie in der 3. Ebene die einzelnen Inventargegenstände dargestellt.

Bei kleineren Bildschirmauflösungen sind nicht alle Spalten vollständig sichtbar. Um diese dennoch sehen zu können, müssen Sie die Breite der anderen Spalten verkleinern. Bewegen Sie dazu den Mauszeiger zwischen zwei Spaltenköpfe (sie enthalten die Überschrift). Setzen Sie den Mauszeiger genau auf den senkrechten, dunkleren Streifen. Der Mauszeiger muss sich zu einem Doppelpfeil, mit einer senkrechten Linie dazwischen, umwandeln. Drücken Sie nun die linke Maustaste und halten Sie diese gedrückt. Das Verschieben des Mauszeigers nach rechts vergrößert die Spalte. Verschieben nach links verkleinert die Spalte.

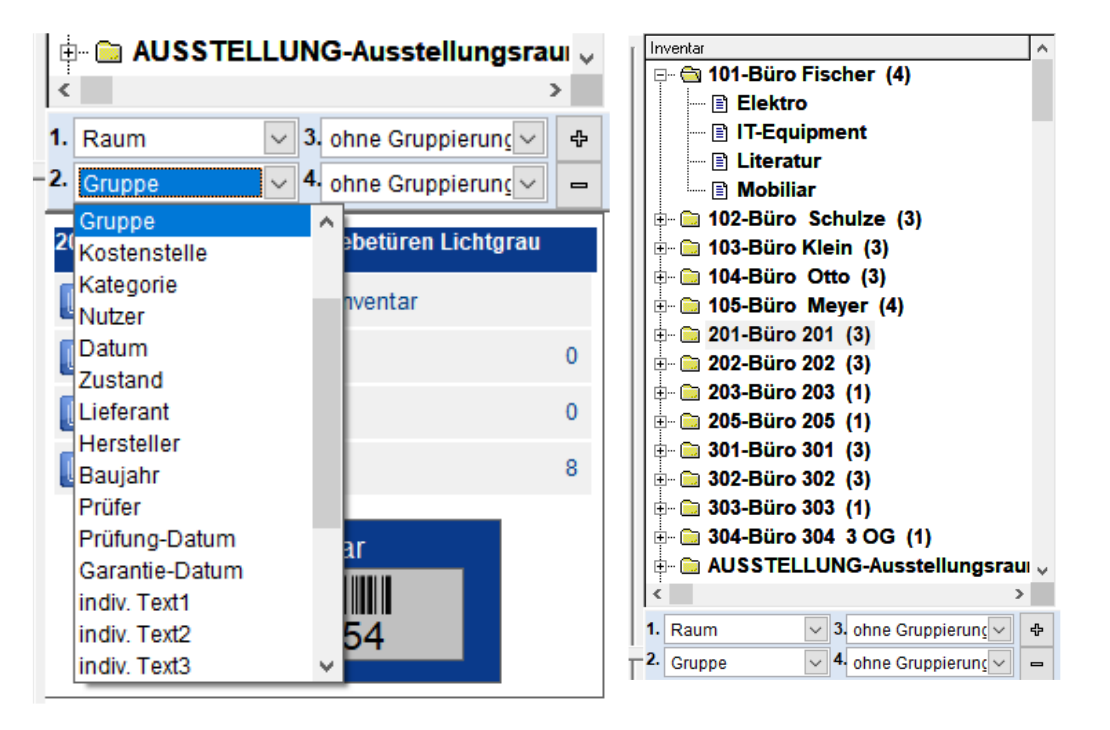

Für eine dauerhafte Einstellung nutzen Sie bitte den Tabellendesigner. Menüpunkt: Ansicht / Tabellendesigner.

Welche Inventar-Ordner angezeigt werden: Die Ordner, die angezeigt werden, werden immer anhand des aktuellen Datenbestandes ermittelt. Wenn Sie z.B. Ihre Hierarchie nach "Raum" aufgebaut haben, so wird ermittelt, welche" Räume" Sie in Ihren Inventargegenstände genannt haben. Achten Sie bitte auf einheitliche Schreibweise bei den "Räumen", damit zusammengehörende Inventargegenstände innerhalb eines Raums auch als ein Knoten dargestellt werden.

**Sortierung (aufsteigend):** Sie können das Inventar in verschiedenen Sortierung darstellen. Wenn Sie das Inventar beispielsweise nach Ort, Kostenstelle oder Datum sortieren möchten, müssen Sie mit der Maus auf den entsprechenden Auswahlbutton drücken.

**Tipp:** Sie können alle Ordner auf einmal öffnen und auch wieder schließen. Drücken Sie dazu mit der Maus auf die Schaltflächen mit dem *Plus* und dem *Minus*, die rechts unterhalb der Inventarliste stehen.

## Inventar suchen:

Das Inventar lässt sich spielend einfach suchen. Aktivieren Sie hierzu den Button "SUCHEN" und geben Sie Ihre Suchkriterien ein. Mit dem Button "Ok" innerhalb der Trefferliste der Inventargegenstände springen Sie genau in der Baumstruktur (Inventar-Explorer) auf diesen Inventargegenstand.

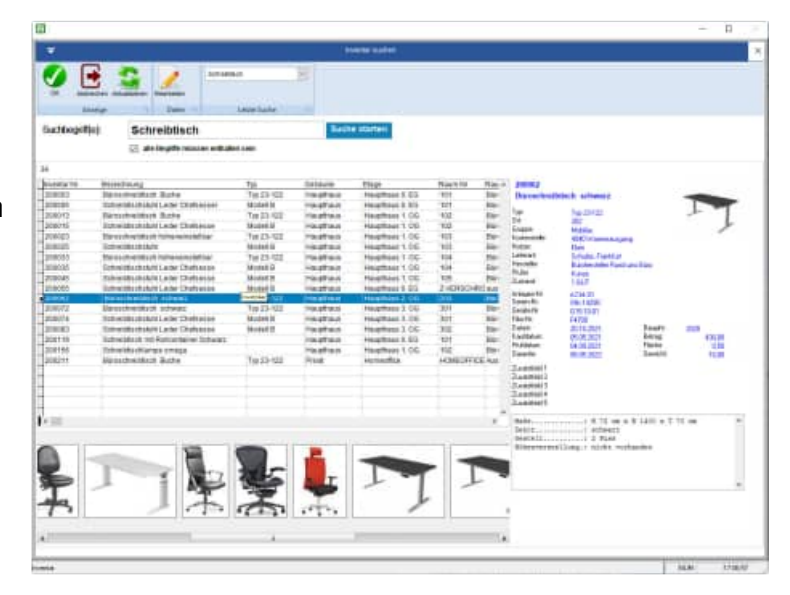

#### Inventare filtern:

Aktivieren Sie hierzu den Button "FILTERN" Geben Sie dann als gewünschten Filterbedingungen ein. Drücken Sie auf *"Filter: Ein"* um den Filter zu aktivieren.

In der Baumstruktur (Inventar-Explorer) werden dann nur die Inventargegenstände aufgelistet, die den Filterbedingungen entsprechen. Sie sehen somit eventuell nicht alle Inventargegenstände, dafür aber nur die Inventargegenstände, für die Sie sich gemäß den Filterbedingungen interessieren.

Wenn Sie einen Filter rausnehmen wollen, müssen Sie erneut den Button "FILTERN" aktivieren und auf "*Zurücksetzen"* oder auf "*Filter: Aus"* drücken.

|                                       |                               | y then                                                                | Bartone & Lints | i 🛛 🕞 🖬 |      | OPPE           |
|---------------------------------------|-------------------------------|-----------------------------------------------------------------------|-----------------|---------|------|----------------|
| Cr<br>Cr<br>Claitte (1)<br>Conten (2) |                               | of Backwarter in other Contern<br>Print organ Fails of Automation and |                 |         |      | la de la       |
| S 17-Equipment (8)<br>S Literatur (1) | Annua -                       | in the                                                                |                 |         |      | - See          |
| · · · · · · · · · · · · · · · · · · · | Trapic Deg                    |                                                                       |                 |         |      |                |
| - () 13.3thfd                         | inter Witness Sk<br>kventa 16 | - nut abaaine failen (najment                                         | Asign-Th        |         |      |                |
| () 23.Mathar                          | Deade                         |                                                                       | Tatasta         |         |      | President Rate |
| Banetiges (1)                         | OrPear                        |                                                                       | Last.           |         |      |                |
| C Werkprige (1)                       | future.                       |                                                                       | Zaranna 1       | -       |      | 100            |
|                                       | Fampine                       | 1                                                                     | Terroriti I     | -       |      |                |
|                                       | Haise-                        |                                                                       | Zanamie I       |         |      |                |
|                                       | Lanuari                       | 14                                                                    | Zurintee 4      | 14      |      |                |
| and Statute                           | Hankle                        |                                                                       | Downward 1      |         |      |                |
| mainte in A car                       | -                             |                                                                       | Trummer.        |         |      |                |
|                                       | Zariant                       |                                                                       |                 |         |      | 1 2 2 2 20     |
| Marine / Holdson paperinte            | Ein F                         | ilter ist zur Zeit nich                                               | t aktiviert     |         |      |                |
|                                       |                               |                                                                       |                 |         |      |                |
| Chinger,                              | Piller D                      | n ffintiAus Sat                                                       | icherten.       |         |      | -              |
| Determinings                          | -                             | 8                                                                     |                 |         | 1.00 |                |
|                                       | -                             |                                                                       |                 |         |      |                |

#### Prozesse:

Hier finden Sie typische Arbeitsschritte, die Ihnen die Arbeit mit der Software erleichtern

Diese Maske ist für Touchscreens optimiert.

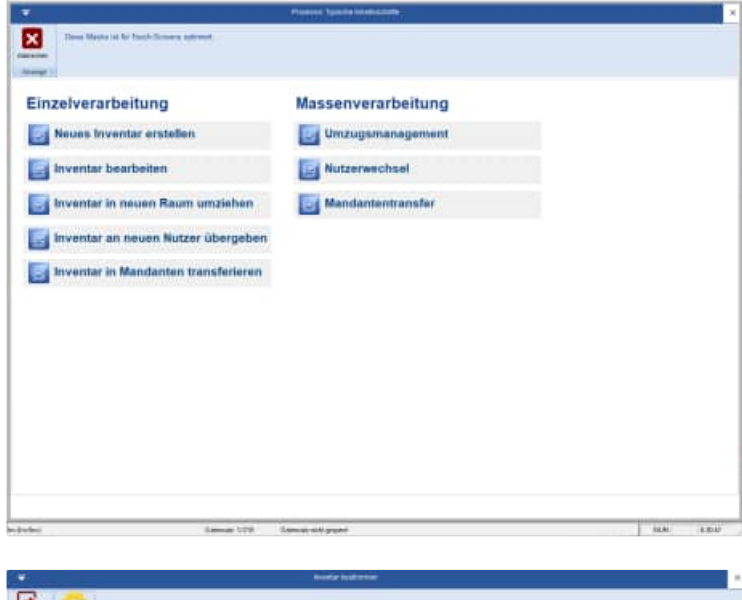

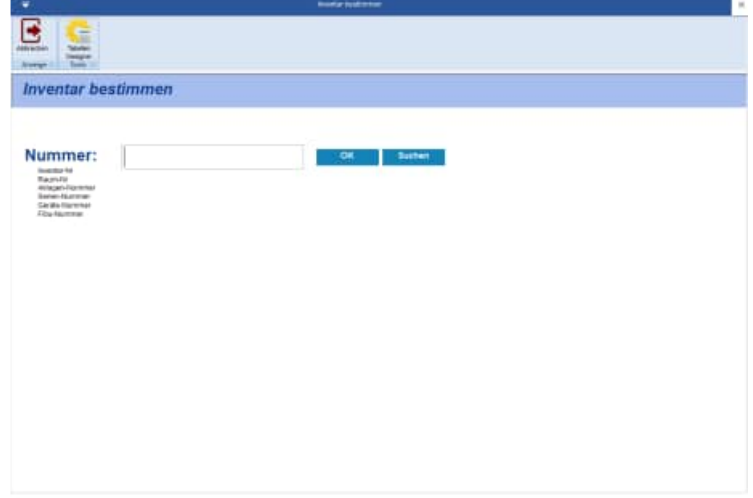

|              |                                                                                                    |            | to a fact of |                 |                      |          |                       |    |
|--------------|----------------------------------------------------------------------------------------------------|------------|--------------|-----------------|----------------------|----------|-----------------------|----|
| 7 🕻          | -                                                                                                    |            |              |                 |                      |          |                       |    |
| -            | 8                                                                                                    |            |              |                 |                      |          |                       |    |
| 244          |                                                                                                    |            |              |                 |                      |          |                       |    |
| and 1 yes    |                                                                                                    |            |              |                 |                      |          |                       | _  |
| nunnta       | r augusthian                                                                                                    |            |              |                 |                      |          |                       |    |
|              | and a second second sec |            |              |                 |                      |          |                       |    |
|              |                                                                                                    |            |              |                 |                      |          |                       |    |
| lumme        | HL:                                                                                                    | -          | -            | Plinter Datier  |                      |          |                       |    |
|              |                                                                                                    | -          |              |                 |                      |          |                       |    |
| ortieru      | ing: inventar-Nr                                                                                                    |            | 000          |                 |                      |          |                       |    |
| 1. 140       |                                                                                                    |            |              |                 |                      |          |                       |    |
| numeriar for | Receicheurog                                                                                                    | 7.0        | Runes for    | Raue Bessideurg | Letzte Anderung      | Or n     |                       |    |
| 500001       | Science 2-Gety & Pactoorderstager                                                                                                    | Model B    | 101          | Bato Fischer    | 81 81 3033 00:00 38  | M        | PRES                  | 81 |
| 2000012      | Dreftshafel                                                                                                    | Musiell A. | 101          | Baro Flasher    | 18.12.2021 08.40:09  |          | 1.00                  |    |
| 000063       | Birnschreibtach Buche                                                                                                    | Tpp 23-122 | 101          | Biro Ficzber    | 81.21.2023 88:00:39  | 34       | 1000                  |    |
| 000064       | Sideboard Lichtgrou geschillien                                                                                                    | Modell A   | 101          | Baro Flacher    | 81.01.2022 00:00:00  |          | 1000                  |    |
| 2000015      | Schreibtschstuhl Leder Chefsesse                                                                                                    | Madel B    | 101          | Baro Fischer    | 81.81.3032.00:00:08  | 58       |                       |    |
| 200008       | Koedsmutten Tlach wit 3 Stahlen                                                                                                    |            | 101          | Báro Fischer    | 81,81,2022 00:00:98  | 58       | -                     | α. |
| 100067       | Kaşierer                                                                                                    |            | 101          | Báro Fischer    | 81.81.2022 08:00:38  | - 6F     |                       |    |
| 200068       | HP 14 Notabook                                                                                                    | HP         | 101          | Biro Fischer    | 81.01.2022 00:00:00  | <b>E</b> | 222                   |    |
| 200068       | Manifur DELL LED Manifur 88-cm (                                                                                                    |            | 101          | Báro Fischer    | 81.81.3023 08:00:08  | 54       |                       |    |
| 200018       | Regid achievers 8 Bilders                                                                                                    |            | 101          | Báro Fischer    | 81 81 2022 06:00:01  | M.       | and the second second | 8. |
| 100011       | Baternen 2-türtg 6 Bödert well                                                                                                    | Model B    | 102          | Baro Schulps    | 81.21.2022 (8:00.00  |          | -                     |    |
| 00001Z       | Direttatuly  not                                                                                                    | Model A    | 102          | Baro Schulze    | 8131302208-00-08     | M        |                       |    |
| 100013       | Birmsdraftelleten Biete                                                                                                    | Typ 23-122 | 162          | Noro Schulps    | 81.81.2022.00:00:08  |          |                       |    |
| 000014       | Sideboard Lichtgrau geschilffen                                                                                                    | Mashell A. | 102          | Baro Schulze    | 81.81.2022.00:00:98  | M        |                       |    |
| 200015       | Schreittischstuhl Leder Chefbeste                                                                                                    | Modell B   | 100          | Báro Schulps    | 81.01.2022.00.00.00  | - M      |                       |    |
| 810001       | Kombination Tech mit 3 Stählen                                                                                                    |            | 102          | Biro Schulze    | 81.01.2022 00:00:00  | M        |                       |    |
| 200017       | Replacer XEROX Farbruckfunktion                                                                                                    | XEROX.     | 102          | Biro Schulze    | 81.81.2022 00:00:98  | 8        |                       |    |
| 200018       | Conguter DELL                                                                                                    |            | HOMEDIFICI   | Aussendienst    | 81.81.2022 08:00:08  | int i    |                       |    |
| 200019       | Manitor DELL LED-Menitor 69 cm (                                                                                                    |            | 102          | Buro Schulze    | 81.01.2522.00:00:00  | 11       |                       |    |
| 300036       | Regil buche 3 verstellbare Einieg                                                                                                    |            | 162          | Biro Schutze    | \$1.01.3033 06:00:00 |          |                       |    |
| 200021       | Akterischeurik welß heil absohliessi                                                                                                    |            | 105          | Biro filem      | 81.01.2022 06:00:00  | M        |                       |    |
| 200022       | Barostury Chefsessel                                                                                                    | Musiel A   | 103          | Baro Khein      | 81.81.3022 00:00:08  | M        |                       |    |
|              |                                                                                                    |            |              |                 |                      |          |                       |    |

HOPPE Unternehmensberatung Telefon:+49 (0) 61 04 / 6 53 27 info@Inventarsoftware.de https://www.Inventarsoftware.de Alle Knoten öffnen Schließen: Aktivieren Sie hierzu den Button "+" oder "-"

Mit dem "+" werden alle Knoten der Baumstruktur (Inventar-Explorer) geöffnet. Mit dem "-" werden alle Knoten der Baumstruktur (Inventar -Explorer) geöffnet.

| <        | >                                                                                     | <                                     |
|----------|---------------------------------------------------------------------------------------|---------------------------------------|
| 1.<br>2. | Raum     ✓ 3. ohne Gruppierunç     ↓       Gruppe     ✓     4. ohne Gruppierunç     – | Bezeichnung V 10<br>Inventar-Nr V 185 |
| 2        | 00054 Sideboard mit Schiebetüren Lichtgrau                                            | Ober-/Unterboden: 22 mm st            |

Wenn Sie einen Filter ganz rausnehmen wollen, müssen Sie erneut das Formular *Inventar filtrieren* aufrufen und auf *Zurücksetzen* drücken.

Wählen Sie sich Ihre gewünschte Darstellung unter dem Menüpunkt "Ansicht" aus:

| M                        |      |            |          |         |          |          |           |                            |                   |                       |                          |       |
|--------------------------|------|------------|----------|---------|----------|----------|-----------|----------------------------|-------------------|-----------------------|--------------------------|-------|
| ₹ 🛈                      |      |            |          |         |          | Inventa  | arsoftwar | e 2024 Starter-Lizenz (1 I | Lizenz) Us        | er: admin M           | landant 1 Beispiel-Ma    | ndant |
| Datei Start              | Tabe | llen Auswi | ertungen | Module  | Extras   | Ansicht  | Hilfe     |                            |                   |                       |                          |       |
| Farbe blau<br>Farbe grau | ^    | AaBbCc     | AaBbCc   | AaBbC   | C AaBt   | Ce AaB   | bCc       | Ċ                          |                   | 1                     | 1280 x 960<br>1152 x 864 |       |
| Farbe grün               | *    | Standard   | Arial 9  | Courier | 12 Times | New Aria | 115       | Inventar                   | Sprache<br>wählen | Sprache<br>bearbeiten | 1024 x 768               |       |
| Fashschema               | 12   |            |          | Laviou  | +        |          | 16        | Tabellendesigner 17        | Libers            | atrunnen              | G Bildechirm G           |       |

- Farbe einstellen
- Schriftgröße
- Spaltendesigner
- Sprache

## Spaltendesigner: Anzeige bestimmter Spalten aus dem Inventar:

Aktivieren Sie hierzu den Button "Spaltendesigner"

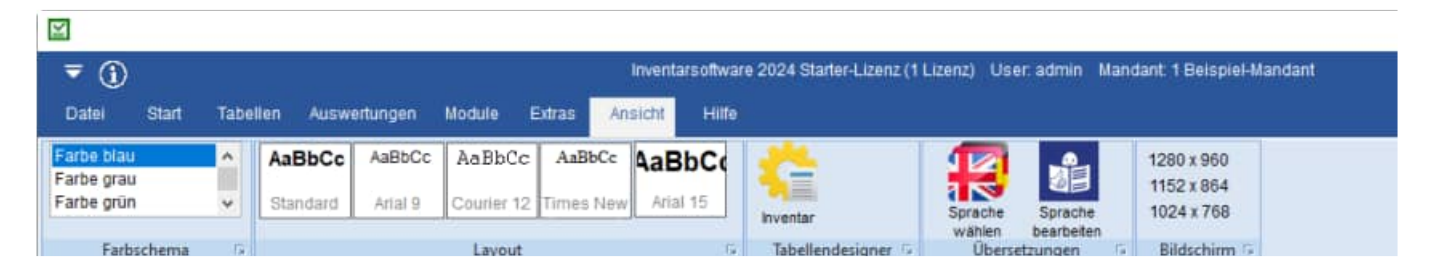

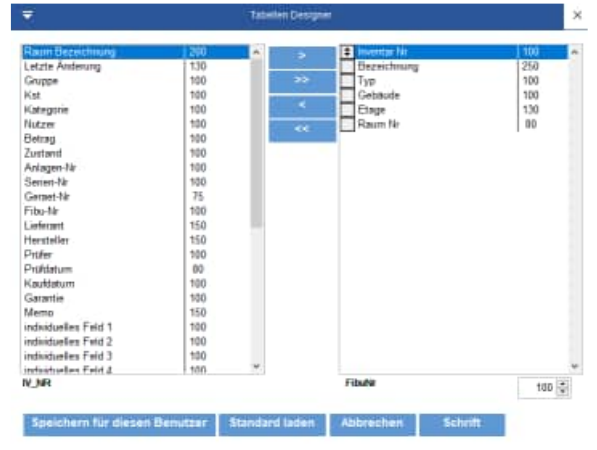

Bitte wählen Sie die Spalten aus, die Sie angezeigt haben möchten. Bestimmen Sie weiterhin die Breite für die jeweilige Spalte.

Mit dem Button "Schrift" können Sie eine Schriftart und eine Schriftgröße bestimmen. Nutzen Sie bitte den Button "Speichern für diesen Benutzer", um diese Einstellung zu übernehmen. Beim nächsten

Programmstart wird diese Einstellung dann automatisch wieder genutzt.

Wenn Sie wieder die Standardeinstellungen aktivieren möchten, dann nutzen Sie hierzu bitte den Button "Standard laden".

**Reiter MEMO**/ **Historie** / **Chargen:** Beachten Sie bitte die "Reiterchen" ganz unter in der Maske. Hier können Sie optional verschiedene Infos zu einem Inventargegenstand anzeigen. Unter dem Reiter "Memo" befindet sich eine ausführliche Beschreibung zu einem Inventar. Mit dem Reiter Historie finden Sie alle historischen Einträge zu einem Inventargegenstand. Mit dem Reiter Chargen sehen Sie die Aufteilung von Kleinteilen (z.B. Aschenbecher)

#### Memo

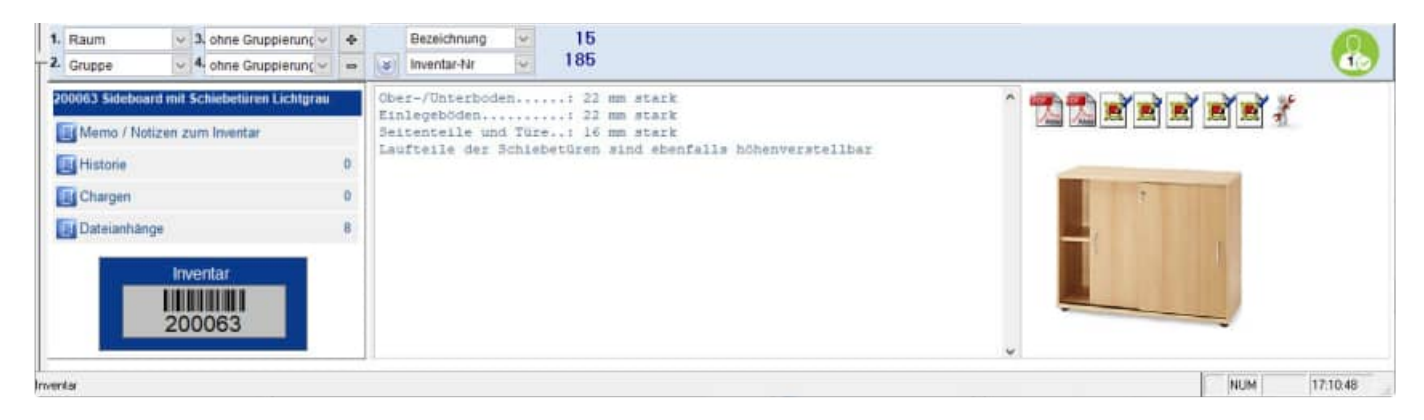

## Historie

| - Gruppe 3. ohne Gruppierung<br>4 Kategorie 4 ohne Gruppierung | 4 | *   | Bezeichnung ~<br>Inventar-Nr ~             | 1<br>191       |           |                              |                         |            |
|----------------------------------------------------------------|---|-----|--------------------------------------------|----------------|-----------|------------------------------|-------------------------|------------|
| 200025 Schreiblischstilhl                                      |   | Akt | bualisieren Neuer<br>Eintrag               | Bearbeiten     | Löschen   |                              |                         |            |
| Historie                                                       | 3 |     | # Datum                                    | Benutzer       | Feld      | Alt                          | Neu                     | Hist ^     |
| Chargen                                                        | 0 |     | 01 26.12.2023 06:40                        | admin          | KATEGORIE | 13.Sluhl                     | 21.Computer             | Ănc        |
| Dateianhänge<br>Inventar<br>200025                             | 9 |     | 02 26.12.2023 06.40<br>03 26.12.2023 06.40 | admin<br>admin | LIEFERANT | Meier GmbH, Köln<br>standard | Klein, Hamburg<br>admin | Ânc<br>Ânc |

## Chargen

| 200063 Sideboard mit Schiebefüren Lichtgrau | Aktualisieren | Neue Bearbeilen Löschen Ur<br>Charge | nbuchen   |          |            |
|---------------------------------------------|---------------|--------------------------------------|-----------|----------|------------|
| Histone                                     | Raum-Nr       | Raum-Bezeichnung                     | MengeText | Änderung | 0          |
| 🔛 Chargen                                   | 0             |                                      |           |          |            |
| Uateianhänge                                |               |                                      |           |          |            |
| Inventar<br>200063                          |               |                                      |           |          |            |
|                                             | I.            |                                      |           |          | 3          |
| laten                                       |               |                                      |           |          | NUM 171200 |

## Dateianhänge

| 1. Gruppe     3. ohne Gruppierung       2. Kategorie     4. ohne Gruppierung | 4 | <<br>(¥ | Bezeichn<br>Inventar-1 | ung 😺 51<br>Wr 😺 191                   | 5                   |                                                     |
|------------------------------------------------------------------------------|---|---------|------------------------|----------------------------------------|---------------------|-----------------------------------------------------|
| 200151 Bürostuhil medium<br>E Memo / Notizen zum Inventar                    |   | Ald     | Sa ualisieren          | Anzzigen                               |                     |                                                     |
| Historie Historie                                                            | 0 | T       | # Typ                  | Datei                                  | Stand               | Datei *                                             |
| E Chargen                                                                    | 0 |         | 11 PDF                 | Muster Angebot.pdf                     | 01.01.2024 17.51.08 | Dokumenteikluster Angebot pot                       |
| Dateianhänge                                                                 | 0 | 0       | 2 PDF                  | Muster Rechnung.pdf                    | 01.01.2024 17:51:52 | DokumenteiMuster Rechnung.pdf                       |
|                                                                              |   | 0       | 13 PDF                 | Muster Bedienungsanleitung.pdf         | 01.01.2024 17:51:22 | Dokumente/Muster Bedienungsanleitung.pdf            |
| Inventar                                                                     |   | 0       | H DOCK                 | Beispiel Word-Dokument.docx            | 01.01.2024 17:53:12 | Dokumente\Belspiel Word-Dokument.docx               |
|                                                                              |   | 0       | 15                     | www.inventarsoftware.de                |                     | https://www.inventarsoftware.de                     |
| 200151                                                                       |   | 0       | 16                     | maps?z=15&t=m&q=50.0558031,8.8169199   |                     | https://maps.google.de/maps?z=15&t=m&q=50.055803    |
| 200101                                                                       |   | 1<      | 7 PPTY                 | Reisniel Preer Print Presentation only | 01 01 0024 17 53 34 | ContumentelBeisniel Power-Point Präsentation ontv 🎽 |

Als erstes sind alle Inventare, die in der Datenbank enthalten sind, alphabetisch sortiert. Diese Darstellung wird durch Anklicken der *Alle* – Auswahl erreicht. Wenn Sie die Daten nach Inventar, Datum oder Betrag sortieren möchten, müssen Sie mit der Maus auf den entsprechenden Spaltenkopf drücken. Dabei erscheint ein kleiner Pfeil rechts neben der Überschrift. Er zeigt an, ob auf- oder absteigend sortiert ist. Ein weiteres Mal auf den Spaltenkopf gedrückt und die Sortierung ist umgekehrt. Die nächste Möglichkeit besteht darin, das Inventar nach seinem Aufstellungsort (Raum), seiner Gruppe oder nach seiner Kostenstelle aufzuzeigen. Aktivieren Sie dazu das Auswahlfeld Raum, Gruppe oder Kostenstelle. Die Liste verändert ihr Aussehen. Sie sehen nur noch die Räume (oder Gruppe, Kostenstellen, je nachdem was Sie auswählten) als Ordner dargestellt. In einem Ordner sind die Inventare enthalten, die zum Raum (oder Gruppe, Kostenstelle) gehören. Um das Inventar sehen zu können, müssen Sie mit der Maus auf das kleine *Pluszeichen* links des Ordners drücken. Der Ordner öffnet sich und alle dazugehörigen Inventare werden darunter aufgelistet.

**Tipp:** Sie können alle Ordner auf einmal öffnen und auch wieder schließen. Drücken Sie dazu mit der Maus auf die Schaltflächen mit dem *Plus* und dem *Minus*, die rechts unterhalb der Inventarliste stehen

**Aufteilung des Bildschirms:** Nutzen Sie den Schieberegler links, um die Aufteilung des Bildschirms zu bestimmen. Bestimmen Sie die Größe für die Details.

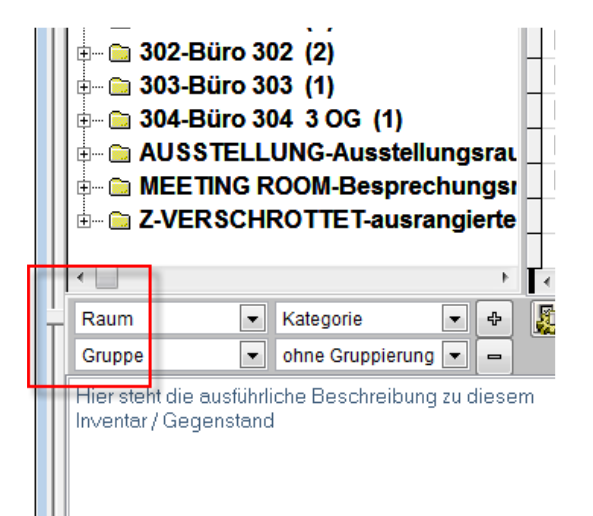

## 3.2 Dashboard / Statusinformationen

## Mit der neuen Ansicht sehen Sie sofort, wie der Status der Bearbeitung der Inventarisierung ist.

Im Dashboard kann die Darstellung nach verschiedenen Datumsarten gewählt werden. Folgende Datumsarten stehen zur Verfügung:

- Datum
- Kaufdatum
- Prüfdatum
- Garantiedatum
- letzte Änderung

Als erste Einstellung wird das Prüfdatum angezeigt. Dies ist das Datum an dem dieser Gegenstand zuletzt inventarisiert wurde.

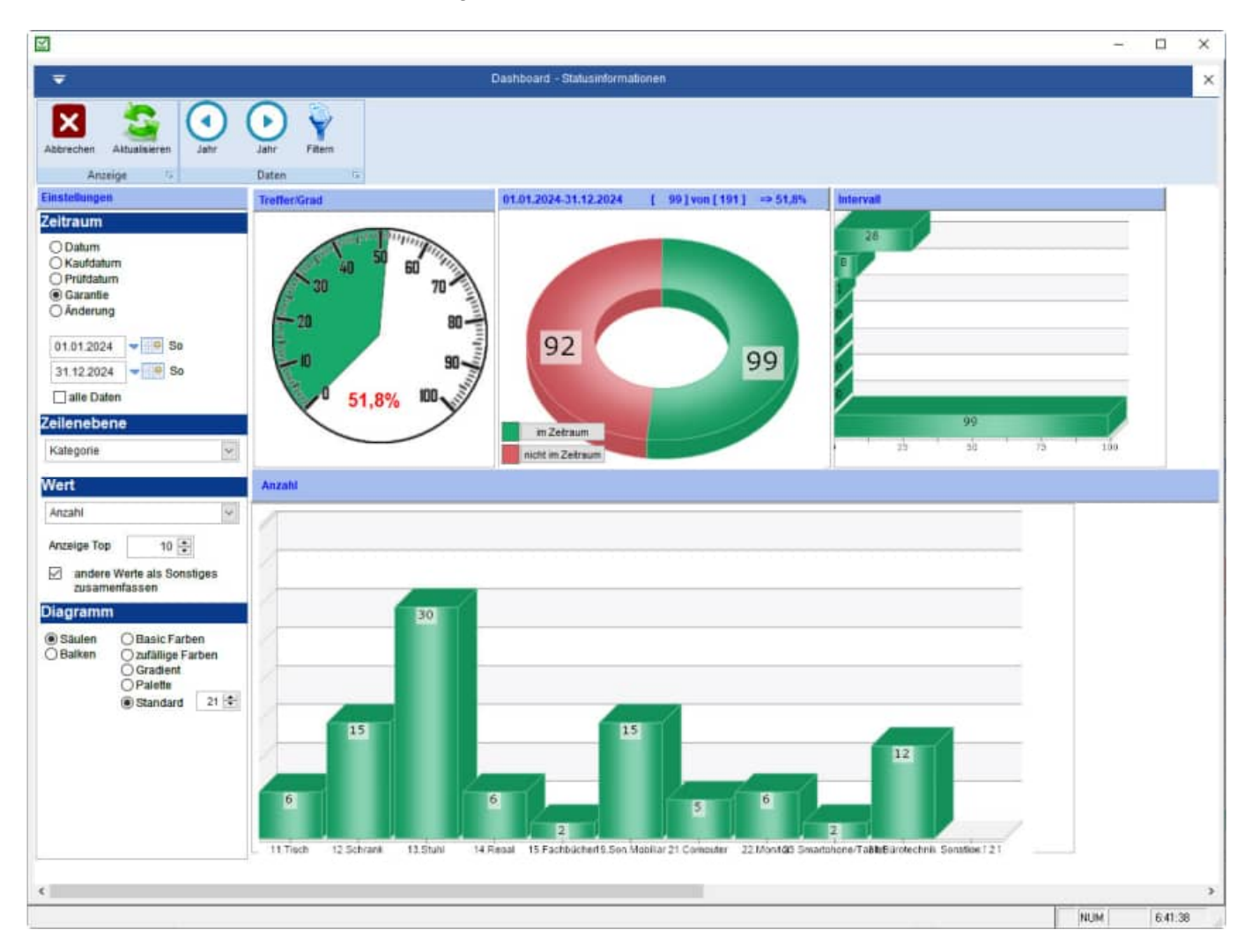

## Neu Ist auch die Eingabe für den gewünschten Zeitraum.

Die Vorbelegung ist das aktuelle Kalenderjahr.

Mit dem Button "Jahr vor" und "Jahr zurück" können Sie den Zeitraum ändern.

Sie können aber auch einen individuellen Zeitraum eingeben. Nach der Eingabe des individuellen Zeitraums aktivieren Sie bitte den Button "Aktualisieren", um die Ansicht zu aktualisieren.

## Tipp: prozentuale Anzeige im Tachometer

Besonders übersichtlich und transparent wird dies durch die prozentuale Anzeige in einem Tachometer. Beispiel: 61,1 % der Inventargüter sind im aktuellen Jahr geprüft worden.

Das Kuchendiagramm enthält ein grünes Segment und ein rotes Segment.

## Grünes Kreissegment:

Hier wird die Anzahl der Inventargüter angezeigt, die sich im aktuellen Zeitraum befinden.

## **Rotes Kreissegment:**

Hier wird die Anzahl der Inventargüter angezeigt, die sich nicht im aktuellen Zeitraum befinden.

In der Headline vom Kuchendiagramm wird noch einmal der gewählte Zeitraum angezeigt.

## Tipp: alle Daten anzeigen

Beachten Sie bitte auch das Optionskästchen "Alle Daten" anzeigen Hier werden die Inventargüter nicht auf den Zeitraum eingeschränkt. Die Datumsfelder sind dann deaktiviert und nicht sichtbar

## 3.3 Diagramm mit Doppelclick

Im Diagramm können Sie im Säulendiagramm die passenden Daten anzeigen lassen

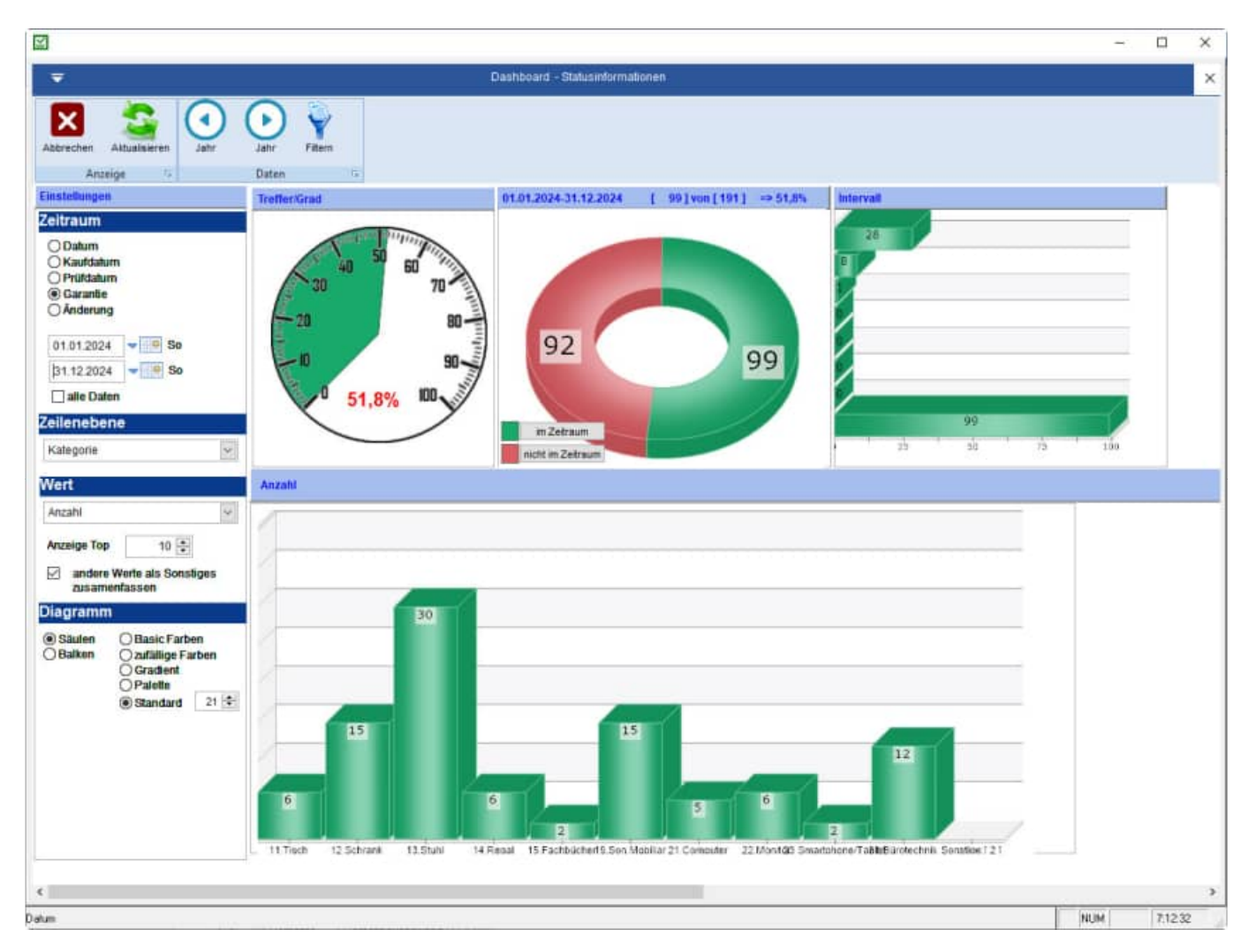

Dies funktioniert auch im Kuchendiagramm, hier stehen Ihnen zwei Button zur Verfügung.

- Button im Zeitraum (grüne Fläche im Diagramm)
- Button nicht im Zeitraum ( rote Fläche im Diagramm )

Somit sehen Sie genau die Datensätze, die das Segment im Kuchendiagramm oder Säulendiagramm beschreiben.

## 3.4 Neue Analyse – Termine & Fristen

Es gibt eine neue Darstellung für die Termine und Fristen aller Inventargüter.

Diese Auswertung ist optimal, um zum Beispiel festzustellen, welchen Inventargüter schon lange nicht mehr geprüft wurden.

Oder ermitteln Sie, für welche Inventargüter bald der Garantiezeitraum abläuft. Auch die beide Säulendiagramm für das Inventardatum und das Kaufdatum können hilfreiche Informationen liefern.

Wenn Sie auf eine Säule mit der Maus doppelt klicken, dann erhalten Sie eine Liste der Inventargüter, die in der jeweiligen Säule dargestellt werden

Nutzen Sie bitte die Filterfunktionen, um ihre gewünschten Inventargüter in den Diagrammen darzustellen.

In 4 Diagrammen mit Säulen je Monat dargestellt.

- Datum
- Kaufdatum
- Prüfdatum
- Garantiedatum

Es werden die letzten 2 Monate angezeigt.

Optional können Sie in der Menüleiste einen Monat vor oder einen Monat zurück blättern.

Wählen Sie bitte links in der Spalte Darstellung aus, ob Sie alle Inventargüter oder eine bestimmte Ebene sehen möchten.

Wenn Sie die 2. Option wählen, dann können Sie unten die Ebene auswählen.

Je nach Ebene werden die genannten Ausprägungen in der Ebene dargestellt.

Bei der Gruppe könnte dies wie folgt aussehen: Mobiliar, Elektro, Werkzeuge

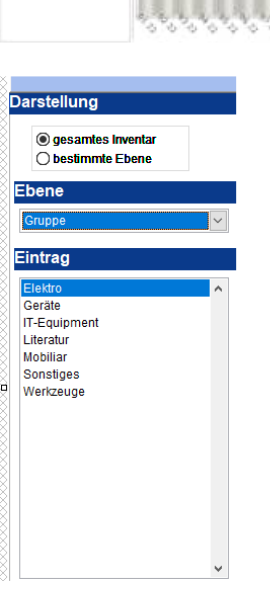

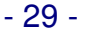

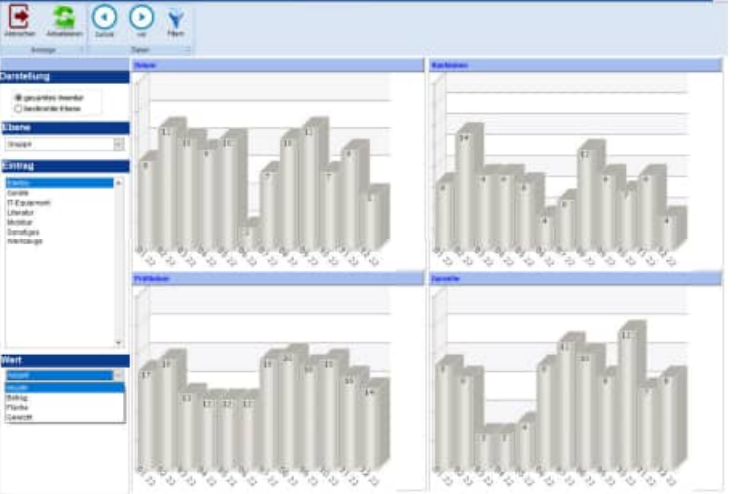

Ganz unten können Sie aus den verschiedenen Werten auswählen, die Sie als Säule darstellen möchten

Zur Auswahl stehen folgende Werte:

- Anzahl der Inventargüter
- Betrag
- Fläche
- Gewicht

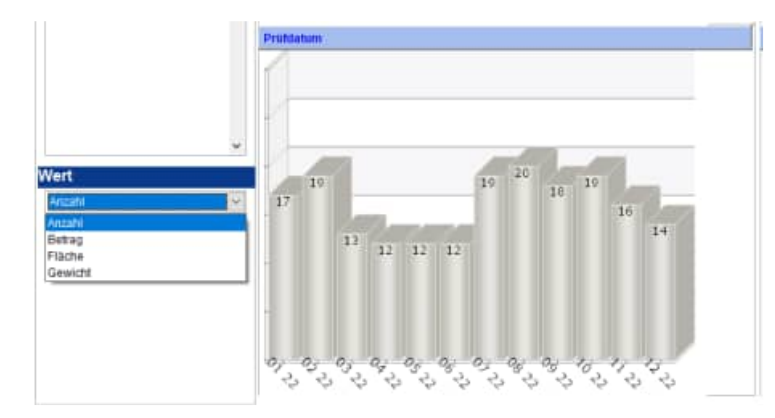

HOPPE Unternehmensberatung Telefon:+49 (0) 61 04 / 6 53 27

## 3.5 Analyse – Kataster für das Inventar

Es gibt eine übersichtliche Darstellung als Kataster für das Inventar

Es gibt eine neue übersichtliche Darstellung als Kataster für das Inventar

Es werden mehrere Inventargüter in einem Kataster bestehend aus Zeilen und Spalte dargestellt.

Je nach Größe des Bildschirms werden mehrere Daten angezeigt.

Alle wichtigen Informationen werden je Inventar dargestellt.

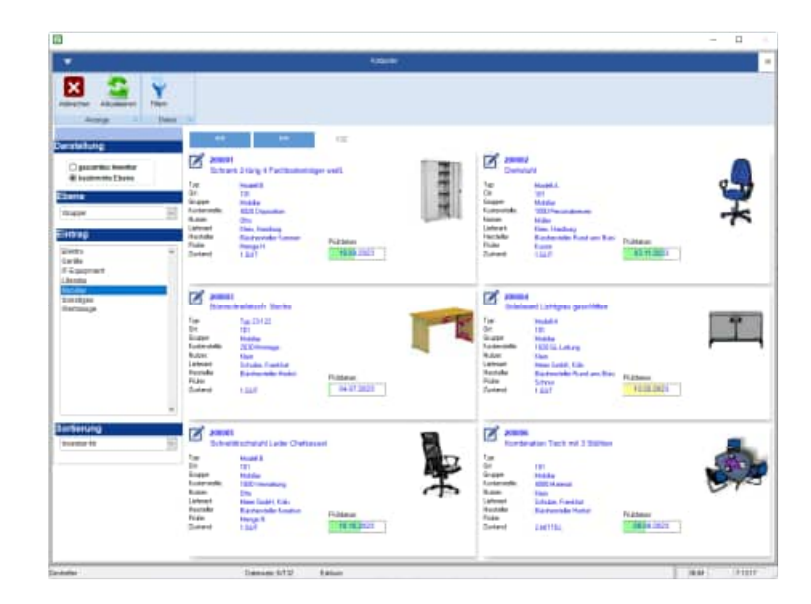

Wählen Sie bitte links in der Spalte Darstellung aus, ob Sie alle Inventargüter oder eine bestimmte Ebene sehen möchten.

Wenn Sie die 2. Option wählen, dann können Sie unten die Ebene auswählen.

Je nach Ebene werden die genannten Ausprägungen in der Ebene dargestellt.

Bei der Gruppe könnte dies wie folgt aussehen: Mobiliar, Elektro, Werkzeuge

Bei der Kostenstelle könnte dies wie folgt aussehen: 1000 Verwaltung, 2000 Lager, 3000 Produktion

Ganz unten kann die Sortierung bestimmt werden.

| Alle Objekte     Bestimmin Ebenn |   | S                                  |
|----------------------------------|---|------------------------------------|
| Ebene                            |   | Gri<br>Ka                          |
|                                  |   | Nu                                 |
| Eintrag                          |   | He                                 |
| Elektro<br>Geräte                | * | Z                                  |
| Literatur                        |   | -                                  |
| Nebriar                          |   | 2                                  |
| Sanstiges                        |   | B                                  |
| Werizzuge                        |   | Tyr<br>Gri<br>Ko<br>Ha<br>Fi<br>Zu |
|                                  | 5 | 2                                  |

## Bedeutung einer Zelle im Inventar-Kataster

Je Zelle im Kataster wird ein Inventar dargestellt.

Neben den wichtigsten Feldern wird das Bild auch die Ampelfunktion gezeigt.

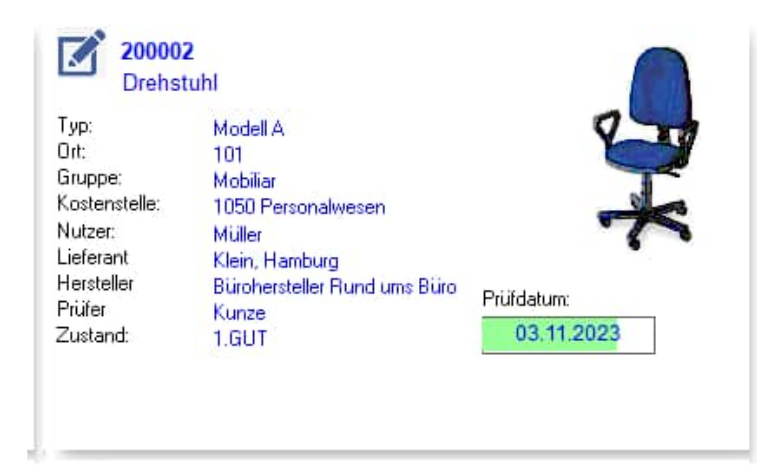

## Ampelfunktion im Inventar-Kataster

Je Inventar wird ein Prüfdatum angezeigt. Hierzu wird eine Ampel-Darstellung genutzt.

Die Länge für den Balken der Ampel steht für eine Zeitraum von 6 Monaten.

Es gibt 3 Farben; grün, gelb und rot Die Balken werden jeweils unterschiedlich lang dargestellt, je nachdem wie lange dieses Inventar nicht mehr geprüft wurde.

| Drehs                                                            | tuhl rot                                                       |                          |  |
|------------------------------------------------------------------|----------------------------------------------------------------|--------------------------|--|
| Typ:<br>Ort:<br>Gruppe:<br>Kostenstelle:<br>Nutzer:<br>Lieferant | Modell A<br>102<br>Mobiliar<br>3010 Marketing<br>Klein Hamburg |                          |  |
| Hersteller<br>Prüfer<br>Zustand:                                 | Bürohersteller Herbst<br>Schnur<br>1.GUT                       | Prüldatum:<br>12.10.2023 |  |

## Bedeutung der Farben:

Prüfdatum:

03.11.2023

- grün : Das Inventar wurde innerhalb der letzten 6 Monaten geprüft, dass der Eintrag (Raum-Nummer, Nutzer) noch korrekt ist. Bei einem langen grünen Balken ist die Prüfung gerade erst gewesen. Bei eine kurzen grün, war die letzte Prüfung vor knapp 5-6 Monaten.
- gelb: Das Inventar wurde das letzte Mal im Zeitraum vor 6 Monaten bis vor 12 Monaten geprüft. Bei einem langen gelb war es schon fast 12 Monate her.
- rot: Das Inventar wurde vor 12 Monaten geprüft. Bei einem langen rot war es schon fast 18 Monate her.

## **Bearbeiten im Inventar-Kataster**

Links oben ist ein kleines Symbol

Mit diesem Symbol können Sie das Inventar direkt bearbeiten

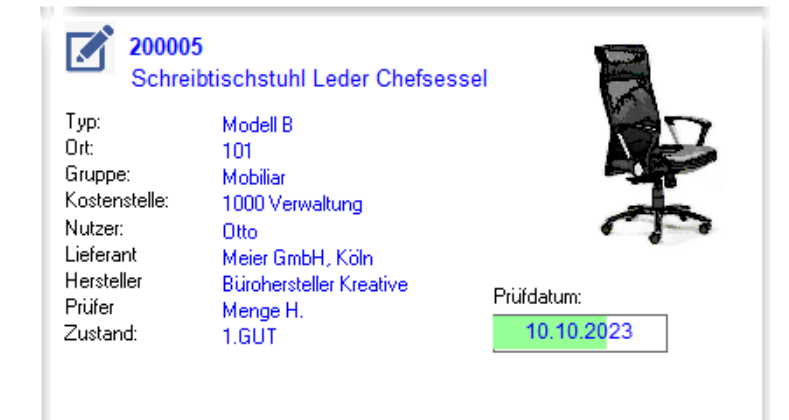

## 3.6 Statusübersicht - Masken mit Grafiken

Es gibt eine neue Maske mit einer Statusübersicht, die in verschiedenen Grafiken dargestellt wird.

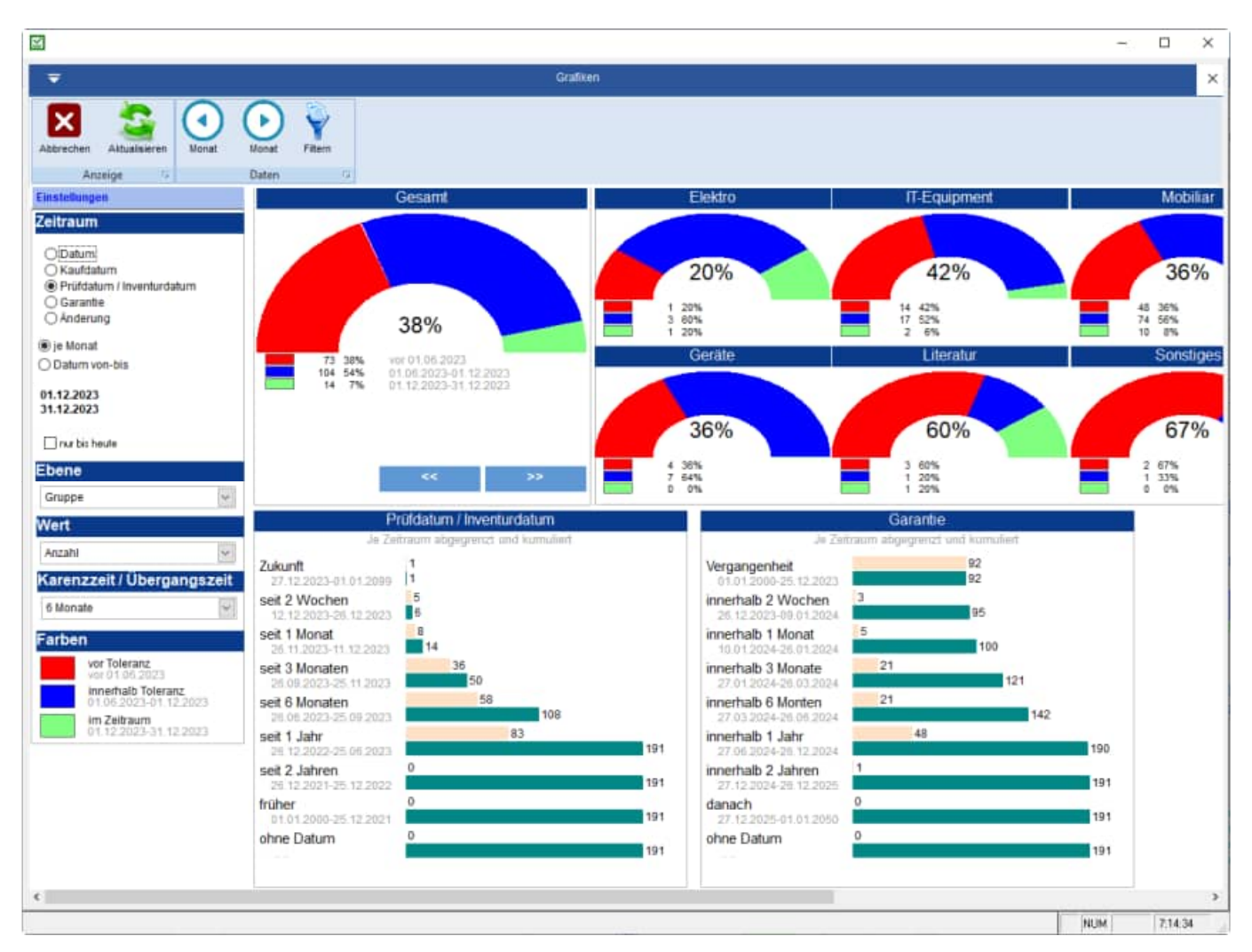

Im oberen Teil der Maske sehen Sie Kuchendiagramme, in denen die Inventargüter für einen Zeitraum dargestellt werden.

Den Zeitraum können Sie links bestimmen.

Wählen Sie z.B. als Zeitraum das Prüfdatum als Datum der Inventur aus, dann repräsentiert das 1. Kreissegment die Inventargüter, die innerhalb des gewählten Monats inventarisiert wurden. Im 2. Kreissegment sehen Sie die Inventargüter, die 6 Monate zuvor inventarisiert wurden.

Das 3. Kreissegment zeigt die Inventargüter, die schon lange nicht mehr inventarisiert wurden, also die Inventargüter die letztmalig vor 6 Monaten (Toleranzmonaten) inventarisiert wurden.

Mit den beiden Pfeilen in der Symbolleiste können Sie einen Monat vorwärts oder einen Monat rückwärts blättern.

Links in der Parameterliste wird die darzustellen Ebene ausgewählt (nach Typ, Gebäude, Raum-Nummer, Gruppe, Kostenstelle, Kategorie, …).

Weiterhin wird die Karenzzeit / Übergangszeit für die Grafiken bestimmt.

Neben dem Gesamtdiagramm werden rechts einzelne Diagramme für die gewählte Ebene dargestellt.

## Angezeigt werden 3 Kreissegmente:

rot: vor der gewählten Toleranzmonate blau: Innerhalb der Toleranzmonate grün: im gewählten Zeitraum

Die Farben können Sie links in der Parameterliste selber wählen.

Im unteren Teil der Maske werden 2 Balkendiagramm angezeigt

- Prüfdatum / Inventurdatum
- Garantiedatum

Untereinander werden unterschiedliche Zeiträume angezeigt.

- Zukunft
- seit 2 Tagen
- seit 1 Monat
- seit 3 Monaten
- seit 6 Monaten
- seit 1 Jahr
- seit 2 Jahren
- früher
- ohne Datum

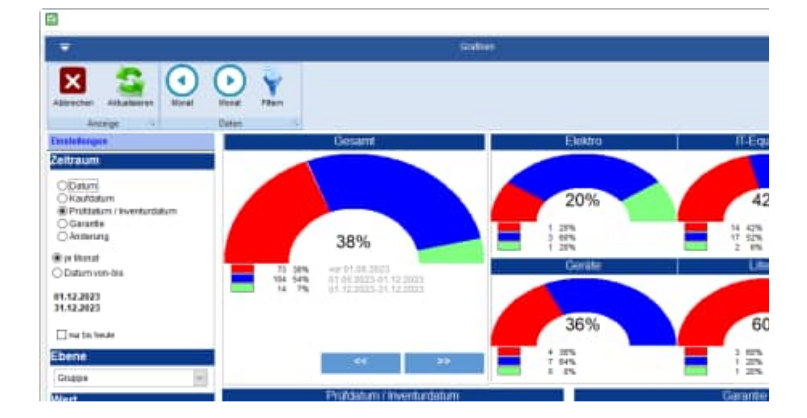

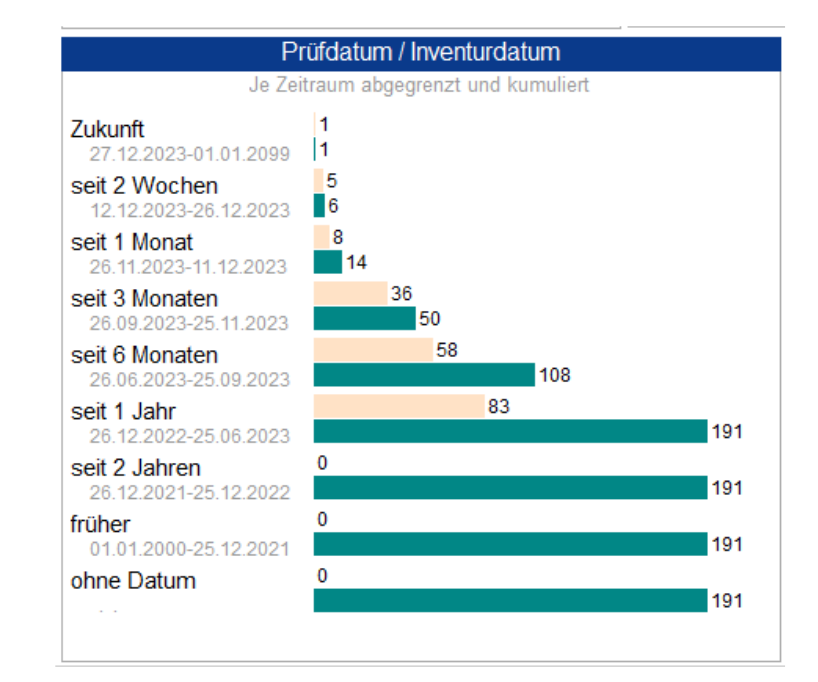

Beim Garantiedatum werden unterschiedliche Zeiträume angezeigt.

- Vergangenheit
- innerhalb 2 Wochen
- innerhalb 1 Monat
- innerhalb 3 Monaten
- innerhalb 6 Monaten
- innerhalb 1 Jahr
- innerhalb 2 Jahren
- danach
- ohne Datum

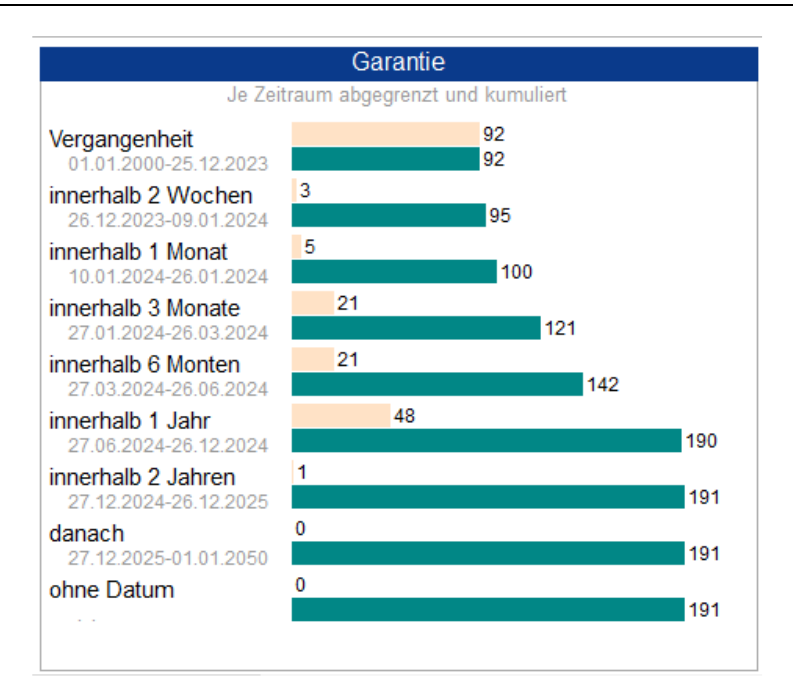

Grafiken und Diagramme sollen Informationen schnell und übersichtlich vermitteln.

Wir bauen die Grafiken daher so reduziert wie möglich auf und verwenden einfache, flächige Formen ohne zusätzliche Effekte.

Je Zeitraum werden 2 Balken in der entsprechenden Farbe dargestellt.

- Abgegrenzt (obere Balken) nur die Daten aus dem Zeitraum, ohne die vorherigen Zeiträume zu berücksichtigen
- Kumuliert (untere Balken) Alle Daten bis zu diesem Zeitraum werden summiert dargestellt.

| Prolidatum / Inventurdatum               | Garatte                                        |
|------------------------------------------|------------------------------------------------|
| are 2-showing appropriate and kumarited  | Je Detrama abgegreat and varmined              |
| 2).Auert                                 | Vergangertheit 40.                             |
| set 2 Wochen                             | 2 Wochen 2<br>12 12 2023-05 12 2123            |
| seit 1 Monat                             | 27 12 20 20 12 31 2 31 4                       |
| 12:29:3/0223-11 11 3/022                 | 13 01 2024 12 01 2014                          |
| 12 06.2023-11.09.2023 62                 | innerhalb 6 Monten 28<br>10 40 0034 12 04 2034 |
| te 12 2000 11 01 2003                    | f tablood-12 to pick                           |
| seit 2 Jahren 0<br>12 12 2013 11 12 2012 | innerfails 2 Jahren 2<br>15 12.0034-12 12.0025 |
| P1:91:2506-11:22:2121                    | danach 0<br>13.12.0025-01.01.2057              |
| ohne Datum 0                             | t ahne Datum a                                 |
|                                          |                                                |
Sie können jeden einzelnen Balken anklicken, um die Liste der zugehörigen Inventargüter anzuzeigen, die im jeweiligen Balken dargstellt werden.

Ebenso können Sie auch im Kuchendiagramm die Liste der Inventargüter anzeigen.

Klicken Sie für die Anzeige bitte nicht auf das Kreissegement, sondern auf die Legende zum entsprechenden Kreissegment.

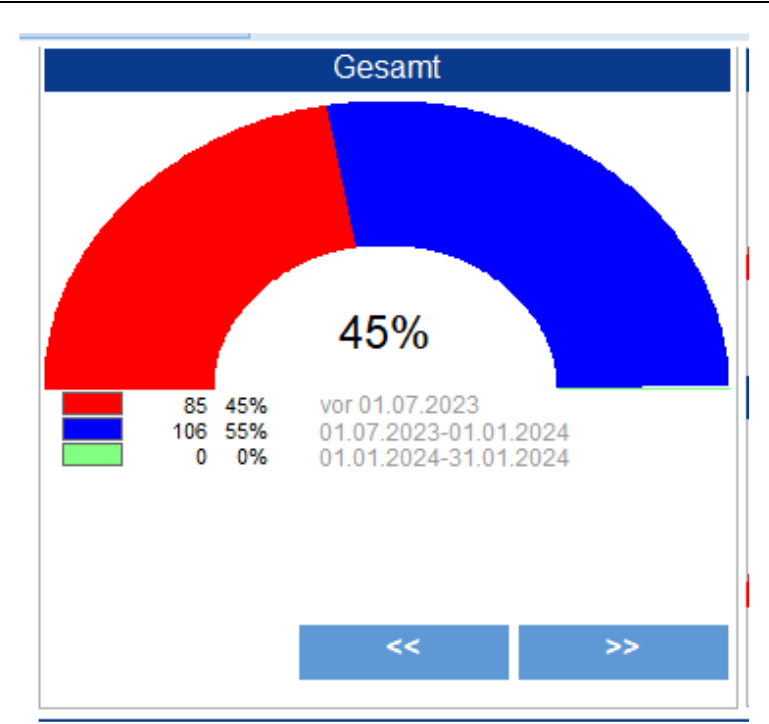

### 3.7 Analyse der Inventargüter

In der Analyse kann man Verdichtungen der Inventargüter darstellen.

| 2                 |                                                                     |                                      |                    |                |                  |   |   | -1       | o ×   |
|-------------------|---------------------------------------------------------------------|--------------------------------------|--------------------|----------------|------------------|---|---|----------|-------|
| <b>₹</b> (j)      |                                                                     | Inventarsoftware 2024 Starter-Lizens | (1 Lizenz) Usec ad | min Mandant 16 | Beispiel-Mandant |   |   |          |       |
| Datei Start       | Tabellen Auswertungen Mod                                           | ule Entras Ansicht Hille             |                    |                |                  |   |   |          |       |
| A 11              | l 🙈 🕅 🚗 n                                                           | 🗖 🎝 Suchen 🛛 🦻 Neu                   | 🗮 Drucke           |                |                  |   | a |          |       |
|                   | ₹                                                                   |                                      | nalyse Auswertung  |                |                  |   |   | × ^      |       |
| Invertar<br>Elekt | Abbrechen Anzeige                                                   | Zetraum Fitern Experi                |                    |                |                  |   |   |          |       |
| E- C IT-Eq        | Einstellungen                                                       | Gruppe                               | Gesamt             | admin          | standard         |   |   | ^        |       |
| 8- 🖾 Litera       | Zeitraum                                                            |                                      |                    |                |                  |   |   |          |       |
| 🕀 🔄 Mobil         | Gesamt  ODatum                                                      | Elektro                              | 5,00               | 0,00           | 5.00             |   |   |          |       |
| - 11<br>- 12      | O je Jahr                                                           | Geräte                               | 11,00              | 0,00           | 11,00            |   |   |          |       |
| - 13              | O pe Monat<br>O Datum von-bis                                       | IT-Equipment                         | 33,00              | 0,00           | 33,00            |   |   |          |       |
| - 🖻 14            | () Andurung                                                         | Mobiliar                             | 5,00               | 0,00           | 131.00           |   |   |          |       |
| - 🖹 19            |                                                                     | Sonstiges                            | 3.00               | 0.00           | 3.00             |   |   |          |       |
| 21                | 31.12.2050                                                          | Werkzeuge                            | 2,00               | 0,00           | 2,00             |   |   |          |       |
| 92                |                                                                     |                                      |                    |                |                  |   |   |          |       |
| 🗄 🙆 Sons          | zellenebene                                                         | -                                    |                    |                |                  |   |   |          |       |
| 🗄 🖸 Werk          | Gruppe                                                              |                                      |                    |                |                  |   |   |          |       |
|                   | - Keine -                                                           | -                                    |                    |                |                  |   |   |          |       |
|                   | -Keine-                                                             |                                      |                    |                |                  |   |   |          |       |
| ¢                 | Spaltenebene                                                        | _                                    |                    |                |                  |   |   |          |       |
| 1. Gruppe         | Benutzer                                                            | ¢                                    | - X                |                |                  |   |   | >        | 0     |
| 2 Kategorie       | Wert                                                                | 1                                    |                    |                |                  |   |   |          | 0     |
| 200025 Schre      | Anzahl                                                              |                                      |                    |                |                  |   |   |          |       |
| Memo / N          | Kannzahl                                                            |                                      |                    |                |                  |   |   |          | Anna  |
| Historie          | Rumma                                                               |                                      |                    |                |                  |   |   |          |       |
| Chargen           | Summer Western                                                      |                                      |                    |                |                  |   |   |          |       |
| Dataianhi         | gepruit seit:                                                       |                                      |                    |                |                  |   |   |          |       |
| Cateradhi         | 01.01.2023 💙 🤒 So                                                   |                                      |                    |                |                  |   |   |          |       |
|                   | Diagramm                                                            |                                      |                    |                |                  |   | 2 |          |       |
|                   | Säulen ⊖Basic Farben     ⊖Basic Farben     ⊂ zufällige Farben     < | 5 11                                 | 33                 | ś              | 132              | 3 | ż | ×        |       |
|                   |                                                                     |                                      |                    |                |                  |   |   | (MICHAN) | 71616 |

In der Zeilenebene können Sie bis zu 3 verschiedene Verdichtungsebene darstellen

Es stehen Ihnen verschiedene Kennzahlen zur Verfügung:

- Summe
- Geprüft in %

| Kennzahl          |
|-------------------|
| Summe 🗸           |
| Summe             |
| geprüft in %      |
| 01.01.2020 💌 😐 Mi |
| Diagramm          |

Es wird die Liste der zutreffenden Inventargüter angezeigt.

|                  |                                  |                    |             | Tabein                                                                                                    | R.        |                    |                 |                                                                                                    |            |
|------------------|----------------------------------|--------------------|-------------|----------------------------------------------------------------------------------------------------|-----------|--------------------|-----------------|----------------------------------------------------------------------------------------------------|------------|
| •                | 222                              |                    |             | G                                                                                                    |           |                    |                 |                                                                                                    | 0          |
| Arrest           | a V Deers V                      | Studen Like        | tre l       | Teballer Designer                                                                                                    |           |                    |                 |                                                                                                    |            |
| intering         | awar.                            | 1914               | 0.0         | Gefunden: 1                                                                                                    | 38        |                    |                 |                                                                                                    |            |
| where the second | Basichning                       | Tip                |             | Gehärde                                                                                                    | or        | Of-Balakdwartg     | Eligs           | Grappe                                                                                                    | 101        |
| 10001            | Schreek 2-King 5 Baden           | Model E            |             | Haughtmos                                                                                                    | 101       | Baro 1.00 Flecher  | Haupthean 0.115 | Mumber                                                                                                    | 3000 Vete  |
| 10002            | Deshahata                        | Model A            |             | Heighbaus                                                                                                    | 101       | Birc 1.00 Fischer  | Haupftrage 0.EG | Monthlan                                                                                                    | 1075 Cont  |
| 600003           | Schreibtsch Buche                | Ter 23-122         |             | Haghbos                                                                                                    | 101       | Euro 1.00 Fecher   | Haupthaun 0 EG  | Mobiliar                                                                                                    | 3049 Auto  |
| 00004            | Bidobourt mit Schebetären        | LichtgraModell A   |             | Haughturo                                                                                                    | 101       | Elvio 1.00 Fischer | Haupfhaus 0 EG  | Mobiliar                                                                                                    | 1070 EDV   |
| 30005            | Schrabbachstahl Leder Che        | danaget Worden B   |             | Haughtman                                                                                                    | 101       | Burg 1.0G Flatter  | Haupthaus C EG  | Multillar                                                                                                    | 2003 Vetti |
| 00004            | Karrissaton Tach rel 2 084       | Frien              |             | Halgittand                                                                                                    | 101       | Birt 1.00 Fischer  | Haupfraus 0 EG  | Munitiar                                                                                                    | 1000 Vere  |
| 00107            | Kapieter                         |                    |             | Haughtmat                                                                                                    | 101       | Bird 1.00 Flacter  | Haupfraue 0 55  | Eleitto                                                                                                    | 3030 Faint |
| 90109            | Months DELL LED-Months 6         | 10 cm (2           |             | Histoffant                                                                                                    | 10.1      | Exro 1.00 Fischer  | Haugthaut 0 EG  | Mutakar                                                                                                    | 3029 Aulie |
| 11100            | Referance 2-Alarm 5 Billion      | Moduli 8           |             | Haiethout                                                                                                    | 102       | Rico Schultz       | Haupfrauk 1 OC  | Monthland                                                                                                    | 1090 Artes |
| 00111            | Tuttenthisch facture             | Tip 25,122         |             | Has with such                                                                                                    | 102       | Dieo Schultz       | Hardhars 7 OC   | Montalian                                                                                                    | 2012184    |
| 100214           | Tabata and not Schoolastings.    | t inwine Mechael & |             | discouting of the local division of the local division of the loca | 107       | State Definition   | Marritian 1 Off | Manufactor                                                                                                    | 1080 Artes |
| 100111           | School Structure of Lander Chief | Annual Montali I   |             | Harden                                                                                                    | 1.000     | Marc Schules       | Haustine 1.05   | in the second second se | 1000 Para  |
| 000118           | Kambington Touts out 5-582       | Palmet             |             | Haughbaut                                                                                                    | 102       | filler Behalts     | Haupflaux 1.00  | and the second second s | 1042 Finan |
| 000117           | Konistai                         |                    |             | Haunthland                                                                                                    | 102       | Theo futuality     | Haustland 1 00  | Flerith                                                                                                    | 2042 (4/2) |
| 00010            | Martine DELL LED-Martine #       | B (m (2            |             | standbarri.                                                                                                    | 102       | Reo Schultz        | Harritian 1 OG  | #RDV                                                                                                    | 1080 Gatti |
| 100021           | Surveyed 2-Manu 5 Blockers       |                    |             | Haughtenst                                                                                                    | 1023      | Elert Kleet        | Harritan 1 Oll  | Monthlan                                                                                                    | 1015 Para  |
| 00122            | Chairmheir                       | Monthell &         |             | Hourse and the second                                                                                                    | 1013      | Then Here          | Harefland 1 DB  | Monthlan                                                                                                    | 1073 Cost  |
| 100823           | Rethand Original Statutes        | Ter 25-422         |             | Heatthous                                                                                                    | 103       | Thirth Alega       | Haustatus 1 00. | Monthar                                                                                                    | 20at lorm  |
| T.C.             | Adventure of the second          |                    |             |                                                                                                    |           | Paro mini          | Lange Co.       | Tarret                                                                                                    | and the    |
| 200015           |                                  | Arriagen No.       | A234.20     |                                                                                                    | Employee. | 2016               |                 |                                                                                                    |            |
| Scheenhilled     | Instant Lorder Charlesone        | Genile Nr.         | G15.12.01   |                                                                                                    | Field     | 0.55               |                 |                                                                                                    |            |
| inter.           | Number B.                        | Fibulit            | F4780       |                                                                                                    | Genet     | 10.00              |                 |                                                                                                    |            |
| 54               | 102                              | Dohani             | 05.07.2030  |                                                                                                    |           |                    |                 |                                                                                                    |            |
| FL00M            | Hitke                            | Eaddorun           | 15.03.2021  |                                                                                                    |           | and a second       |                 |                                                                                                    |            |
| 200wstabe        | 1050 Percent diverses            | Pauldsken          | 02.00 20.00 |                                                                                                    |           | 100                |                 |                                                                                                    |            |
| minari           | Marine Country Kinks             | Zentefield 1       | 100102      |                                                                                                    |           | 1                  |                 |                                                                                                    |            |
| invelie          | Dard and shall be been           | Zinstatist         |             |                                                                                                    |           | A-0-               |                 |                                                                                                    |            |
| ider .           | Heren H.                         | Zwazend 3          |             |                                                                                                    |           | -                  |                 |                                                                                                    |            |
| luckwid.         | 1 dain                           | Classifiered #     |             |                                                                                                    |           | 1                  |                 |                                                                                                    |            |
|                  |                                  | 2444196415         |             |                                                                                                    |           |                    |                 |                                                                                                    |            |
|                  |                                  |                    |             |                                                                                                    |           |                    |                 |                                                                                                    |            |
|                  |                                  |                    |             |                                                                                                    |           |                    |                 | 14,94                                                                                                    | 12 26 14   |

### Tipp: Drucken über Listendruck

Ein Listendruck ist über den Button Listendruck möglich. Hier können Sie die Daten sogar als EXCEL-Datei exportieren

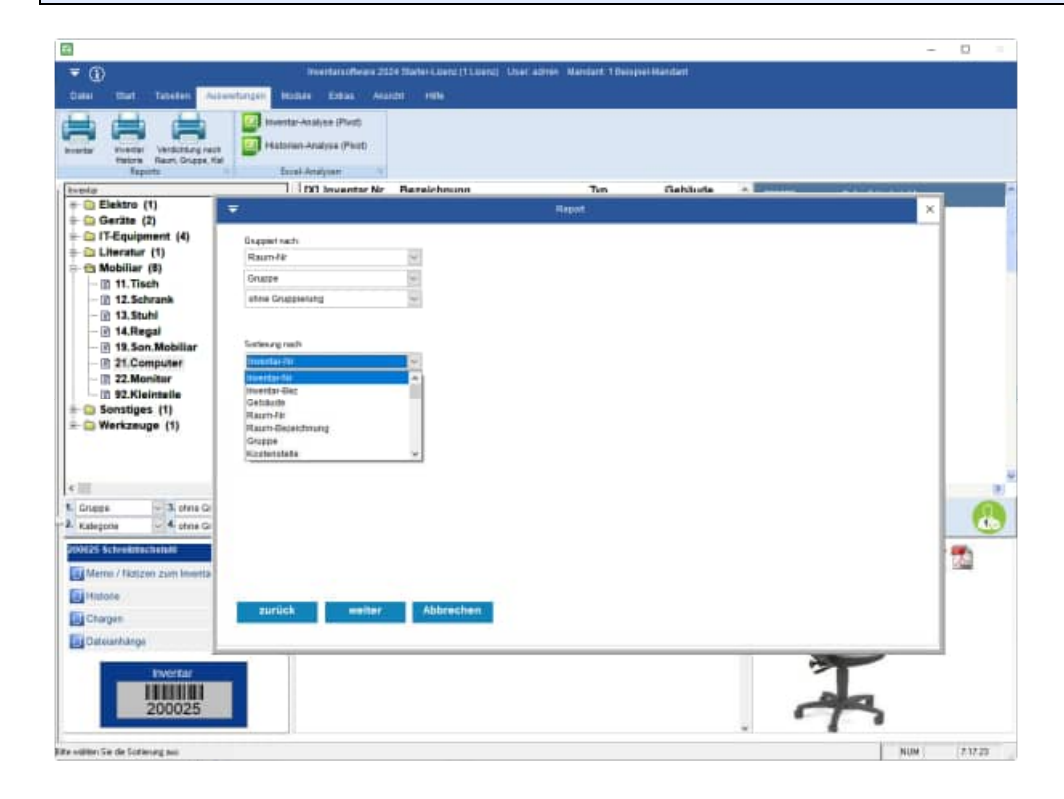

HOPPE Unternehmensberatung Telefon:+49 (0) 61 04 / 6 53 27 info@Inventarsoftware.de https://www.Inventarsoftware.de

### 4 Best-Practice – So starten Sie sinnvoll

**Tipp:** In zahlreichen Beratungs-Projekten hat die Hoppe Unternehmensberatung die Software in verschiedenen Unternehmen eingeführt. Eine bestimmte Vorgehensweise hat sich hierbei als "Best Practice" herausgestellt.

Gerne bieten wir Ihnen auch ergänzend Workshops / Schulungen an. Bitte kontaktieren Sie uns hierzu unter der Telefon-Nummer +49 (0) 61 04 / 65 32 7

### 4.1 Demo Daten ausprobieren

Arbeiten Sie bitte zunächst eine Zeit lang mit den Demo-Daten. Die Demo-Daten enthalten zahlreiche Praxisbeispiele für Inventargegenstände.

### 4.2 Installation im Netzwerk

Sofern Sie das Programm in einem Netzwerk einsetzen möchten, geben Sie bitte ein Verzeichnis auf dem File-Server frei. Beispiel c:\programme\Inventar. => Inventar\$ Jeder künftige Benutzer benötigt alle Rechte auf dieses Verzeichnis (Lese- und Schreibrechte). Auf jedem PC sollten Sie ein Laufwerk X:\ auf den Freigabenamen mappen. Das Laufwerk kann auch einen anderen Buchstaben haben. X:\ ist hier exemplarisch.

Installieren Sie bitte das Programm von einem PC/ Workstation in x: \ inv2025 Eine Installation am Server ist nicht erforderlich, da Sie das Programm nie am Server bedienen würden.

Starten Sie das Programm nur als der Windows – Anwender, der das Programm auch nutzen soll. (Siehe Lizenz-Modell)

### 4.3 Mit eigenen Daten beginnen

**Anmelden:** Melden Sie sich bitte als ADMIN an. Somit ist sichergestellt, dass Sie für alle notwendigen Einrichtungsprozesse über die entsprechenden Rechte verfügen.

Demo-Daten löschen: Löschen Sie bitte die Demo-Daten unter dem Menüpunkt Extras / Alle Daten löschen

|                                                                            |                                                                                                    |                                                                                                    |  | -   | n ×      |
|----------------------------------------------------------------------------|----------------------------------------------------------------------------------------------------|----------------------------------------------------------------------------------------------------|--|-----|----------|
| ©                                                                          | Einstellung                                                                                                    | gen                                                                                                    |  |     |          |
| Mandanten<br>Benutzerverwaltung<br>Regutnieren<br>Daten sichern<br>Beenden | Lizenz<br>Anzahl: 1<br>Statter-Lizenz<br><u>Mandant</u><br>1 Brispiel-Mandant<br><u>Diaten</u><br>User<br>Mandanten<br>Räume         | 3<br>2<br>20 32                                                                                                    |  |     |          |
|                                                                            | Inventar<br>Kontakte<br>Bir PC-Name<br>Loginname<br>Betriebssystem<br>Lizenz<br>Lizenz<br>Lizenz<br>Lizenz<br>Handle<br>[4 Minuteri] | 191 218<br>31 31<br>PC:<br>HOPPE<br>Windows<br>1 Liama: Inventarianthwane<br>412201325-101500<br>F.W<br>HOPPE<br>C.1TEMP100009QMX0056 TMP |  |     |          |
|                                                                            |                                                                                                    |                                                                                                    |  | NUM | 10.13.46 |

Mandant anlegen: legen Sie bitte den von Ihnen gewünschten Mandanten an Menüpunkt Datei /Mandant wechseln.

| Q 14                                                             |                                                                                                    |                      |                                                                     | - 0        |                                        |                 | • |
|------------------------------------------------------------------|----------------------------------------------------------------------------------------------------|----------------------|---------------------------------------------------------------------|------------|----------------------------------------|-----------------|---|
| ©                                                                |                                                                                                    |                      |                                                                     |            | (******)<br>***                        | (item) Constant | 9 |
| kinsteren<br>Gestammeniker<br>Pagatimen<br>Dies seten<br>Gesenen | Director<br>Director<br>Direct | 10 eres 1<br>Nonex 1 | n<br>O<br>Ppersonal filled<br>A D<br>A D<br>V Pressoant<br>V S<br>V |            | News<br>New York Do<br>Nature<br>Inger |                 |   |
|                                                                  | Province for Numbers (1 Prograd-Standard)<br>and 200111<br>and 20011<br>Province Section                                                                                                    |                      | ]                                                                   |            |                                        |                 |   |
| 1                                                                |                                                                                                    |                      |                                                                     | I HAL HINK | 1                                      |                 |   |

#### Benutzer anlegen:

Legen Sie bitte die einzelnen Benutzer an Menüpunkt *Datei /Benutzerverwaltung.* Sofern die Benutzer, bestimmte Rechte auf Mandanten haben sollen, so weisen Sie den Benutzern bitte den Mandanten zu. Eventuell können Sie einem Benutzer auch eine Sprache zuordnen

| 9.0                                             |                           | - # t      |                                                                                                    |
|-------------------------------------------------|---------------------------|------------|----------------------------------------------------------------------------------------------------|
| €                                               |                           |            | (kanke) (Landa) (Landar) (Lindar)                                                                                                    |
| Newson<br>De Concession<br>Researce<br>Selector | Tradadd beith of beauter. |            | Water     Image: Control for the state including table       Bit     Image: Control for the state including table       Bit     Image: Control for the state i |
| 100                                             | Tence 12 Inter            | 2004 20110 |                                                                                                    |

#### Mandantenzugriff

| t] New Gard                     | iat                  | discussive in |  |
|---------------------------------|----------------------|---------------|--|
| all dis Mandatan                |                      |               |  |
| 211 d monomoni farrore Managina | 11111 Manhoostaati 1 |               |  |
|                                 |                      |               |  |
|                                 |                      |               |  |
|                                 |                      |               |  |
|                                 |                      |               |  |
|                                 |                      |               |  |
|                                 |                      |               |  |
|                                 |                      |               |  |
|                                 |                      |               |  |

### Sprache

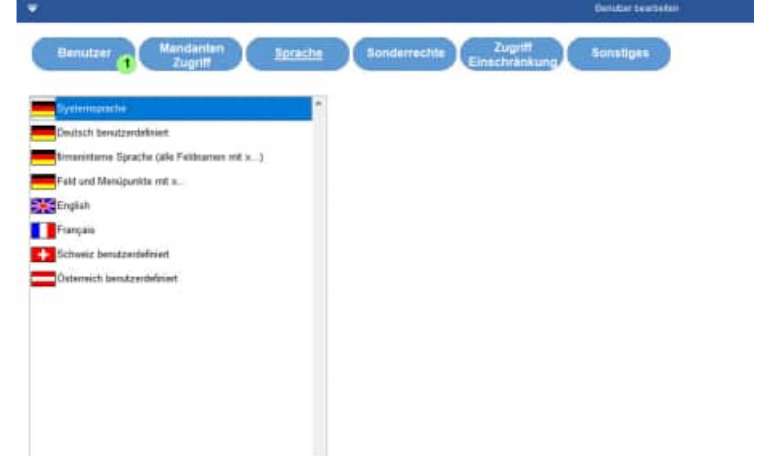

#### Zugriff / Einschränkungen Sondereechte Benetzer Auffernamen Serecter Austernamen Storetger GASTBentre def auf durie Bentre def terrie lister - 1 Ortifier 1 Linferint - 1 Harstella - 1 - 1 Paile - 1 \* Latant n L Katagaria -1 Interes

HOPPE Unternehmensberatung Telefon:+49 (0) 61 04 / 6 53 27 info@Inventarsoftware.de https://www.Inventarsoftware.de

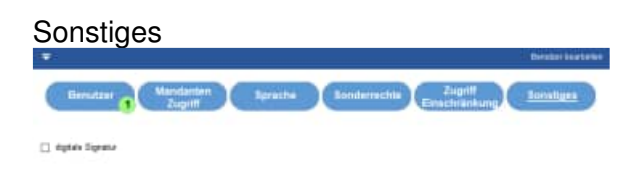

#### Einstellung für Sprache:

Wenn Sie eine eigene Sprache definieren möchte, dann kopieren Sie bitte die Datei \Sprache\ Sprache\_Deutsch.ini in eine eigene Sprachendatei z.B. \Sprache\ Sprache\_MeineFirma.ini

[Daten] Sprache=benutzerdefiniert Mustermann GmbH icon=Deutsch.ico Übersetzen Sie bitte entsprechend Ihren Wünschen die einzelnen Felder

[inv]
IV\_NR=Inv.Nr
IV\_TEXT=Bezeichnung
GRUPPE=Gruppe
RAUM\_NR=Raum-Nr
BETRAG=Betrag
DATUM=Datum
BILD=Bild
KST=Kostenstelle

Wählen Sie anschließend bei jedem Benutzer diese Sprache-Datei aus.

**Auswahlliste anlegen:** Legen Sie bitte für die einzelnen Auswahlfelder die Auswahllisten an. Menüpunkt *Tabellen / Auswahllisten.* Aktivieren Sie die gewünschte Auswahlliste unter *Extras / Optionen* 

**Tipp:** Legen Sie bitte für jedes Auswahlfeld auch einen leeren Eintrag an. Dies ist wichtig, da bei jedem Bearbeiten in der Erfassungsmaske auch der leere Eintrag möglich sein soll. Es gibt verschiedene Feldlängen. Achten Sie bitte darauf, dass Ihr Eintrag auch der entsprechenden Feldlänge des Auswahlfeldes entspricht.

Layout definieren: Passen Sie entsprechend Ihren Wünsche das Layout der Reports an.

**Inventar anlegen:** Legen Sie einige Inventargegenstände an. Im ersten Schritt sollten Sie diese noch nicht klassifizieren in Ort, Gruppe,... sondern zunächst nur anlegen. Definieren Sie anschließend mit Ihren Kollegen gemeinsam die Auswahllisten und ordnen Sie die gewünschten Auswahlfelder zu.

## 5 Beschreibung einzelner Prozesse im Programm

### 5.1 Demodaten löschen

In den nächsten Schritten wird beschrieben, wie Inventar neu erstellt, verändert, gelöscht usw. wird. Wenn Sie dabei mit Ihren eigenen Daten loslegen möchten, sollten Sie zuerst den Demodatenbestand löschen. Die Demodaten nach der Dateneingabe löschen geht dann nur noch einzeln "per Hand". Wenn Sie Daten aus der Inventarisierung 2016 ... 2023 importieren möchten, werden die Daten automatisch gelöscht.

Rufen Sie den Menüpunkt Extras > Alle Daten löschen... auf.

Geben Sie dann im darauf erscheinenden Bearbeitungsformular das Wort LÖSCHEN in das *Eingabefeld* ein und klicken darunter *Inventar löschen* und *Räume löschen* an.

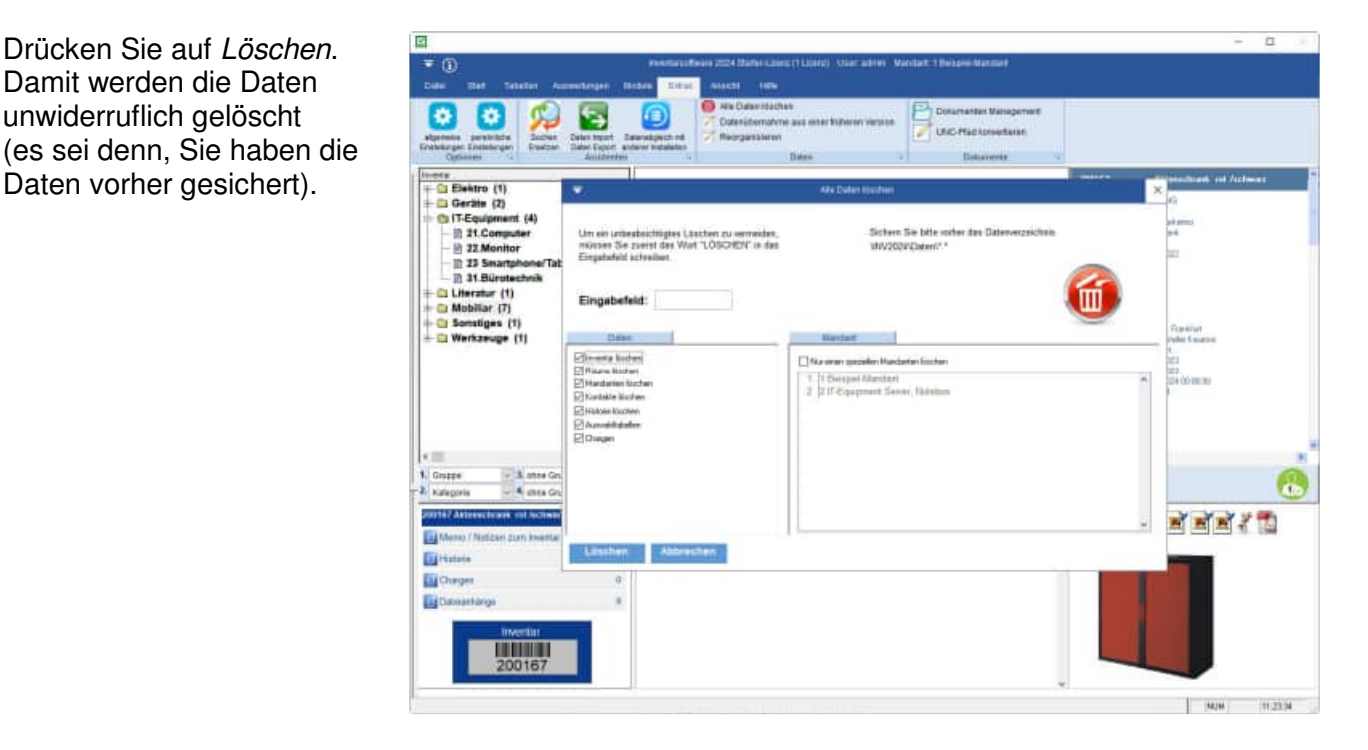

Natürlich können Sie auch erst einmal mit den vorhandenen Daten üben. Überspringen Sie dann das Kapitel 3.2 und kehren an späterer Stelle wieder zurück.

### 5.2 Räume

Bevor Sie das Inventar eingeben, sollten Sie die Räume angeben. Da die Räume sich nur selten ändern, werden diese nicht in der Hauptmaske gepflegt.

Rufen Sie den Menüpunkt Tabellen > Räume... auf.

|                                                                                                    |                                                                                                    |                                                                                                    | Inventars                                                                                                    | offware 202                                                                                                    | 4 Starter-Li                                                                                                    | zenz (1 Lizenz)                                                                                                    | U         |                 |
|----------------------------------------------------------------------------------------------------|----------------------------------------------------------------------------------------------------|----------------------------------------------------------------------------------------------------|----------------------------------------------------------------------------------------------------|----------------------------------------------------------------------------------------------------|----------------------------------------------------------------------------------------------------|----------------------------------------------------------------------------------------------------|-----------|-----------------|
| Datel                                                                                                    | Start Tabe                                                                                                    | llen Auswerti                                                                                                    | ingen Module Extr                                                                                                    | as Ansi                                                                                                    | cht Hill                                                                                                    |                                                                                                    |           |                 |
| venta i                                                                                                    | Räume Kontakte                                                                                                    | e Auswahi<br>Listen                                                                                                    | 🚪 Benutzer-Historie<br>🕺 aktive Arbeitsplätze                                                                                                    |                                                                                                    |                                                                                                    | **                                                                                                    |           |                 |
| _                                                                                                    | Lister                                                                                                    | 5                                                                                                    | Benutzer                                                                                                    | £1,                                                                                                    |                                                                                                    |                                                                                                    |           |                 |
| wentar                                                                                                    |                                                                                                    |                                                                                                    | [X] Inve                                                                                                    | ntar Nr                                                                                                    | Bezeich                                                                                                    | nung                                                                                                    |           |                 |
|                                                                                                    | lektro (1)                                                                                                    |                                                                                                    | 200                                                                                                    | 166                                                                                                    | Aktense                                                                                                    | chrank Met                                                                                                    | alls      |                 |
|                                                                                                    | Fouriement                                                                                                    | 145                                                                                                    | • 200                                                                                                    | 167                                                                                                    | Aktense                                                                                                    | chrank rot/                                                                                                    | SCI       |                 |
|                                                                                                    | iteratur (1)                                                                                                    | (*)                                                                                                    | 200                                                                                                    | 060                                                                                                    | Aktense                                                                                                    | chrank Buch                                                                                                    | 1e I      |                 |
| ON                                                                                                    | lobiliar (7)                                                                                                    |                                                                                                    | 200                                                                                                    | 070                                                                                                    | Aktense                                                                                                    | chrank Buch                                                                                                    | le        |                 |
| L                                                                                                    | 11 Tisch                                                                                                    |                                                                                                    | 200                                                                                                    | 124                                                                                                    | Aktense                                                                                                    | chrank buch                                                                                                    | he        |                 |
|                                                                                                    | 12 Schrank                                                                                                    |                                                                                                    | 200                                                                                                    | 125                                                                                                    | Bürose                                                                                                    | brank mit S                                                                                                    | chi       |                 |
|                                                                                                    | 13.Stuhl                                                                                                    |                                                                                                    | 200                                                                                                    | 145                                                                                                    | Emofan                                                                                                    | ristheke                                                                                                    | ci ii     |                 |
| 10                                                                                                    | dd Donal                                                                                                    |                                                                                                    |                                                                                                    |                                                                                                    | E                                                                                                    | Bautene                                                                                                    |           |                 |
|                                                                                                    |                                                                                                    |                                                                                                    |                                                                                                    |                                                                                                    |                                                                                                    |                                                                                                    |           |                 |
|                                                                                                    |                                                                                                    |                                                                                                    |                                                                                                    |                                                                                                    |                                                                                                    |                                                                                                    |           | - 0             |
|                                                                                                    |                                                                                                    |                                                                                                    | futere                                                                                                    |                                                                                                    |                                                                                                    |                                                                                                    |           |                 |
| 3                                                                                                    | 2 😜 🈏                                                                                                    | 🍃 🕞 🦉                                                                                                    | ) 🖨 👩 🔶                                                                                                    | A North                                                                                                    | inter therein                                                                                                    |                                                                                                    |           |                 |
|                                                                                                    |                                                                                                    | 1                                                                                                    | A REAL PROPERTY AND A REAL PROPERTY AND A REAL                                                                                                    |                                                                                                    | A REAL PROPERTY AND A REAL PROPERTY.                                                                                                    |                                                                                                    |           |                 |
|                                                                                                    | FREE FREET FREE                                                                                                    | Anter Dailower 1940                                                                                                    | the Division Encode Statement Design                                                                                                    |                                                                                                    |                                                                                                    |                                                                                                    |           |                 |
| .Jounge                                                                                                    |                                                                                                    | Anter Switzers Lind                                                                                                    | en Dieler Dolf Udeler Deug<br>dangebe Laufed                                                                                                    |                                                                                                    | esten -                                                                                                    |                                                                                                    |           |                 |
| Jonge (                                                                                                    |                                                                                                    | Anter Sultanet (1963<br>Dates                                                                                                    | den: 28                                                                                                    | -                                                                                                    | Raats<br>Produces                                                                                                    | 202                                                                                                    | 1         |                 |
| Januarya<br>Noegeffini<br>Yanung                                                                                                    | Ravister                                                                                                    | Anter Saltares Unit                                                                                                    | den: 28                                                                                                    | 144                                                                                                    | Raanto<br>Provinsey<br>Galaxie                                                                                                    | JU<br>Euro JUJ<br>Heighteur                                                                                                    |           |                 |
| Jourge<br>Norgeffin)<br>Ierung                                                                                                    | Ravit, Jir<br>Bookfung                                                                                                    | Anter Saleser Unit                                                                                                    | en Denier Doer blane beng<br>Ganger Ganger<br>den: 28<br>O O<br>O                                                                                                    |                                                                                                    | Taanto<br>Taanto<br>Doordinay<br>Galaate<br>Finge<br>Filebe                                                                                                    | JUI<br>Bolo JUJ<br>Hagther<br>Hagther 2 /15                                                                                                    | 1200      | Bies1           |
| Jeange<br>Noegeffin:<br>Lenung                                                                                                    | Razri, fir<br>Biosthing                                                                                                    | John Dates                                                                                                    | en Droite Sont Salend Desp<br>despite Layout<br>den: 28<br>0<br>0                                                                                                    |                                                                                                    | Raanto<br>Provinsey<br>Seback<br>Day<br>Filche<br>scholade Teel<br>minister Teel                                                                                                    | 202<br>Haip 302<br>Haiptean<br>Haiptean 2 705<br>Taippik                                                                                                    | 1200      | Biet            |
| Jamija<br>noogefini<br>anarg                                                                                                    | Ravit, Nr.<br>Bootfang                                                                                                    | Anne Suitave Unit<br>Date:<br>Gefun<br>= 0                                                                                                    | An Device Door Lakew damp<br>dampte Lakew<br>den: 28<br>0                                                                                                    |                                                                                                    | Taun III<br>Taun III<br>Depetheng<br>Gataute<br>Dage<br>Flacte<br>mitroballe Tarit<br>individuelle Tarit<br>individuelle Tarit                                                                                                    | JUC<br>Even JUC<br>Heapthean<br>Heapthean 2 /05<br>Texpol:<br>Texpol:                                                                                                    | 1200      | Biet            |
| Januaga<br>Geografikoj<br>erang<br>art. Na                                                                                                    | Rayn, fir<br>Bookforg<br>Beandmang                                                                                                    | Anno Suktare Unit<br>Date:<br>Gefun<br>Gefun<br>Control<br>Control<br>Co                                                                                                    | en Droien Door Usene Dary<br>daugete Lanat<br>den: 20<br>0<br>0<br>0<br>0<br>0<br>0<br>0<br>0<br>0<br>0                                                                                                    | n h                                                                                                    | Raantis<br>Dronching<br>Gabiade<br>Drag<br>Pilobe<br>edulates<br>Filobe<br>edulates<br>Filobe<br>edulates<br>Filobe<br>edulates<br>Filobe                                                                                                    | 202<br>Ener 202<br>Haptwar<br>Haptwar<br>Haptwar 2 105<br>Tespol:<br>el Eseastaje                                                                                                    | 1200      | Bint            |
| Jourge<br>Boogeffice)<br>entrig                                                                                                    | Rashdhurg<br>Bashdhurg<br>Bashdhurg<br>Bashdhurg                                                                                                    | Anno Sukreve Unio<br>Date:<br>Construction<br>Construction<br>Section<br>Sect                                                                                                    | Baye     Baye                                                                                                    | Plata - 54                                                                                                    | Haun III<br>Haun III<br>Dropp<br>Dropp<br>Filoto<br>indettaeler Tard<br>advisiter Tard<br>advisiter Tard<br>advisiter Tard                                                                                                    | 202<br>Bios 202<br>Harphone - 2 /05<br>Texpols<br>al Estatology                                                                                                    | 12.00     |                 |
| Jourge<br>despriftus;<br>energ                                                                                                    | Rasin_fir<br>Rasin_fir<br>Bookfung<br>Basinthiang<br>Basinthiang<br>Basinthiang<br>Basinthiang<br>Basinthiang<br>Basinthiang                                                                                                    | Anne Saltane Und<br>Date:<br>Gefun<br>Control Control<br>Control<br>C                                                                                                    | Brown Down Dawn Llaws<br>dwyste Llaws<br>dwyste Llaws<br>dws.24<br>Dwim Down Llaws<br>Dwim Down Llaws<br>Dwim Down Llaws<br>Hagthas 0 ED<br>Hagthas 1 ED<br>Hagthas 1 ED                                                                                                    | Flade - 540<br>15.40<br>15.00                                                                                                    | Raunits<br>Dropchnasg<br>Galaade<br>Drop<br>Fliche<br>indelsteler Tard<br>indelsteler Tard<br>indelsteler Tard<br>indelsteler Tard                                                                                                    | (202)<br>Bara 202<br>Hauphana<br>Hauphana 2 705<br>Tanpink<br>air Tanaintige                                                                                                    | 1200      |                 |
| Jings<br>orgettig<br>eng                                                                                                    | Raph Jan Anger                                                                                                    | Anter Sukrese Liso<br>Date:<br>Setter<br>Setter<br>Sette                                                                                                    | Broken     Down     Down     Down     Lance     Lance      Lance      La                                                                                                    | Flatter<br>15.44<br>8.00<br>127.00<br>127.00                                                                                                    | Reaction<br>Beneficial<br>Beneficial<br>Cablades<br>Dage<br>Placte<br>edistates<br>Test<br>edistates<br>Test<br>edistates<br>Test<br>edistates<br>Test<br>edistates<br>Test                                                                                                    | 202<br>Ros 202<br>Haghao 2 116<br>Tagick<br>of Bountyp                                                                                                    | 1200      | Bart C          |
| Jacompe<br>Jacompe<br>Horgetting<br>entropy<br>entropy<br>ent | Rapinjir<br>Boordway<br>Rapinjir<br>Boordway<br>Raping<br>Raping<br>R                                                                                                    | Anter Daksen Und<br>Date<br>Cefan<br>9 0<br>9 0<br>9 0<br>9 0<br>9 0<br>9 0<br>9 0<br>9 0<br>9 0<br>9 0                                                                                                    | Brown Down Down Leave<br>dem: 24<br>Dispeter Leave<br>dem: 24<br>Dispeter Leave<br>Dispeter Leave<br>Dispeter                                                                                                    | Fladm - F                                                                                                    | Transfor<br>Proprietoriang<br>Ostinade<br>Dinge<br>Filoto<br>unbelander Transf<br>unbelander Transf<br>unbelander Transf<br>unbelander Transf<br>unbelander Transf<br>unbelander Transf                                                                                                    | 202<br>Fire 202<br>Hagdhar<br>Hagdhar 2.05<br>Teppel<br>of Beastige                                                                                                    | 12.00     |                 |
| Jacompe<br>Jacompe<br>tempeting<br>energy<br>energy<br>1<br>1<br>1<br>1<br>1<br>1<br>1<br>1<br>1<br>1<br>1<br>1<br>1                                                                                                    | Ramity Weilling                                                                                                    | Anter Dakses Und<br>Date<br>Sate<br>Settade<br>Hactbaa<br>Hactbaa<br>Hactbaa<br>Hactbaa<br>Hactbaa                                                                                                    | Boyer Dover Deve Level     device 28     Dover Level     device 28     Dover Level     device 28     Dover Level     device 28     Dover Level     device 28     Dover Level     device 28     Dover Level     device 28     Dover Level     device 28     device 28                                                                                                    | Fladm - 15,44<br>15,44<br>15,00<br>15,00<br>15,00<br>15,00<br>15,00<br>15,00<br>15,00<br>15,00<br>15,00                                                                                                    | References<br>Research<br>Despectives<br>Dage<br>Flacte<br>addetaeth<br>Middent Teet<br>addetaeth<br>Teet<br>addetaeth<br>Teet<br>addetaeth<br>Teet<br>States aan dae t                                                                                                    | 202<br>Fire 202<br>Hapther 2 116<br>Tapper<br>of Decempon                                                                                                    | 1200      |                 |
| Jacoby<br>Despilling<br>enang<br>enang<br>2<br>2<br>3<br>3<br>3<br>3<br>3<br>3<br>3<br>3<br>3<br>3<br>3<br>3<br>3<br>3<br>3<br>3<br>3                                                                                                    | Reactmany<br>Backtowny<br>Boorfung<br>Boorfung<br>Boorfung<br>Boorfung<br>Boorfung<br>Boorfung<br>Boorfung<br>Boorfung<br>Boorfung<br>Boorfung<br>Boorfung<br>Boorfung<br>Boorfung<br>Boorfung<br>Boorfung<br>Boorfung<br>Boorfung<br>Boorfung<br>Boorfung<br>Boorfung<br>Boorfung                                                                                                    | Anter balance : Unit<br>Date:<br>Sataria<br>Sataria<br>Sa                                                                                                    | Barger         District         Dasard         Dasard           den::28         Linger         Linger         Linger           Macrine:0         Co         District         Linger           Macrine:0         Co         District         Linger           Macrine:0         Co         District         Linger           Macrine:0         Co         Hacehout 100         Hacehout 200           Macrine:1         Co         Hacehout 100         Hacehout 200           Macrine:1         Co         Hacehout 200         Hacehout 200                                                                                                    | Flacture                                                                                                    | Tanta II<br>Republication<br>Deputy of the second second<br>Deputy of the second second                                                                                                    | 202<br>Fire 202<br>Hangdhao 2:05<br>Tagoch<br>of Disantage<br>Machinekking non Rev                                                                                                    | 1200      |                 |
| Jacoby<br>exercise<br>energy<br>energy<br>energy<br>is<br>is<br>is<br>is<br>is<br>is<br>is                                                                                                    | Rain, Jr Boordverg<br>Boordverg<br>Boordve                                                                                                    | Anter Daksen Like<br>Dan<br>Estische<br>Flagtbal<br>Hagtbal<br>Hagtbal<br>Hagtbal<br>Hagtbal                                                                                                    | Brown Down Dawn Llaws Llaws Lla                                                                                                    | Filtra<br>Filtra<br>10.44<br>10.00<br>12.00<br>12.00<br>14.00<br>14.0 | Haun III<br>Baun III<br>Golge Chauge<br>Piloba<br>schelaufe Turd<br>achilaufe Turd<br>achilaufe Turd<br>Schelaufe Turd<br>Schelaufe Turd                                                                                                    | 20<br>Res 20<br>Hapfan 2 (16<br>Hapfan 2 (16<br>Taptch<br>et Florentyn                                                                                                    | 128       |                 |
| Jamps<br>degrifts:<br>ening<br>ening<br>to<br>to<br>to<br>to<br>to<br>to<br>to<br>to<br>to<br>to<br>to<br>to<br>to                                                                                                    | Readmining<br>Basedowing<br>Basedowing                                                                                                    | Anne Parkove Unit<br>Date<br>Satur<br>Satur<br>S | Brownie Door Lander, Jacob Lander, Jacob Lander, Jaco                                                                                                    | Fiber 6                                                                                                    | Inanta of Portofrage<br>Ornorchrong<br>Geback<br>Songe<br>Flack<br>Indesteder Teal<br>Indesteder Teal<br>Indesteder Teal<br>Diese and Ade O                                                                                                    | 20<br>Ros 20<br>Hapfan 20<br>Hapfan 20<br>Hapfan 20<br>Tapot<br>at Desator                                                                                                    | 1200      |                 |
| Annual Constant                                                                                                    | Ram, Jr.<br>Ram, Jr.<br>Boordwag<br>Bao Tudai<br>Bao Tudai                                                                                                    | Lante Parkove Unit<br>Date<br>Date<br>Estator<br>Fracticas<br>Handhas<br>Handhas<br>Handhas<br>Handhas<br>Handhas<br>Handhas<br>Handhas<br>Handhas<br>Handhas<br>Handhas<br>Handhas                                                                                                    | Bype         Dovie         Davie         Learned Learney           demografie         Learned         Learned         Learned           demografie         Billioge         Learned         Learned           demografie         Billioge         Learned         Learned           demografie         Billioge         Learned         Learned           demografie         Billioge         Learned         Learned           demografie         Billioge         Learned         Learned           demografie         Billioge         Learned         Learned           demografie         Billioge         Learned         Learned           demografie         Billioge         Learned         Learned           demografie         Learned         Learned         Learned           demografie         Learned         Learned         Learned           demografie         Learned         Learned         Learned           demografie         Learned         Learned         Learned           demografie         Learned         Learned         Learned           demografie         Learned         Learned         Learned           demografie         Learned         Learned                                                                                                    | Flats -<br>1544<br>5.00<br>71.00<br>71.00  | Tanita<br>Tanita<br>Omorfong<br>Selaak<br>Say<br>Taka<br>Ishisaber Ted<br>Ishisaber Tad<br>Ishisaber Tad                                                                                                    | 20<br>Res 20<br>Headhan<br>Headhan<br>Headhan<br>Headhan<br>Headhan<br>Headhan<br>Headhan<br>Headhan<br>Headhan<br>Headhan<br>Headhan<br>Headhan<br>Headhan                                                                                                    | 1200      | Bert<br>D H H H |
| Jourge<br>Angellag<br>an, Jo<br>2<br>5<br>5<br>5<br>5<br>5<br>5<br>5<br>5<br>5<br>5<br>5<br>5<br>5<br>5<br>5<br>5<br>5<br>5                                                                                                    | Tagent         Name           Rann, Jyr         Boosthang           Rann, Jyr         Boosthang           Boosthang         Boosthang           Boosthang         Boosthang                                                                                                    | Anne palazes utel<br>Dane<br>Eden<br>Schutzer<br>Hauthan<br>Hauthan<br>Hauthan<br>Hauthan<br>Hauthan<br>Hauthan<br>Hauthan<br>Hauthan<br>Hauthan<br>Hauthan<br>Hauthan<br>Hauthan<br>Hauthan<br>Hauthan                                                                                                    | Byzim Down Dawn Lawy<br>demote Lawy<br>demote La                                                                                                    | Flatte -<br>15.44<br>15.44<br>15.44<br>10.00<br>17.00<br>17. | Reinigen<br>Dawa Ha<br>Broychong<br>Ghindek<br>Chindek<br>Chindek<br>Talistatet Tali<br>andistatet Tali<br>andistatet Tali<br>andistatet Tali<br>andistatet Tali                                                                                                    | 20<br>Fire 20<br>Hapther 2 Iff<br>Hapther 2 Iff<br>Tappol<br>of Baustage                                                                                                    | 1200<br>M | Birrt           |
| Jourge<br>ongeflag:<br>energ<br>energ<br>2<br>2<br>2<br>2<br>2<br>2<br>2<br>2<br>2<br>2<br>2<br>2<br>2                                                                                                    | Type:         No.           Ram, JW         Boordwarg           Ram, JW         Boordwarg           Ram, JW         Boordwarg           Ram, JW         Boordwarg           Raw, JW         Boordwarg           Raw, JW         Boordwarg                                                                                                    | Anne Parkere Unit<br>Date<br>Date<br>Bataget<br>Restance<br>Restance<br>Res                                                                                                    | Enge     Enge                                                                                                    | 71848 -<br>1540 -<br>1540 -<br>1                                                                                                    | Tauriti<br>Tauriti<br>Oropoteny<br>Salauk<br>Day<br>Filot<br>Indiatak<br>Taisakka<br>Indiatak<br>Tai                                                                                                    | 20<br>Res 20<br>Headhan<br>Headhan<br>Headhan<br>Headhan<br>Trapol<br>and December<br>Headhanty<br>Headhanty<br>Headhanty<br>Headhanty<br>Headhanty                                                                                                    | 1200      | Bart C          |
| 3200391<br>Unopellary;<br>enung<br>enung<br>13<br>13<br>14                                                                                                    | Table         Table         Table           Rain_JW         Bootshard         Bootshard           Rain_JW         Bootshard         Bootshard           Bootshard         Bootshard         Bootshard           Bootshard         Bootshard <td>Anter Daksen Und<br/>Date<br/>Date<br/>Estische<br/>Fractione<br/>Fractione<br/>Fractione<br/>Haufbare<br/>Haufbare</td> <td>Byzeim         Donie         Dasses         Dasses         <thdasses< th="">         Dasses         Dasses         Dasses         Dasses         Dasses         Dasses         Dasses         Dasses         Dasses         Dasses         Dasses         Dasses         Dasses         Dasses         Dasses         Dasses         Dasses         Dasses         <thdasses< th=""> <thdasses< th=""> <thdasses< th=""></thdasses<></thdasses<></thdasses<></thdasses<></td> <td></td> <td>entigen a<br/>Dawn Ha<br/>Browneng<br/>Gelander<br/>Dege<br/>Indexen<br/>Indexen Terd<br/>Indexen Terd<br/>Indexen<br/>Indexen Terd<br/>Indexen Terd<br/>Indexen<br/>Indexen<br/>Indexen<br/>In</td> <td>202<br/>Fire 202<br/>Happhan 2:116<br/>Taptor<br/>Int Elevanter<br/>Readlatetting was Tab</td> <td>1200</td> <td>Bart C</td>                                                                                                    | Anter Daksen Und<br>Date<br>Date<br>Estische<br>Fractione<br>Fractione<br>Fractione<br>Haufbare<br>Haufbare<br>Haufbare<br>Haufbare<br>Haufbare<br>Haufbare<br>Haufbare<br>Haufbare<br>Haufbare<br>Haufbare<br>Haufbare<br>Haufbare<br>Haufbare<br>Haufbare<br>Haufbare<br>Haufbare<br>Haufbare<br>Haufbare<br>Haufbare<br>Haufbare<br>Haufbare<br>Haufbare<br>Haufbare<br>Haufbare                                                                                                    | Byzeim         Donie         Dasses         Dasses <thdasses< th="">         Dasses         Dasses         Dasses         Dasses         Dasses         Dasses         Dasses         Dasses         Dasses         Dasses         Dasses         Dasses         Dasses         Dasses         Dasses         Dasses         Dasses         Dasses         <thdasses< th=""> <thdasses< th=""> <thdasses< th=""></thdasses<></thdasses<></thdasses<></thdasses<>                                                                                                    |                                                                                                    | entigen a<br>Dawn Ha<br>Browneng<br>Gelander<br>Dege<br>Indexen<br>Indexen Terd<br>Indexen Terd<br>Indexen<br>Indexen Terd<br>Indexen Terd<br>Indexen<br>Indexen<br>Indexen<br>In                                                                                                    | 202<br>Fire 202<br>Happhan 2:116<br>Taptor<br>Int Elevanter<br>Readlatetting was Tab                                                                                                    | 1200      | Bart C          |
| Jonega<br>voogelikus<br>enung<br>enung<br>enu                                                                                                    | Tagent         No           Raum, Jar         -           Raum, Jar         -           Raum, Jar<                                                                                                    | Linte Palatane Unit<br>Date<br>Date<br>Satayati<br>Hagthaa<br>Hagthaa<br>Hagthaa<br>Hagthaa<br>Hagthaa<br>Hagthaa<br>Hagthaa<br>Hagthaa<br>Hagthaa<br>Hagthaa<br>Hagthaa<br>Hagthaa                                                                                                    | Byzim         Door         Manual class           den::28         Linext         Linext           den::28         Linext         Linext           D         D         Linext         Linext           D         D         Linext         Linext           D         D         Linext         Linext           D         D         Linext         Linext           Hasphan D         DC         Hisphan D         Linext           Hisphan D         DC         Hisphan D         Linext           Hisphan D         DC         Hisphan D         Linext           Hisphan D         DC         Hisphan D         Linext           Hisphan D         DC         Hisphan D         Linext           Hisphan D         DC         Hisphan D         Linext           Hisphan D         DC         Hisphan D         Linext           Hisphan D         DC         Hisphan D         Linext           Hisphan D         DC         Hisphan D         Linext           Hisphan D         DC         Hisphan D         Linext           Hisphan D         DC         Hisphan D         Linext           Hisphan D         DC                                                                                                    | 111 9<br>1544<br>1544<br>1544<br>1544<br>1540<br>1200<br>1200<br>1400<br>1400<br>1400<br>1400<br>1400<br>14                                                                                                    | Reading Lange State<br>Depresent State State<br>State State State<br>Restate State State<br>Restate State<br>Restate State<br>Restate State<br>Restate State<br>Restate State<br>Restate State<br>Restate State<br>Restate State<br>Restate State<br>Restate<br>Restate State<br>Restate<br>Restat                                                                                                    | 20<br>Res 20<br>Hapfas<br>Hapfas 2.15<br>Tappel<br>of Bassing<br>Machinething one Tab                                                                                                    | 1120      | Bart C          |
| Januaga<br>Unogettus;<br>etung<br>etung<br>ta<br>b<br>b<br>b<br>b<br>b<br>b<br>b<br>b<br>b<br>b<br>b<br>b<br>b<br>b<br>b<br>b<br>b<br>b                                                                                                    | Page         Page         No           Rain, Jir         Boordwarg         Rain, Jir           Rain, Jir         Boordwarg         Rain, Jir           Data House         Boordwarg         Rain, Jir           Data House         Boordwarg         Rain, Jir           Data House         Boordwarg         Rain, Jir           Data House         Boordwarg         Rain, Jir           Data House         Boordwarg         Boordwarg           Data House         Boordwarg         Boordwarg           Data State         Boordwarg         Boordwarg           Data State         Boordwarg         Boordwarg           Data State         Boordwarg         Boordwarg           Data State         Boordwarg         Boordwarg           Data State         Boordwarg         Boordwarg           Data State         Boordwarg         Boordwarg           Data State         Boordwarg         Boordwarg           Data State         Boordwarg         Boordwarg           Data State         Boordwarg         Boordwarg           Data State         Boordwarg         Boordwarg           Data State         Boordwarg         Boordwarg           Data State                                                                                                    | Anter balance i lato<br>Date<br>Date<br>Estado<br>Tachado<br>Alaghoa<br>Alaghoa                                                                                                    | Bypelin         Dotel         Manual charge           description         Lineard         Lineard           description         CO         Lineard           description         CO         Lineard           descrinar         CO         Lineard                                                                                                    |                                                                                                    | Reinigen<br>Dawn Ha<br>Denychenig<br>Gelander<br>Dage<br>Michael<br>Michael Teut<br>Seine ann den f                                                                                                    | 20<br>Res 20<br>Hapfan 2 Th<br>Hapfan 2 Th<br>Hapfan 2 Th<br>Hapfan 2 Th<br>Hapfan 2 Th<br>Hapfan 2 Th                                                                                                    | 1228      | Rat C           |
| 2200551<br>200555<br>200555<br>20055                                                                                                    | Page         No           Raum, Jar         -           Raum, Jar         -           Raum, Jar         -           Raum, Jar         -           Boordsong         -           Boordsong <td>Anne Pakares Unit<br/>Date<br/>Date<br/>School (Control (Contro) (Contro) (Con</td> <td>Brainin         Data         Manual class           dent: 28         Lineat         Lineat           dent: 28         Lineat         Lineat           dent         Lineat         Lineat</td> <td>Plate -<br/>Plate -<br/>10.00<br/>10.00</td> <td>Anan III<br/>Den Kan III<br/>Den Kan III<br/>Den Kan III<br/>Den Kan III<br/>Kata III<br/>Kata IIII<br/>Kata III<br/>Kata III<br/>Kata III<br/>Kata III<br/>Kata III<br/>Kata III<br/>Kata III</td> <td>20<br/>Res 20<br/>Hapface<br/>Hapface 2 (16<br/>Tappe)<br/>of Decetory<br/>Manuface 2 (16<br/>Tappe)</td> <td>12.00</td> <td></td> | Anne Pakares Unit<br>Date<br>Date<br>School (Control (Contro) (Contro) (Con                                                                                                    | Brainin         Data         Manual class           dent: 28         Lineat         Lineat           dent: 28         Lineat         Lineat           dent         Lineat         Lineat                                                                                                    | Plate -<br>Plate -<br>10.00<br>10.00                                                                                                    | Anan III<br>Den Kan III<br>Den Kan III<br>Den Kan III<br>Den Kan III<br>Kata III<br>Kata IIII<br>Kata III<br>Kata III<br>Kata III<br>Kata III<br>Kata III<br>Kata III<br>Kata III                                                                                                    | 20<br>Res 20<br>Hapface<br>Hapface 2 (16<br>Tappe)<br>of Decetory<br>Manuface 2 (16<br>Tappe)                                                                                                    | 12.00     |                 |
| Azunga<br>Mogelitaci<br>energi<br>energi<br>sa<br>sa<br>sa<br>sa<br>sa<br>sa<br>sa<br>sa<br>sa<br>sa<br>sa<br>sa<br>sa                                                                                                    | Type:         No.           Ram, Jir         Boordwag           Ram, Jir         Boordwag           Ram, Jir         Boordwag           Ram, Jir         Boordwag           Ram, Jir         Boordwag           Raw, Dorodwag         Boordwag           Raw, Dorodwag         Boorodwag           Raw, Dor                                                                                                    | Anter balance : Unit<br>Date:                                                                                                    | Bypeine Dool Usernet dang     demogrit Usernet dang     demogrit                                                                                                    | Filese -<br>Filese -<br>Fil                                                                                                    | Relign<br>Raan to<br>Depriving<br>Soloak<br>Dap<br>Tech<br>Indiates Ted<br>Indiates Ted<br>Ind                                                                                                    | 20<br>Res 20<br>Hapfan 2 Th<br>Hapfan 2 Th<br>Hapfan 2 Th<br>Hapfan 2 Th<br>Hapfan 2 Th<br>Hapfan 2 Th<br>Hapfan 2 Th                                                                                                    | 1228      |                 |
| 200055<br>200050005<br>200050005<br>200050<br>200050                                                                                                    | Page         No           Page         No           Raum, Jar         -           Raum, Jar         -           Raum, Jar         -           Resolvers         -           Base Hondrivery         -           Base Hondrivery         -           Base Hondrivery         -           Base Hondrivery         -           Base Hondrivery         -           Base Hondrivery         -           Base Hondrivery         -           Base Hondrivery         -           Base Hondrivery         -           Base States         -           Base States         -           Base States         -           Base States         -           Base States         -           Base States         -                                                                                                    | Anne Parkere Unit<br>Dam<br>Eatro Columnia<br>Estabati<br>Tracticas<br>Harphan<br>Harphan<br>Harpha                                                                                                    | Brainin         Datasi         Datasi                                                                                                    | Plate -<br>Plate -<br>10.00<br>10.00                                                                                                    | Reading<br>David Standing<br>Disponsional<br>Status<br>Status<br>S | 20<br>Res 20<br>Hapface<br>Hapface 2 (16<br>Tappe)<br>of Decetory<br>Manuface 2 (16<br>Tappe)                                                                                                    | 12.00     |                 |
| Januage     Januage     Mongetfiles;     energ     energ                                                                                                    | Parent Mai<br>Anno, Jar<br>Anno, Jar<br>Base Hodari<br>Base Hodari<br>Base Nordan<br>Base Nordan<br>Base Nordan<br>Base Nord<br>Base Nord<br>Base                                                                                                    | Lander Deckerse Lated<br>Dates<br>Dates<br>Latedado<br>Tracelholo<br>Tracelholo<br>T                                                                                                    | Bypier Doer Userschurg<br>Genz 24<br>Bigg<br>Bigg                                                                                                    | Filene                                                                                                    | Read to<br>December 2015<br>Statust<br>Dage<br>Statust<br>Dage<br>Takes<br>indisates Ted<br>indisates Ted<br>indisates Ted<br>indisates Ted<br>indisates Ted<br>indisates Ted<br>Statust<br>Statust<br>Stat                                                                                                    | 20<br>Res 20<br>Headhan<br>Headhan<br>Headhan<br>Headhan<br>Headhang<br>Headhang<br>Headha | 1228      |                 |
| Armage<br>Regetting<br>regetting<br>arm_br<br>arm_br<br>arm_br<br>br<br>br<br>br<br>br<br>br<br>br<br>br<br>br<br>br                                                                                                    | Image: Test in the second second se                                                                                                    | Amer Packses Und<br>Dame<br>Catal<br>Status<br>Status<br>Status<br>Hapthos<br>Hapthos<br>Hapth                                                                                                    | Brainin         Datasi         Quantu dang           den: 28         Annot         Annot           den: 28         Annot         Annot           Annot         Annot         Annot           Annot         Annot                                                                                                    |                                                                                                    | Realing<br>Branch<br>Browning<br>Definition<br>Refer<br>minister Fact<br>and and the fact<br>and and the fact<br>and and the fact<br>and and the fact<br>and and the fact<br>and and the fact<br>and and the fact<br>and and the fact<br>and and the fact<br>and and the fact<br>and and the fact<br>and the fact<br>and the fa                                                                                                    | 20<br>Res 20<br>Hapfas 2 (1)<br>Hapfas 2 (1)<br>Tappol<br>of Exactor<br>handbeeting                                                                                                    | 12.00     |                 |
| Annue Annue                                                                                                    | Para No<br>Para No<br>No<br>No<br>No<br>No<br>No<br>No<br>No<br>No<br>No<br>No<br>No<br>No<br>N                                                                                                    | Anne Parkers Unit<br>Date<br>Date<br>Date<br>Califier<br>Califier<br>Califi                                                                                                    | Byoim Dool Langett     General Congent     General Congent                                                                                                    |                                                                                                    | Internet in the second second                                                                                                    | 20<br>Ris 20<br>Hapfan 2 IG<br>Taptch<br>is flucture<br>is flucture<br>backtoothing our fam                                                                                                    | 1228      |                 |
| Annys      Teopfits:     terrs     to     terrs     terrs     terr     terr     terrs     terrs     terrs     terrs     terrs     t                                                                                                    | Tagent         Name           Rann, Jyr         Resource           Rann, Jyr         Book Swarg           Book Swarg         Book Swarg           Book Swarg         Book Swarg           Lawarg         Book Swarg           Lawarg         Book Swarg           Lawarg         Book Swarg           Lawarg         Book Swarg           Lawarg         Book Swarg           Lawarg         Lawarg           Lawarg         Lawarg                                                                                                    | Anne Parkere Und<br>Dann<br>Dann<br>Sethart<br>Hagebaa<br>Hagebaa<br>Hag                                                                                                    | Brain         Date:         Date: <th< td=""><td></td><td>renings 2<br/>Naue 16<br/>Despite<br/>Selection<br/>Indexember Tert<br/>Indexember Tert<br/>Indexember</td><td>20<br/>Ros 20<br/>Hapfas 20<br/>Hapfas 20<br/>Hapfas 20<br/>Topol<br/>et Doostge</td><td>12.00</td><td></td></th<>                                                                                                    |                                                                                                    | renings 2<br>Naue 16<br>Despite<br>Selection<br>Indexember Tert<br>Indexember Tert<br>Indexember                                                                                                    | 20<br>Ros 20<br>Hapfas 20<br>Hapfas 20<br>Hapfas 20<br>Topol<br>et Doostge                                                                                                    | 12.00     |                 |
| Annah     Teografia:     Teografia:     Teogra                                                                                                    | Table         Table         Table           Base chroning         Base chroning           Base chroning         Base chroning                                                                                                    | Laner Dekrese Late<br>Date<br>Date<br>Date<br>Late<br>Control<br>Late<br>Control<br>Late<br>Contr                                                                               | <ul> <li>Byzie Doine Doine Userschung</li> <li>Beingelt</li> <li>Beingelt<td>11000<br/>11000<br/>110000</td><td>Reading<br/>Data Sa<br/>Deprésent<br/>Selata<br/>Salados Test<br/>Indelates Test<br/>Indelates Test<br/>Indelates Test<br/>Indelates Test<br/>Indelates Test<br/>Indelates Test</td><td>20<br/>Res 20<br/>Hapfan 2 (16<br/>Tapper<br/>et Baustage</td><td>1120</td><td></td></li></ul> | 11000<br>11000<br>110000 | Reading<br>Data Sa<br>Deprésent<br>Selata<br>Salados Test<br>Indelates Test<br>Indelates Test<br>Indelates Test<br>Indelates Test<br>Indelates Test<br>Indelates Test                                                                                                    | 20<br>Res 20<br>Hapfan 2 (16<br>Tapper<br>et Baustage                                                                                                    | 1120      |                 |
| Annual<br>Hogelfaci<br>Hogelfaci                                                                                                    | Tagent         Name           Reservery         Bestervery           Base House         Bestervery           Base House         Bestervery           Base Hous                                                                                                    | Anne Pakase Unit<br>Dane<br>Dane<br>Estado<br>Estado<br>Est                                                                                                    | Byzeim         Doole         Maansha Lang           Biogen         Banden Lang         Banden Lang           Biogen         Biogen         Banden Lang           Biogen         Biogen         Biogen           Biogen         Biogen         Biogen           B                                                                                                    | Filese<br>Filese<br>Fi                                                                                                    | Reinigen<br>Daar He<br>Browneng<br>Geback<br>Dag<br>Machael<br>Machael<br>M                                                                                                    | 20<br>Res 20<br>Hapfan 2 IIG<br>Tapor<br>et Baastage                                                                                                    | 12.00     |                 |

In der Tabelle sind alle angelegten Räume aufgelistet. Über die Symbolleisten werden die einzelnen Aktionen aufgerufen.

Neu, Bearbeiten, Löschen sind Gegenstand der nächsten drei Kapitel.

#### Suchen

Geben Sie den Suchbegriff ein und drucken Sie dann auf den Button "SUCHEN"

#### Sortieren

Wählen Sie die gewünschte Sortierung aus

### 5.3 Neuer Raum / Raum bearbeiten

Rufen Sie die Räume-Maske auf. Menü: Tabelle Räume Drücken Sie in der Symbolleiste auf Neu.

Geben Sie die entsprechenden Daten ein

#### **Die Felder im Einzelnen:**

| Raum-Nr.:        | Die Nummer des Raumes                                                             |
|------------------|-----------------------------------------------------------------------------------|
| Bezeichnung:     | Die Bezeichnung des Raumes.                                                       |
| Mitarbeiter 1-9: | Sie können bis zu 9 Mitarbeiter angeben, die im diesem Raum sitzen.               |
| Memo:            | Hier können Sie alles Mögliche eintragen, wie z.B. Besonderheiten des Raumes usw. |

| Raum                                                     | ı                                                                               |                                                                                                    |    |                                       | Anhang                                                                                                    |                                                                                                    |   |
|----------------------------------------------------------|---------------------------------------------------------------------------------|----------------------------------------------------------------------------------------------------|----|---------------------------------------|----------------------------------------------------------------------------------------------------|----------------------------------------------------------------------------------------------------|---|
| *<br>( 100                                               | Annung Bit                                                                      | Nortester                                                                                                    |    |                                       | Ner Attack Cor                                                                                                    | Kana Internet<br>Catalanter                                                                                                    | • |
| Russile<br>Bankhung<br>Colonie<br>Dage<br>Flacte<br>Here | LLL<br>NorMade<br>Pophad<br>NorMad 133<br>Not<br>Not 134<br>Not 134 Reachedheag | Znatelio 1<br>Zostatio 2<br>Zastatio 2<br>Zastatio 1<br>Zastatio 4<br>Zostatio 4<br>Zostatio 1<br>Stati Hadet 101 | -  | · · · · · · · · · · · · · · · · · · · | Example Constraints and the second second seco | Volumenti<br>Stat<br>Stat<br>Status<br>Status | - |
|                                                          |                                                                                 |                                                                                                    |    |                                       |                                                                                                    | And a start of a for a for a start of a start of a star                                                                                                    |   |
| -                                                        | 1.4 M                                                                           |                                                                                                    |    |                                       | 1000 (100000) 土土A                                                                                                    |                                                                                                    |   |
| Bild                                                     |                                                                                 | N LOOP IN COMPANY                                                                                                 | -9 |                                       | Mitabeieter                                                                                                    | Band Annalasi                                                                                                    |   |
| Him                                                      | Antony 👔 💷 👩                                                                    | Attartueller a                                                                                                    |    | (A                                    | Anne Car                                                                                                    | atistication of the second second sec                                                                                                    |   |
| -                                                        | <b>X</b>                                                                        | and the second                                                                                                    |    |                                       | Management : Mar Madree<br>Management : Mar Thomas                                                                                                    |                                                                                                    |   |

----- 土土 A

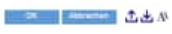

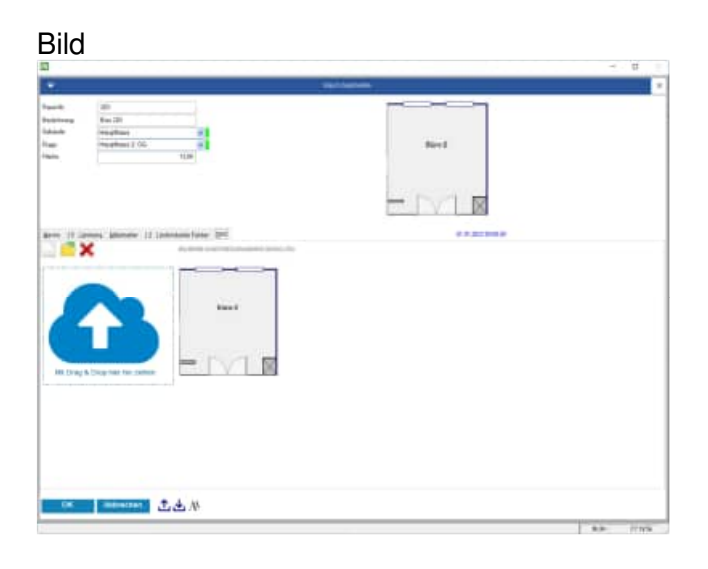

### 5.4 Raum löschen

Rufen Sie die den Menüpunkt Tabelle / Räume auf. Markieren Sie bitte den Raum in der Liste den Sie löschen möchten

Drücken Sie in der Symbolleiste auf Löschen.

|                                                                                                    | <u>1</u> <u>2</u> 2                                                                                                    |                                                                                       | Tatein<br>- Denier Den<br>Angele Lane                                                                                   | -                                                            |                      |                |         |       |      |    |
|----------------------------------------------------------------------------------------------------|----------------------------------------------------------------------------------------------------|---------------------------------------------------------------------------------------|----------------------------------------------------------------------------------------------------|--------------------------------------------------------------|----------------------|----------------|---------|-------|------|----|
| hobiegetta:                                                                                                    | Raute, Nr.                                                                                                    | Getun                                                                                 | Sen: 26                                                                                                    |                                                              | Harvie<br>Investment | 300<br>E44-303 |         |       |      | 2  |
|                                                                                                    | Busideng                                                                                                    |                                                                                       | Ramina                                                                                                    | iii (                                                        | lideek               | flagflan       | ×       | 13.38 | No.1 |    |
|                                                                                                    |                                                                                                    | Rauti 205<br>Decelifrang Baro (K                                                      |                                                                                                    |                                                              |                      |                |         | _     | Γv1  | IN |
| Rast, N                                                                                                    | Beseichnung                                                                                                    | - Annahirt                                                                            |                                                                                                    |                                                              |                      |                |         | 100   |      | 1  |
| 191                                                                                                    | BUS Factor                                                                                                    |                                                                                       |                                                                                                    |                                                              |                      |                |         |       | B 8  |    |
| 1992                                                                                                    | BAR DINELS                                                                                                    | 201043                                                                                | Aideboard mit Bohiebets                                                                                                 | INC LUCKIGERS                                                |                      |                |         |       |      |    |
| 1111                                                                                                    | auro soore                                                                                                    | 208128                                                                                | Gardrobenstähling ontal                                                                                                 | 1                                                            |                      |                | 100.017 |       |      |    |
| 1124                                                                                                    | BARE COL                                                                                                    | 201144                                                                                | Bollrostainer weiß                                                                                                    |                                                              |                      |                |         |       |      |    |
| 192                                                                                                    | DOLE MANA                                                                                                    |                                                                                       |                                                                                                    |                                                              |                      |                |         |       |      |    |
| 201                                                                                                    | BURGER .                                                                                                    |                                                                                       |                                                                                                    |                                                              |                      |                |         |       |      |    |
| 242                                                                                                    | HAT 202                                                                                                    |                                                                                       |                                                                                                    |                                                              |                      |                |         |       |      |    |
| 2111                                                                                                    | 1994 202                                                                                                    |                                                                                       |                                                                                                    |                                                              |                      |                |         |       |      |    |
| 204                                                                                                    | 8075 204                                                                                                    |                                                                                       |                                                                                                    |                                                              |                      |                |         |       |      |    |
| 299                                                                                                    | BAR8 225                                                                                                    |                                                                                       |                                                                                                    |                                                              |                      |                |         |       |      |    |
| 388                                                                                                    | BUR 311                                                                                                    |                                                                                       |                                                                                                    |                                                              |                      |                | -       |       |      |    |
| 100                                                                                                    | 849 202                                                                                                    | and the second second                                                                 |                                                                                                    |                                                              |                      |                |         |       |      |    |
| 198.0                                                                                                    | 801 202                                                                                                    | Hubben ber der flam                                                                   | entholy instant?                                                                                                    |                                                              |                      |                |         |       |      |    |
|                                                                                                    | 801 204 205                                                                                                    | Record .                                                                              |                                                                                                    |                                                              |                      |                |         |       |      |    |
| 1204                                                                                                    | BAT 122                                                                                                    |                                                                                       |                                                                                                    |                                                              |                      |                |         |       |      |    |
| 388                                                                                                    |                                                                                                    |                                                                                       |                                                                                                    |                                                              |                      |                |         |       |      |    |
| 388<br>AURITELLURAD                                                                                                    | Autoritativegositanti                                                                                                    |                                                                                       |                                                                                                    |                                                              |                      |                |         |       |      |    |
| 204<br>381<br>AUESTELLIAG<br>EMPTAIAG                                                                                                    | According ages and and the destination of the destination of the desti |                                                                                       |                                                                                                    |                                                              |                      |                |         |       |      |    |
| 301<br>AUTOTELLUNG<br>EMPTNING<br>HALLE                                                                                                    | Accidencess surri<br>um ritudescropes<br>Helinitudescropes                                                                                                    | -                                                                                     |                                                                                                    |                                                              |                      |                |         |       |      |    |
| AUDITELLUNG<br>EMITANG<br>HALE<br>HOREOFFICE                                                                                                    | According to sum<br>and the design of a<br>Halled advector of<br>According to the<br>According to the                                                                                                    | Listen                                                                                | Mirechen .                                                                                                    |                                                              |                      |                |         |       |      |    |
| 204<br>248<br>AURITELLUNG<br>EMITING<br>HALLE<br>HOREOFFICE<br>KUD-E                                                                                           | Assistancessissant<br>ant Haubbergang<br>Hallet, adeigetratio<br>Assistant<br>Katha ini 100<br>Langet sector                                                                                                    | Litten                                                                                | Mirechen .                                                                                                    |                                                              |                      |                |         |       |      |    |
| JUH<br>AURTALUAK<br>EMPERIS<br>HALE<br>HOREOFROE<br>KUCHE<br>LAGER                                                                                             | Austrativegs surt<br>an Haubbergerg<br>Hallet adeigetation<br>Nasionderst<br>Katheren 100<br>Lager Ladeiget                                                                                                    | Literben -                                                                            | Notestau ton                                                                                                    | 125.35                                                       |                      |                |         |       |      |    |
| JUH<br>Jat<br>KUTTALUNG<br>KUTALE<br>HOREOFICE<br>KUCHE<br>LAGER<br>LEERER MALM<br>METTALE COM                                                                 | Application of the second second seco | Listen 4                                                                              | Notestaur 1815<br>Hagfless 4 06<br>Hagfless 4 06                                                                        | 120.00<br>0.00<br>57.00                                      |                      |                |         |       |      |    |
| 204<br>301<br>AUTOTELLIAG<br>HULE<br>HUBEOFFICE<br>KUDHE<br>LASER<br>LEERER HAUM<br>HEETRIG ROOM<br>HEETRIG ROOM                                               | Assidencessissen<br>en Haubbergerg<br>Hein Labespiralie<br>Assorberat<br>Kohe in 100<br>LapriLabespir<br>Leest Razi (Denny<br>Begeschergosom<br>Produktionale                                                                                                    | Listen                                                                                | Received tes<br>Hagfass 4 06<br>Hagfass 5 06<br>Received 153                                                            | 126.50<br>9.30<br>57,50<br>111.50                            |                      |                |         |       |      |    |
| JUH<br>JAT<br>AUTITELLING<br>EMPTRIE<br>HULE<br>HULE<br>HULE<br>HULE<br>KUONE<br>LADER<br>LEPTER HULM<br>MEETRIE ROOM<br>FROM THE<br>FROM THE<br>FROM THE      | Assidencept sum<br>am Haubtengerg<br>Hallekustergetaler<br>Assadedenst<br>Kuchs im 105<br>Lagerkustergetaler<br>Dezembungssam<br>Produtterkale<br>Macer & Kosteretale                                                                                                    | Littlen                                                                               | https://en/<br>Magfiless 4 05<br>Magfiless 5 05<br>Metersas 5 05<br>Netersas 7 040                                      | 126.50<br>9.90<br>57,00<br>110,50<br>12.00                   |                      |                |         |       |      |    |
| 314<br>AUTOTELLUNG<br>EMITTANG<br>HULLE<br>HOREOFINGE<br>KUDVE<br>LADER<br>LEENER HAUM<br>HEETING ROOM<br>FRIDUKTION<br>ENLEWTELE<br>SADROCHIOT                | Assistantespisanti<br>an itaubitenparg<br>Hatiku Lakapitralak<br>Isabatrdensi<br>Koha an 100<br>Laket Jadagat<br>Laket Jadagat<br>Bezerebangsaam<br>Productioordale<br>Maan ta Stantysis<br>Basenebangsaam                                                                                                    | Littian 4<br>Notatau<br>Hagfias<br>Hagfias<br>Notatau<br>Hadatau                      | Terrection<br>Magifiers 4.00<br>Magifiers 4.00<br>Neterhaus 5.06<br>Neterhaus 1.06<br>Magerhaus 3.060<br>Magerhaus 5.05 | 120.30<br>9.90<br>57,30<br>110,50<br>120,50<br>120,50        |                      |                |         |       |      |    |
| 204<br>AUETELLING<br>ENTRAG<br>HALLE<br>HOROFROE<br>KILD &<br>LAGER<br>LAGER<br>LAGER<br>LETHER RAUM<br>MEETING ROOM<br>PRODUCTON<br>EHLENITELE<br>2.408000000 | Assidehegasan<br>un Hudeengang<br>Hadu Jabegitala<br>Assancessi<br>Kades in 100<br>Laeur August<br>Laeur Ram Dannya<br>Besanchangnaan<br>Produktorasie<br>Harri & Konyae<br>Taxongetes Hit                                                                                                    | Littlen III<br>Hagfass<br>Hagfass<br>Hagtas<br>Historias<br>Hagtas                    | Notestaar 105<br>Haaffaar 4 05<br>Haaffaar 4 05<br>Haaffaar 3 05<br>Notestaar 55<br>Notestaar 30xH<br>Haaffaar 8 05     | 120.30<br>9.30<br>57,30<br>110,30<br>12.30<br>12.30<br>12.30 |                      |                |         |       |      |    |
| 204<br>AUTOTELLONG<br>ENTRING<br>HALLE<br>HOLEOFROE<br>KUDIE<br>LASER<br>LASER<br>HELTING ROOS<br>PRODUKTION<br>PRODUKTION<br>2 HERITELE<br>2 HERITELE         | Asstatives text<br>on Haddenperg<br>Halls Laberghtab<br>Assochest<br>Kaba in LOG<br>Lapet Laberghtan<br>Desenskangbasm<br>Reenskangbasm<br>Hennik Hadeum<br>Taximigetes Hit                                                                                                    | Littichen<br>Notalitäus<br>Haathaas<br>Haathaas<br>Kolonhaas<br>Kolonhaas<br>Kaathaas | Mitraction<br>Machine 4 OG<br>Machine 5 OG<br>Nederlaut 5 OG<br>Nederlaut 5 O<br>Nederlaut 2 OG<br>Nederlaut 2 OG       | 126.30<br>8.30<br>57,30<br>110,30<br>12,30<br>12,30<br>12,30 |                      |                |         |       |      |    |

Ein Maske mit dem Raum wird angezeigt.

Wenn sich noch Inventar in dem Raum befindet, kann der Raum nicht gelöscht werden. In der Maske wird die Anzahl der Inventargüter in diesem Raum angezeigt. Ebenso erscheint eine Liste mit den Inventargüter aus diesem Raum.

Vor dem Löschen kommt noch ein Sicherheitsabfrage, ob sie den Raum wirklich löchen möchten.

|                                                                                                    | Bart, H                                                                                                    | •0                                                                                                    | 0                                       |                                                                                                    | Rear II<br>Rear Rear II<br>Rear Rear II<br>Rear II<br>Re<br>II<br>Rear II<br>Rea<br>II<br>Rea<br>II<br>Re<br>II<br>Re<br>II<br>REAR II<br>REAR II<br>REAR II<br>REAR II<br>REAR II<br>REAR II<br>REAR II<br>REAR II<br>REAR II<br>REAR II<br>REAR II<br>REAR II<br>REAR II<br>REAR II<br>REAR II<br>REAR II<br>REAR II<br>REAR II<br>REAR II<br>REAR II<br>REAR II<br>REAR II<br>REAR II<br>REAR II<br>REAR II<br>REAR II<br>REAR III<br>REAR II<br>REAR II<br>REAR II<br>REAR II<br>REAR II<br>REAR II<br>REAR II<br>REA | nia<br>Nagiwa<br>Nagiwa 10 | -            |
|----------------------------------------------------------------------------------------------------|----------------------------------------------------------------------------------------------------|----------------------------------------------------------------------------------------------------|-----------------------------------------|----------------------------------------------------------------------------------------------------|----------------------------------------------------------------------------------------------------|----------------------------|--------------|
| ALC: N                                                                                                    | Restored.                                                                                                    |                                                                                                    | (here)                                  | Tania                                                                                                    |                                                                                                    | -                          | -191         |
| -                                                                                                    | Sectors.                                                                                                    | - Augment                                                                                                    | Martine 111                             | 14.44                                                                                                    | -months last                                                                                                    |                            | 19220        |
| -                                                                                                    | Set them                                                                                                    | 4005400                                                                                                    |                                         | ×.                                                                                                    |                                                                                                    |                            | A 14 2 2 2 2 |
| -                                                                                                    | and the second second s | -                                                                                                    |                                         |                                                                                                    | line in an i                                                                                                    | Adventioned new Party (11) |              |
|                                                                                                    | and the second                                                                                                    | and the second second                                                                                                    | 0                                       | -                                                                                                    |                                                                                                    | Concernent and American    |              |
| 11                                                                                                    | and the second second sec                                                                                                    |                                                                                                    |                                         |                                                                                                    |                                                                                                    |                            |              |
| <u> </u>                                                                                                    | Contract of the local division of the local division of the local  | and and a second second s                                                                                                    | -                                       |                                                                                                    |                                                                                                    |                            |              |
| -                                                                                                    |                                                                                                    | ALC: NO. OF CO.                                                                                                    |                                         | 1.1                                                                                                    |                                                                                                    |                            |              |
|                                                                                                    | Danies -                                                                                                    | Applicat                                                                                                    |                                         | and the second second s |                                                                                                    |                            |              |
| 101                                                                                                    | illan (M                                                                                                    | Theoreman in the local division of the local division of the local | Parallinani il cini                     | 14.4                                                                                                    |                                                                                                    |                            |              |
|                                                                                                    | Sec.111                                                                                                    | - Bandhara                                                                                                    | Principle and a climate                 | 10.00                                                                                                    |                                                                                                    |                            |              |
| 140                                                                                                    | Gau MJ                                                                                                    | Authors                                                                                                    | Parameters 5.76                         | 10.00                                                                                                    |                                                                                                    |                            |              |
| M4                                                                                                    | Sec.53                                                                                                    | Aughtein                                                                                                    | Paragettenia in 192                     | 19.00                                                                                                    |                                                                                                    |                            |              |
|                                                                                                    | Sec. 44 100                                                                                                    | -Approx                                                                                                    | Handham 5-15                            | 14.01                                                                                                    |                                                                                                    |                            |              |
|                                                                                                    | Har MI                                                                                                    | Testine.                                                                                                    | Naghan 214                              | 100                                                                                                    |                                                                                                    |                            |              |
| and the lates                                                                                                    | Subhrgeen                                                                                                    | -balanters                                                                                                    | Jeremony (Gene)                         | 16.00                                                                                                    |                                                                                                    |                            |              |
| and a                                                                                                    | an indeninging                                                                                                    | 100744                                                                                                    | Paulifian 175                           | 20.00                                                                                                    |                                                                                                    |                            |              |
| tool .                                                                                                    | relaturente                                                                                                    | (Assertant                                                                                                    | Nanamani 185                            | 30.00                                                                                                    |                                                                                                    |                            |              |
| 100.00                                                                                                    | Anna and                                                                                                    | 104                                                                                                    | Threading .                             | 16.40                                                                                                    |                                                                                                    |                            |              |
| CALC .                                                                                                    | made to 1 mil                                                                                                    | - Andrew                                                                                                    | Parallelan 1.00                         | 6.00                                                                                                    |                                                                                                    |                            |              |
| and the local division of the local division of the local division | - star series                                                                                                    | and the second second                                                                                                    | Tableton Tabl                           |                                                                                                    |                                                                                                    |                            |              |
|                                                                                                    | Loss Part (Server)                                                                                                    | And And                                                                                                    | 100000000000000000000000000000000000000 |                                                                                                    |                                                                                                    |                            |              |
| and they be made                                                                                                    | Concession of the local division of the local division of the loca | Sauthan.                                                                                                    | Parallel and the second second          |                                                                                                    |                                                                                                    |                            |              |
| ALC: CARGO A                                                                                                    | Contraction of the local data                                                                                                    |                                                                                                    | ALCONT NO.                              |                                                                                                    |                                                                                                    |                            |              |
| I when we want                                                                                                    | Contraction in the                                                                                                    | 1000                                                                                                    | And and a second second                 |                                                                                                    |                                                                                                    |                            |              |
| Constant of Constants                                                                                                    | average and                                                                                                    | - Australia                                                                                                    | The Head I / C                          | 10.00                                                                                                    |                                                                                                    |                            |              |
| a service of a                                                                                                    | Caretaryone 70                                                                                                    | -                                                                                                    | Paul and Add                            | -                                                                                                    |                                                                                                    |                            |              |

Tipp: Optional kann ein Passwort in der Datei INV.ini eingetragen werden.

### 5.5 Neues Inventar / Inventar bearbeiten

Rufen Sie den Menüpunkt *Inventar > Neu...* auf oder drücken Sie in der Symbolleiste auf *Neu*. Sie können auch im Bereich der Inventarliste auf die rechte Maustaste drücken. Das lässt ein Kontextmenü aufklappen. Wählen Sie darin den Eintrag *Inventar Neu...* aus.

Geben Sie die erforderlichen Daten ein. Sie müssen mindestens eine Inventarnummer angeben. Diese darf nicht doppelt vorkommen. Alles andere kann auch zu einem späteren Zeitpunkt gepflegt werden.

Bei der Datumseingabe unterstützt Sie ein komfortabler Kalender. Drücken Sie zum Aufruf auf das entsprechende *Kalendersymbol*.

Der Kalender mit dem aktuell markiertem Datum erscheint. Sie können sich monatsweise durch den Kalender bewegen, indem Sie auf die Dreiecke links und rechts vom Monatsnamen drücken. Verlassen Sie den Kalender mit *OK*. Im Datumsfeld steht nun das gewählte Datum.

Wenn Sie ein Bild hinzufügen wollen müssen Sie den Pfad mit angeben, in dem die Bilddatei liegt. Es ist sinnvoll, alle Bilder in einem gemeinsamen Bilderpfad abzulegen. Standardmäßig wird bei der Programminstallation ein Unterverzeichnis *Bilder* angelegt. Kopieren Sie Ihre Bilder vorher in das Verzeichnis. Die Bilder müssen im BMP Format sein.

Wenn Sie die Schreibweise der Pfadangabe nicht genau kennen, sollten Sie das Bild über einen Dateimanager auswählen. Drücken Sie dafür auf die Schaltfläche mit dem *Ordner* rechts vom Eingabefeld.

#### **Die Felder im Einzelnen:**

| Inventar-Nummer: | Eine eindeutige Nummer für das Inventar.                                  |
|------------------|---------------------------------------------------------------------------|
| Bezeichnung:     | Die genaue Bezeichnung des Inventars.                                     |
| Тур:             | Typ des Inventars.                                                        |
| Ort:             | Wo steht das Inventar? Klicken Sie dazu auf den kleinen Pfeil, rechts des |
|                  | Eingabefeldes. Sie bekommen dann alle angelegten Räume angezeigt.         |
| Gruppe:          | Die Inventargruppe (z.B. Büromöbel).                                      |
| Kostenstelle:    | Die zugehörige Kostenstelle.                                              |
| Kategorie:       | Die zugehörige Kategorie.                                                 |
| Nutzer:          | Der zugehörige Nutzer (mit Auswahltabelle).                               |
| Lieferant:       | Der zugehörige Lieferant (mit Auswahltabelle).                            |
| Hersteller:      | Der zugehörige Hersteller (mit Auswahltabelle).                           |
| Prüfer:          | Name des Prüfers (mit Auswahltabelle).                                    |
| Zustand:         | Zustand des Inventars.                                                    |
| Anlagen-Nr.:     | weiteres Nummern-Felder.                                                  |
| Serien-Nr.:      | weiteres Nummern-Felder.                                                  |
| Geräte-Nr.:      | weiteres Nummern-Felder.                                                  |
| Fibu-Nr.:        | weiteres Nummern-Felder.                                                  |
| Betrag:          | Der Anschaffungspreis.                                                    |
| Fläche:          | Fläche (oder eine andere Mengeneinheit).                                  |
| Gewicht:         | Gewicht (oder eine andere Mengeneinheit).                                 |
| Datum:           | Zeitpunkt zu dem das Inventar angelegt worden ist.                        |
| Kaufdatum:       | Tag der Anschaffung.                                                      |
| Prüfdatum:       | Datum der letzten Prüfung (Scanner möglich).                              |
| Garantie:        | Datum der Garantie.                                                       |
| Bild:            | S. 0.                                                                     |
| Notizen:         | Allgemeine Notizen zum Inventar.                                          |

Mit OK speichern Sie die Daten und verlassen das Formular.

Die Arbeitsanweisung zeigt Ihnen optional ein Word-Dokument an, sofern Sie in Ihrer Firma eine Arbeitsanweisung zur Erfassung dieser Maske benötigen. Dieses Word-Dokument geben Sie in der Ini-Datei an.

| athering Burgehild marking:<br>Baren 12<br>Gerite Ne:<br>Gerite Ne:<br>Gerite Ne:<br>Derite Ne:<br>MeEling ROOM 1 Fischer<br>Provide Biologie State<br>pre 13 Stude 1 Gerite 1 000<br>All Gerite Neit:<br>Meet, Heritang 1 Fischer<br>Meer, Heritang 1 Fischer<br>Mergel 1 Gerite State<br>Mergel 1 Goute 1 Gerite 2012/22 - 1 -<br>Mergel 1 0 Gelite State<br>Mergel 1 Goute 1 Gerite 2012/22 - 1 -<br>Mergel 1 Gerite State<br>Mergel 1 Goute 1 Gerite 2012/22 - 1 -<br>Mergel 1 Gerite State<br>Mergel 1 Goute 1 Gerite 2012/22 - 1 -<br>Mergel 1 Goute 1 Gerite 1 Gerite                                                                                                    | ventar-Nr:   | 2921150               | Aningen-Nr:           | 8975512           |      | 01.01.2624.00.00 |
|----------------------------------------------------------------------------------------------------|--------------|-----------------------|-----------------------|-------------------|------|------------------|
| Aare:     MEETING ROOM     Fis-4r.       pr     Mohar     Bring:     200.00       pression     100 Gebas/energy     Fisi-4r.     0.00       pression     100 Gebas/energy     Fisi-4r.     0.00       pression     100 Gebas/energy     Fisi-4r.     0.00       pression     100 Gebas/energy     Fisi-4r.     0.00       pression     100 Gebas/energy     Determ     200 2022       att     Oto     Determ     200 2022       att     Derehensiter Scorene     Politikum / insects:     200 2022       att     Guardie     2002       att     GUT     Bagde:     2022                                                                                                    | Autochnung.  | Burostuhi meeting     | Salan Mr.             |                   | 1    |                  |
| tare: NEE_TING KOCM II Fite-Ar-<br>pr Mobile General Fite-Ar-<br>pr 1015 General II General Fite-Ar-<br>pr 125 hub II General II General I                                                                                                    | WE           |                       | Gerite-Nr             |                   |      |                  |
| pr. Moblar 1 Bring 1 100 Geltaufernarg 1 Fistie 0.00<br>presside 1015 Geltaufernarg 1 Fistie 0.00<br>presside 10.5 hét 1 Greatit 0.00<br>presside 10.5 hét 1 Greatit 20.022 + 1 Second 10.00<br>presside 10.00 1 Geltaufernary 1 Greater 20.022 + 1 Second 10.00<br>Merger H 1 Gaussie 20.022 + 1 Second 10.00<br>Merger H 1 Gaussie 20.022 + 1 Second 10.00<br>Merger H 1 Second 10.00<br>Merger H                                                                                                    | nRaim.       | MEETING ROOM          | Fibs-Nr.              |                   | 1.00 | 7                |
| eratisk: 1025 Gebauermeng Pische 0.00<br>pre 11.5m/4 Gewicht 0.00<br>a. Ono Date: 210 2262 + 1 = -<br>att Niee, Herbarg Xakteur: 210 12622 + 1 = -<br>att Niee, Herbarg Poldstam / Neeter 210 1272 + 1 = -<br>att Ganantide Somme Poldstam / Neeter 210 1272 + 1 = -<br>A Merge H Ganantie Somme 2 Poldstam / Neeter 210 1272 + 1 = -<br>att Ganantie Somme 2 Poldstam / Neeter 210 1272 + 1 = -<br>A Merge H Ganantie Somme 2 Poldstam / Neeter 210 1272 + 1 = -<br>Hier steht die ausführliche Reschreibung zu diesem 1 = -<br>Hier steht die ausführliche Reschreibung zu diesem 1 = -<br>Kanne 1                                                                                                    | perbia.      | Moteliar 🔛            | Bettag                | 338.00            |      | Charles Internet |
| pre 12 Sude Generit 0.00<br>a: Oto 0.00<br>att Oto 0.00<br>att Oto 0.00<br>Att Oto 0.00<br>Att O | astenutate:  | 1085 Gelskadermang    | Flacter               | 0.00              |      |                  |
| ar Oto Oto Oto Oto Oto Oto Oto Oto Oto Oto                                                                                                    | alingarie    | 13.9h#                | Genetit:              | 0.00              |      |                  |
| asti klen Hartug I Kanthara 2002 - 16<br>alle Dorhentsle Sonne Politikar / Insetsc 2001 2022 - 16<br>K Merge H I Guarte 2002 - 16<br>add 1.00T I Bager 2022<br>Hier stebt die ausführliche Beschreibung zu diesem I Verstand (                                                                                                    | N/Del        | One                   | Datate                | 29 08 2822 + 14   |      |                  |
| wie Discharmieler Gonner Politatum / Swentar 2010/2023 - 19<br>r. Merge H Discharmieler Gaussie 2010/2023 - 19<br>nd: 1.007 Dayte 2022 - 19<br>Riler steht die ausführliche Beschreibung zu diesen Treventar / Gegenstand                                                                                                    | ateratt      | Klen, Handung         | Kashteture:           | 25 08 2822 + 14   |      |                  |
| r. MergerH 1 Gaunte 200223 + 1 10<br>nd: 1.04T 1 Dagdr 2022<br>Hiler steht die ausführliche Beschreibung zu dieseen<br>Inventar / Gegenstand *                                                                                                    | Nerstaller . | Burohersteller Sommer | Probletum / Inventur: | 29.08.2023 - 5+   |      |                  |
| ed: 1.GUT Daudr 2022<br>Hier steht die ausführliche Reschreibung zu dieseen<br>Inventar / Gegenstand                                                                                                    | YURK         | Merge H               | Garantie              | 20.00.2023 + 8 10 |      |                  |
| Hier steht die ausführliche Beschreibung zu diesem *                                                                                                    | ustand       | 1.GUT                 | Bagate.               | 2022              |      |                  |
|                                                                                                    |              | investar / Gegenstand |                       |                   |      |                  |

HOPPE Unternehmensberatung Telefon:+49 (0) 61 04 / 6 53 27 info@Inventarsoftware.de https://www.Inventarsoftware.de

| Inventar                                                                                                    | Anhang                                                                                                    |
|----------------------------------------------------------------------------------------------------|----------------------------------------------------------------------------------------------------|
| x                                                                                                    |                                                                                                    |
| Swedick b         DMSX         Adapt In         RUXA           Maximum         DMSx41         Samitik         SD-501         Samitik         SD-501           Vol         MARA A         Samitik         SD-501         Samitik         SD-501           Oriflam         HS         Samitik         SD-501         Samitik         SD-501           Oriflam         HS         Samitik         SD-501         Samitik         SU           Oriflam         HS         Samitik         SD-501         Samitik         SU           Oriflam         HS         Samitik         SD-501         Samitik         Samitik | Image: Control (Control (Contro) (Contro) (Control (Contro) (Control (Contro) (Control (Contro) ( |
| Press     Solid     Description     Still     Description       Assert     Sill     Solid     Solid     Solid       Assert     100 Polyastar     Solid     Solid     Solid       Assert     5 # Dogetrolles     Arsidens     Solid     Solid                                                                                                    |                                                                                                    |
| ☆ immine 企业ル Mensenmerg                                                                                                    |                                                                                                    |
| Bild                                                                                                    | Zusatzfelder                                                                                                    |
| X                                                                                                    | Image: Control of the second second |
| on manning 会会会 Mannangery                                                                                                    | び、 2009年1日 立山小 A Alabiananaty 。<br>                                                                                                    |
| Historie                                                                                                    | Unterschrift                                                                                                    |
|                                                                                                    |                                                                                                    |
| ○ 10000000 立まれ Manuscreenery                                                                                                    | 15. americal 立山水 (Americana)                                                                                                    |

Wählen Sie bitte zu jedem Inventar einen Raum aus

| 1. 1. 1. 1. 1. | Dantors       | -           |                              | Eintrag: 104 |                            | ×      | 01 2024 00:00 |
|----------------|---------------|-------------|------------------------------|--------------|----------------------------|--------|---------------|
| INDIAN CO.     | Second States | Firthan     | Bezaicturean                 | Cablada      | Etage ind Texts            | inc.e. |               |
| Bezeichnung:   | Drehsti.      | 101         | Burg Eischer                 | Haunthiaun   | Hautthiaus 0 EG Tennich    | me co  |               |
| lun.           | Model         | 102         | Bura Schutze                 | Haupthaus    | Haupthaus 1 OG Tappich     | 796    |               |
|                |               | 103         | Bium Klieim                  | Haupthous    | Haupthaus 1 OG Teppich     |        |               |
| Ort/Raum       | 104           | 104         | Ibits Offic                  | Heinightimus | Hauphaus 1.00 Teppch       | m      | Y             |
| Countrie       | Adoption      | 105         | Bilro Meyer                  | Haupthaus    | Haupthaus 1. OG Teppich    | m      |               |
| mathbe.        | renouses.     | 2-103       | Einkaufsbüre                 | Haupthaus    | Haupthous 1. OG Teppich    | ine.   |               |
| Kostenstelle:  | 3030 F        | 2-104       | Personalabteilung            | Haupthaus    | Haupthaus 1 OG Teppich     | mi     |               |
|                | 47.00         | 201         | Buro 201                     | Haupthous    | Haupthaus 2, OG Teppich    | 116    |               |
| Categone       | 13.510        | 202         | Buro 202                     | Haupthaus    | Haupthous 2 OG Teppich     | mi     | -             |
| hitter.        | Otto          | 203         | Büro 203                     | Haupthaus    | Haupthaus 2 OG Teppich     | m      |               |
| directly.      | 1000          | 204         | Buro 204                     | Haupthaus    | Haupthaus 2. OG Teppich    | m      | -             |
| .ieferant      | Klein, F.     | 205         | Buro 205                     | Haupthaus    | Haupthous 2. OG Teppich    | mi     |               |
| design all and | million       | 301         | Bùro 301                     | Haupthaus    | Haupthaus 3. OG Teppich    | m      |               |
| Hersseller     | Surane        | 302         | Euro 302                     | Haupthous    | Haupthaus 3 OG Teppich     | mi     |               |
| Prüfer         | Schmar-       | 303         | Buto 303                     | Haupthous    | Haupthaus 3 OG Teppich     | me     |               |
| 10 Mar 1       |               | 304         | Huro 304 3 OG                | Haupmaus     | Haupthaus 3 OG Teppich     | mi     |               |
| Zustand        | 1.GUT         | 305         | Bum 305                      | Haupthaus    | Haupthaus 3. OG Teppich    | 778    |               |
| Memor          | Anot          | AUSSTELLUNG | Ausstellungsraum             | reebenhaus   | Nebenhaus 1 Gal Steinbesen |        |               |
|                | Chat          | EBPTANG     | am Haugheingang              | Hauphaus     | Haupmaus o EG Tappich      |        |               |
|                | ator          | PPALLE      | HanerLabergstrate            | recommand    | respensaus rep reppon      | - 11 V |               |
|                | Roll          | N           | 1                            |              |                            |        |               |
|                |               |             |                              |              |                            | 4      |               |
|                |               | OK          | Abbrechen<br>inaitive Eintra | ge arceigen  | Lesren neuen Eir           | trag   |               |

### 5.6 Auswahllisten im Inventar richtig nutzen

Für einige Felder gibt es "herunter klappbare Auswahllisten" (Beispiel: Gruppe, Kostenstelle, Kategorie).

| wite bit     | 2964             | . And agent the                             | 4254.36    |          | 0.0.204 |
|--------------|------------------|---------------------------------------------|------------|----------|---------|
| and the set  | Deducut printing | Data (N                                     | 101 14708  |          |         |
| #. · · ·     | Electric A.      | Carefords 1                                 | 015-1241   |          | -       |
| tHatti       | 10               | filmfk                                      | 74700      |          |         |
| 0.00         | Shiller 🛃        | Series .                                    |            | 26.11    |         |
| distantine.  | Tial Transmose   | Flather                                     |            | 8.00     | AT2     |
| ingen i      | 1136.6d          | Service                                     |            | 10.00    |         |
| 12.00        | Elain-           | Datum:                                      | 11/10/2012 | +T224    |         |
| Annati       | Kiter, Hamilurg  | Latin .                                     |            | v]][] 34 |         |
| rabilities . | ilementale Helld | Pathalane (Swedure                          | 21.10.2012 | +1214    |         |
| -            | Nata             | Caratta                                     | 16 16 2020 | + 2.0    |         |
| stand -      | 1007             | Daught:                                     | 1021       |          |         |
|              | sotr             | N Polyestar<br>Doggelodien<br>u. Kunststoff |            |          |         |

#### Auswahlliste für das Feld Kostenstelle

| EDMON                                                                                                    | Annual Com                                           | d come     |            | time Constant |         |
|----------------------------------------------------------------------------------------------------|------------------------------------------------------|------------|------------|---------------|---------|
| the later                                                                                                    | 2964                                                 |            | Aniape In  | 4294.30       | 0.02040 |
| No. of Concession, Name                                                                                                    | Dehstult printiles                                   |            | Daniel (M) | THE 14708-0   |         |
| 100                                                                                                    | Ended A                                              |            |            | Date and      |         |
| intilianti                                                                                                    | 10                                                   | hemy       |            |               | _       |
| NOT                                                                                                    | Matter 2                                             | anter .    |            |               |         |
| Commission of Commission of Co | Tial Prosecution                                     | Transiniat |            |               |         |
| (degree)                                                                                                    | 113h.64                                              | LND        |            |               | _       |
| ketow.                                                                                                    | 10er                                                 | Decodigos- |            |               |         |
| (denote)                                                                                                    | Klevi Hartlang                                       |            |            |               |         |
| la children                                                                                                    | Developmente Harmet                                  |            |            |               |         |
| 100                                                                                                    | Nation                                               |            |            |               |         |
| Contraction of Contraction of Contra | 10/1                                                 |            |            |               |         |
| heri                                                                                                    | Auffikrung Att<br>Stoff Bellmart 5 y<br>Armietze gra |            | Attenter   |               |         |

**Das spart viel Zeit:** Insbesondere im Feld Kostenstelle viele verschiedene Einträge, die jetzt erst beim Anzeigen der Einträge aufgelistet werden.

**Auswahlliste filtern:** Bei diese neuen Technik können Sie sogar die Liste der Einträge nach Ihren Wünschen filtern.

**Tipp:** Nutzen Sie in der Liste der Einträge rechts unten die Filterbedingungen, um die Liste der Auswahlmöglichkeiten zu filtern und somit zu reduzieren.

### 5.7 Vorbelegung einzelner Felder

Beim Neuaufnehmen von Inventargütern, Räumen, Kontakten, etc. ist es manchmal wünschenswert, dass einzelne Felder mit einem Inhalt vorbelegt werden.

Wenn das Feld ein Auswahlfeld ist, dann kann die Vorbelegung unter dem Menüpunkt "Tabelle Auswahlliste" definiert werden.

In der Tabelle der Auswahlliste gibt es ein neues Feld "Vorbelegen".

Wenn das Feld Vorbelegen="J" ist, dann wird der gewählten Eintrag bei der Auswahlliste automatisch vorbelegt. Hierbei ist es egal, ob Sie eine grüne oder rote Auswahlliste nutzen

#### grüne Auswahlliste

freie Eingabe + Eingabe Liste der bestehenden Einträge in anderen Datensätzen

#### rote Auswahlliste

Nur Auswahl aus der Liste der zuvor definierten Einträge in der Auswahlliste

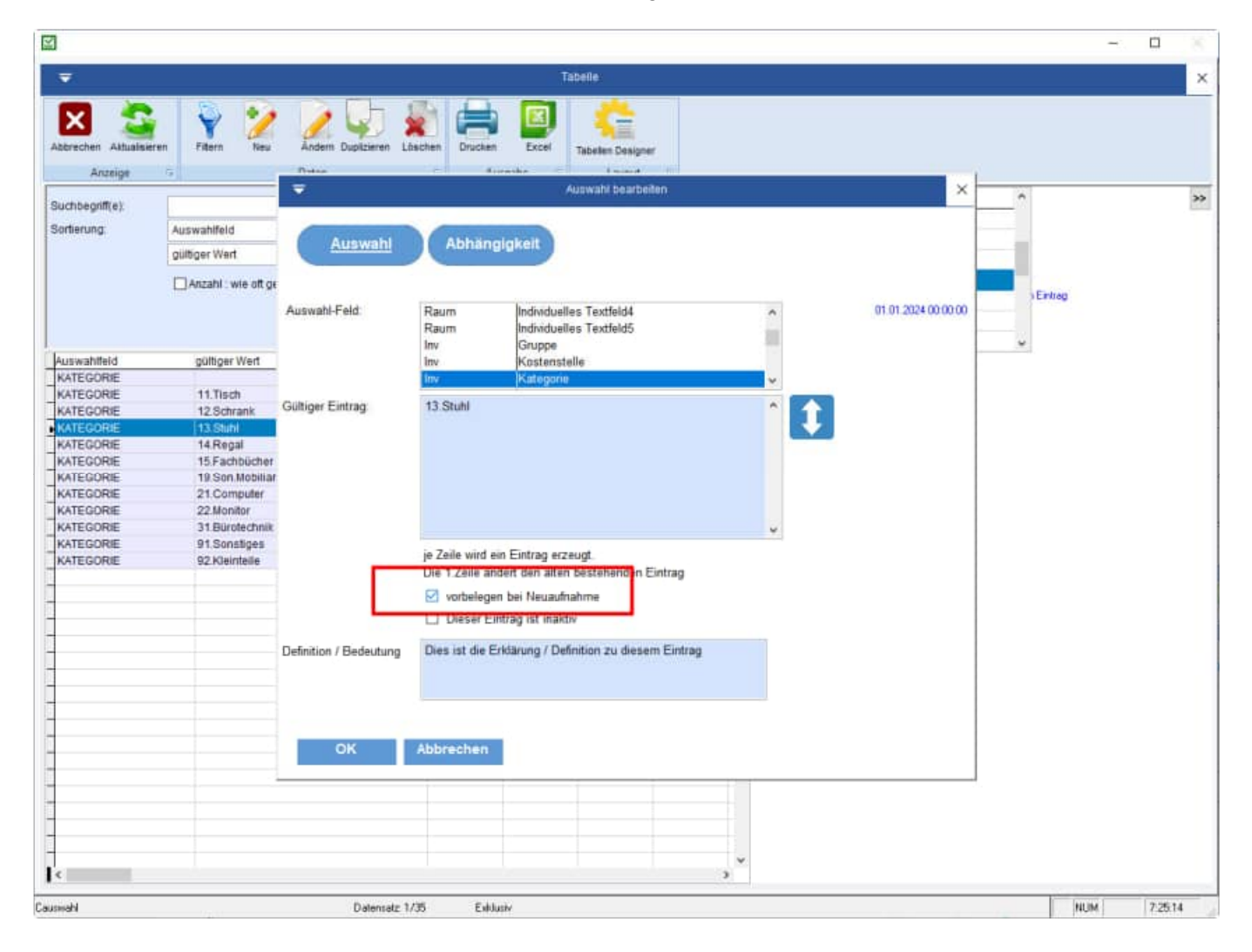

### 5.8 Inventar löschen

Markieren Sie das Inventar in der Inventarliste, das gelöscht werden soll. Rufen Sie den Menüpunkt *Inventar > Löschen* auf oder drücken Sie in der Symbolleiste auf *Löschen*. Sie können auch im Bereich der Inventarliste auf die rechte Maustaste drücken. Das lässt ein Kontextmenü aufklappen. Wählen Sie darin den Eintrag *Inventar Löschen* aus.

### 5.9 Inventar suchen

Bei größeren Datenmengen wird es schwierig einen Gegenstand schnell zu finden. Wenn Ihnen aber die Inventarnummer bekannt ist, können Sie das Programm nach dem Gegenstand suchen lassen.

Rufen Sie den Menüpunkt *Inventar > Suchen...* auf oder drücken Sie in der Symbolleiste auf *Suchen.* Sie können auch im Bereich der Inventarliste auf die rechte Maustaste drücken. Das lässt ein Kontextmenü aufklappen. Wählen Sie darin den Eintrag *Inventar Suchen...* aus.

Ein Eingabeformular erscheint. Geben Sie in das Eingabefeld die Inventarnummer ein und drücken OK.

|             |                                                                |                    |                       |                 |           |         |                                                                     |                                                       |                                        | - 0                            | 8     |
|-------------|----------------------------------------------------------------|--------------------|-----------------------|-----------------|-----------|---------|---------------------------------------------------------------------|-------------------------------------------------------|----------------------------------------|--------------------------------|-------|
|             |                                                                |                    | in                    | ventar suchen   |           |         |                                                                     |                                                       |                                        |                                | ×     |
| OK Abb      | rechen Aktualisieren Beerbeten Daten 13<br>Inzeige 15 Daten 13 | ni<br>Letzte Suche | r:<br>Such            | e starten       |           |         |                                                                     |                                                       |                                        |                                |       |
|             | 🗹 alle Begriffe müssen entha                                   | ten sein           |                       |                 |           |         |                                                                     |                                                       |                                        |                                |       |
| 14          |                                                                |                    |                       |                 |           |         |                                                                     |                                                       |                                        |                                |       |
| Inventar Nr | Bezeichnung                                                    | Typ                | Gebäude               | Etage           | Raum Nr   | Raun    | 200148                                                              |                                                       |                                        | No.                            |       |
| 200022      | Burostuhi Chetsessel                                           | Modell A           | Haupthaus             | Haupthaus 1.0G  | 103       | Bün     | Bürostuhl me                                                        | eeting                                                |                                        |                                |       |
| 200146      | Burostuhi armano                                               |                    | Haupthaus             | Haupthaus 0. EG | 101       | Bun     | Typ:                                                                |                                                       |                                        | And the second                 | e     |
| 200147      | Burostuhi meeting                                              | 1                  | Haupmaus              | Haupmaus 5. OG  | MEETINGR  | UL Bes  | Ort.                                                                | MEETING ROOM                                          |                                        |                                | 8     |
| 200140      | Directure modeling                                             |                    | Country of the second | Hauphaus 5 00   | MEETING N | Of Base | Gruppe:                                                             | Mobilat                                               |                                        |                                |       |
| 200149      | Dirostuhi meeting                                              |                    | Haupthaus             | Haupthaus 5.00  | MEETING R | O/ Dec  | Kostenstelle:                                                       | 4020 Disposition                                      |                                        | 100                            |       |
| 200150      | Diroshihi medium                                               |                    | Linethaus             | Haunthaus 1 00  | 105       | Dia     | Lieferant                                                           | Klein Hamburn                                         |                                        |                                |       |
|             |                                                                |                    |                       |                 |           |         | Hersteller<br>Prüfer<br>Zuitand<br>Anlagen Nr.<br>Serien Nr.        | Bürchersteller Sommer<br>Menge H.<br>1.6U1<br>8975588 |                                        |                                |       |
|             |                                                                |                    |                       |                 |           |         | Geiate-Nr<br>Fibu-Nr<br>Datum<br>Kaufdatum<br>Piuldatum<br>Garantie | 05 03 2022<br>05 11.2021<br>29 11.2021<br>05 11.2022  | Baujahr<br>Betrag<br>Fläche<br>Gewicht | 2018<br>338,00<br>0,00<br>0,00 |       |
| -           |                                                                |                    | -                     |                 |           |         | Zunatztield 1<br>Zunatztield 2                                      |                                                       |                                        |                                |       |
|             |                                                                |                    |                       |                 |           |         | Zusatztield 4<br>Zusatztield 5                                      |                                                       |                                        |                                |       |
|             |                                                                |                    |                       |                 |           |         |                                                                     |                                                       |                                        |                                |       |
|             |                                                                |                    |                       |                 | E         |         | Hier steht<br>Inventar / (                                          | iie ausführliche Be<br>Gegenstand                     | schreibung                             | IU diesem                      | ~     |
|             |                                                                |                    |                       |                 |           | _       |                                                                     |                                                       |                                        | famma l                        | 14.10 |
| iona i      |                                                                |                    |                       |                 |           |         |                                                                     |                                                       |                                        | 11014 117:3                    | 4.20  |

Tipp: Es kann auch nach mehreren Begriffen gesucht werden

Mit der Filtereinstellung erhalten Sie nur bestimmte Inventargegenstände.

|                    |                     |                        |                       |                       |                                               |                        |     | - 0 ×    |
|--------------------|---------------------|------------------------|-----------------------|-----------------------|-----------------------------------------------|------------------------|-----|----------|
| <b>₹</b> ()        |                     |                        | Inventors officiare 2 | 024 Blarter Lizenz (1 | Lizenzy User admini Mandant 1 Berupei Mandant |                        |     |          |
| Date: Start        | Tabellen Auswertur  | ngen Nodule Estrail    | Ansidat Hite          |                       | Secondar distance                             |                        |     |          |
| 1 1                |                     |                        |                       |                       | CONTRACT AND DECISION                         |                        | ^ ^ |          |
| Dashboard Kataster | Folgender Bogriff   | muß enthalten sein:    |                       |                       |                                               |                        |     |          |
| Investor           | Begriff             |                        |                       |                       |                                               |                        |     | -        |
| 🖶 😋 Elektro (      | Oder filtrieren Sie | nach einzelnen Feldern | beginnend mit:)       |                       |                                               |                        |     | 1        |
| - 31.Büt           | Inventar Nr         |                        | L.                    | Anlagen-für           | J.                                            | Gebäude<br>Hauptheus   | •   |          |
| 🖶 🗀 IT-Equipr      | Gebäude             |                        | U 3                   | Serien-Nr             | U.                                            | Hebenhaus<br>Frivat    |     |          |
| B C Mobiliar       | Ort/Raum            |                        | 4                     | Geritt-Nr             | L.                                            | Gruppe<br>Elektro      |     |          |
| 🖶 🗀 Sonstige       | Gruppe              |                        | 4 (5)                 | Fibu-Nr               | 4                                             | Geräte<br>IT-Equirment |     |          |
| H- 🛄 Werkzeu       | Kostenstelle:       |                        | 4                     | Zusatzfeld 1          | ↓.                                            | Hobiliar<br>Econtines  |     |          |
|                    | Kategorie           |                        | 4                     | Zusatzfeld 2          | L.                                            | Tustand                |     |          |
|                    | Nutzer:             |                        | 1                     | Zusatzfeld 3          | J.                                            | 2.MITTEL               |     | · .      |
|                    | Lieferant           |                        | L.                    | Zusatzfeld 4          | 4                                             | arachetoni             |     |          |
|                    | Herstaßer           |                        | L.                    | Zusatzfeld 5          | L.                                            |                        |     |          |
|                    | Prüfar              |                        |                       | Benutzername          | 1                                             |                        |     |          |
|                    | Zustand             |                        | U (3)                 |                       |                                               |                        |     |          |
| 1. Gruppe          |                     |                        |                       |                       |                                               |                        |     |          |
| 2. Kategorie       |                     |                        |                       |                       |                                               |                        |     |          |
| 200136 Besprectus  |                     |                        |                       |                       |                                               |                        |     | 2 1      |
| Memo / Notizy      |                     |                        |                       |                       |                                               |                        |     | 30.1988  |
| Histone            |                     |                        |                       |                       |                                               |                        |     |          |
| Chargen            | Ein Eilter          | iet zur Zeit nicht     | aktiviert             |                       |                                               |                        | *   |          |
| Dateianhänge       | - En Fater          | ist zur zeit ment      | antiviert             |                       |                                               |                        |     |          |
|                    | Filter: Ein         | Filter: Aus Zurüci     | isetzen Abbrec        | hen.                  |                                               |                        |     |          |
| h                  |                     |                        |                       |                       |                                               |                        |     | 4        |
| 2                  | 200136              |                        |                       |                       |                                               | *                      |     |          |
| Begilt             |                     |                        |                       |                       |                                               |                        | NUM | 15.49.02 |

### 5.11 Inventar duplizieren

Viele Gegenstände sind sehr ähnlich. Dabei ändert sich oft nur die Inventarnummer.

Beispiel: 15 Stühle im Konferenzraum. Sie sind das gleiche Modell, haben gleich viel gekostet, etc.. Nur die Inventarnummer ändert sich. Um viel Tipparbeit zu sparen können Sie einen Stuhl komplett eingeben und diesen dann 14 mal duplizieren.

Markieren Sie ein Inventar in der Inventarliste welches dupliziert werden soll.

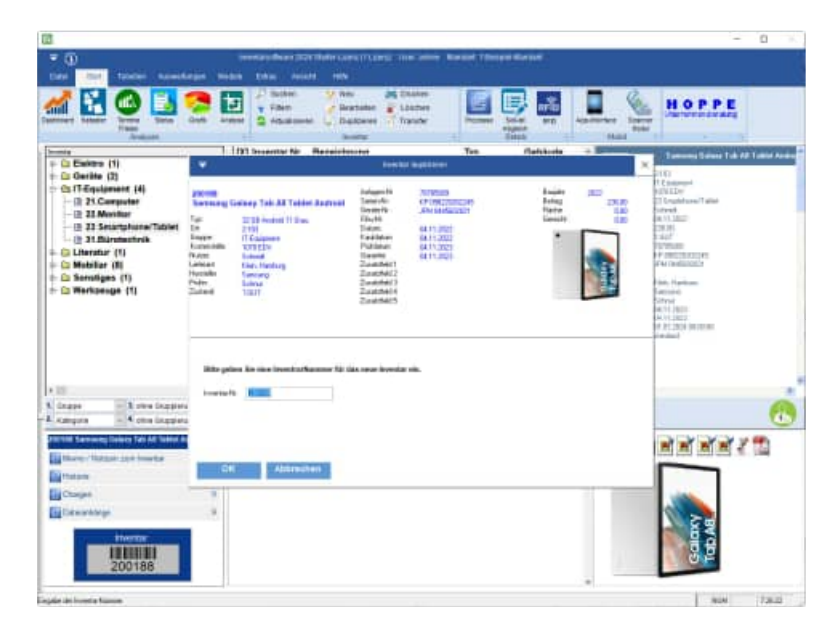

Drücken Sie in der Symbolleiste auf *Duplizieren*. Sie können auch im Bereich der Berichtsliste auf die rechte Maustaste drücken. Das lässt ein Kontextmenü aufklappen. Wählen Sie darin den Eintrag *Inventar duplizieren…* aus.

Da eine Inventarnummer nur einmal vorkommen darf, werden Sie aufgefordert eine neue Nummer zu vergeben.

Jeder Gegenstand kann optional von einem Nutzer genutzt werden. In der Kontakttabelle legen Sie die Nutzer spezifischen Informationen an.

Ideal um einen Beamer oder einen PC einem Nutzer zuzuordnen.

Verwalten Sie hiermit das individuelle Equipment eines jeden Mitarbeiters.

In den Kontakten könne Sie auch die Adressdaten der Lieferanten, Hersteller und Prüfer verwalten

| 2                                                                                                    |                                                                                                    |                                                                                                    |                 |                  |                                                                                             |                                                                                    | - 1    |   |
|----------------------------------------------------------------------------------------------------|----------------------------------------------------------------------------------------------------|----------------------------------------------------------------------------------------------------|-----------------|------------------|---------------------------------------------------------------------------------------------|------------------------------------------------------------------------------------|--------|---|
| ₹                                                                                                    |                                                                                                    |                                                                                                    | Tabelle         |                  |                                                                                             |                                                                                    |        |   |
| Attraction Addustication                                                                                                    | Nev Andern Dupl                                                                                                    | Exercise Löschen                                                                                                    | Excel Tabeler D | esprer<br>yout 5 |                                                                                             |                                                                                    |        |   |
| Suchbegriff(e):<br>Sorlierung:<br>Gruppe<br>Eüllen                                                                                                    |                                                                                                    | Gefunden: 31                                                                                                    |                 |                  | Kontakt<br>Nachnanis<br>Vomanie<br>Adessel<br>Adesse2<br>Adesse3<br>Strasse<br>Land PLZ Ort | Baden<br>Baden<br>Thomas<br>Thomas Baden<br>Filomentrasse 970<br>D 60551 Finankhut | İ      |   |
| Kontait                                                                                                    | Gnabre                                                                                                    | Nartiname                                                                                                    | Vomome          | Advessed A       | Gruppe                                                                                      | Ni.does/Mitabailer                                                                 | 12 N N | M |
| Eaden                                                                                                    | NutrecMitarbeiter                                                                                                    | Baden                                                                                                    | Thomas          | Thomas Bade      | and a state                                                                                 |                                                                                    |        |   |
| Behnte                                                                                                    | NutzerMitarbeiter                                                                                                    | Behrske                                                                                                    | Yvonne          | Frau Wonne 1     | Telefon (g)                                                                                 | 069/123456-11                                                                      |        |   |
| Bürohersteller Herbst                                                                                                    | Hersteller                                                                                                    | Kurz                                                                                                    | Hans            | Bürcherstelle    | Teleton (p)                                                                                 | 068/123456-10                                                                      |        |   |
| Bürphersteller Kreative                                                                                                    | Hersteller                                                                                                    | Bein                                                                                                    | Jürgen          | Büroherstelle    | Mobil                                                                                       | 0172/12 34 56 70                                                                   |        |   |
| Burohersteller Rund ums Buro                                                                                                    | Hersteller                                                                                                    | Stefei                                                                                                    | Peter           | Bürcherstelle    | Telefax                                                                                     | 069/123455-99                                                                      |        |   |
| Bürohersteller Sommer                                                                                                    | Hersteller                                                                                                    | Rücken                                                                                                    | Hartmut         | Bürcherstelle    | obtail                                                                                      | info@inventanohware.de                                                             |        |   |
| Buromobel Frühling                                                                                                    | HandlenLeasing                                                                                                    | Ständer                                                                                                    | Heimut          | Buromöbel Fr     | Internet                                                                                    | https://www.buverdursciturer.de                                                    |        |   |
| Büromöbel Herbst                                                                                                    | Handler/Vermietung                                                                                                    | Sommer                                                                                                    | WIII            | Bürpmöbel H-     |                                                                                             | The part of the part of the second second                                          |        |   |
| Büromöbel Sommer                                                                                                    | Hersteller                                                                                                    | Schalter                                                                                                    | Wemer           | Büromöbel Sr     | Funktion                                                                                    | 5 Mitabele                                                                         |        |   |
| Buromobel Winter                                                                                                    | Hersteller                                                                                                    | Winter                                                                                                    | Klaus           | Büroherstelle    | Nederlassung                                                                                | Frankfult                                                                          |        |   |
| Hanser Fachbuchvertag                                                                                                    | Nutzer/Mitarbeiter                                                                                                    |                                                                                                    |                 | Firma Musteri    | Teatro                                                                                      | Team Muller                                                                        |        |   |
| Hempel                                                                                                    | NutzerMitarbeiter                                                                                                    | Hempel                                                                                                    | Ulrike          | Frau Ulrike Hi   | Gebiet                                                                                      | Mite                                                                               |        |   |
| Klein                                                                                                    | Nutzer/Mitarbeiter                                                                                                    | Klein                                                                                                    | Hans Dieter     | Herr Hans Dir    | Kostenstelle:                                                                               | 1300                                                                               |        |   |
| Klein, Hamburg                                                                                                    | Nutzer/Mitarbeiter                                                                                                    | Klein                                                                                                    |                 | Firma Musterr    | Ernit                                                                                       | 01 07 3003                                                                         |        |   |
| Klinker                                                                                                    | Nutzerfilitarbeiter                                                                                                    | Klinker                                                                                                    | Klaus Dieter    | Herr Klaus Di    | Australia                                                                                   | art are allow                                                                      |        |   |
| Kech                                                                                                    | Nutzer/Mitarbeiter                                                                                                    | Koch                                                                                                    | Sonja           | Frau Sonja Ko    | (manife                                                                                     |                                                                                    |        |   |
| Kunze                                                                                                    | Nutzer:Mitarbeiter                                                                                                    | Kunze                                                                                                    | Harald          | Herr Harald K    | Hotisen sum                                                                                 | Kontakt                                                                            |        | â |
| Meler GmbH, Köln                                                                                                    | Nutzer/Mitarbeiter                                                                                                    | Moior                                                                                                    |                 | Firma Musteri    |                                                                                             |                                                                                    |        |   |
| Menge H.                                                                                                    | Nutzer/Mitarbeiter                                                                                                    | Menge                                                                                                    | H.              | Firma Musteri    |                                                                                             |                                                                                    |        |   |
| Müller                                                                                                    | Nutzer/Mitarbeiter                                                                                                    | Mütter                                                                                                    | Michael         | Herr Michael f   |                                                                                             |                                                                                    |        |   |
| Otto                                                                                                    | NutzerMitarbeiter                                                                                                    |                                                                                                    |                 | Firma Musteri    |                                                                                             |                                                                                    |        |   |
| Rowolt Verlag                                                                                                    | Nutzer/Mitarbeiter                                                                                                    | Rowott Verlag                                                                                                    |                 | Firma Musterr    |                                                                                             |                                                                                    |        |   |
| Schmidt                                                                                                    | Nutzer/Mitarbeiter                                                                                                    | Schmidt                                                                                                    | Karl            | Herr Karl Schi   |                                                                                             |                                                                                    |        |   |
| Schmidt                                                                                                    | NutzerMitarbeiter                                                                                                    | Schmidt                                                                                                    |                 | Firma Musteri    |                                                                                             |                                                                                    |        |   |
| Schhur                                                                                                    | NutzerMitarbeiter                                                                                                    | Schnur                                                                                                    |                 | Firma filusten   |                                                                                             |                                                                                    |        |   |
| Schulze                                                                                                    | NutzerMitarbeiter                                                                                                    | Schulze                                                                                                    | Sabine          | Frau Sabine 5    |                                                                                             |                                                                                    |        |   |
| The second second | NutzerMitarbeiter                                                                                                    | Schulze                                                                                                    |                 | Firma Musteri    |                                                                                             |                                                                                    |        |   |
| Schutze, Frankturt                                                                                                    | The strength of the second second sec | Bchussler                                                                                                    | Beate           | Frau Beate Sc    |                                                                                             |                                                                                    |        |   |
| Schüssler                                                                                                    | reducersonarcemen                                                                                                    | and the second second sec |                 | ATT              |                                                                                             |                                                                                    |        |   |
| Schutze, Frankut<br>Schüssler<br>Wagner                                                                                                    | NutzerMitarbeiter                                                                                                    | Wagner                                                                                                    |                 | Firma Musteri    |                                                                                             |                                                                                    |        |   |

| negisi                        | erkane Konta          | aki          |                              |                 | negisterkarte Annang                                                                                                    |
|-------------------------------|-----------------------|--------------|------------------------------|-----------------|----------------------------------------------------------------------------------------------------|
| 8                             |                       |              |                              | - 4 5           | a                                                                                                    |
| •                             |                       | i nini       | automa (                     | ×.              | The second second second second second second second second second second second second second second second se                                                                                                    |
| (International Content of the | COMPANY OF THE OWNER. | /            |                              |                 | Converting Converting Converting                                                                                                    |
|                               |                       |              |                              |                 |                                                                                                    |
|                               |                       |              |                              | and many in the | E MARY COMMAND                                                                                                    |
| Arrest                        | State State Sale      | Grape.       | Tablew Diffusion in the      |                 |                                                                                                    |
| National Contraction          | 10mm                  | Patien       |                              |                 | CONTRACTOR Development (Contractor Contractor Contractor                                                                                                    |
| Tanana.                       |                       | Distance of  |                              | 8 9             | I III heavy for Comparison All III III International Part Section And                                                                                                    |
| Advent.                       | Firm Build were lived | 244          |                              | 8               | Second States and States and      |
| Adminit                       |                       | (hereat)     |                              |                 |                                                                                                    |
| (decent)                      |                       | Kantanatalla |                              |                 |                                                                                                    |
| Last Mr. Oa                   | Contract and a second |              |                              |                 |                                                                                                    |
| 1996 200 200                  | a man                 |              | 121                          |                 | And a second second sec |
| Table 11                      | CONTRACTOR OF         | utter        | and the second second second |                 |                                                                                                    |
| - Inest                       | 6170/12 14 St. 70     |              |                              |                 | AND ADDRESS OF A DESCRIPTION OF A DESCRIPTION OF A DESCRI |
| Tabalar                       | 605125436-99          |              |                              |                 | THE REAL PROPERTY AND A DESCRIPTION OF THE REAL PROPERTY AND A DESCRIPTION OF THE REAL PROPERTY  |
| there,                        |                       |              |                              |                 | And And And And And And And And And And                                                                                                    |
|                               |                       |              |                              |                 | AND A DESCRIPTION OF A DESCRIPTION OF A  |
|                               |                       |              |                              |                 | Internet and the second second second                                                                                                    |
|                               |                       |              |                              | 2               | ANALY CONTRACTOR OF A CONTRACTOR OF A CONTRACT |
|                               |                       |              |                              |                 |                                                                                                    |
|                               |                       |              |                              |                 | and the second second se                                                                                                    |
|                               |                       |              |                              |                 |                                                                                                    |
|                               |                       |              |                              |                 | () 金山 () 金山 () 金山 ()                                                                                                    |
| -                             |                       |              |                              |                 |                                                                                                    |
| 10                            | 1 2 A                 |              |                              |                 | No. 2218                                                                                                    |
|                               |                       |              |                              |                 |                                                                                                    |
| #10-                          |                       |              |                              | 36M 12/28       |                                                                                                    |
| Reaist                        | erkarte Bild          |              |                              |                 |                                                                                                    |
| logiot                        |                       |              |                              |                 |                                                                                                    |
|                               |                       |              |                              |                 |                                                                                                    |
| •                             |                       | Polati       |                              | × .             |                                                                                                    |
| Constant of State             |                       |              |                              |                 |                                                                                                    |
|                               |                       |              |                              |                 |                                                                                                    |
| S. 13-                        |                       |              |                              |                 |                                                                                                    |
| 84                            | X THE REAL PROPERTY.  |              |                              |                 |                                                                                                    |
|                               |                       |              | -                            |                 |                                                                                                    |
|                               | <b>—</b>              |              |                              |                 |                                                                                                    |
|                               |                       |              |                              |                 |                                                                                                    |
|                               |                       | 1            |                              |                 |                                                                                                    |
|                               |                       |              | Chap & Drawlow Groupsen      |                 |                                                                                                    |
|                               |                       |              |                              |                 |                                                                                                    |
|                               |                       |              |                              |                 |                                                                                                    |
|                               |                       |              |                              |                 |                                                                                                    |
|                               |                       |              |                              |                 |                                                                                                    |
|                               |                       |              |                              |                 |                                                                                                    |
|                               |                       |              |                              |                 |                                                                                                    |
|                               |                       |              |                              |                 |                                                                                                    |
|                               |                       |              |                              |                 |                                                                                                    |
|                               |                       |              |                              |                 |                                                                                                    |
|                               |                       |              |                              |                 |                                                                                                    |
|                               |                       |              |                              |                 |                                                                                                    |
|                               |                       |              |                              |                 |                                                                                                    |
|                               |                       |              |                              |                 |                                                                                                    |
|                               |                       |              |                              |                 |                                                                                                    |
|                               |                       |              |                              |                 |                                                                                                    |
| UK I                          | 11111111111 1 th A    |              |                              |                 |                                                                                                    |
|                               |                       |              |                              |                 |                                                                                                    |
| 1.5                           |                       |              |                              | I lead to the   |                                                                                                    |
|                               |                       |              |                              | 1.10            |                                                                                                    |

### Registerkarte Kontakt

### Registerkarte Anhang

### 5.13 Inventarkarte drucken.

Markieren Sie ein Inventar zum Drucken.

Rufen Sie den Menüpunkt *Inventar > Drucken* auf oder klicken Sie in der Symbolleiste auf *Drucken*. Sie können auch im Bereich der Inventarliste auf die rechte Maustaste drücken. Das lässt ein Kontextmenü aufklappen. Wählen Sie darin den Eintrag *Inventar drucken...* aus.

Das Dialogfenster Inventarkarte drucken erscheint.

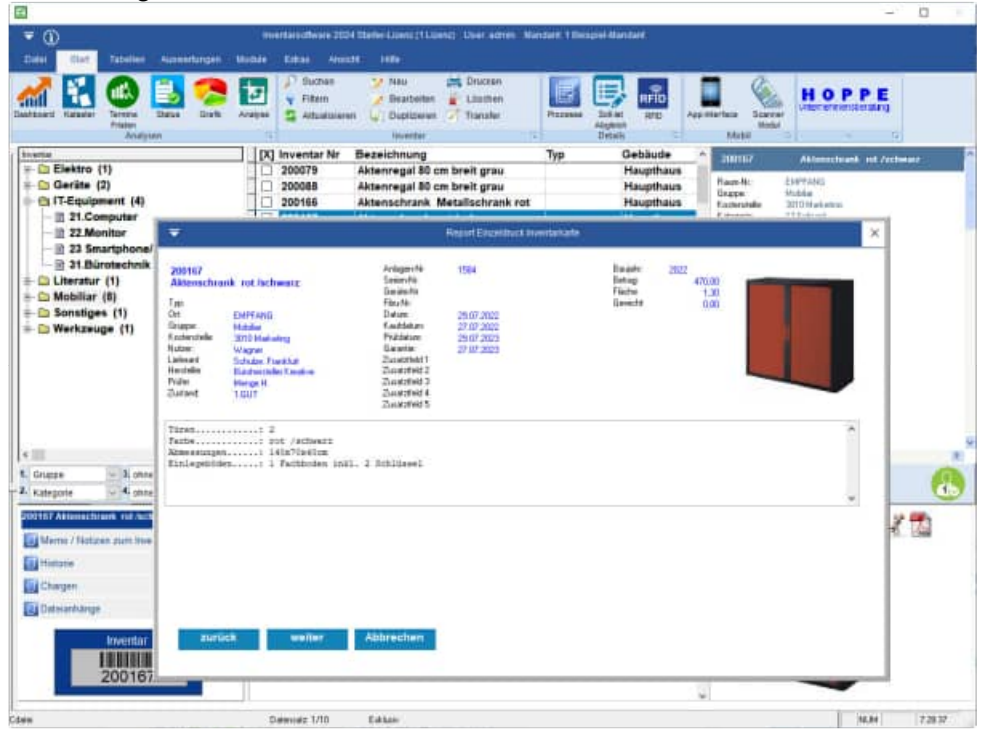

Sie können die Inventarkarte durch drücken auf Drucken direkt ausdrucken.

Mit *Vorschau* können Sie die Inventarkarte auch zuerst am Bildschirm ansehen. Durch drücken auf *Excel-Export* wird die Inventarkarte in einem Excel-Format auf der Festplatte abgespeichert. Sie werden dabei aufgefordert einen Namen und ein Verzeichnis anzugeben.

|    | F    | markiere alle | e PDF-Date | ien<br>ien aus dem Raum              |                     |                             |
|----|------|---------------|------------|--------------------------------------|---------------------|-----------------------------|
|    | Ē    | markiere alle | e PDF-Date | ien aus dem Inventar                 |                     |                             |
| Ħ  | [10] | Ursprung      | Typ        | Datei                                | Stand               | Datei                       |
| 01 |      | Inventar      | PDF        | Muster Angebot pdf                   | 01.01.2024 17:51:08 | Dokumente/Muster An         |
| 02 |      | Inventar      | PDF        | Muster Rectinung.pdf                 | 01.01.2024 17:51:52 | DokumenteiMuster Re         |
| 03 |      | Inventar      | PDF        | Muster Bedienungsanleitung.pdf       | 01.01.2024 17:51:22 | Dokumente/Muster Be-        |
| 04 |      | Inventar      | DOCX       | Beispiel Word-Dokument.docx          | 01.01.2024 17:53:12 | Dokumente/Beispiel W        |
| 05 |      | Inventar      |            | www.inventarsoftware.de              |                     | https://www.inventarso      |
| 06 |      | Raum          | DOCX       | Beispiel Word-Dokument.dock          | 01.01.2024 17:53:12 | DokumentelBeispiel W        |
| 07 |      | Raum          | PDF        | Beispiel PDF-Dokument.pdf            | 01.01.2024 17:50:38 | DokumentelBeispiel P        |
| 08 |      | Raum          | XLSX.      | Beispiel Excel-Tabelle.xisx          | 01.01.2024 17:52:05 | Dokumente/Beispiel E        |
| 09 |      | Raum          |            | maps?z=15&t=m&q=50.0558031,8.8169199 |                     | https://maps.google.de      |
|    | 100  | Daum          |            | www.inventars.offware.de             |                     | future iterate incontactors |

Bei PDF-Ausgabe die markierten PDF Dateien in das Ausgabe-PDF integieren

zurück weiter Abbrechen

| 2.                                                                                                  |                                                                                                    | Report Einzeldn                                                                                                   | uck Inventarkarte       |     |                 |        |
|----------------------------------------------------------------------------------------------------|----------------------------------------------------------------------------------------------------|----------------------------------------------------------------------------------------------------|-------------------------|-----|-----------------|--------|
| PRODUKTEWINZEM<br>24-MUSTER2 IN<br>24-MUSTER2 IN<br>24-MUSTER3 IN<br>24-MUSTER4 IN<br>24-MUSTER5 IN | IBERICHTEREPOL2024-MUSTERI IW<br>VENTARKARTE - STANDARD<br>VENTARKARTE - MIT DEN NUT<br>VENTARKARTE - MIT DEN NUT<br>VENTARKARTE FÜR DOPPIK IN<br>VENTARKARTE FÜR DOPPIK IN<br>VENTARKARTE MIT EINBINDEN | IENTARKARTE - STANDARD FRA<br>ZERDATEN<br>IRRESSDATEN<br>I DER ÖFFENTLICHEN VERWAL<br>I DER PDF-DATEIEN ALS BILDE | LTUNG DER KOMMUNEI<br>R | EN  |                 | *      |
| diesen Repor<br>bildweise die PD<br>□ PDF Dateien<br>□ PDF Dateien                                  | rt mit Bildern drucken ?<br>DF-Anhänge einfügen ( besonde<br>aus dem Inventar<br>aus dem Raum/Ort                                                                                                    | ers Layout notwendig !)                                                                                           |                         | 7 🚔 | Layout kopieren | ändern |
| Vorschau     Orucken                                                                                | OPDF<br>OWord-Export (Doc)<br>OWord-Export (DocX)                                                                                                    | Excel-Export (XIs)     Excel- nur Daten (XIs)     Web-Seite (Html)                                                |                         |     |                 |        |

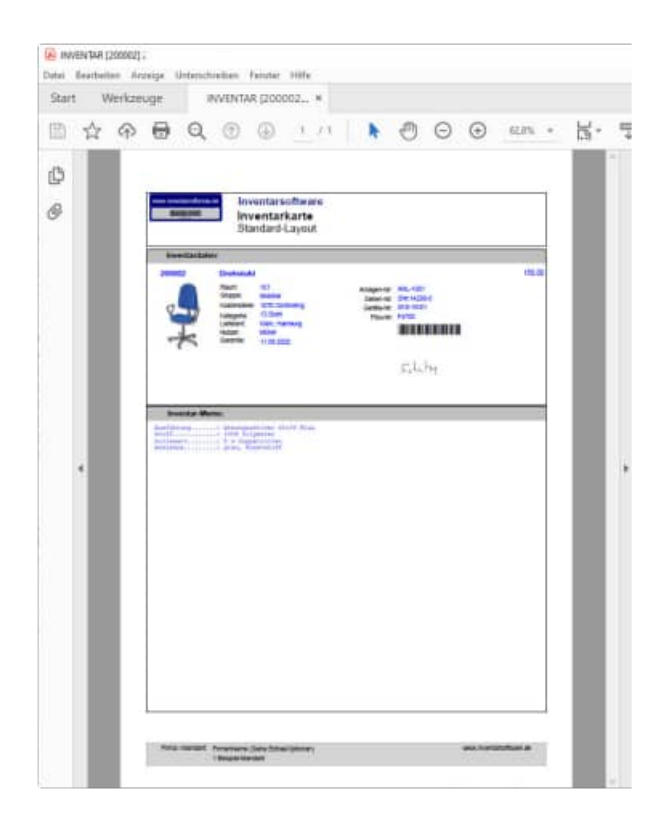

### 5.14 Einzeldruck von Inventargütern - PDF Dateien

Der Einzeldruck von Inventargütern wurde geändert. Die Maske wurde in 3 Schritten aufgebaut.

Im 1. Schritt wird das gewählte Inventar angezeigt.

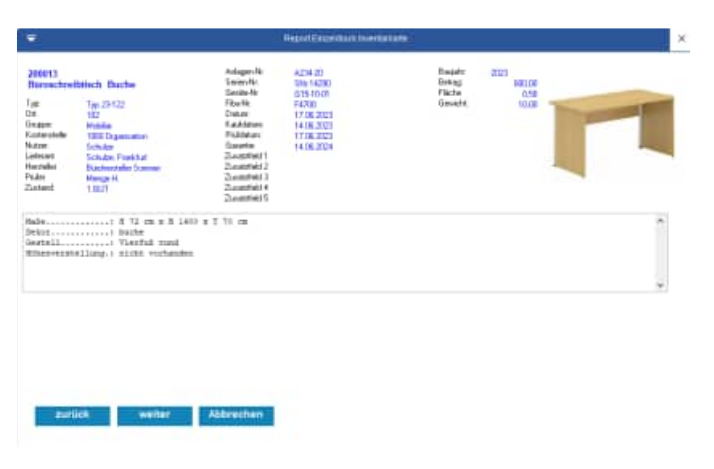

Im 2. Schritt können über die Kontrollkästchen die PDF Dateien aus dem Inventar oder aus dem Raum/Ort selektiert werden.

Besonders interessant ist die Option:

Bei PDF-Ausgabe die markierten PDF Dateien in das Ausgabe-PDF hinten anhängen

# Bei PDF-Ausgabe die markierten PDF Dateien in das Ausgabe-PDF hinten anhängen.

Bei dieser Option wird ein sehr schönes Komplett-PDF generiert.

- 1. Teil ist das PDF mit dem Layout
- 2. Teil sind alle PDF-Datei aus den Anhängen.

Im 3. Schritt wird das Layout und die Ausgabeart bestimmt.

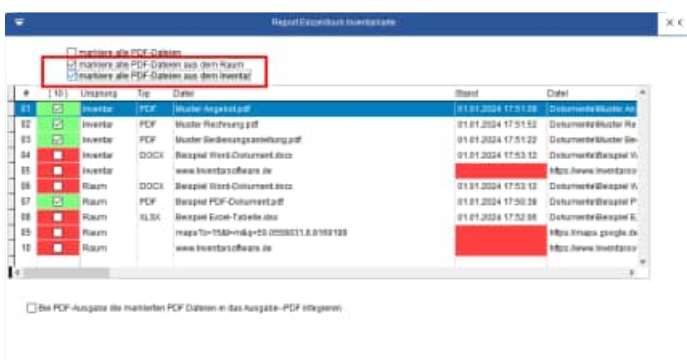

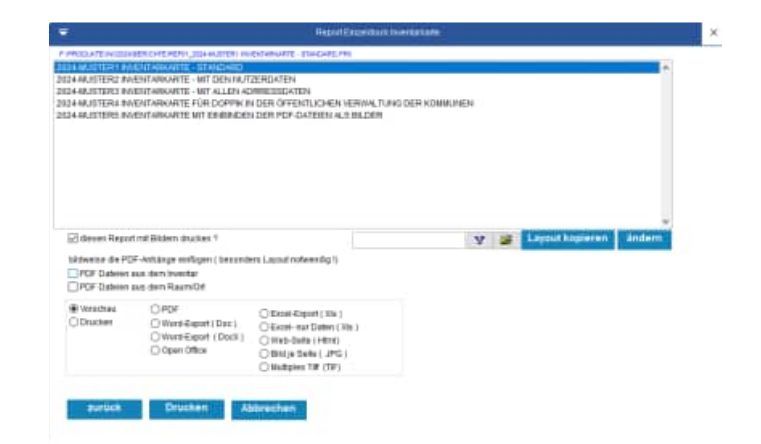

### Noch interessanter ist die Option: Bildweise die PDF-Dateianhänge einfügen.

bildweise die PDF-Anhänge einfügen (besonders Layout notwendig !) PDF Dateien aus dem Raum/Ort PDF Dateien aus dem Inventar

Ein besonderes Layout muss für die Darstellung ausgewählt werden.

Wir haben ein Musterlayout hierfür vorbereitet.

Wählen Sie die gewünschte Einstellung:

- PDF Dateien aus dem Raum/Ort
- PDF Dateien aus dem Inventar

| the state of the local division of the local division of the local | HERCHEREN, JOHN, TOWN, H                                                                                                    | CALMENNELE - ELIN CHALF AND                                                                                              |              |   |                 |          |
|----------------------------------------------------------------------------------------------------|----------------------------------------------------------------------------------------------------|----------------------------------------------------------------------------------------------------|--------------|---|-----------------|----------|
| 440,011ER2 84<br>440,011ER2 84<br>440,011ER4 84<br>440,011ER4 84<br>440,011ER4 84                                                                                                    | Internet of the second second | ZERDATEN<br>Militarioatan<br>Uran Geranikan Herman Tumo di<br>Uran Forganikan ala mularin<br>Uran Forganikan ala mularin | er kommuneen |   |                 |          |
|                                                                                                    |                                                                                                    |                                                                                                    |              |   |                 |          |
| 🖂 deseri Alego                                                                                                    | rt mit Bildem stuckes ?                                                                                                    |                                                                                                    | V            |   | Layout hopieres | n ändern |
| ⊘ denen Repo<br>Moneta SeP<br>⊇POF Dateen                                                                                                    | rf mit Bildem druckes f<br>17 Antonija verfisjel (Sarrech<br>aus dem Heenfar<br>aus dem Rasmittel                                                                                                    | HT Lansa nataonaly 1                                                                                                    | ¥            | 3 | Layout hopiere  | n ändern |

#### Mit dieser Ausgabe haben Sie die komplette Dokumentation in einem PDF !

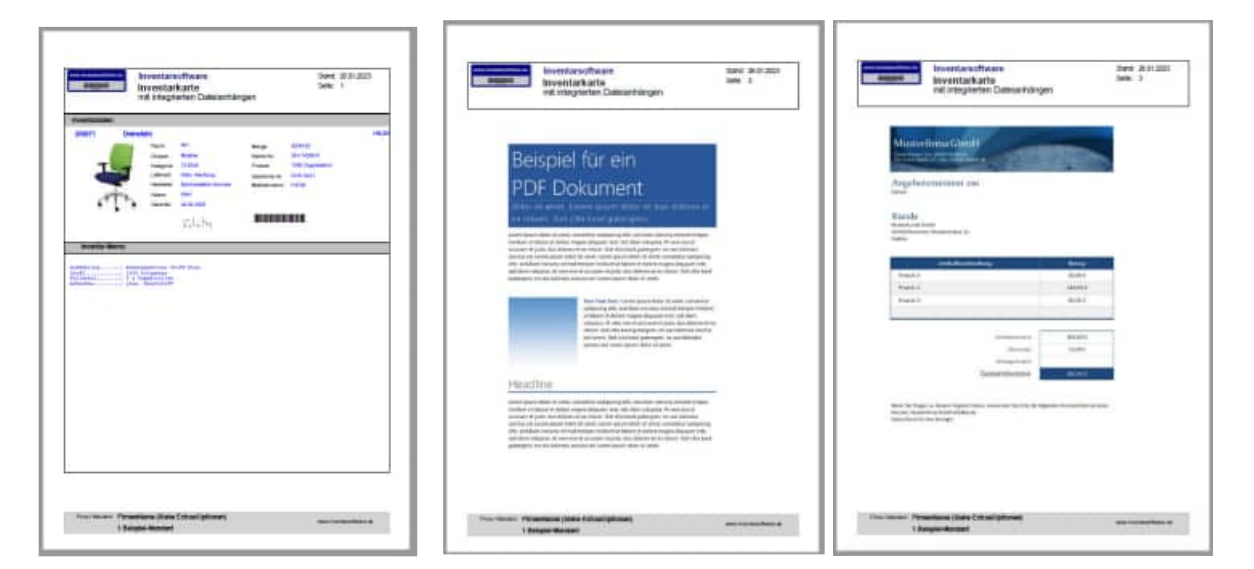

### Bildweise PDF Datei einfügen

Die PDF Datei werden in Bilder konvertiert. Je Seite aus dem PDF wird ein Bild erzeugt. Die Bilder werden dann in das Layout integriert.

Ein besonderes Layout muss für die Darstellung ausgewählt werden. Wir haben ein Musterlayout hierfür vorbereitet.

### 5.15 Report aller Inventargüter

177

In diesem Report wird das gesamte Inventar zu Papier gebracht. Der Aufruf erfolgt über den Menüpunkt Berichte > Inventar-Report.

Unter Zeitraum und Betrag können Sie die Inventarmenge beim Ausdruck einschränken. Z.B. wollen Sie alle Gegenstände die in diesem Jahr angeschafft wurden und nicht mehr als 1000 EURO gekostet haben.

Sie können in der Auswahlgruppe *Sortierung nach…* bestimmen, ob die Inventargüter nach Inventar-Nr., Raum-Nr, Gruppe oder Kostenstelle sortiert werden sollen.

Unter *Vorschau* wird der Ausdruck erst einmal auf dem Bildschirm angezeigt. Drücken Sie auf *Drucken*, um die Inventarliste zu Papier zu bringen.

Mit *Excel-Export* wird eine Excel-Datei (.xls) an eine von Ihnen zu bestimmende Stelle gespeichert.

- 0

| o (1)  |                    | DQ Inventar Nr<br>200079  | Bezeichnung<br>Aktenrenal 80 cm hrei                                                                                                    | Тур        | Gebäude 200017<br>Haunthaus | Dissurfundnisch Durfu                                                                                                    |
|--------|--------------------|---------------------------|----------------------------------------------------------------------------------------------------|------------|-----------------------------|----------------------------------------------------------------------------------------------------|
| 6      |                    |                           |                                                                                                    | Alexandra. |                             | ×                                                                                                    |
| Con Ch | The second second  | 1                         |                                                                                                    |            |                             | *                                                                                                    |
| Mor 🛄  | and Party in       | -                         |                                                                                                    | 141        |                             |                                                                                                    |
| 1      | Gatach:            |                           | Taracile                                                                                                    |            |                             |                                                                                                    |
| ur E   | Other              |                           | Caratta Ak                                                                                                    |            |                             |                                                                                                    |
| ar i   | Onlast             |                           | Filmation                                                                                                    |            |                             |                                                                                                    |
| ()et   | Kadendale          | i.                        | Zusezhei 1                                                                                                    |            |                             |                                                                                                    |
|        | Kalegorier         |                           | Zusarzhei 2                                                                                                    |            |                             | 1114                                                                                                    |
|        | Butter             | 4                         | Transition 3                                                                                                    | 4          |                             |                                                                                                    |
|        | Lieferant:         |                           | Zubarzheit-4                                                                                                    |            |                             | 000                                                                                                    |
|        | Harsteller:        | 4                         | Zundzhill5                                                                                                    | 1          |                             |                                                                                                    |
|        | Prüfer             | 4                         | Berutzmane                                                                                                    |            |                             |                                                                                                    |
|        | Zestand            | 4                         |                                                                                                    |            |                             |                                                                                                    |
|        |                    |                           |                                                                                                    |            |                             |                                                                                                    |
| _      |                    |                           |                                                                                                    |            |                             |                                                                                                    |
| _      | another and        |                           |                                                                                                    |            |                             |                                                                                                    |
| tured. | Inventar and Otary | 20.5                      |                                                                                                    |            |                             | N N 3                                                                                                    |
| #12W   | Onur Inventar      |                           |                                                                                                    |            |                             |                                                                                                    |
|        | Oun cambra         |                           |                                                                                                    |            |                             |                                                                                                    |
|        |                    | And the second descent of | THE OWNER OF THE OWNER OF THE OWNER OF THE OWNER OF THE OWNER OF THE OWNER OF THE OWNER OF THE OWNER OF THE OWNER OF THE OWNER OF THE OWNER OF THE OWNER OF THE OWNER OF THE OWNER OF THE OWNER OF THE OWNER OF THE OWNER OF THE OWNER OF THE OWNER OF THE OWNER OF THE OWNER OF THE OWNER OWNER OWNER OWNER OWNER OWNER OWNER OWNER OWNER OWNER OWNER OWNER OWNER OWNER OWNER OWNER OWNER OWNER OWNER OWNER OWNER OWNER OWNER OWNER OWNER OWNER OWNER OWNER OWNER OWNER OWNER |            |                             | and the second second se |
|        | ZUPUCK             | weiter Abbred             | nen                                                                                                    |            |                             |                                                                                                    |

| Selektion 1                                                                                                    | . Seite                                                                                                    |   | Selek                                                                                                    | tion 2. Seite                                                                                                    | )                                                                  |                 |
|----------------------------------------------------------------------------------------------------|----------------------------------------------------------------------------------------------------|---|----------------------------------------------------------------------------------------------------|----------------------------------------------------------------------------------------------------|--------------------------------------------------------------------|-----------------|
|                                                                                                    | Report                                                                                                    | × |                                                                                                    |                                                                                                    | Report                                                             | <pre>&gt;</pre> |
| Not which all an annual for the second second | A magachy     A magachy     A magachy | * | Constant<br>Constant<br>Constant<br>Constant<br>Constant<br>Constant<br>Constant<br>Constant<br>Constant<br>Constant<br>Constant | 1         1         1         1         1         1         1         1         1         1         1         1         1         1         1         1         1         1         1         1         1         1         1         1         1         1         1         1         1         1         1         1         1         1         1         1         1         1         1         1         1         1         1         1         1         1         1         1         1         1         1         1         1         1         1         1         1         1         1         1         1         1         1         1         1         1         1         1         1         1         1         1         1         1         1         1         1         1         1         1         1         1         1         1         1         1         1         1         1         1         1         1         1         1         1         1         1         1         1         1         1         1         1         1         1         1         1 | Natori Fathor<br>Ratori Fatholourag<br>Hanse I sue<br>Natori Galet |                 |
| erscheiden ad.<br>Richerter und Chargen<br>Onar Chargen<br>Zursich.                                                                                                    | ter: Abbrechen                                                                                                    |   | Bined<br>Charle<br>Charle<br>Charle<br>Sattlet                                                                                   | ken a.K.<br>av and Dargen<br>mitar<br>hargen<br>weiliter: Abbreste                                                                                                    | att 1                                                              |                 |

HOPPE Unternehmensberatung Telefon:+49 (0) 61 04 / 6 53 27

info@Inventarsoftware.de https://www.Inventarsoftware.de

| Auswahl der Gruppierung / Sortierung                     | Layout bestimmen                                                                                                    |
|----------------------------------------------------------|----------------------------------------------------------------------------------------------------|
| Report                                                   | X 🔻 Nurl                                                                                                    |
| Cogain tach<br>Minister<br>Grape is<br>stee Graperang is | A Sequence account and account of the production of the production of the produ |
| Baharag nah.<br>Baastar 49 V<br>Baastar 49 III           | 2014 AND/UT 22 ENECTION/ID/OF - NFT ALLEN FEDERA<br>2014 - FEBRU ENISTIANE RECEIVED ALLEN FEDERA<br>2014 - FEBRU ENISTIANE EDUCATE<br>2014 - HEBRU ENISTRATIVO IN ALLENDELLITE MET PHILIPONTUM<br>2014 - HEBRU ENISTRATIVO IN ALLENDELLITE MET                                                                                                    |
| Postia-Hr K                                              |                                                                                                    |
|                                                          | # Versefsaal     OFD#     Ofsanser     Ofsanser      |
| suruch weller Abbrestien                                 | zurück Drucken Abbrechen                                                                                                    |

#### Druckausgabe

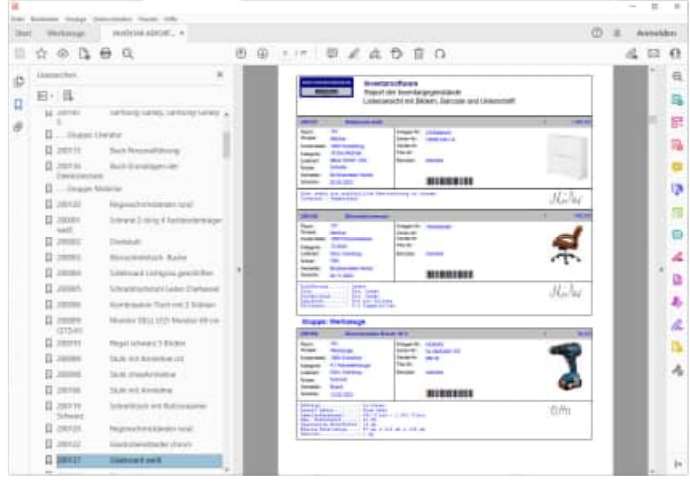

### 5.16 komplette Dokumentation als PDF Datei mit allen Bedienungsanleitungen

In den Listen können Sie jetzt zusätzlich die PDF Dateianhänge in die Druckausgabe integrieren.

#### Tipp: So haben Sie alles zusammen in einer kompletten Dokumentation

Mit dieser Funktion erzeugen Sie sich eine komplette Dokumentation aller Inventargüter in einer Druckausgabe oder als PDF Datei.

Auch Ihre Rechnungen, Kaufbelege, Bedienungsanleitungen aus eigenen PDF Dateien sind dann in einer neuen PDF-Datei!

Diese Funktion steht Ihnen in folgenden Reports zur Verfügung:

- Liste Inventar
- Einzekldruck für ein Inventar

| ▼                                                             |                                  |                         | Report         |      |   |   |                 |        | × |
|---------------------------------------------------------------|----------------------------------|-------------------------|----------------|------|---|---|-----------------|--------|---|
| F:\PRODUKTE\INV2025\E                                         | SERICHTE\REP02_2025-LAYOUT 1A LI | STENANSICHT.FRX         |                |      |   |   |                 |        |   |
| 2025-LAYOUT 1A LIS                                            | TENANSICHT                       |                         |                |      |   |   |                 | ~      |   |
| 2025-LAYOUT 1B LISTENANSICHT MIT MEMO                         |                                  |                         |                |      |   |   |                 |        |   |
| 2025-LAYOUT 1C LISTENANSICHT MIT BILDERN BARCODE UNTERSCHRIFT |                                  |                         |                |      |   |   |                 |        |   |
| 2025-LAYOUT 1D LISTENANSICHT MIT NUTZERDATEN                  |                                  |                         |                |      |   |   |                 |        |   |
| 2025-LAYOUT 1E LIS                                            | STENANSICHT GRUPPIERT N          | ACH NUTZER (GRUPPIE     | RUNG NACH NUT2 | ZER) |   |   |                 |        |   |
| 2025-LAYOUT 2A EI                                             | NZELNANSICHT                     |                         |                |      |   |   |                 |        |   |
| 2025-LAYOUT 2B EI                                             | NZELNANSICHT MIT ALLEN AL        | DRESSDATEN              |                |      |   |   |                 |        |   |
| 2025-LAYOUT 2C EI                                             | VZELNANSICHT MIT EINBIND         | EN DER PDF-DATEIEN A    | LS BILDER      |      |   |   |                 |        |   |
| 2025-LATOUT 22 EII                                            |                                  | ELDERN                  |                |      |   |   |                 |        |   |
| 2025-THEMATINVE                                               | TAR-ZUGÄNGE                      |                         |                |      |   |   |                 |        |   |
| 2025-THEMA3 INVE                                              | TAR-NACHWEISLISTE MIT P          | RÜFDATUM                |                |      |   |   |                 |        |   |
| 2025-THEMA4 ERFA                                              | SSUNGSBOGEN FÜR ANLAG            | EGÜTER                  |                |      |   |   |                 |        |   |
|                                                               |                                  |                         |                |      |   |   |                 | ~      |   |
| diesen Report                                                 | mit Bildern drucken ?            |                         |                |      | Y | 2 | Layout kopieren | ändern |   |
| 🗌 Ausgabe je ( R                                              | aum-Nr ] separiert speichern     |                         |                |      | _ | _ |                 |        |   |
| bildweise die PDI                                             | -<br>Anhänge einfügen (besonde   | ers Lavout notwendig !) |                |      |   |   |                 |        |   |
| PDF Dateien a                                                 | us dem Raum/Ort                  | ,                       |                |      |   |   |                 |        |   |
| PDF Dateien a                                                 | us dem Inventar                  |                         |                |      |   |   |                 |        |   |
| Vorschau                                                      |                                  | ~                       |                |      |   |   |                 |        |   |
|                                                               | () Word Export ( Doo )           | Excel-Export (XIs)      |                |      |   |   |                 |        |   |
| Dideken                                                       | Oword-Export (Doc)               | C Excel- nur Daten (XI  | s)             |      |   |   |                 |        |   |
|                                                               |                                  | ○ Web-Seite ( Html)     |                |      |   |   |                 |        |   |
|                                                               | O Open Office                    | ○ Bild je Seite (JPG)   |                |      |   |   |                 |        |   |
|                                                               |                                  | Multiples Tiff (TIF)    |                |      |   |   |                 |        |   |
|                                                               |                                  |                         |                |      |   |   |                 |        |   |
|                                                               |                                  |                         |                |      |   |   |                 |        |   |
| zurück                                                        | Drucken Ab                       | obrechen                |                |      |   |   |                 |        |   |
|                                                               |                                  |                         |                |      |   |   |                 |        |   |
|                                                               |                                  |                         |                |      |   |   |                 |        |   |

Nutzen Sie bitte das Beispiellayout "Einzelansicht mit integrierten Dateianhängen"

### Aktivieren Sie die 2 Optionen

Wenn Sie die Option "PDF Datei aus dem <u>Raum/Ort</u> integrieren" auswählen, werden Ihnen alle PDF Dateien als jpg-Dateien seitenweise konvertiert und das als Bild in die Druckausgabe eingebettet.

Wenn Sie die Option "PDF Datei aus dem <u>Inventar</u> integrieren" auswählen, werden Ihnen alle PDF Dateien als jpg-Dateien seitenweise konvertiert und das als Bild in die Druckausgabe eingebettet.

### 5.17 Verdichtungsreport

Stellen Sie sich folgendes Szenario vor:

Sie wollen alle Gegenstände, die im letzten Jahr angeschafft wurden, unter 1.500 EURO kosteten und in der Lagerhalle stehen, gruppiert nach Kostenstellen auflisten.

Dafür benötigen Sie den Verdichtungsreport. Rufen Sie den Menüpunkt Berichte> Verdichtungsreport nach Räumen, Grp, Kst, Kategorie auf.

In die oberen Felder sind wie in den vorhergehenden Kapitel beschrieben, die Datums- und Wertbegrenzungen einzutragen.

Darunter geben Sie die Filterbedingungen für Räume (z.B. Lager), Gruppen (z.B. Möbel) und Kostenstellen (z.B. "20") an. Bei *Gruppieren nach* geben Sie an, nach was die Daten zusammengefasst werden.

| Elektro (1)           | <u>N</u>      | Inventar Nr Be<br>200079 AJ | ezeichnung<br>ktenregal 80 cm breit grau | Typ    | Gebäude<br>Haupthaus | 201013 | Bircocheeldisch: Bache |     |
|-----------------------|---------------|-----------------------------|------------------------------------------|--------|----------------------|--------|------------------------|-----|
| Geräte (2)            | ₹             |                             |                                          | Report |                      | Re-F   | ×                      |     |
| 21.Computer           |               |                             |                                          |        |                      |        |                        |     |
| 22.Monitor            | Textentet 1   |                             |                                          |        |                      |        | <u>^</u>               |     |
| 23 Smartphone/T: L    | to antar tir. |                             | Anispector                               |        | 14                   |        |                        |     |
| literatur (1)         | 2] Gebäute    |                             | A Sean-ir                                |        | 14                   |        |                        |     |
| Mobiliar (8)          | CrtiFieury    |                             | L Semi-le                                |        | 1                    |        |                        |     |
| Sonstiges (1)         | Gruppe        |                             | 4 fisher                                 |        | (4)                  |        |                        |     |
| Verkzauge (1)         | Kindensteine  |                             | A Zantzhit 1                             |        | 4                    |        |                        |     |
|                       | Kategorie     |                             | A Zoutzhol 2                             |        | (4)                  |        |                        |     |
|                       | Hidper:       |                             | 2usectivit 3:                            |        |                      |        |                        |     |
|                       | Laterati      |                             | Junatoriald 4                            |        |                      |        |                        |     |
|                       | Parataber     |                             | E Disettients                            |        | (#)                  |        |                        |     |
|                       | Prister       |                             | <ul> <li>Besterare</li> </ul>            |        | 14                   |        |                        |     |
|                       | treteits      |                             |                                          |        |                      |        |                        |     |
| pe 🔄 🕽 onne G         |               |                             |                                          |        |                      |        |                        | 1   |
| jone 🖉 🖌 onne 🛙       |               |                             |                                          |        |                      |        |                        |     |
| Nonechreibtisch Rocke |               |                             |                                          |        |                      |        |                        | a., |
| nu / Netzens run been |               |                             |                                          |        |                      |        |                        | 10  |
| 1200                  |               |                             |                                          |        |                      |        |                        |     |
|                       |               |                             |                                          |        |                      |        |                        |     |
|                       |               |                             |                                          |        |                      |        |                        |     |

| Selekt                                                                                                    | ion 1. Seite                                                                                                    |    | Se | lektio                                                                           | on 2. Se   | eite       |                                                                    |      |  |
|----------------------------------------------------------------------------------------------------|----------------------------------------------------------------------------------------------------|----|----|----------------------------------------------------------------------------------|------------|------------|--------------------------------------------------------------------|------|--|
| The sector of the sector of th | Astapa Ar      Astapa Ar      A | ×. | 1  | Zonan Autoria<br>Radizaran<br>Denniz<br>Pastan<br>Pasta B<br>Pasta B<br>Davott B |            | 2 13 13 13 | Repeir Farikite<br>Repeir Heddelaung<br>Helmin Tem<br>Repeir Geler | **** |  |
| zurück                                                                                                    | weller                                                                                                    |    |    | surlist                                                                          | weiter Atr | brezhen    |                                                                    |      |  |

HOPPE Unternehmensberatung Telefon:+49 (0) 61 04 / 6 53 27 info@Inventarsoftware.de https://www.Inventarsoftware.de

| Auswahl der Gruppierung / Sortierung                                 | Layout bestimmen                                                                                                    |             |
|----------------------------------------------------------------------|----------------------------------------------------------------------------------------------------|-------------|
| · Reput                                                              | New Y                                                                                                    | ×           |
| Degaal such<br>Ontool<br>Discosi<br>strue Gagessang                  | <ul> <li>Инициальные вологи на получите или и получите получите получите на получите на получите на получите на получите получите на получите на<br/>Поличите на получите на получите на получите на получите на получите на получите на получите на получите на полу<br/>Поличите на получите на получите на получите на получите на получите на получите на получите на получите на полу<br/>Поличите на получите на получите на<br/>Поличите на получите на получите на получите на получите на получите на получите на получите на получите на получите на получите на получите на получите на получите на получите<br/>Поличите на получите на получите на получите на получите на получите на получите на получите на получите на полу<br/>Поличите на получите на получите на получите на получите на получите на получите на получите на получите на получите на получите на<br/>Поличите на получите на получите на получите на получите на получите на получите на получите на получите на получи<br/>Поличите на получите на получите на получите на получите на получите на получите на получите на получите на получи<br/>Поличите на получите на получите на получите на получите на получите на получите на получите на получите на полу<br/>Поличите на получите на получ</li></ul>                                                                                                    |             |
| I vrtevag nach<br>Poststar 49 V<br>Reantar 49 III<br>Poststar 49 III | Bierean Report nel Bitten duches ?<br>⊡Ausgabe ji MaamJe jacquara spectore                                                                                                    | e)<br>sdørn |
|                                                                      | Bi Veschau OPDF<br>OBectern<br>Obectern<br>Operations<br>Operations<br>Oper |             |
| zurljuta veriter Abbrechen                                           | surjuk Drusken Abbrechen                                                                                                    |             |

### Druckausgabe

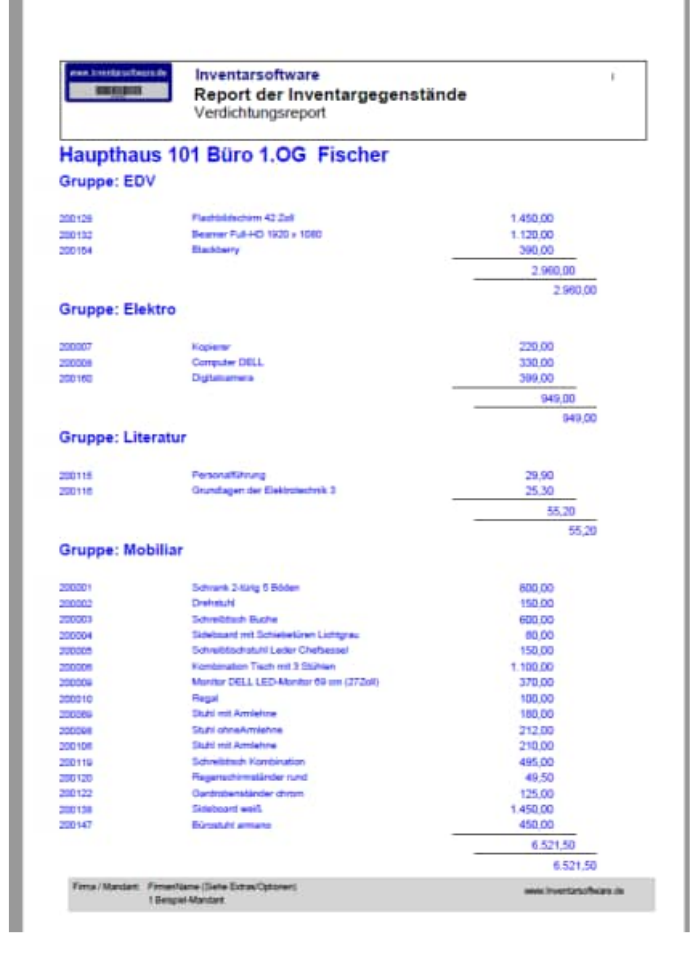

### 5.18 PDF-Sammelmappe / Dokumentenmappe

Die PDF-Sammelmappe / Dokumentenmappe bietet eine Zusammenführung und Archivierung aller Dokumente zu den Inventargütern.

Hierbei werden je Inventar alle PDF-Dateien gebündelt, um gewissermaßen eine "PDF-Sammelmappe" zu erzeugen.

Die Sammelmappe kann unter dem Menüpunkt "Auswertungen / PDF-Sammelmappe" aufgerufen werden.

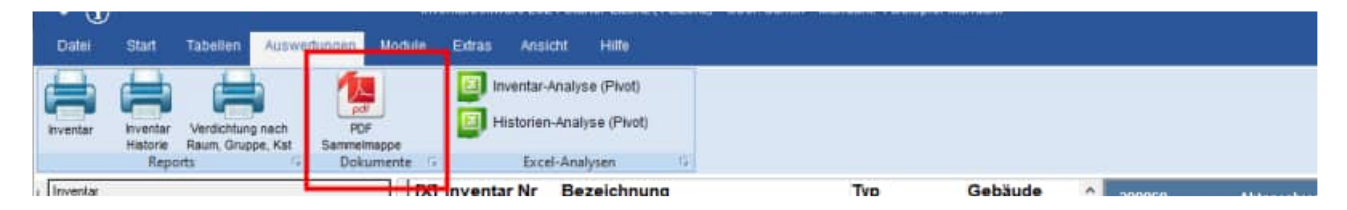

Zusätzlich kann die PDF-Sammelmappe für eine Inventar erstellt werden. Dies geht auch über die rechte Maustaste zu einem Inventar in der Hauptmaske.

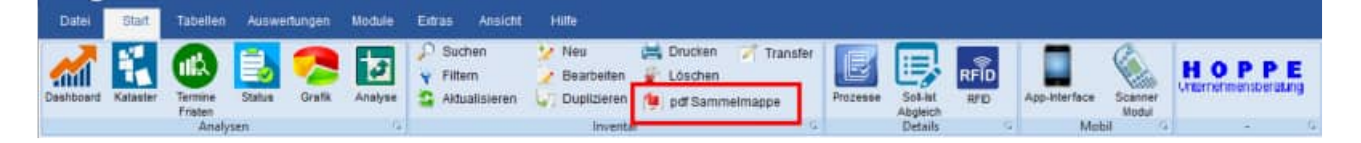

Die PDF-Sammelmappe wird in 2 Schritten erzeugt.

Im ersten Schritt werden die Berichte selektiert

| Pror          | De PD-Carrentrager / Deue                                                                                                    | nertennuges litetst arte<br>nergig sign Deletionse zu |
|---------------|----------------------------------------------------------------------------------------------------|-------------------------------------------------------|
|               | Image:         Image:         Image:< |                                                       |
| Summiner Cane | 0                                                                                                    | swi mes                                               |

Im 2. Schritt wählen Sie das Layout aus.

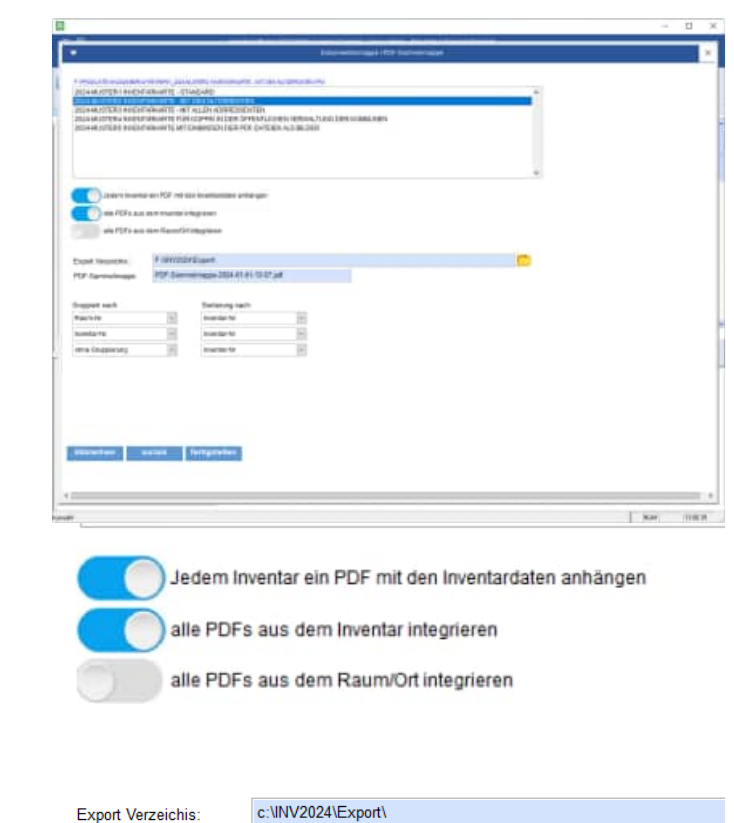

Optional können Sie verschiedene PDF-Dateien aus den Objekten und den Berichten integrieren.

Geben Sie bitte das Verzeichnis und den Dateinamen der PDF-Sammelmappe an

Mit dem Button "Fertigstellen" wird dann die PDF-Sammelmappe erzeugt.

PDF-Sammelmappe-2025-01-01-07-01.pdf

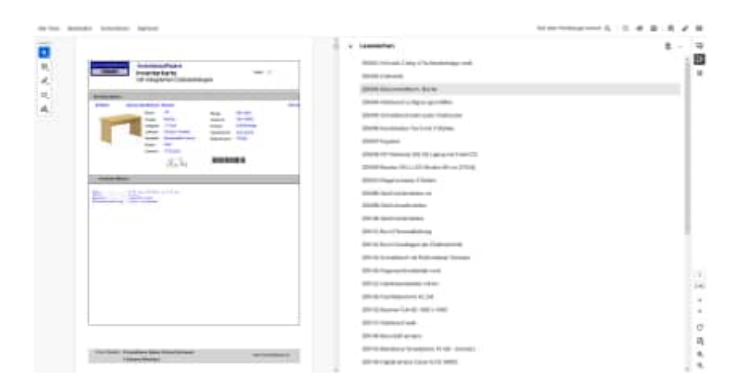

PDF-Sammelmappe-2024-01-01-13-10.pdf

PDF-Sammelmappe

### 5.19 Analyse der Dokumente

Die Analyse der Dokumente zeigt Ihnen, ob alle Datenanhänge vorhanden sind oder fehlen. Dies sollten Sie regelmäßig prüfen.

Mit diesem Programmpunkt fällt sofort auf, ob versehentlich ein Dateianhang oder ein Bild im Windows-Explorer verschoben oder gelöscht wurde.

Sie erhalten ein Mengengerüst der Dateianhänge für die Objekte und Berichte und die verschiedenen Mandanten

Die Analyse der Dokumente können Sie unter dem Menüpunkt "Auswertungen / Analyse der Dokumente" aufgerufen werden.

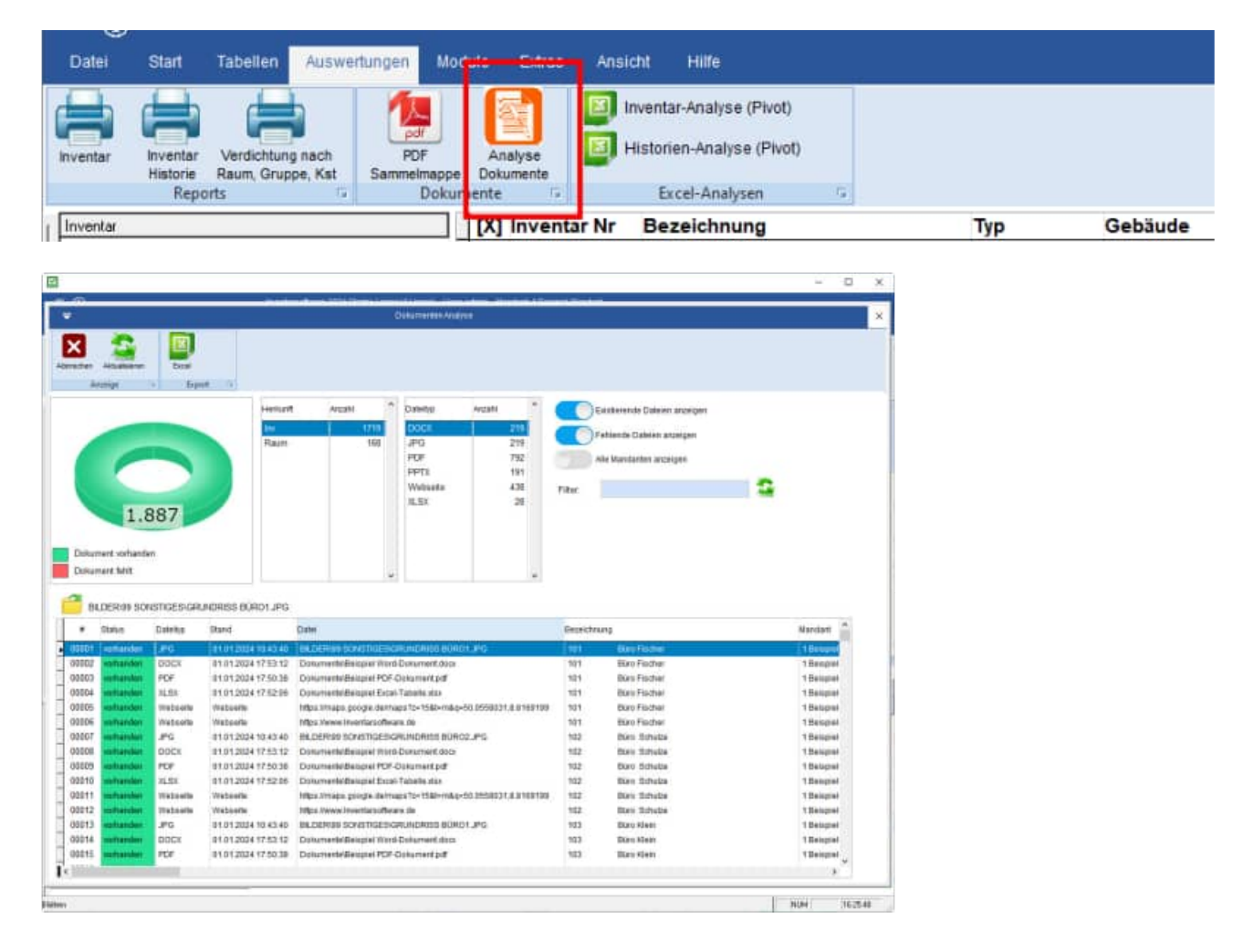

Rechts in der Maske befinden sich die Filtereinstellungen.

- Existierende Dateien anzeigen JA / NEIN
- Fehlende Dateien anzeigen JA / NEIN
- Alle Mandanten anzeigen JA / NEIN

Als Filter können Sie auch einen Text eingeben, der im Dateinamen enthalten sein soll.

Mit einem Doppel-Klick können Sie einen Dateianhang öffnen.

Oder nutzen Sie bitte das gelbe Symbol zum Öffnen der Datei.

Mit einem Klick auf die Beschriftung der Datei kopieren Sie den Dateinamen in die Zwischenablage

| Existierende Dateien anzei | igen |
|----------------------------|------|
| Fehlende Dateien anzeiger  | n    |
| Alle Mandanten anzeigen    |      |
| Filter:                    | 2    |

| #     | Status    | Dateityp | Stand               | Datei                                |
|-------|-----------|----------|---------------------|--------------------------------------|
| 00001 | vomanden  | JPG      | 01.01.2024 10:43:40 | BILDER IN SONSTIGESIGRUNDRISS        |
| 00002 | vorhanden | DOCX     | 01.01.2024 17:53:12 | Dokumente/Beispiel Word-Dokument     |
| 00003 | vomanden  | PDF      | 01.01.2024 17:50:38 | Dokumente/Beispiel PDF-Dokument p    |
| 00004 | vomanden  | XLSX     | 01.01.2024 17:52:06 | Dokumente/Beispiel Excel-Tabelle.xts |
| 00005 | vomanden  | Webseite | Webseite            | https://maps.google.de/maps?z=158t   |
| 00006 | vomanden  | Webseite | Webseite            | https://www.inventarsoftware.de      |
| 00007 | vorhanden | JPG      | 01.01.2024 10:43:40 | BILDER 99 SONSTIGES GRUNDRISS        |
| 00008 | vorhanden | DOCX     | 01.01.2024 17:53:12 | Dokumente\Beispiel Word-Dokument     |
| 00009 | vorhanden | PDF      | 01.01.2024 17:50:38 | Dokumente\Beispiel PDF-Dokument.p    |
| 00010 | vorhanden | XLSX     | 01.01.2024 17:52:05 | Dokumente/Beispiel Excel-Tabelle.xls |
| 00011 | vorhanden | Webseite | Webseite            | https://maps.google.de/maps?z=158th  |

| #     | Status    | In die Zwischenablage kopiert |                               |                                |            |
|-------|-----------|-------------------------------|-------------------------------|--------------------------------|------------|
| 00001 | vomanden  |                               |                               |                                | t.pdf      |
| 00002 | vorhanden |                               | Dokumente\fileispiel PDF-Doku | iment.pdf                      |            |
| 00003 | vorhanden |                               |                               |                                |            |
| 00004 | vorhanden |                               |                               | 16                             | t=m&q=50.0 |
| 00005 | vorhanden |                               |                               | 01                             |            |
| 00006 | fehlt     |                               |                               | HOR HO                         | mp4        |
| 00007 | vorhanden | PDF                           | 01.01.2024 15:08:56           | Dokumente/Beispiel PDF-Dokumen | nt.pdf     |
| 00005 | vorhanden | PDF                           | 01.01.2024 17:49:42           | Dokumente/Muster Rechnung.pdf  |            |
| 00009 | vorhanden | PDF                           | 01 01 2024 18:30:42           | DokumenteiMuster Angebot pdf   |            |
# 6 Scannermodul – Das Zusatzmodul

Wenn Sie über einen programmierbaren Scanner aus dem Inventarpaket verfügen, so können Sie die Scanner Daten einlesen.

Zum Lieferumfang gehören:

- Grundgerät mit LCD 128x64 Pixel 1 MB Flash
- Einzeldockingstation mit RSS 232 Anschluss f
  ür den PC
- Barcode-Laserscanner SE923 integriert
- Netzteil 230 VAC / 9 VAC 300 mA Anschlussleitung und Klinkenstecker
- Datenübertragungsleitung SDO9BU-SDO9BU 1,8 m Länge
- USB-Active to Serial Kabel (1,8m)

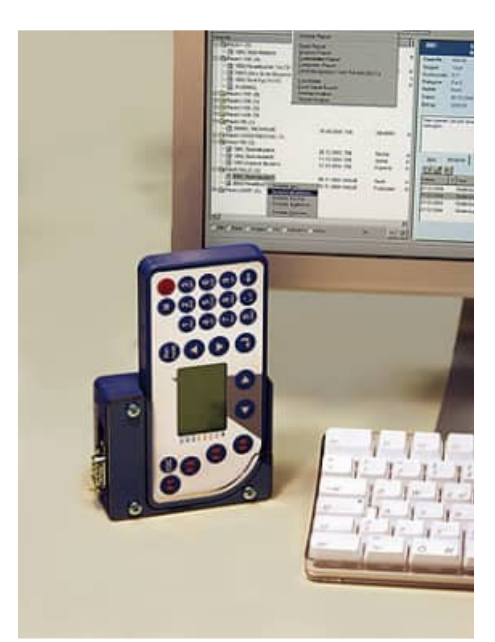

# 6.1 Start des Scannermoduls

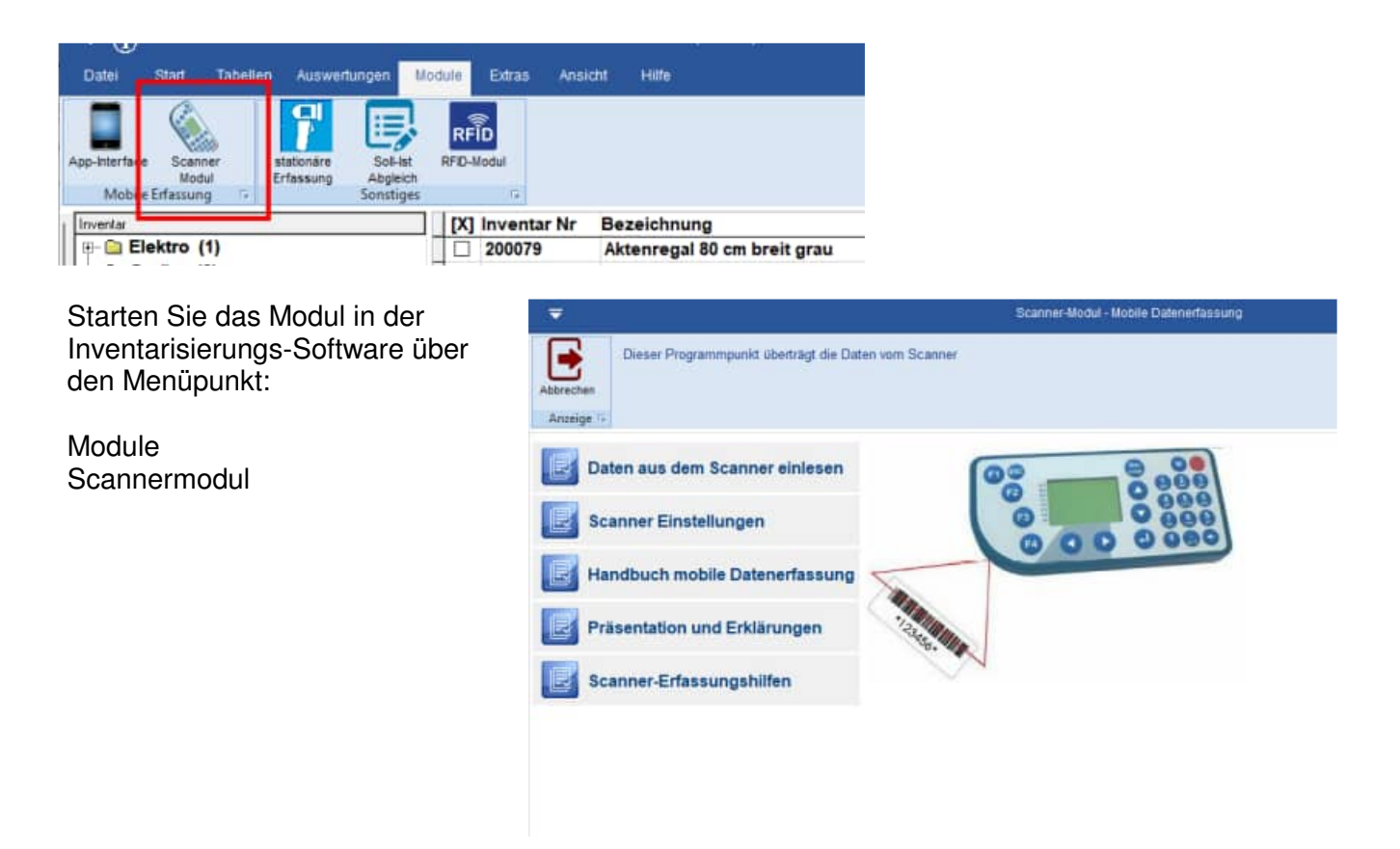

# 6.2 Menütechnik auf dem Barcode-Scanner

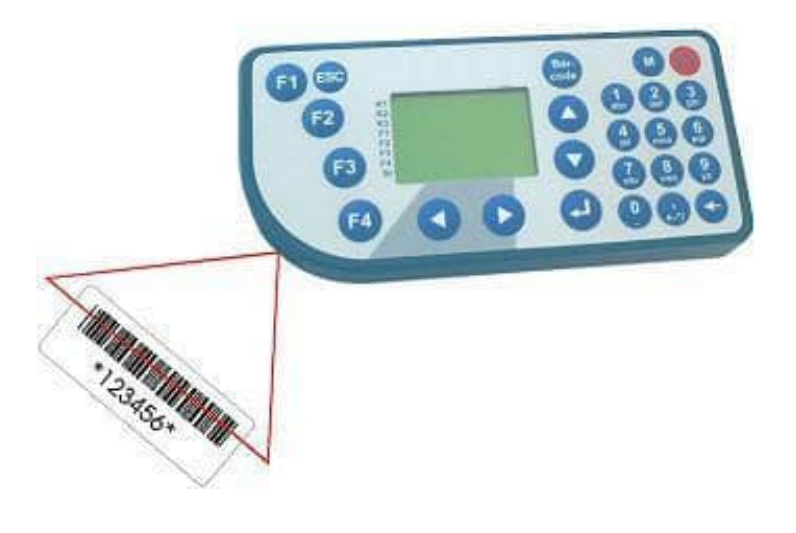

# 1 Erfassung-Prozesse

# ohne Vorbelegung

- 1 Prozess 1
  - erfasst Raum-Nr., Inventar-Nr.
- 2 Prozess 2

erfasst Raum-Nr., Inventar-Nr. und Notiz

3 Prozess 3

erfasst Raum-Nr., Inventar-Nr., Inventar-Bezeichnung und Notiz

4 Prozess 4

erfasst Raum-Nr., Inventar-Nr., Inventar-Bezeichnung, Gruppe, Kostenstelle, Kategorie und Notiz

5 Prozess 5

erfasst Raum-Nr., Inventar-Nr., Inventar-Bezeichnung, Serien-Nr., Gruppe, Kostenstelle, Kategorie und Notiz

#### 6 Prozess 6

erfasst Raum-Nr., Nutzer, Inventar-Nr., Serien-Nr.,

Gruppe, Kategorie und Notiz

### 7 Prozess 7

erfasst Raum-Nr., Kostenstelle, Inventar-Nr., Inventar-Bez., Gruppe, Kategorie

### mit Raum Vorbelegung

#### Raum bestimmen

Inv-Nr. erfassen (erfasst fortlaufend Inv-Nr.)

Inv-Nr. + Kostenstelle erfassen

### mit Nutzer Vorbelegung

Nutzer bestimmen

Inv-Nr. erfassen (erfasst fortlaufend Inv-Nr.)

Inv-Nr. + Kostenstelle erfassen

# 2 Anzeige

- 3 letzte Löschen
- 4 System

## 6.3 Handbuch mobile Datenerfassung

Hier wird dieses Handbuch angezeigt. c:\Inv2025\Scanner\Handbuch Scannererfassung Inventarsoftware.pdf

## 6.4 Präsentation und Erklärungen

Hier erhalten Sie weitere Erklärungen über das Internet

https://www.inventarsoftware.de/Barcode-Scanner-Inventarsoftware.html

## 6.5 Scanner Erfassungshilfen

Die Erfassungshilfen dienen dazu, die Scannerfassung zu vereinfachen.

Bei der Scannererfassung gibt es Eingabeketten.

Um ein Inventargegenstand zu erfassen werden Sie hintereinander nach folgenden Eingabegrößen gefragt:

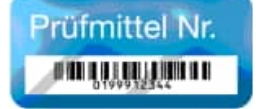

- Raum-Nr.
- Inventar-Nr.
- Inventar-Bezeichnung
- Gruppe
- Kostenstelle
- ..

Die Inventar-Nr. steht normalerweise als Klartext und als Barcode auf den Inventaretikett, das sich auf dem Inventargut befindet. Wir bieten hierzu speziell fortlaufend durchnummerierte Inventaretiketten an. Diese sind aus Mylar (Kunststoff) oder aus Metall (ideal geeignet auch in der Produktion oder im Lager). Es empfiehlt sich, die Nummerierung nicht von 1 an zu beginnen, sondern mit 10001. xxxxxx, dadurch haben Sie nicht eine unterschiedliche Länge von Inventar-Nummern. Neben dem Barcode befindet sich die Nummer auch noch einmal als Klartext auf dem Etikett. Weiterhin kann Ihr Firmenlogo oder Ihre Firmenname angegeben werden.

Die Inhalte für Gruppe, Kostenstelle oder Inventar-Bezeichnung kann manuell eingegeben werden oder mit der Erfassungshilfe per Barcode eingescannt werden.

| The second second | late Southcost for ore | Nam '200)"           |
|-------------------|------------------------|----------------------|
|                   |                        | Erfassungshilfe-Typ1 |
| Raum-Nr           | Hapfant                |                      |
|                   | Barry 200              |                      |
|                   | LAGER                  |                      |
|                   | EMPANE                 |                      |
|                   | 2000                   | 8102888              |
|                   | 2010                   | 01001100             |
| inventar-NR       | 10801                  |                      |
|                   | 10802                  | IN TRADUCT.          |
|                   | 10803                  | 0.000000             |
|                   | 10004                  | IN COLUMN 2 IS NOT   |
|                   | 10805                  |                      |
|                   | 10404                  | AN INCOMENDATION.    |
|                   | 50007                  | 0.000000             |
| inv,-Notiz        | Note                   | NUM 00101            |

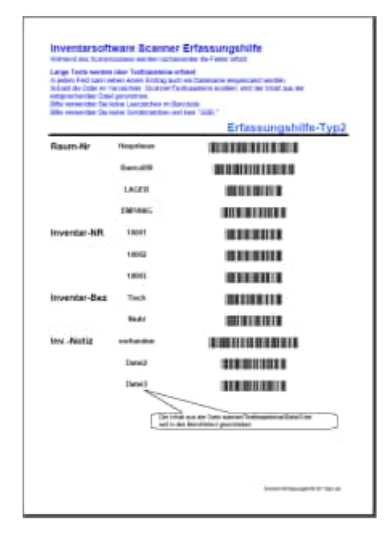

**Tipp:** Ergänzen Sie gegebenenfalls die Einträge in der beigefügten Excel-Datei zur Erfassungshilfe mit Ihren gültigen Eintragen für die GRUPPE

Wenn Sie ohne Erfassungshilfe arbeiten möchten, dann können Sie auch auf anderen Wegen Barcodeaufkleber erzeugen, die Sie einfach nur mit dem Scanner erfassen.

Die Notiz kann manuell eingegeben werden oder mit der Erfassungshilfe per Barcode eingescannt werden.

HOPPE Unternehmensberatung Telefon:+49 (0) 61 04 / 6 53 27 info@Inventarsoftware.de https://www.Inventarsoftware.de Sie können auch einen Dateinamen aus dem Verzeichnis Vorlagen einscannen. Wenn Sie die Scannerdaten später verarbeiten, wird der Inhalt aus der Datei deren Dateiname Sie unter Notiz erfasst haben in das Memofeld des Inventargutes übernommen.

Dies ermöglicht Ihnen auch das Erfassen von längeren Texten, um Texte im Inventargut einzutragen Diese Datei

#### Scanner\Erfassungshilfe\Scanner-Erfassungshilfe für Typ1.xlsx

zeigt Ihnen anhand eines Beispiels, wie Sie Ihre eigene Erfassungshilfe in Excel leicht und benutzerfreundlich erstellen können. Formatieren Sie den Barcode mit der Schriftart BARCODE Die Formel in C9 lautet: ="\*"&B9&"\*" Der Barcode muss mit \* beginnen und enden.

### 6.6 Daten aus dem Scanner lesen

Bei der Erfassung mit dem Scanner werden beim Blättern Detail-Information zu jedem erfassten Datensatz angezeigt. Eine Einfärbung mit grün bedeutet, dass das Inventar bereits existiert. Eine Einfärbung mit rot bedeutet, dass das Inventar oder der Raum neu ist.

| inde 🕫                       | Date                                         | en a              | us den                                      | n Scan                         | ner einles                                     | en                                      |                     |                 | 127        | ten von Schener                             | Territ.        |
|------------------------------|----------------------------------------------|-------------------|---------------------------------------------|--------------------------------|------------------------------------------------|-----------------------------------------|---------------------|-----------------|------------|---------------------------------------------|----------------|
| Generell                     | Dies ist e<br>Standard<br>FIPROD             | version<br>UKTENN | zmodul, das nu<br>Können Sie Nur<br>IV2024) | in Zusammen<br>maximal 5 Deter | hang mit dem Scanner<br>naätze von der Scanner | angeboten wird.<br>rdatei zum Teste     | . In der<br>m einle | isen.           | B          | laten aus Datei Ia                          | iden           |
| Start / Einführung           | Satz P                                       | 102855            | Fahler Inv-Nr                               | Raum-Nr                        | Bezeichnung                                    | Gruppe                                  | Kat                 | Kategorie Nutzi | r SerienNr | 740821                                      | Man A          |
| Scanner Einstellungen        | • 1<br>21                                    | P01<br>P01<br>P01 | 20001<br>X                                  | 101                            |                                                |                                         | e                   |                 |            | pescannt ck<br>law+Raum leer<br>Raumancheol |                |
| Daten lesen                  | 4 1                                          | P01<br>P01        | 20003                                       | 444                            |                                                |                                         |                     |                 |            | neuer Raum<br>Inventar neu                  |                |
| Scanner-Daten lesen          | 5 1<br>6 1                                   | P01<br>P02        | 20500                                       | 555                            |                                                |                                         |                     |                 |            | Inv+Raum neu<br>dies ist Notiz              | ~              |
| Sonstiges                    | Invente<br>Raus<br>Daten u<br>Text<br>Gruppe | r<br>on Scr       | (20)<br>(10)                                | 001<br>1                       | ] Invento<br>Buro Fi                           | nr ist nicht<br>iecher                  | t var               | handen!         |            |                                             | î              |
| Handbuch mobile Erfassung    | Kst<br>Kategor<br>Nutzer<br>Votist           | ie                | Piere                                       | -ann) -2-                      |                                                |                                         |                     |                 |            |                                             | v              |
| Präsentation und Erklärungen | No                                           | u                 | Löscher                                     | Aktua                          | lisieren                                       |                                         |                     |                 |            | Protokoli erzeug                            | en             |
| Scanner-Erfassungshilfen     |                                              |                   |                                             |                                | 0000                                           | 0 0 0 0 0 0 0 0 0 0 0 0 0 0 0 0 0 0 0 0 |                     |                 | Sca<br>Sc  | inner-Daten verb<br>anner-Daten lös         | ouchen<br>chen |
|                              |                                              |                   |                                             |                                | -                                              |                                         |                     |                 |            |                                             |                |
|                              |                                              |                   |                                             |                                |                                                |                                         |                     |                 |            |                                             |                |

Ein fehlerhafte Datensatz wird nicht übernommen. Betrachten Sie hierzu bitte die Spalte "Fehler")

| Satz  | Prozess | Fehler | Inv-Nr  | Raum-Nr | Bezeichnur | ng       | Gri |
|-------|---------|--------|---------|---------|------------|----------|-----|
| ▶ 1   | IP01    |        | 20001   | 101     |            |          |     |
| 2     | 2 IP01  | Х      |         |         |            |          |     |
| 3     | B IP01  |        | 20002   | 102     |            |          |     |
| 4     | IP01    |        | 20003   | 444     |            |          |     |
| 5     | i IP01  |        | 20500   | 101     |            |          |     |
| 5     | i IP01  |        | 20500   | 555     |            |          |     |
| 6     | 6 IP02  |        | 20005   | 101     |            |          |     |
| <     |         |        |         |         |            |          |     |
| Inven | tar     |        | ·[20001 |         | 1          | Inventar | ist |

Die Button "NEU", "LÖSCHEN" und "AKTUALISIEREN" bieten die Möglichkeit zur Nachbearbeitung

Das Protokoll liefert Ihnen eine Übersicht über die Scannerdaten. Alle Druckausgabe sind als VORSCHAU, DRUCKEN, PDF;HTML Excel-Export verfügbar.

| Di la contra contra contra contra contra contra contra contra contra contra contra contra contra contra contra c |                                                                                                    |                                                                                                    | 8                                                                                                    |                                                                          |                                                                                                    |         |        |     |   |      |                                                                                             |
|----------------------------------------------------------------------------------------------------|----------------------------------------------------------------------------------------------------|----------------------------------------------------------------------------------------------------|----------------------------------------------------------------------------------------------------|--------------------------------------------------------------------------|----------------------------------------------------------------------------------------------------|---------|--------|-----|---|------|---------------------------------------------------------------------------------------------|
|                                                                                                    |                                                                                                    |                                                                                                    | (1996) 3                                                                                                    |                                                                          |                                                                                                    |         |        |     | - |      |                                                                                             |
|                                                                                                    | 3                                                                                                    |                                                                                                    | Convert                                                                                                    | 2010/07/07/02/07/202                                                     | CONCINENT AT REPORT                                                                                                    |         |        | _   |   |      |                                                                                             |
| Deri Drüherg                                                                                                    |                                                                                                    | 1                                                                                                    | Bat/Entrong                                                                                                    |                                                                          |                                                                                                    |         |        |     |   |      |                                                                                             |
| LaverDestage                                                                                                    | ban-t                                                                                                    |                                                                                                    | E Scanner Einenstungen                                                                                                    |                                                                          |                                                                                                    |         |        |     |   |      |                                                                                             |
| antinent                                                                                                    | 1 200                                                                                                    |                                                                                                    | Change between                                                                                                    |                                                                          |                                                                                                    |         |        |     |   |      |                                                                                             |
| Barren Deletz Aren                                                                                               | dert .                                                                                                    |                                                                                                    | E Scatter Date: weet                                                                                                    | Ziron kasteriter and i<br>Chaster (Kenn (Heat)                           |                                                                                                    |         |        |     |   |      |                                                                                             |
| antigen withda 2015                                                                                              | 1 B 14                                                                                                    | -                                                                                                    | R Sceniges                                                                                                    |                                                                          |                                                                                                    |         |        |     |   |      |                                                                                             |
| I leichait ratha Dhaong<br>I macanta an Dhaongai<br>I burne Chaongailte                                          |                                                                                                    |                                                                                                    | <ul> <li>Mandisuin nomine Eritekking</li> <li>Presentation and Eritikhing</li> <li>Science-Eritekungstiften</li> </ul>                                                                                                    | Oteree #10<br>Charles Charleston<br>Charleston<br>Charleston<br>Charlest | Construction<br>Construction<br>Const |         |        |     |   |      |                                                                                             |
|                                                                                                    |                                                                                                    | 1                                                                                                    | 34. 10.4                                                                                                    | ×                                                                        |                                                                                                    |         |        |     |   |      |                                                                                             |
| ~                                                                                                    |                                                                                                    | aller of the second second                                                                                                    |                                                                                                    | A Discontinues of                                                        |                                                                                                    |         | 11.000 |     | - |      |                                                                                             |
| Menti @ \$ SCANNER                                                                                               | REPORT X + Erstel                                                                                                    | llen                                                                                                    |                                                                                                    |                                                                          |                                                                                                    | 0 0     | Anmel  | den | - | - LL | ×                                                                                           |
| e Tools Bearbeiten Konv                                                                                          | ertieren Elektronische S                                                                                                    | ignaturen                                                                                                    |                                                                                                    | Tes                                                                      | d oder Tools su                                                                                                    | ichen Q | 13     | A 6 | Q | P    | F                                                                                           |
|                                                                                                    |                                                                                                    |                                                                                                    |                                                                                                    |                                                                          |                                                                                                    |         |        |     |   |      |                                                                                             |
|                                                                                                    |                                                                                                    |                                                                                                    |                                                                                                    |                                                                          |                                                                                                    |         |        |     |   |      | Ģ                                                                                           |
| -                                                                                                    |                                                                                                    |                                                                                                    |                                                                                                    |                                                                          |                                                                                                    |         |        |     |   |      |                                                                                             |
|                                                                                                    |                                                                                                    |                                                                                                    |                                                                                                    |                                                                          |                                                                                                    |         |        |     |   |      |                                                                                             |
| <b>.</b>                                                                                                    | www.inventoracitivian                                                                                                    | ade Invent                                                                                                    | arsoftware                                                                                                    |                                                                          |                                                                                                    |         |        |     |   |      |                                                                                             |
| <b>.</b><br>P.                                                                                                   | www.investigraphie.at                                                                                                    | Invent                                                                                                    | arsoftware                                                                                                    |                                                                          |                                                                                                    |         |        |     |   |      |                                                                                             |
| ▶.<br>₽.<br>₽.                                                                                                   | www.investigational                                                                                                    | Scanr                                                                                                    | arsoftware<br>nerprotokoll                                                                                                    |                                                                          |                                                                                                    |         |        |     |   |      | D<br>C                                                                                      |
| 2.<br>9.<br>2.                                                                                                   | www.investigated was                                                                                                    | sde Invent<br>Scanr<br>einfach                                                                                                    | arsoftware<br>nerprotokoll<br>ne Liste                                                                                                    |                                                                          |                                                                                                    |         |        |     |   |      | ۵<br>C                                                                                      |
| 9.<br>9.<br>2.                                                                                                   | www.anvetdatiofie.au                                                                                                    | Invent<br>Scanr<br>einfach                                                                                                    | arsoftware<br>nerprotokoll<br>ne Liste                                                                                                    |                                                                          | Raum vorher                                                                                                    | Menge   |        |     |   |      | ۵<br>۵                                                                                      |
| 2.<br>9.<br>4.<br>3.                                                                                             | investar-Nr:                                                                                                    | Prüf-Datum                                                                                                    | arsoftware<br>nerprotokoll<br>ne Liste<br>Bezeichnung                                                                                                    |                                                                          | Raum vorher                                                                                                    | Menge:  |        |     |   |      |                                                                                             |
| 2.<br>9.<br>2.<br>2.<br>8.                                                                                       | insectar-Nr:<br>444                                                                                                    | Prof-Datum:                                                                                                    | arsoftware<br>nerprotokoll<br>he Liste<br>Bezeichnung:                                                                                                    |                                                                          | Raum vorher                                                                                                    | Menge:  |        |     |   |      |                                                                                             |
| 2.<br>2.<br>3.                                                                                                   | Inventar-Nr:<br>444<br>Proefer:<br>2003                                                                                                    | Prid-Datum                                                                                                    | Bezeichnung:                                                                                                    |                                                                          | Raum vorher                                                                                                    | Menge:  |        |     |   |      |                                                                                             |
| 2.<br>2.<br>2.                                                                                                   | insertar-Nr:<br>444<br>Pruefer:<br>20003                                                                                                    | Prid-Datum:                                                                                                    | Bezeichnung:                                                                                                    | Anzaki                                                                   | Raum vorber                                                                                                    | Menge:  |        |     |   |      |                                                                                             |
|                                                                                                    | investar Nr.<br>444<br>Pruefer:<br>20003                                                                                                    | ede Invent<br>Scanr<br>einfach<br>Prùf-Datum<br>ek 01.01.2023<br>444                                                                                                    | Bezeichnung:                                                                                                    | Anzahi:                                                                  | Raum vorber                                                                                                    | Menge:  |        |     |   |      | ۳<br>۵                                                                                      |
|                                                                                                    | Inventar-Nr:<br>444<br>Pruefer:<br>20003<br>555<br>Bruefer:                                                                                                    | Prid-Datum:<br>01.01.2023<br>444                                                                                                    | e Liste<br>Bezeichnung:<br>Schrank 2-tüng 4 Fachbodenträger weß                                                                                                    | Anzahl:                                                                  | Raum vorber                                                                                                    | Menge.  |        |     |   |      |                                                                                             |
|                                                                                                    | Investar-Nr:<br>444<br>Pruefer:<br>20003<br>555<br>Pruefer:<br>20500                                                                                                    | Profit Datum:     Of 01 01 2023     444                                                                                                    | Bezeichnung<br>Schrank 2-füng 4 Fachbodenträger weß                                                                                                    | Anzahl:                                                                  | Raum vorber                                                                                                    | Merge:  |        |     |   |      | ۲<br>۹                                                                                      |
| 2.<br>2.<br>3.<br>2.                                                                                             | Investar-Nr:<br>444<br>Pruefer:<br>20003<br>565<br>Pruefer:<br>20500<br>20501                                                                                                    |                                                                                                    | Arrank 2-ting 4 Fachbodenträger weiß                                                                                                    | Anzahl:                                                                  | Raum vorher                                                                                                    | Merge:  |        |     |   |      | Ę                                                                                           |
|                                                                                                    | www.kinettor/Schedul           Inventar-Nr:           444           Pruefer:           20003           555           Pruefer:           20500           20501                                                                                                    |                                                                                                    | Arsoftware<br>herprotokoll<br>he Liste<br>Bezeichnung<br>Schrank 2-tüng 4 Fachbodenträger wells<br>Betrank 2-tüng 4 Fachbodenträger wells<br>Stullt                                                                                                    | Anzahl:                                                                  | Raum vorber                                                                                                    | Menge:  |        |     |   |      | 1                                                                                           |
|                                                                                                    | www.strettics/schests/           Inventar-Nr:           444           Pruefer:           20003           565           Pruefer:           20500           20501                                                                                                    | Invent           Scanneinfact           Pröf-Datum:           et           et | Arsoftware<br>nerprotokoli<br>be Liste<br>Bezeichnung:<br>Schrank 2-tüng 4 Fachbodenträger wells<br>Schrank 2-tüng 4 Fachbodenträger wells<br>Stüht.                                                                                                    | Anzahl:<br>Anzahl:                                                       | Raum vorher                                                                                                    | Menge:  |        |     |   |      | q                                                                                           |
|                                                                                                    | Inventar-Nr:           444           Pruefer:           20003           555           Pruefer:           2050           20501                                                                                                    | Invent<br>Scann<br>einfach<br>Pröf-Datum:     Ori 01 2023<br>444     Ori 01 2023<br>680 01 01 2023<br>685<br>1 Büro Fischer                                                                                                    | Arsoftware<br>nerprotokoli<br>he Liste<br>Bezeichnung:<br>Schrank 2-tüng 4 Fachbodenträger weß<br>Schrank 2-tüng 4 Fachbodenträger weß<br>Stullt.                                                                                                    | Anzahl:<br>Anzahl:                                                       | Raum vorber                                                                                                    | Menge:  |        |     |   |      | ۵<br>۵                                                                                      |
|                                                                                                    | Insertar-Nr:           444           Pruefer:           20003           555           Pruefer:           20500           20501           Haupthaus 101           Pruefer:                                                                                                    | Invent<br>Scann<br>einfach<br>Pröf-Datum:<br>01.01.2023<br>444<br>01.01.2023<br>655<br>1 Büro Fischer                                                                                                    | Arsoftware<br>nerprotokoli<br>he Liste<br>Bezeichnung:<br>Schrank 2-tüng 4 Fachbodenträger weß<br>Schrank 2-tüng 4 Fachbodenträger weß<br>StUHL                                                                                                    | Anzahi:<br>Anzahi:                                                       | Raum vorher                                                                                                    | Menge:  |        |     |   |      | I<br>I<br>I<br>I<br>I<br>I<br>I<br>I<br>I<br>I<br>I<br>I<br>I<br>I<br>I<br>I<br>I<br>I<br>I |
|                                                                                                    | Investar Nr:<br>444<br>Pruefar Nr:<br>20003<br>555<br>Pruefer:<br>20500<br>20501<br>Haupthaus 101<br>Pruefer:<br>20001                                                                                                    |                                                                                                    | arsoftware nerprotokoll ne Liste  Bezeichnung  Schrank 2-tüng 4 Fachbodenträger weß  Schrank 2-tüng 4 Fachbodenträger weß  StuHt.  Schrank 2-tüng 4 Fachbodenträger weß                                                                                                    | Anzahl:<br>Anzahl:                                                       | Raum vorher                                                                                                    | Menge:  |        |     |   |      |                                                                                             |
|                                                                                                    | Howe Excellence of the state           Inventar-Nr:           444           Pruefer:           20003           555           Pruefer:           20500           20501           Haupthaus 101           Pruefer:           20001           20005                                                                                                    |                                                                                                    | arsoftware nerprotokoll be Liste  Bezeichnung  Schrank 2-tüng 4 Fachbodenträger weß  Schrank 2-tüng 4 Fachbodenträger weß StUHL  Schrank 2-tüng 4 Fachbodenträger weß Schrank 2-tüng 4 Fachbodenträger weß                                                                                                    | Anzahl:<br>Anzahl:                                                       | Raum vorher                                                                                                    | Menge:  |        |     |   |      |                                                                                             |
|                                                                                                    | Howerbar-Nr:           444           Pruefer:           20003           555           Pruefer:           20500           20501           Haupthaus 101           Pruefer:           20001           20005                                                                                                    | Invent           Scanter           einfach           Pröß-Datum:           ek           01.01.2023           444           ek           01.01.2023           6k           01.01.2023           555           Büro Fischer           ek         01.01.2023           01.01.2023           555           Büro Fischer           ek         01.01.2023           01.01.2023                                                                                                    | Arsoftware<br>nerprotokoll<br>be Liste<br>Bezeichnung:<br>Schrank 2-King 4 Fachbodenträger weß<br>Schrank 2-King 4 Fachbodenträger weß<br>StHA.<br>Schrank 2-King 4 Fachbodenträger weß<br>Schrank 2-King 4 Fachbodenträger weß<br>Schrank 2-King 4 Fachbodenträger weß<br>Schrank 2-King 4 Fachbodenträger weß                                                                                                    | Anzahl:<br>Anzahl:                                                       | Raum vorber                                                                                                    | Menge:  |        |     |   |      |                                                                                             |
|                                                                                                    | Standbord           Inventar-Nr:           444           Pruefer:           20003           555           Pruefer:           20501           20501           Haupthaus 101           Pruefer:           20001           20501           20005           20011                                                                                                    |                                                                                                    | Arsoftware<br>nerprotokoll<br>be Liste<br>Bezeichnung:<br>Schrank 2-tling 4 Fachbodenträger wells<br>Schrank 2-tling 4 Fachbodenträger wells<br>Stril-L<br>Schrank 2-tling 4 Fachbodenträger wells<br>Schrank 2-tling 4 Fachbodenträger wells<br>Schrank 2-tling 4 Fachbodenträger wells<br>Schrank 2-tling 4 Fachbodenträger wells<br>Schrank 2-tling 4 Fachbodenträger wells<br>Neue Bezeichnung<br>Samsung Galaxy, Samsung Galaxy S                                                                                                    | Anzahl:<br>Anzahl:                                                       | Raum vorber 1 2 101                                                                                                    | Menge:  |        |     |   | 100% |                                                                                             |
| 2.<br>2.<br>2.                                                                                                   | How & Junitical School School Schol School Schol School School School School School School School |                                                                                                    | Arsoftware<br>nerprotokoli<br>be Liste<br>Bezeichnung:<br>Schrark 2-ting 4 Fachbodenträger wells<br>Schrark 2-ting 4 Fachbodenträger wells<br>StUHL<br>Schrark 2-ting 4 Fachbodenträger wells<br>Schrark 2-ting 4 Fachbodenträger wells<br>Schrark 2-ting 4 Fachbodenträger wells<br>Schrark 2-ting 4 Fachbodenträger wells<br>Schrark 2-ting 4 Fachbodenträger wells                                                                                                    | Anzahl:<br>Anzahl:                                                       | Raum vorher 1 2 101                                                                                                    | Menge:  |        |     | 1 | 100% |                                                                                             |
|                                                                                                    | Inventar-Nr:           444           Pruefer:           20003           555           Pruefer:           20500           20501           Haupthaus 101           Pruefer:           20001           20005           20005           200181           20500                                                                                                    |                                                                                                    | Arran Software<br>nerprotokoli<br>he Liste<br>Bezeichnung<br>Schrark 2-tüng 4 Fachbodenträger wells<br>Schrark 2-tüng 4 Fachbodenträger wells<br>Struit<br>Schrark 2-tüng 4 Fachbodenträger wells<br>Schrark 2-tüng 4 Fachbodenträger wells<br>Schrark 2-tüng 4 Fachbode | Anzahl:<br>Anzahl:                                                       | Raum vorber 1 2 1 101                                                                                                    | Merge.  |        |     |   | 100% |                                                                                             |
|                                                                                                    | Investar-Nr:           444           Pruefer:           20003           555           Pruefer:           20500           20501           Haupthaus 101           Pruefer:           20005           20005           20005           20005           20005           20005           20500                                                                                                    |                                                                                                    | Arrsoftware<br>nerprotokoli<br>he Liste<br>Bezeichnung:<br>Schrank 2-tüng 4 Fachbodenträger wells<br>Schrank 2-tüng 4 Fachbodenträger wells<br>Struk<br>Schrank 2-tüng 4 Fachbodenträger wells<br>Schrank 2-tüng 4 Fachbodenträger wells<br>Schrank 2-tüng 4 Fachbodentr | Anzahl:<br>Anzahl:<br>Anzahl:                                            | Raum vorber 1 2 2 101 6                                                                                                    | Menge:  |        |     | 1 | 100% |                                                                                             |
|                                                                                                    | Human           Insertar-Nr:           444           Pruefer:           20003           555           Pruefer:           20500           20501           Haupthaus 101           Pruefer:           20001           20005           20005           20005           20005           20502           Haupthaus 102                                                                                                    |                                                                                                    | Arsoftware<br>herprotokoll<br>he Liste<br>Bezeichnung<br>Schrank 2-tüng 4 Fachbodenträger weß<br>Schrank 2-tüng 4 Fachbodenträger weß<br>Sturk<br>Schrank 2-tüng 4 Fachbodenträger weß<br>Sturk<br>Schrank 2-tüng 4 Fachbodenträger weß<br>Schrank 2-tüng 4 Fachbodenträger weß<br>Schrank 2-tüng 4 Fachbodenträger weß<br>Schrank 2-tüng 4 Fachbodenträger weß<br>Schrank 2-tüng 4 Fachbodenträger weß<br>Schrank 2-tüng 4 Fachbodenträger weß<br>Schrank 2-tüng 4 Fachbodenträger weß<br>Schrank 2-tüng 4 Fachbodenträger weß<br>Schrank 2-tüng 4 Fachbodenträger weß<br>Schrank 2-tüng 4 Fachbodenträger weß<br>Schrank 2-tüng 4 Fachbodenträger weß<br>Schrank 2-tüng 4 Fachbodenträger weß<br>Schrank 2-tüng 4 Fachbodenträger weß<br>Schrank 2-tüng 4 Fachbodenträger weß                                                                                                    | Anzahi:<br>Anzahi:<br>Anzahi:                                            | Raum vorher 1 2 2 101 6                                                                                                    | Menge:  |        |     | 1 | 100% |                                                                                             |
|                                                                                                    | Human Statistics School Statistics           Insector NII:           444           Pruefer:           20003           555           Pruefer:           20500           20501           Haupthaus 101           Pruefer:           20005           20005           20005           20502           Haupthaus 102           Pruefer:           20005           20500           20500           20500           20502                                                                                                    |                                                                                                    | arsoftware nerprotokoll ne Liste  Bezeichnung  Schrank 2-tüng 4 Fachbodenträger weß  Schrank 2-tüng 4 Fachbodenträger weß  StUHL  Schrank 2-tüng 4 Fachbodenträger weß Schrank 2-tüng 4 Fachbodenträger weß Schrank 2-tüng 4 Fachbodenträger weß Schrank 2-tüng 4 Fachbodenträger weß Schrank 2-tüng 4 Fachbodenträger weß Sturkt.  stutut. stutut Sturg 4 Fachbodenträger weß Sturkt. stutut Sturg 4 Fachbodenträger weß Schrank 2-tüng 4 Fachbodenträger weß Schrank 2-tüng 4 Fachbodenträger weß Schrank 2-tüng 4 Fachbodenträger weß Schrank 2-tüng 4 Fachbodenträger weß Sturkt 2-tüng 4 Fachbodenträger weß Sturkt 2-tüng 4-täng 4-täng 4 Fachbodenträger weß Sturkt 2-tüng 4-täng 4-täng 4-täng 4-täng 4-täng 4-täng 4-täng 4-täng 4-täng 4-täng 4-täng 4-täng 4-täng 4-täng 4-täng 4-täng 4-täng 4-täng 4-täng 4-täng 4-täng 4-täng 4-täng 4-täng 4-täng 4-täng 4-täng 4-täng 4-täng 4-täng 4-täng 4-täng 4-täng 4-tä                                                                                                    | Anzahl:<br>Anzahl:<br>Anzahl:                                            | Raum vorher 1 2 2 101 101 6                                                                                                    | Menge:  |        |     |   | 500% |                                                                                             |
| ▶<br>₽,<br>₽,<br>₽,<br>₩,<br>₽,                                                                                  | Howe Standsby School Stress           Inventar-Nr:           444           Pruefer:           20003           555           Pruefer:           20500           20501           Haupthaus 101           Pruefer:           20005           200181           20500           20502           Haupthaus 102           Pruefer:           20005           200181           20500           20502                                                                                                    |                                                                                                    | arsoftware nerprotokoll he Liste  Bezeichnung  Schrank 2-tüng 4 Fachbodenträger weß  Schrank 2-tüng 4 Fachbodenträger weß  Schrank 2-tüng 4 Fachbodenträger weß Schrank 2-tüng 4 Fachbodenträger weß Schrank 2-tüng 4 Fachbodenträger weß Schrank 2-tüng 4 Fachbodenträger weß Schrank 2-tüng 4 Fachbodenträger weß Schrank 2-tüng 4 Fachbodenträger weß Schrank 2-tüng 4 Fachbodenträger weß Schrank 2-tüng 4 Fachbodenträger weß Schrank 2-tüng 4 Fachbodenträger weß Schrank 2-tüng 4 Fachbodenträger weß Schrank 2-tüng 4 Fachbodenträger weß Schrank 2-tüng 4 Fachbodenträger weß Schrank 2-tüng 4 Böden weß Schrank 2-tüng 4 Böden weß                                                                                                    | Anzahi:<br>Anzahi:<br>Anzahi:                                            | Raum vorber 1 1 2 2 101 101 102                                                                                                    | Menge:  |        |     | 1 | 100% |                                                                                             |
|                                                                                                    | Human           Inventar-Nr:           444           Pruefer:           20003           555           Pruefer:           20501           20501           Haupthaus 101           Pruefer:           20001           20005           20005           20502           Haupthaus 102           Pruefer:           20005           20502           Haupthaus 102           Pruefer:           20001           20502                                                                                                    |                                                                                                    | Arrsoftware<br>nerprotokoll<br>he Liste<br>Bezeichnung:<br>Schrark 2-tling 4 Fachbodenträger wells<br>Schrark 2-tling 4 Fachbodenträger wells<br>Schrark 2-tling 4 Fachbodenträger wells<br>Schrark 2-tling 4 Fachbodenträger wells<br>Schrark 2-tling 4 Fachbodenträger wells<br>Schrark 2-tling 4 Fachbodenträger wells<br>Schrark 2-tling 4 Fachbodenträger wells<br>Schrark 2-tling 4 Fachbodenträger wells<br>Schrark 2-tling 4 Fachbodenträger wells<br>Struk.<br>Schrark 2-tling 4 Fachbodenträger wells<br>Schrark 2-tling 4 Fachbodenträger wells<br>Struk.<br>Schrark 2-tling 4 Fachbodenträger wells<br>Schrark 2-tling 4 Fachbodenträger wells<br>Schrark 2-tling 4 Fachbodenträger wells                                                                                                    | Anzahl:<br>Anzahl:<br>Anzahl:                                            | Raum vorher                                                                                                    | Menge:  |        |     |   | 100% |                                                                                             |

### PDF-Ausgabe

Sie sehen links eine Navigation mit den Datenarten

- 1. gescannt (Bestehendes Inventar)
- 2. gescannt (Neues Inventar)

Optional können Sie das fehlende Inventar aufzeigen. Sie sehen links eine Navigation mit den Datenarten

- 1. gescannt (Bestehendes Inventar)
- 2. gescannt (Neues Inventar)
- 3. nicht gescannt

Sofern ein Notiz angegeben ist, wird der Notiz in das Notizfeld eingetragen

Sofern ein Txt-Dateiname angegeben wurde, und diese Datei existiert, wird der Inhalt aus der Txt-Datei in das Memofeld des Inventars geschrieben.

Alle Änderungen werden unter der Historientabelle ordnungsgemäß protokolliert.

Sie sehen links eine Navigation mit den Datenarten

- 3. gescannt (Bestehendes Inventar)
- 4. gescannt (Neues Inventar)

# 6.7 Scanner Daten verbuchen

Optional können Sie das Datum vom Scan-Prozess nehmen, oder das Tagesdatum in das Feld Prüfdatum in das Inventar schreiben.

Ein Ortswechsel Gruppen Wechsel wird protokolliert

Sofern ein Notiz angegeben ist, wird der Notiz in das Notizfeld eingetragen

Sofern ein Txt-Dateiname angegeben wurde, und diese Datei existiert, wird der Inhalt aus der Txt-Datei in das Memofeld des Inventars geschrieben.

Alle Änderungen werden unter den Historientabelle ordnungsgemäß protokolliert.

| ×                                                                                       |                                                                                                    |  |
|-----------------------------------------------------------------------------------------|----------------------------------------------------------------------------------------------------|--|
| Generell  Start / Einführung Scanner Einstellungen Daten lesen Scanner-Erfassungshiffen | Verbuchung durchführen<br>Pitter in weiter atter<br>Die man einer Stanner (Stansbarner)<br>Officier<br>Officier<br>Verbuchung durchfuhren |  |
|                                                                                         |                                                                                                    |  |

# 6.8 Scanner Einstellungen

| Start / Einführung       Scanner-Einstellungen         Start / Einführung       20 1 2024 11 52 50       Ausführen         Start / Einführung       Setup auf dem Scanner amitteln       0       Ausführen         Start / Einführung       Setup auf dem Scanner amitteln       0       Ausführen         Daten lesen       Its: Outei       FildVI/2024/Modulu/Scanner/SetupIl/wertarsoftware/Scanner/Setup tbs       Ausführen         Sonstiges       Daten lesen       Its: Outei       Estup au dem Scanner idschen       Ausführen         Scanner-Daten lesen       Its: Outei       Setup auf dem Scanner idschen       Ausführen         Sonstiges       Its: Outei       Setup auf dem Scanner idschen       Ausführen         Scanner-Eirfassungshilfen       Startier idschen       Startier idschen         Ister Date aus dem Scanner idschen       Startier idschen       Startier idschen         Ister Date aus dem Scanner idschen       Startier idschen       Itser idschen         Ister Ostatieties       Ister idschen       Startier idschen       Itser idschen         Ister Ostatieties       Ister idschen       Startier idschen       Itser idschen         Ister Ostatieties       Ister idschen       Itser idschen       Itser idschen         Ister Ostatieties       Ister idschen       Itser idschen                                                                                                    | Sector       Scanner-Einstellungen            Scanner Einstellungen           Scanner Seitup 110           Ausführen         Ausführen         Jo 1 2024 1152 50             Statt / Einführung           Scip auf dem Scanner smitteln         Uhrzet autzen           Soi 1 2024 1152 50           Ausführen             Statt / Einführung           Scip auf dem Scanner speichem           Statt auf dem Scanner Seitup 100           Ausführen             Daten lesen           Scanner-Daten lesen           Daten aus dem Scanner löschen           Ausführen             Sonstiges           Scanner-Erfassungshilfen           Statt 1          Scanner-Erfassungshilfen           Statt 2000 101           Feid01           Feid02             Scanner-Erfassungshilfen           Scanner-Erfassungshilfen           Scanner-Erfassungshilfen           Scanner-Erfassungshilfen                                                                                                    | Generell            Start / Einführung         Scanner Einstellungen         Scanner Einstellungen         Scanner Einstellungen         Scanner-Daten lesen         Scanner-Daten lesen         Scanner-Erfassungshilfen         Präsentation und Erklärungen         Scanner-Erfassungshilfen         Scanner-Erfassungshilfen         Scann             | 2                               |              | Scanner-Modul - Mobile D                                                                                        | atenentassung | H.                     |                            |                | l |
|----------------------------------------------------------------------------------------------------|----------------------------------------------------------------------------------------------------|----------------------------------------------------------------------------------------------------|---------------------------------|--------------|----------------------------------------------------------------------------------------------------|---------------|------------------------|----------------------------|----------------|---|
| Senerell   Start / Einführung   Start / Einführung   Scanner Einstellungen   Daten lesen   Scanner-Daten lesen   Sonstiges   Handbuch mobile Erfassung   Präsentation und Erklärungen   Scanner-Erfassungshilfen                                                                                                    | Generell   Start / Einführung   Start / Einführung   Scanner Einstellungen   Daten lesen   Scanner-Daten lesen   Sonstiges   Handbuch mobile Erfassung   Präsentation und Erklärungen   Scanner-Eirfassungshilfen                                                                                                    | Scanner Einstellungen   Start / Einführung   Scanner Einstellungen   Daten lesen   Scanner-Daten lesen   Sonstiges   Handbuch mobile Erfassung   Präsentation und Erklärungen   Scanner-Eirfassungshilfen                                                                                                    | rechen                          |              |                                                                                                    |               |                        |                            |                |   |
| Generell Com-Port tür den Scanner ermitteln 0 Ausführen   Start / Einführung Setur atzen 28 01 2024 11 52:50 Ausführen   Scanner Einstellungen Bis-Datei FWV2024Wodulu/scanner/Setup/lowentarsoftware/Scanner/Setup tus Ausführen   Daten lesen Daten aus dem Scanner leschen Ausführen   Scanner-Daten lesen Daten aus dem Scanner/Bechen Ausführen   Sonstiges Start / Data aus dem Scanner/Setup 100 Feld01 Feld02   Präsentation und Erklärungen Start / Data aus dem Scanner/Setup 100 Feld02 Image: Start / Setur / Setur / Se                                                                                                    | Generell Com-Port für den Scanner ermitteln 0 Ausführen   Istart / Einführung Betwart dem Scanner speichem Ausführen   Scanner Einstellungen TBS-Datei Ausführen   Daten lesen Daten aus dem Scanner löschen Ausführen   Scanner-Daten lesen Daten aus dem Scanner löschen Ausführen   Sonstiges Sonstiges Scanner-Erfassungshilfen Istart Datatzbes   Präsentation und Erklärungen Start Datatzbes Lienge 20003 [44   Scanner-Erfassungshilfen Start Datatzbes Start Datatzbes                                                                                                    | Generell Com-Port lür den Scanner emitteln 0 Ausführen   in Start / Einführung Ditzet atean 2012024115250 Ausführen   is Scanner Einstellungen TB/Datei Ausführen   ib Daten lesen TB/Datei Ausführen   is Scanner-Daten lesen Ausführen   in Handbuch mobile Erfassung Statter Datastellen   ib Scanner-Erfassungshilfen Statter Datastellen   Deten lat Endatie speichen   is Scanner-Erfassungshilfen Statter Datastelle speichen   Deten lat Endatie speichen   is Canner-Erfassungshilfen Statter Datastelle speichen                                                                                                    |                                 | Scann        | er-Einstellun                                                                                                   | gen           |                        |                            |                |   |
| Start / Einführung   Scanner Einstellungen   Daten lesen   Scanner-Daten lesen   Scanner-Daten lesen   Sonstiges   Handbuch mobile Erfassung   Präsentation und Erklärungen   Scanner-Erfassungshilfen                                                                                                    | Start / Einführung   Scanner Einstellungen   Daten lesen   Scanner-Daten lesen   Scanner-Daten lesen   Sonstiges   Handbuch mobile Erfassung   Präsentation und Erklärungen   Scanner-Erfassungshilfen                                                                                                    | In Start / Einführung   Im Scanner Einstellungen   Daten lesen   Im Scanner-Daten lesen   Im Andbuch mobile Erfassung   Im Präsentation und Erklärungen   Im Scanner-Erfassungshilfen                                                                                                    | Generell                        | Com-Port für | den Scanner ermitteln                                                                                           |               | 0                      |                            | Ausführen      |   |
| Start / Einführung       Setup auf dem Scanner speichen       Ausführen         Daten lesen       Ausführen         Scanner-Daten lesen       Ausführen         Sonstiges       Daten aus dem Scanner lesen       Ausführen         Präsentation und Erklärungen       Start / Einfässungshilfen       Start / Daten Besen         Scanner-Erfassungshilfen       Scanner-Erfassungshilfen       Start / Einfässung                                                                                                    | Start / Einführung       Setup auf dem Scanner speichem       Ausführen         Daten lesen       Daten aus dem Scanner/Setup/InventansoftwareScanner/Setup Its       Ausführen         Scanner-Daten lesen       Ausführen         Sonstiges       Daten aus dem Scanner/Setup Its       Ausführen         Präsentation und Erklärungen       Scanner-Erfassungshilfen       Scanner-Erfassungshilfen       Iteus Bezeichmung         Scanner-Erfassungshilfen       Gele aus dem Scanner Josei Iteu       Stere Bezeichmung       Store Bezeichmung         Scanner-Erfassungshilfen       Stere Bezeichmung       Store Bezeichmung       Store Bezeichmung       Store Bezeichmung         Scanner-Erfassungshilfen       Store Bezeichmung       Store Bezeichmung       Store Bezeichmung       Store Bezeichmung                                                                                                    | Start / Einführung   Scanner Einstellungen   Daten lesen   Scanner-Daten lesen   Sonstiges   Handbuch mobile Erfassung   Präsentation und Erklärungen   Scanner-Erfassungshilfen                                                                                                    |                                 | Uhrzeit setz | n a constantino de la constantino de la constantino de la constantino de la constantino de la constantino de la | 28.01.202     | 4 11 52 60             |                            | Ausführen      |   |
| Scanner Einstellungen       TBS-Datei       FutWV2024WModule/Scanner/Setup/Inventariot/wareScanner/Setup ths       Ausführen         Daten lesen       Daten aus dem Scanner/Bochen       Ausführen         Scanner-Daten lesen       Daten aus dem Scanner/Bochen       Ausführen         Sonstiges       Daten aus dem Scanner/Bochen       Ausführen         Präsentation und Erklärungen       Scanner-Erfassungshilfen       Statur       Daten aus dem Scanner/Bochen         Scanner-Erfassungshilfen       9       0       20050 101       Beue Bezeichnung         9       0       20050 101       Beue Bezeichnung       Statur         9       0       20050 101       Beue Bezeichnung       Statur         9       0       20050 101       Beue Bezeichnung       Statur         9       0       20050 101       Beue Bezeichnung       Statur         9       0       20050 101       Beue Bezeichnung       Statur         9       0       20050 101       Beue Bezeichnung       Statur         9       0       20050 101       Beue Bezeichnung       Statur         9       0       20050 101       Beue Bezeichnung       Statur         9       0       20050 101       Statur       Statur                                                                                                    | Scanner Einstellungen       TBS-Datei       FutW20204WdoddieNScanner/Setupt/InventarsoftwareScanner/Setup Its       Ausführen         Daten lesen       Daten aus dem Scanner Köschen       Ausführen         Scanner-Daten lesen       Ausführen         Sonstiges       Daten aus dem Scanner lesen       Ausführen         Präsentation und Erklärungen       Scanner-Erfassungshilfen       Statur       Daten aus dem Scanner Joschen         Scanner-Erfassungshilfen       9       0       20500 101       Bewein Bezeichmung         9       0       20500 101       Bewein Bezeichmung       Strütt         9       0       20500 101       Bewein Bezeichmung       Strütt         9       0       20500 101       Bewein Bezeichmung       Strütt         9       0       20500 101       Bewein Bezeichmung       Strütt         9       0       20500 101       Bewein Bezeichmung       Strütt         9       0       20500 101       Bewein Bezeichmung       Strütt         9       0       20500 101       Bewein Bezeichmung       Strütt         9       0       20500 101       Bewein Bezeichmung       Strütt         9       0       20500 101       Bewein Bezeichmung       Strütt                                                                                                    | Scanner Einstellungen       TBS-Datei       Ausführen         Daten lesen       Daten aus dem Scanner/Setup/luwentanotwareScanner/Setup/luwentanotwareScanotwareScanner/Setup/luwentanotwareScanotware                                                                    | Start / Einführung              | Setup auf de | m Scanner speichern                                                                                             |               |                        |                            |                |   |
| Daten lesen     Ausführen       Scanner-Daten lesen     Ausführen       Sonstiges     Daten aus dem Scanner lesen       Handbuch mobile Erfassung     Sonstiges       Präsentation und Erklärungen     Sonstiges       Scanner-Erfassungshilfen     Sonstiges                                                                                                    | Daten lesen     Ausführen       Scanner-Daten lesen     Ausführen       Sonstiges     Daten aus dem Scanner löschen     Ausführen       Handbuch mobile Erfassung     Sonstiges     Sonstiges       Präsentation und Erklärungen     Sonstiges     Sonstiges       Scanner-Erfassungshilfen     9 0 20502 101     Heuse Bezeichnung                                                                                                    | Daten lesen     Ausführen       Scanner-Daten lesen     Ausführen       Sonstiges     Daten aus dem Scanner lesen     Ausführen       Handbuch mobile Erfassung     Scanner-Erfassungshilfen     Scanner-Erfassungshilfen       Scanner-Erfassungshilfen     0     20005 101     Heise Bezeichnung       0     20005 101     Heise Bezeichnung     Strütt       0     20005 101     Heise Bezeichnung     Strütt       0     20005 101     Heise Bezeichnung     Strütt       0     20005 101     Heise Bezeichnung     Strütt       0     20005 101     Heise Bezeichnung     Strütt       0     20005 101     Strütt     Strütt       0     20005 101     Strütt     Strütt       0     20005 101     Strütt     Strütt       0     20005 101     Strütt     Strütt       0     20005 101     Strütt     Strütt       0     20005 101     Strütt     Strütt       0     20005 101     Strütt     Strütt       0     20005 101     Strütt     Strütt       0     20005 101     Strütt     Strütt       0     20005 101     Strütt     Strütt       0     20005 101     Strütt     Strütt <t< td=""><td>Scanner Einstellungen</td><td>TBS-Datei</td><td>F /\/NV2024</td><td>Module/Scanne</td><td>er\Setup\Inventarsoftv</td><td>wareScannerSetup tbs 🛛 📂 📝</td><td>lusführen</td><td></td></t<>                                                                                                    | Scanner Einstellungen           | TBS-Datei    | F /\/NV2024                                                                                                    | Module/Scanne | er\Setup\Inventarsoftv | wareScannerSetup tbs 🛛 📂 📝 | lusführen      |   |
| Scanner-Daten lesen   Sonstiges   Handbuch mobile Erfassung   Präsentation und Erklärungen   Scanner-Erfassungshilfen                                                                                                    | Scanner-Daten lesen   Sonstiges Handbuch mobile Erfassung Präsentation und Erklärungen Scanner-Erfassungshilfen   Sonstriges                                                                                                    | Scanner-Daten lesen          Sonstiges       Mandbuch mobile Erfassung         Präsentation und Erklärungen       Sanner-Erfassungshilfen         Scanner-Erfassungshilfen       State aus dem Scanner lesen         Deten aus Textatei speichen       State aus dem Scanner lesen                                                                                                    | Daten lesen                     | Daten aus d  | em Scanner löschen                                                                                              |               |                        |                            | lusführen      |   |
| Sonstiges       Lange       Fellon       Fellon         Handbuch mobile Erfassung       2       0       20002       102         Präsentation und Erklärungen       5       0       20500       101         Scanner-Erfassungshilfen       7       0       20002       101         9       0       20500       155       510         9       0       20501       155       510         9       0       20502       101       Heue Bezichnung         9       0       20502       101       Heue Bezichnung         0       20502       101       Heue Bezichnung       5         0       20502       101       Heue Bezichnung       5         9       0       20502       101       Heue Bezichnung         9       0       20502       101       Heue Bezichnung         9       0       20502       101       Heue Bezichnung         1       1       1       1       1         1       1       1       1       1         1       1       1       1       1         1       1       1       1       1                                                                                                    | Sonstiges       Lange       Feldor       Feldor       Feldor       Feldor       Feldor         Image: Sonstiges       Image: Sonstiges                                                                                                    | Sonstiges       Sath Data addes       Leenge       Peldor       Peldor         Image: Sonstiges       Image: Sonstiges </td <td>Scanner-Daten lesen</td> <td>Daten aus d</td> <td>em Scanner lesen</td> <td></td> <td>Polatid</td> <td>Felder</td> <td>Ausführen</td> <td></td>                                                                                                    | Scanner-Daten lesen             | Daten aus d  | em Scanner lesen                                                                                                |               | Polatid                | Felder                     | Ausführen      |   |
| Sonstiges         2         0         0         00001         02           Handbuch mobile Erfassung         3         0         20500         101         100         100         100         100         100         100         100         100         100         100         100         100         100         100         100         100         100         100         100         100         100         100         100         100         100         100         100         100         100         100         100         100         100         100         100         100         100         100         100         100         100         100         100         100         100         100         100         100         100         100         100         100         100         100         100         100         100         100         100         100         100         100         100         100         100         100         100         100         100         100         100         100         100         100         100         100         100         100         100         100         100         100         100         100                                                                                                    | Sonstiges         2         0         0         00002         0.02           Handbuch mobile Erfassung         5         0         20500         10.1         10.2         10.2         10.2         10.2         10.2         10.2         10.2         10.2         10.2         10.2         10.2         10.2         10.2         10.2         10.2         10.2         10.2         10.2         10.2         10.2         10.2         10.2         10.2         10.2         10.2         10.2         10.2         10.2         10.2         10.2         10.2         10.2         10.2         10.2         10.2         10.2         10.2         10.2         10.2         10.2         10.2         10.2         10.2         10.2         10.2         10.2         10.2         10.2         10.2         10.2         10.2         10.2         10.2         10.2         10.2         10.2         10.2         10.2         10.2         10.2         10.2         10.2         10.2         10.2         10.2         10.2         10.2         10.2         10.2         10.2         10.2         10.2         10.2         10.2         10.2         10.2         10.2         10.2         10.2         10.2                                                                                                    | Sonstiges         Handbuch mobile Erfassung         Präsentation und Erklärungen         Scanner-Erfassungshilfen         0       20002 101         0       20005 101         0       20005 101         0       20005 101         0       2050 101         0       2050 101         0       2050 101         0       2050 101         0       2050 101         0       2050 101         0       2050 101         0       2050 101         0       2050 101         0       2050 101         0       2050 101         0       2050 101         0       2050 101         0       2050 101         0       2050 101         0       2050 101         0       2050 101         0       2050 101         0       2050 101         0       2050 101         0       2050 101         0       2050 101         0       2050 101         0       2050 101         0       2050 101         0       2050 101                                                                                                    |                                 | 1 Satzhi D   | 0                                                                                                    | ge<br>20001   | 101                    | Felduz                     | ^î             |   |
| Handbuch mobile Erfassung <sup>4</sup> <sup>0</sup> <sup>20003</sup> <sup>444</sup> <sup>5</sup> <sup>0</sup> <sup>20500</sup> <sup>101</sup> <sup>5</sup> <sup>0</sup> <sup>20500</sup> <sup>101</sup> <sup>5</sup> <sup>0</sup> <sup>20500</sup> <sup>101</sup> <sup>101</sup> | Handbuch mobile Erfassung         Fräsentation und Erklärungen         Scanner-Erfassungshilfen         9       0         20502       101         9       20005         10       Bezeichmung         11       Bezeichmung         12       10         12       20005         13       10         14       20005         15       5         14       10         15       0         16       20005         17       10         18       0         19       20502         101       Bezeichmung         14       10         15       5         16       20502         101       STUBL         101       10         101       10         101       10         101       10         101       10         101       10         101       10         101       10         101       10         101       10         102       10         103                                                                                                    | Image: Second and the second and the second and th               | Sonstiges                       | 2            | 0                                                                                                    | \$<br>20002   | 102                    |                            |                |   |
| Image: Second second second                                                                                                    | Image: Second second second | Image: Second and Second and Second               |                                 | 4            | 0                                                                                                    | 20003         | 444                    |                            |                |   |
| Image: Second second second                                                                                                    | Andbech mobile Entassing         5         0         20500 555           Präsentation und Erklärungen         6         0         20005 101         Beue Bezeichmung           Scanner-Erfassungshilfen         9         0         20502 101         Stront.                                                                                                    | Aradotich mobile Entassing       \$ 0       20500 555         Präsentation und Erklärungen       \$ 0       20005 101         Scanner-Erfassungshilfen       \$ 0       20501 555       5108L         9       0       20502 101       Stort         •       •       •       •         •       •       •       •         •       •       •       •         •       •       •       •         •       •       •       •         •       •       •       •         •       •       •       •         •       •       •       •         •       •       •       •         •       •       •       •         •       •       •       •         •       •       •       •         •       •       •       •         •       •       •       •         •       •       •       •         •       •       •       •         •       •       •       •         •       •       •       •         •       <                                                                                                    | E Handbuch mobile Erfaceune     | 5            | 0                                                                                                    | 20500         | 101                    |                            |                |   |
| Präsentation und Erklärungen         7         0         20005  01         Beue Bezeichnung           Scanner-Erfassungshilfen         9         0         20501  55         STUBL           P         0         20502  01         STUBL           Image: Scanner-Erfassungshilfen         9         0         20502  01         STUBL                                                                                                    | Präsentation und Erklärungen         7         0         20005 101         Heue Bezeichnung           Scanner-Erfassungshilfen         0         20501 555         STURL         9         0         20502 101         STURL         1000000000000000000000000000000000000                                                                                                    | Präsentation und Erklärungen         0         20005 101         Beue Bezeichnung           Scanner-Erfassungshilfen         0         20501 555         5108L           9         0         20502 101         Ström                                                                                                    | I Handbuch mobile Enassung      | 5            | 0                                                                                                    | 20500         | 555                    |                            |                |   |
| Image: state of the characterization of the characterization of the characteriz                                                                                                    | Bit Scanner-Erfassungshilfen         0         20501         555         STURL           9         0         20502         101         STURL           9         0         20502         101         STURL           0         0         20502         101         STURL                                                                                                    | Scanner-Erfassungshilfen     0     20501     555     5708L       9     0     20502     101     S708L                                                                                                    | Präsentation und Erklänungen    |              | 0                                                                                                    | 20005         | 101                    | Neue Sensichmunn           |                |   |
| Scanner-Erfassungshilfen                                                                                                    | Scanner-Erfassungshilfen                                                                                                    | Scanner-Erfassungshilfen                                                                                                    | - Prasentation and Entideningen | 6            | 8                                                                                                    | 20501         | 555                    | STURL                      |                |   |
|                                                                                                    |                                                                                                    | Image: Sector of the sector of the sector | Scanner-Erfassungshilfen        | 9            | 0                                                                                                    | 20502         | 101                    | STUHL                      |                |   |
| i <                                                                                                    | < → → →                                                                                                    | I     Sector       Diese Daten als Textdatei speichern     Ausführen                                                                                                    |                                 | -            |                                                                                                    |               |                        |                            |                |   |
|                                                                                                    |                                                                                                    | I e Seiter State Speichern Ausführen                                                                                                    |                                 |              |                                                                                                    |               |                        |                            |                |   |
|                                                                                                    |                                                                                                    | Diese Daten als Textdatei speichern Ausführen                                                                                                    |                                 | 1.           |                                                                                                    |               |                        | - <b>I</b>                 |                |   |
| AUSTUTION                                                                                                    | AUCTURIO                                                                                                    | Diese Daten als Textdatei speichern                                                                                                    |                                 | <            |                                                                                                    |               |                        |                            | ><br>Ausführen |   |
|                                                                                                    |                                                                                                    |                                                                                                    |                                 |              |                                                                                                    |               |                        |                            |                |   |
|                                                                                                    |                                                                                                    |                                                                                                    |                                 |              |                                                                                                    |               |                        |                            |                |   |
|                                                                                                    |                                                                                                    |                                                                                                    |                                 | e            |                                                                                                    |               |                        |                            |                |   |

Mit diesem Programmpunkt können Sie den Scanner einrichten

6.8.1 Prüfen, ob ein Scanner angeschlossen ist

Ermitteln Sie zunächst den COM-Port für den Scanner.

Wählen Sie hierzu das zugehörige AUSFÜHREN rechts neben dem Eingabefeld.

Als Resultat muss ein Com-Port ungleich Null aufgeführt werden. Erst dann ist Ihr Scanner ordnungsgemäß mit dem PC verbunden.

### 6.8.2 Uhrzeit setzen

Tragen Sie die gewünschte Uhrzeit ein. Wählen Sie hierzu das zugehörige AUSFÜHREN rechts neben dem Eingabefeld. Auf dem Scanner wird die angegebene Uhrzeit übertragen

6.8.3 Setup auf den Scanner übertragen

Die Datei InventarsoftwareScannerSetup.tbs bestimmt die Art, wie die Eingabe auf dem Scanner als Eingabeketten erfaßt werden. Bitte wählen Sie das gewünscht SETUP aus.

Normalerweise: C:\INV2025\Module\Scanner\Setup\ InventarsoftwareScannerSetup.tbs

Wählen Sie hierzu das zugehörige AUSFÜHREN rechts neben dem Eingabefeld.

6.8.4 Scannerdaten lesen und als ASCii-Datei speichern

Es erfolgt eine allgemeine Anzeige der Daten des Scanners. Dies ist jedoch nicht der Menüpunkt, um die Daten aus dem Scanner für die Applikation "Übernahme in die Inventarsoftware". zu übernehmen. Dieser Programmpunkt stellt lediglich eine Status-Info für die Daten vom Scanner dar.

Wählen Sie hierzu das zugehörige AUSFÜHREN rechts neben dem Eingabefeld. Die Daten vom Scanner werden angezeigt und können als ASCii-Datei gespeichert werden.

6.8.5 Liste auf dem Scanner speichern

Hiermit können Auswahllisten auf dem Scanner gespeichert werden. Auswahllisten sind Listen mit gültigen Einträgen während der Scannererfassung. Beim Inventarsoftware-Zusatzmodul werden keine Auswahllisten genutzt.

# 6.9 Scanner bedienen

Die Scannerbedienung ist sehr einfach

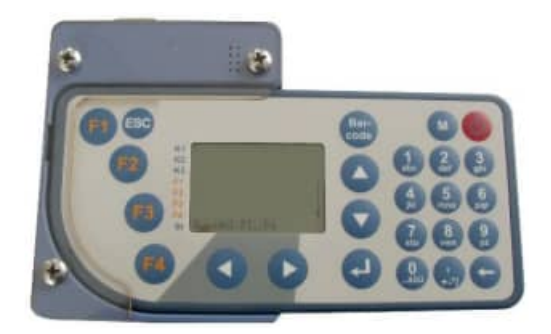

# 6.10 F1-Taste Erfassung

```
1 Erfassung-Prozess
    1 Ohne Raum Vorbelegung
        1 Prozess 1
        2 Prozess 2
        3 Prozess 3
        4 Prozess 4
        5 Prozess 5
        6 Prozess 6
        7 Prozess 7
    2 mit Raum Vorbelegung
        1 Raum-bestimmen (für die Vorbelegung )
        2 Prozess 8 Inv-Nr erfassen
           (hier wird die erfasste Raum-NR genutzt)
        3 Prozess 9 Inv-Nr + Kostenstelle erfassen
           (hier wird die erfasste Raum-NR genutzt)
        3 Prozess 11 Inv-Nr + Kategorie erfassen
           (hier wird die erfasste Raum-NR genutzt)
    3 mit Mutzer Vorbelegung
        1 Nutzer-bestimmen
                            (für die Vorbelegung )
        2 Prozess 10 Inv-Nr erfassen
          hier wird die erfasste Nutzer genutzt)
        3 Prozess 11 Inv-Nr + Kostenstelle erfassen
          hier wird die erfasste Nutzer genutzt)
        3 Prozess 12 Inv-Nr + Kategorie erfassen
2 Anzeige
3 letzte Löschen
4 System
```

| Prozess Typ 1  | erfasst Raum-Nr, Inventar-Nr und Notiz                                                                      |
|----------------|----------------------------------------------------------------------------------------------------|
| Prozess Typ 2  | erfasst Raum-Nr, Inventar-Nr, Inventar-Bezeichnung und Notiz                                                |
| Prozess Typ 3  | erfasst Raum-Nr, Inventar-Nr, Inventar-Bezeichnung, Gruppe,<br>Kostenstelle, Kategorie und Notiz            |
| Prozess Typ 4  | erfasst Raum-Nr, Inventar-Nr, Inventar-Bezeichnung , Serien-Nr,Gruppe,<br>Kostenstelle,Kategorie und Notiz  |
| Prozess Typ 5  | erfasst Raum-Nr, Inventar-Nr, Inventar-Bezeichnung, Serien-Nr,<br>Gruppe, Kostenstelle, Kategorie und Notiz |
| Prozess Typ 6  | erfasst Raum-Nr, Nutzer, Inventar-Nr, Serien-Nr, Gruppe, Kategorie und Notiz                                |
| Prozess Typ 7  | erfasst Raum-Nr, Kostenstelle, Inventar-Nr, Inventar-Bez, Gruppe,<br>Kategorie                              |
| Prozess Typ 8  | erfasst Inventar-Nr (Raum konstant)                                                                         |
| Prozess Typ 9  | erfasst Inventar-Nr, Kostenstelle (Raum konstant)                                                           |
| Prozess Typ 10 | erfasst Inventar-Nr (Nutzer konstant)                                                                       |
| Prozess Typ 11 | erfasst Inventar-Nr, Kostenstelle (Nutzer konstant)                                                         |
| Prozess Typ 12 | erfasst Inventar-Nr, Kategorie (Raum konstant)                                                              |
| Prozess Typ 13 | erfasst Inventar-Nr, Kategorie (Nutzer konstant)                                                            |

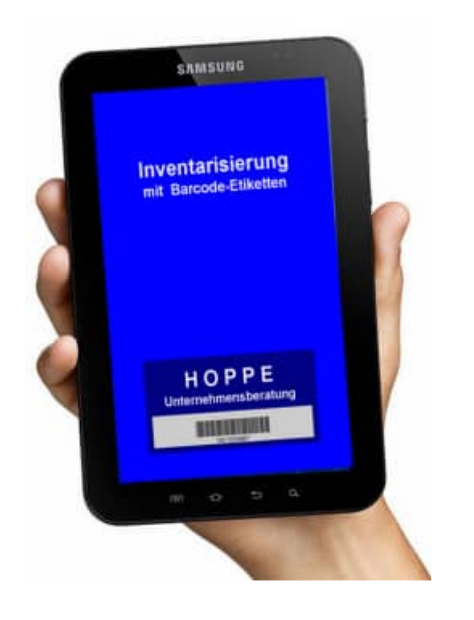

mobile Datenerfassung mit der Inventar App

Die Inventar APP inventarisiert optimal das Inventar mit Barcode Etiketten

Dies ist eine praxisgerechte Anwendung zur Inventarverwaltung

Schnelle und komfortable Inventarerfassung Verwaltet werden: Inventargüter wie Büroeinrichtungen, Möbel, Stühle, Tische, Computer...

Jedem Inventar wird eine Inventarnummer, eine Beschreibung, ein Standort, eine Gruppe und ein Datum zugeordnet.

Erfassen Sie einfach und bequem ein Bild, ein Film oder eine Sprachaufnahme zu einem Inventargut. Optional können sogar die Geo-Daten (Längengrad und Breitengrad) je Datensatz gespeichert werden. Erleichterung bietet vor allem die selbst definierbare Auswahlliste für die Inventargruppe.

Komfortable ist die Sortierung, der Filter und die Suche nach Inventargegenständen.

Das tolle an der App ist, dass Sie alle erfassten Daten via Email in einer CSV Datei senden können. Alternativ können die Daten in der CSV-Datei synchronisiert werden.

Leicht und bequem werden die Mediadateien (Bild, Film oder Sprache) gespeichert, denn die Dateinamen haben einen sprechenden Dateinamen wie die Inventarnummer.

Das ist wirklich nützlich, wenn Sie die Bilder gleich mit einem erkennbaren Dateinamen in einem Ordner speichern.

Alle Masken zeigen die typischen Android Elemente wie Barcode-Reader (Code 93 / QR-Code), Schieberegler zum Löschen von Daten, oder die Android Kalenderauswahl für ein Datumsfeld.

Die Inventar APP schafft Transparenz für Ihre Inventargegenstände. Das Design ist auf Android Standard Funktionen ausgerichtet. Darauf wurde viel Wert bei der Entwicklung gelegt. Der hohe Standard zeichnet diese Android APP besonders aus.

# 7.1 Handbuch für das Modul APP-Interface

Hier wird dieses Handbuch angezeigt. https://www.inventarsoftware.de/Handbuch-Inventarsoftware-App-Interface.pdf

### oder unter

```
c:
\Inv2025
Module
App-Interface
Handbuch
Handbuch-Inventars<br/>oftware-App-Interface.pdf
```

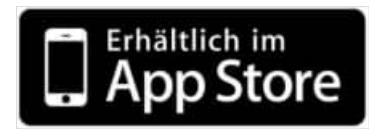

### https://itunes.apple.com/de/app/inventar-komfortable-inventarisierung/id586990251?mt=8

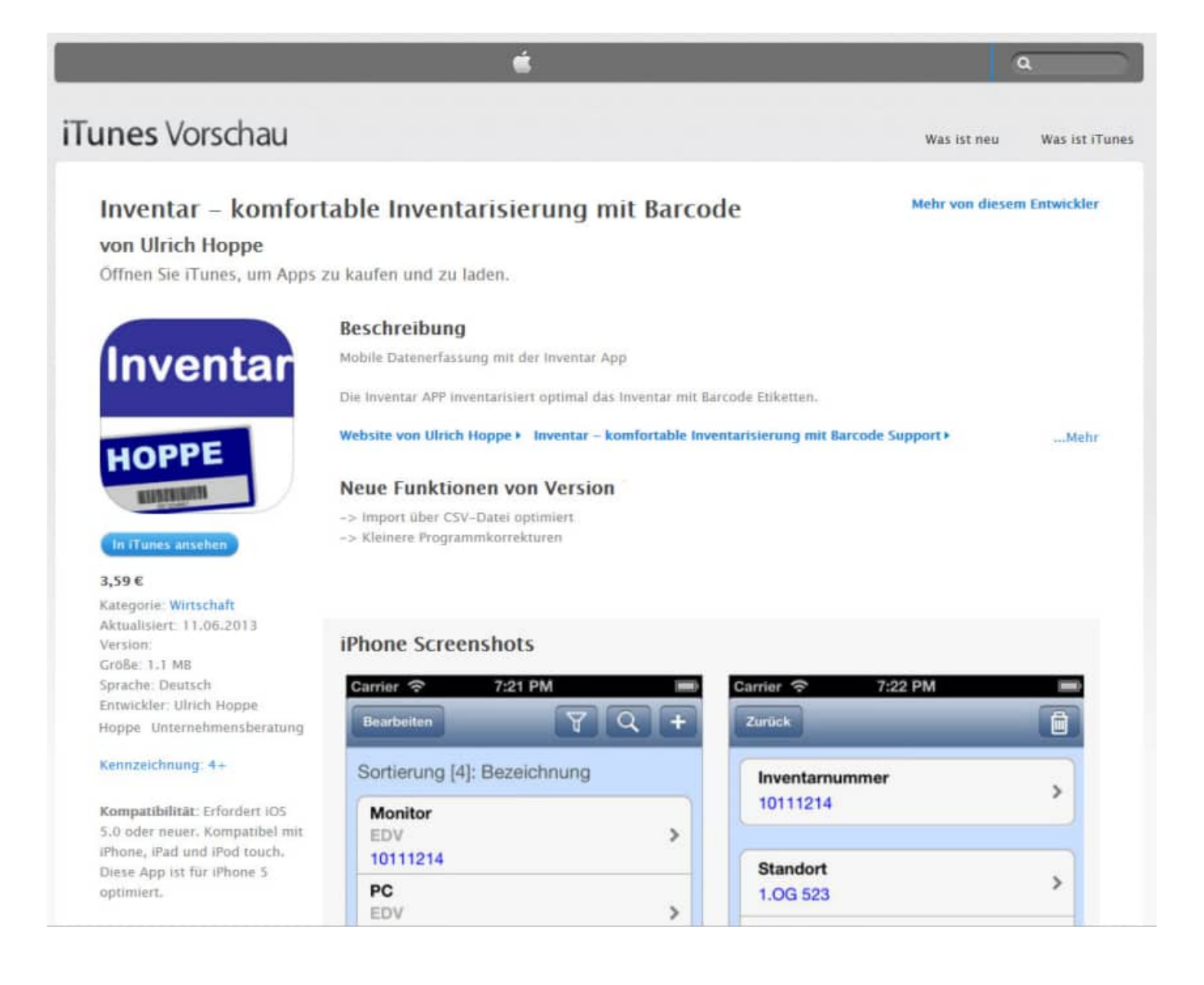

# 7.3 Android: Google Play Download der APP

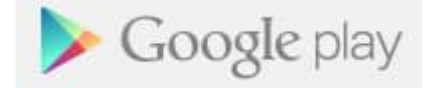

# https://play.google.com/store/apps/details?id=de.hoppe.inventar

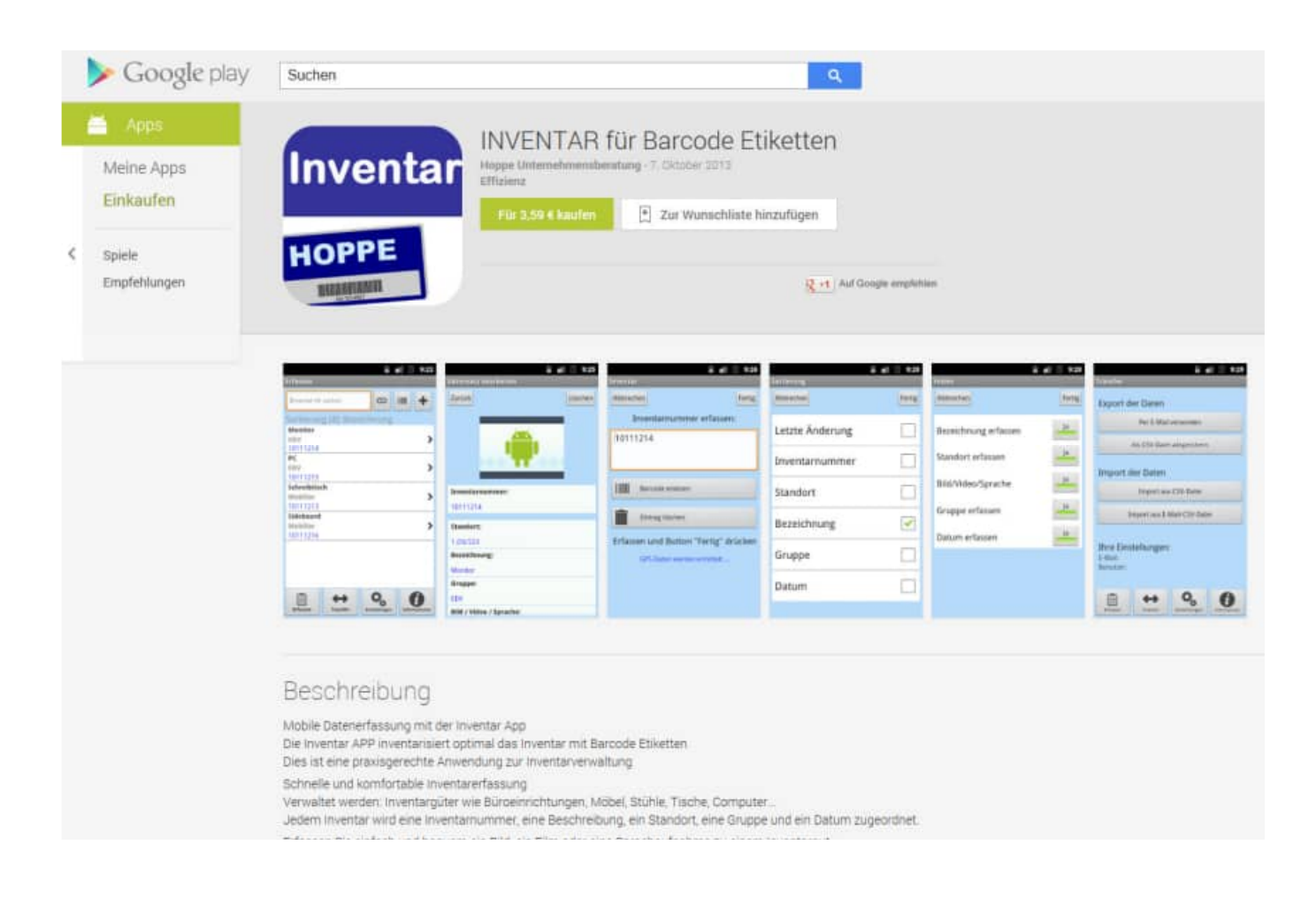

Bitte aktivieren Sie das Modul App-Interface über den Button aus dem Symbolleiste, oder nutzen Sie den Menüpunkt [Module] - [App-Interface].

| <br>Export day Datas | für die ARP |                                                                                                    |
|----------------------|-------------|----------------------------------------------------------------------------------------------------|
|                      |             | However, this we add the difference of the transmission of the distance of the transmission of the distance of the transmission of the distance of the transmission of the distance of the transmission of the distance of the distance of the |
| artist antise        |             |                                                                                                    |

Mit dem Symbol App-Store kommen Sie auf die APP im App-Store. Mit dem Symbol Google-Play kommen Sie auf die APP im Google - Play Store.

Aktivieren Sie die der Hauptmaske für dieses Zusatzmodul bitte den Button "WEITER". und bestimmen Sie bitte, ob Sie die Daten exportieren oder importieren möchten.

| Bearbeitungsart                                    | Import der Daten aus der APP                                                                                                    |                                                                                                    |  |
|----------------------------------------------------|----------------------------------------------------------------------------------------------------|----------------------------------------------------------------------------------------------------|--|
| Esport der Daten                                   |                                                                                                    | C.V.                                                                                                    |  |
| Sonstiges<br>Video<br>Präsentation und Etklärungen |                                                                                                    |                                                                                                    |  |
| Handbuch                                           | Scheme Law Law and the matching                                                                                                   |                                                                                                    |  |
|                                                    | APPLE (Passe ) Past<br>1 Dir Den aus en offen der Drame Diese<br>3 Past er haf versichen an inderterten Damination ommen angelang | Andreid Leverginnes<br>1.05 (cite) on a serie serie (cite) (cite) on a<br>2.05 (cite) (cite) (cite) (cite) (cite)<br>2.05 (cite) (cite) (cite) (cite) (cite)<br>3.05 (cite) (cite) (cite) (cite) (cite) (cite) (cite) (cite) (cite) (cite)<br>4.05 (cite) (cite) |  |
|                                                    |                                                                                                    |                                                                                                    |  |

# 8 App-Interface- Beschreibung

Bitte aktivieren Sie das Modul App-Interface über den Button aus dem Symbolleiste, oder nutzen Sie den Menüpunkt [Module] -[App-Interface].

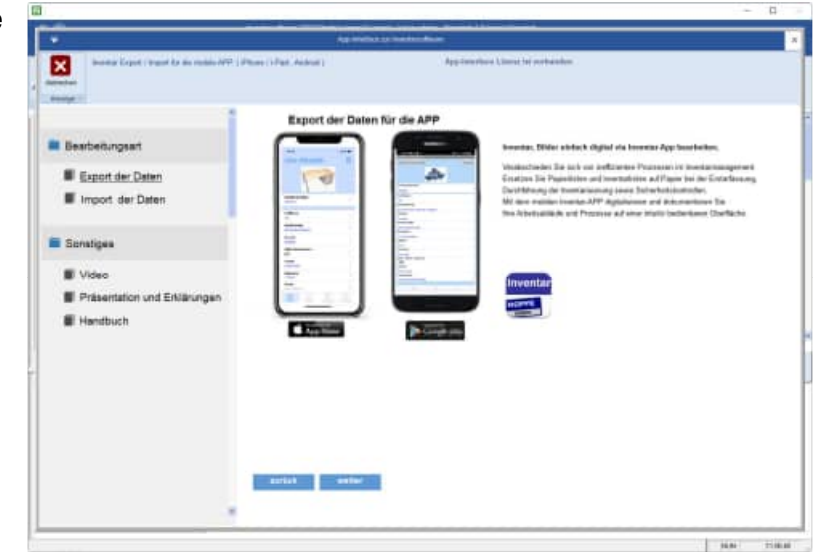

Mit dem Symbol App-Store kommen Sie auf die APP im App-Store.

Mit dem Symbol Google-Play kommen Sie auf die APP im Google - Play Store.

Aktivieren Sie die der Hauptmaske für dieses Zusatzmodul bitte den Button "WEITER".

und bestimmen Sie bitte, ob Sie die Daten exportieren oder importieren möchten.

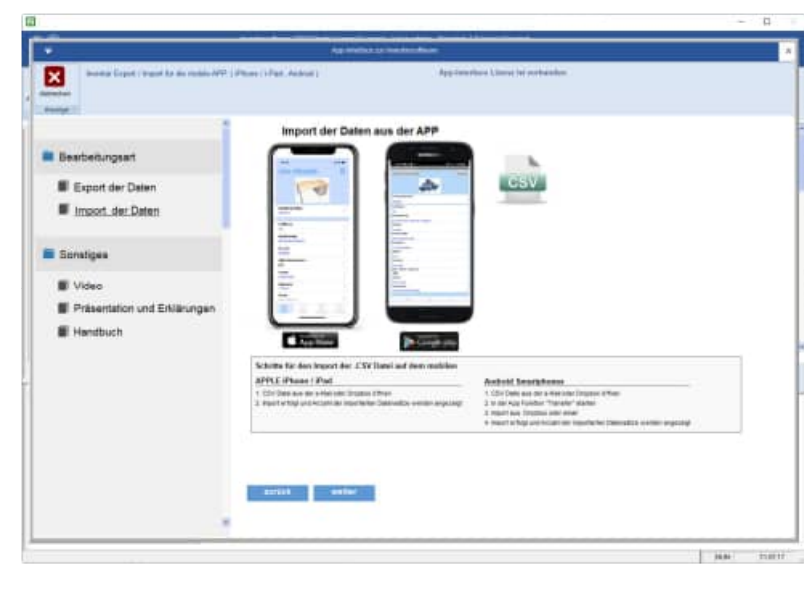

# 8.1 Datenexport über das APP-Interface

Selektieren Sie bitte die gewünschten Inventargüter und aktivieren Sie dann bitte den Button "WEITER".

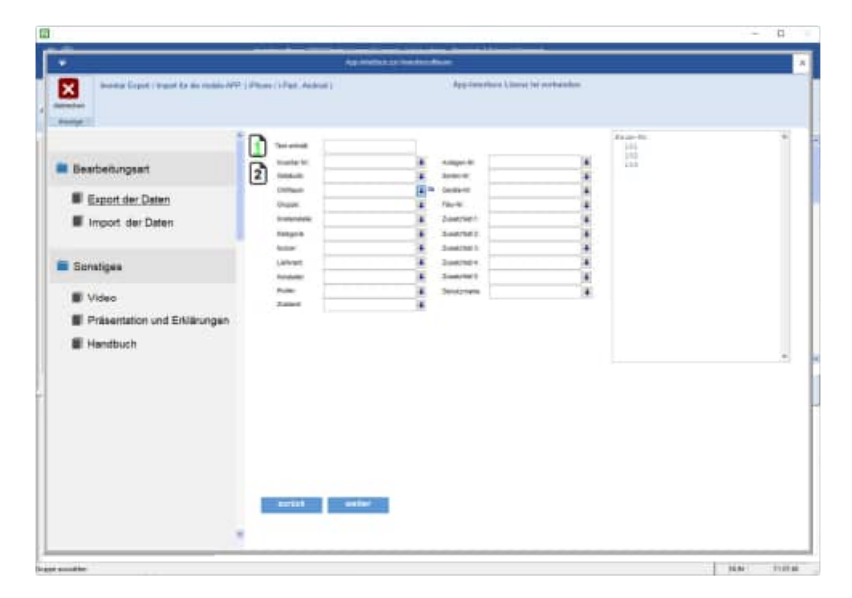

Bestimmen Sie bitte das Verzeichnis, in dem Daten exportieren möchten

Sie können die Daten auch in einem Dropbox Verzeichnis speichern.

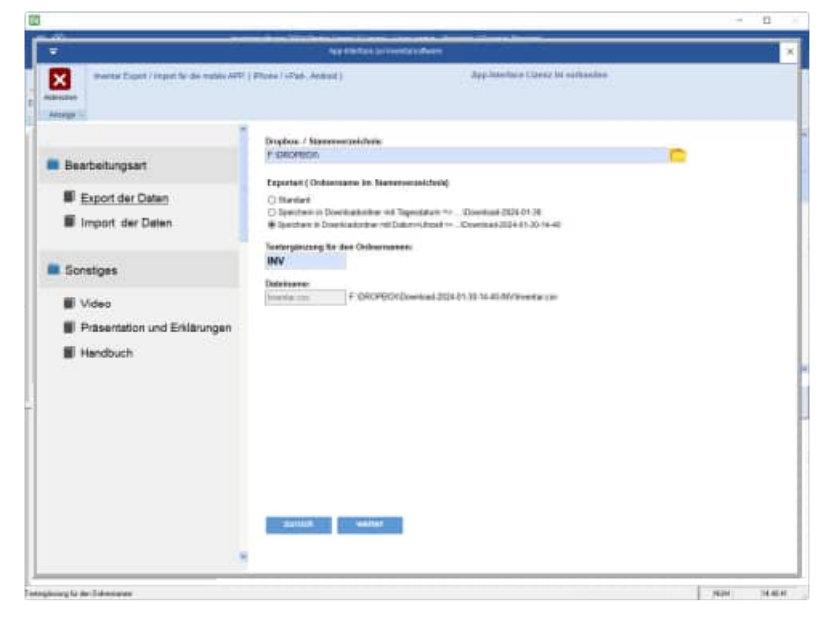

Geben Sie bitte an, ob sie auch die Bilder in diesem Verzeichnis speichern möchten.

Wenn Sie für verschiedene Personen Daten zur Verfügung stellen wollen, dann können Sie im Ordnernamen mit einem Datum oder Uhrzeit arbeiten.

Der Order kann dann \Download\JJJJ-MM-TT heißen.

JJJJ = Jahr , MM= Monat TT = Tag

Ebenso können Sie eine Texterkennung für den Ordnernamen angeben. Der Ordner heißt dann:

\Download\JJJJ-MM-TT-[IHR TEXT]

# **Beispiel**:

\Download\2025-01-13-[MUSTERMANN]

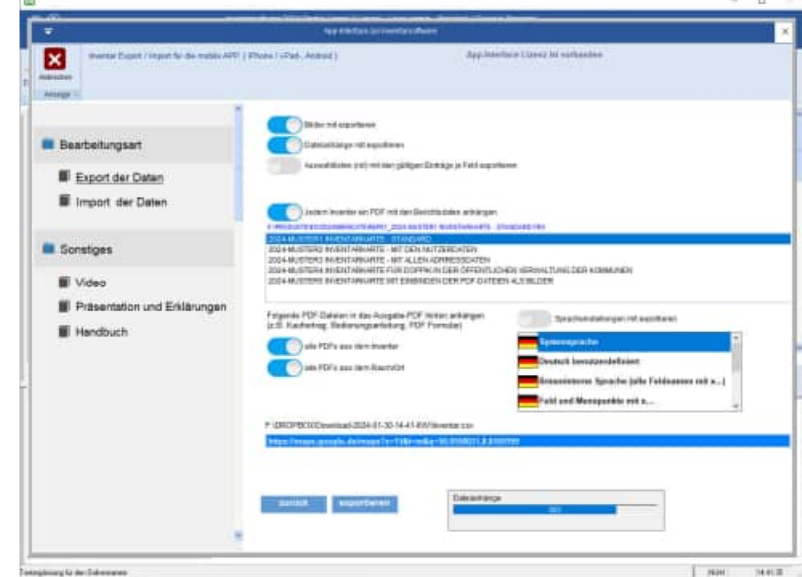

# 8.2 APP-Interface Export mit PDF Dateien aus dem Einzeldruck

Beim Export der Daten für die mobile APP kann zusätzlich ein PDF je Inventar transferiert werden.

Das PDF wird aus dem Layout aus dem Einzeldruck generiert. Das Layout kann selbst erstellt werden.

Somit kann ein PDF automatisiert erzeugt werden, indem alle Felder aus dem Inventar und dem Raum/Ort aufgeführt werden.

Es ist sogar möglich, das Prüfprotokoll mit den Prüfschritten in das Layout zu integrieren.

Wählen Sie bitte das Layout aus den Dateien die mit "Rep01....." beginnen

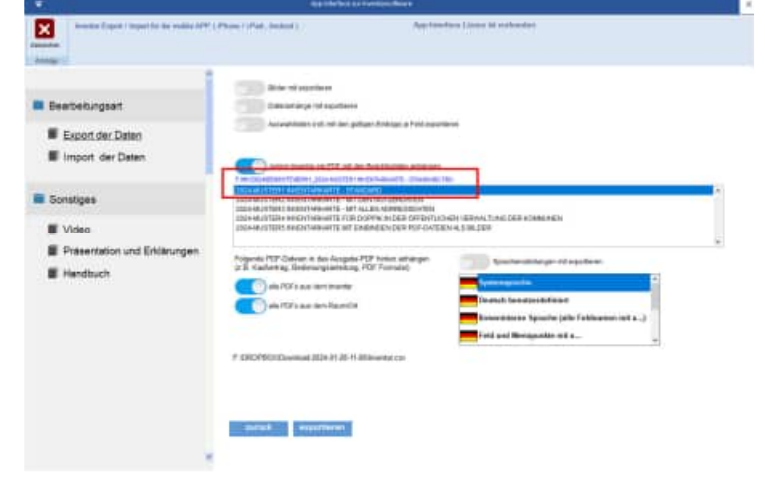

Es wird ein PDF an die APP übertragen.

Das Layout des PDF können Sie selber bestimmen.

Im Exportordner z.B. f:\dropox wird dann je Inventar ein PDF erstellt.

- anapp\_\_\_41C0QAVH3-inventar-200002.pdf
- anapp\_\_\_41C0QAVH4-inventar-200003.pdf

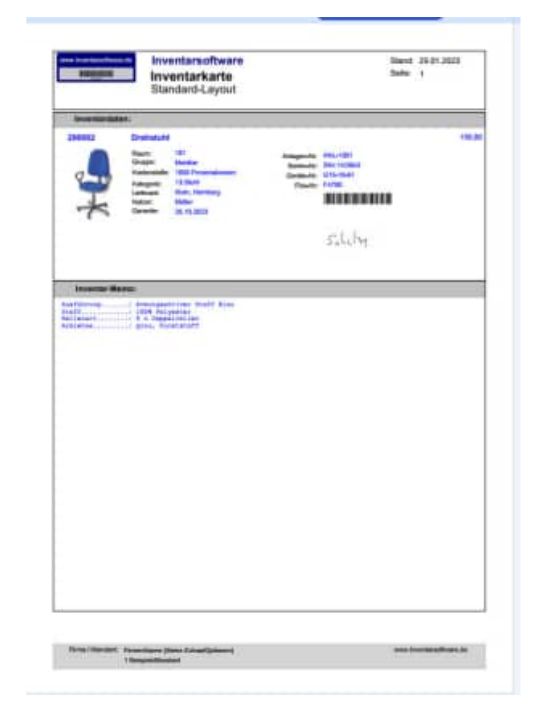

# 8.3 APP-Interface – PDF Dateien integrieren

In das PDF, das Sie beim Export in die APP übertragen, können Sie auch ein ausfüllbares Formular oder die Rechnung oder die Bedienungsanleitung vom Inventar anhängen.

Mit dieser Funktion können Sie papierlos alle Informationen an die APP senden. Ebenso kann das PDF Formular übertragen werden.

Sie können folgende Optionen aktivieren, um ein PDF an das Ausgabe-PDF zu integrieren:

- alle PDFs aus dem Inventar
- alle PDFs aus dem Raum/Ort

| The same first in the second second second                     | And and a local and a local an                                                                                                    | a Linne in estimate                                                                        |
|----------------------------------------------------------------|----------------------------------------------------------------------------------------------------|--------------------------------------------------------------------------------------------|
| ×                                                              |                                                                                                    |                                                                                            |
| Beerbeitungson<br>Export der Daten<br>Einport der Daten        | Table of applies<br>Tables and a depictors<br>Assumation of the dampitum Antique of Followeries                                                                                                    | 7                                                                                          |
| Sonstiges<br>Video<br>Présentation und Enklanungen<br>Hendbuch | Anter-marka et 175 di ke Sakatabaka Antagan<br>Antagan Antagan Antagan Antagan<br>Antagan Antagan Antagan<br>Antagan Antagan<br>Antagan Antagan<br>Antagan Antagan<br>Antagan<br>An |                                                                                            |
|                                                                | F (RCP)CD (Derived (C) + 0.28 % (Resetter C)                                                                                                    | Denic's bename blenet<br>Presidence (packe jaki fakikansi wita.)<br>Feli ind Mespedra alfa |
|                                                                | Svitet equilierer                                                                                                    |                                                                                            |

### Das Ergebnis ist ein kombiniertes PDF Einzeldruck + PDFs

Sowohl das Layout aus dem Einzeldruck mit allen Daten aus dem Inventar und dem Raum/Ort, als auch die Bedienungsanleitung, Kaufvertrag, Angebot, etc werden dann als ein PDF an die APP übertragen. So haben Sie alles mobil zusammen, um papierlos zu arbeiten.

| Minia  | ituransicht<br>ම ල ර ර ඕ |   |   |  |
|--------|--------------------------|---|---|--|
| 3      |                          |   |   |  |
| 2<br>3 | ana kata ta              |   |   |  |
| ~      |                          |   |   |  |
|        |                          | 2 | 3 |  |
|        |                          |   |   |  |
|        |                          |   |   |  |
|        |                          |   |   |  |

# 8.4 Datenimport über das im APP-Interface

×

Aktivieren Sie die der Hauptmaske für dieses Zusatzmodul "Import der Daten" und gehe Sie auf den Button "WEITER".

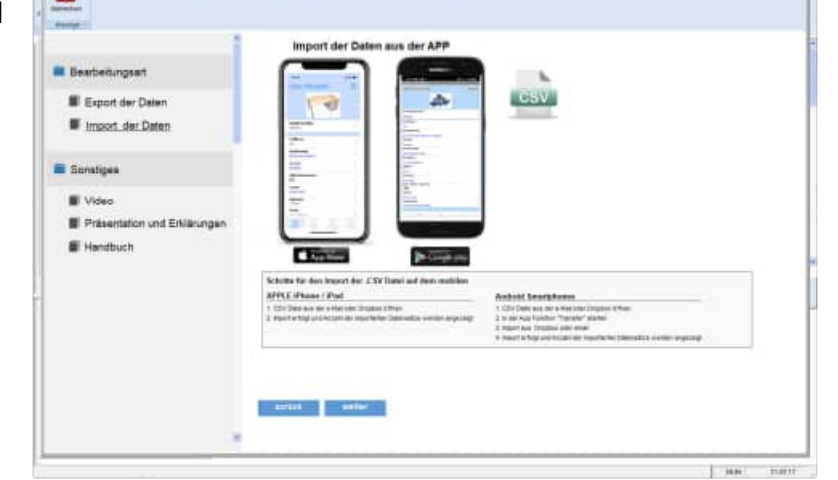

Bestimmen Sie bitte das Verzeichnis, indem sich die Daten aus dem iPhone oder Android Smartphone befinden. Die Bilder, Videos und Sprachaufnahmen müssen sich im selben Verzeichnis befinden.

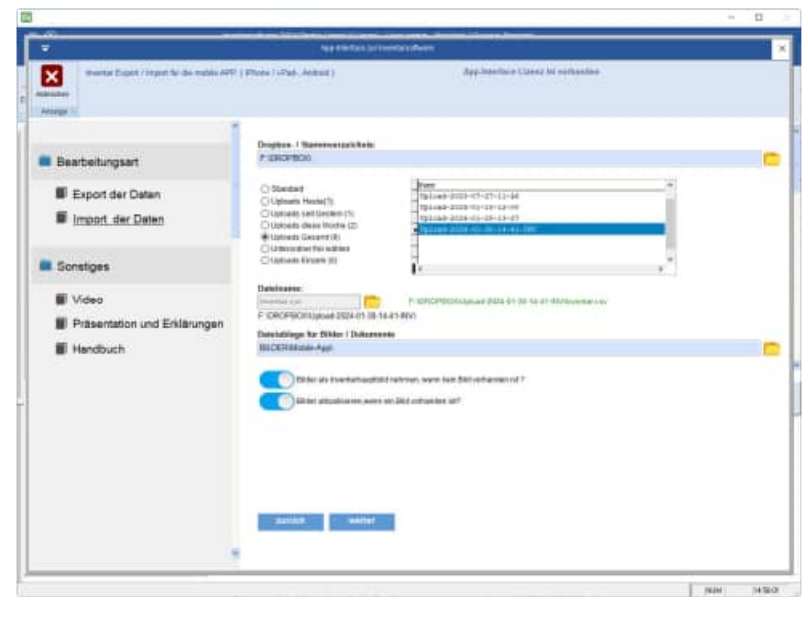

Es erscheint eine Liste der zu importieren Daten.

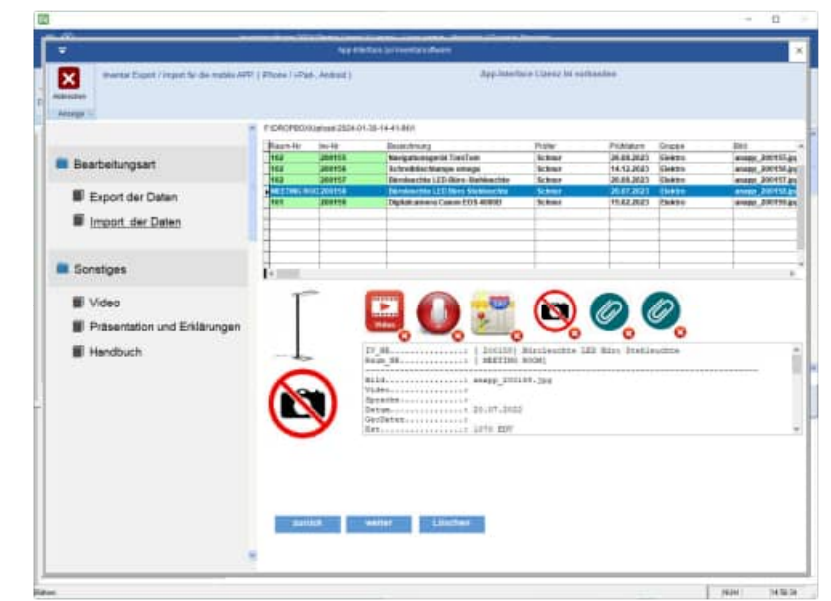

HOPPE Unternehmensberatung Telefon:+49 (0) 61 04 / 6 53 27 info@Inventarsoftware.de https://www.Inventarsoftware.de Mit dem Button "Löschen" können Sie nicht benötigte Datensätze löschen

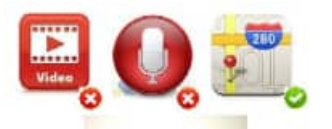

Durch die Symbolanzeige ( grüner Haken, rotes Kreuz ) ist erkennbar, ob ein Film, eine Sprachaufnahme oder Geodaten existieren Aktivieren Sie einfach das Symbol. Ein Programm mit der Videodatei öffnet sich dann.

Über den Button GeoDaten erhalten Sie eine Google-Map Anzeige mit dem Ort, an dem Sie die Daten erfasst haben.

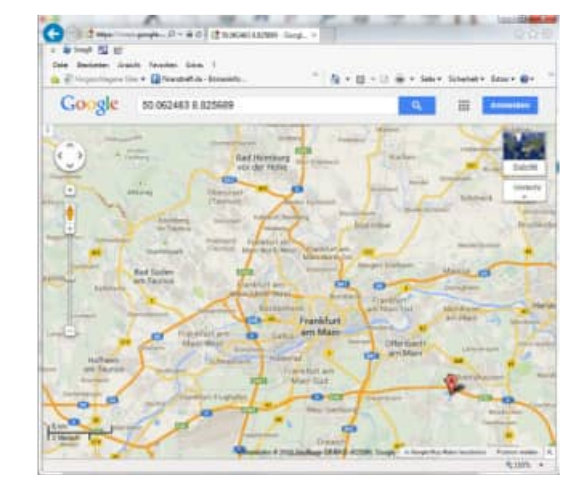

Abschließend erfolgt eine Ergebnisanzeige der importierten Daten-

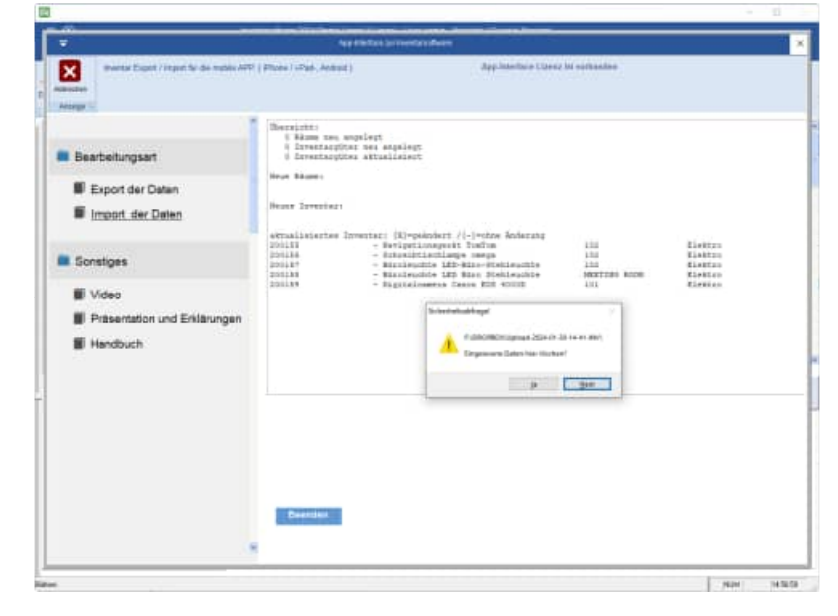

# 8.5 Struktur der Inventar.csv

Die Datei "Inventar.csv" hat eine feste Struktur:

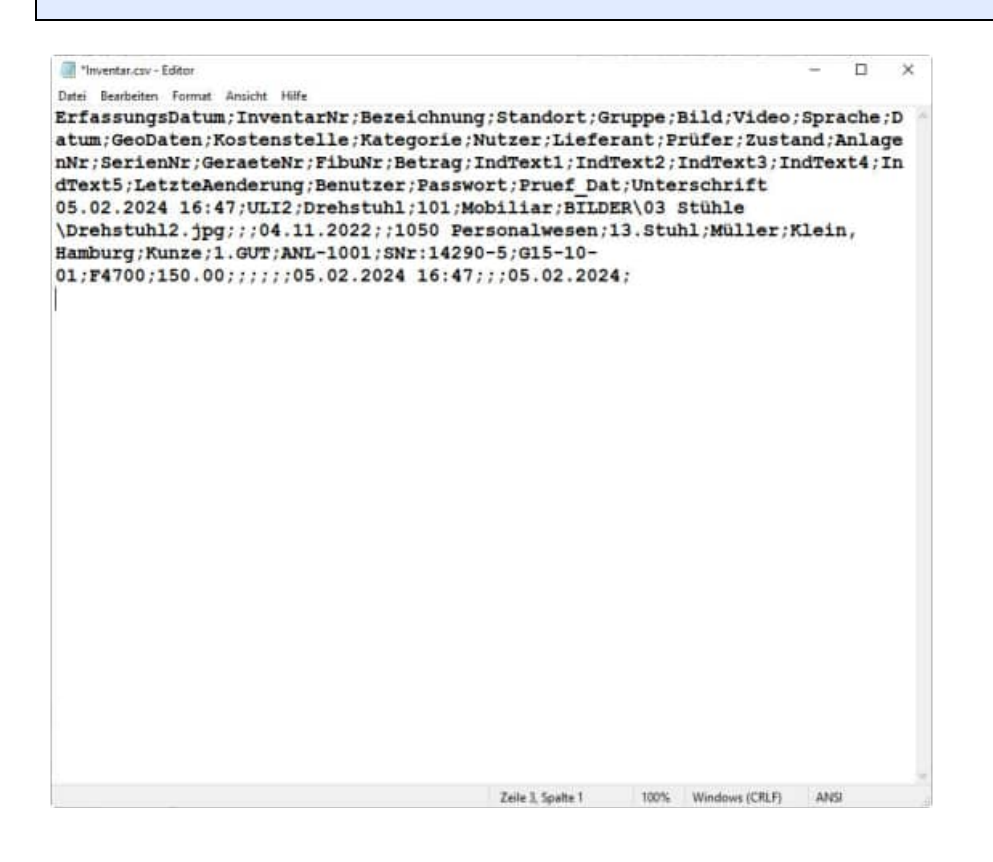

Die App kann nun die Daten mit der Dropbox austauschen.

Es können Daten im Stammverzeichnis f:\dropbox gespeichert werden oder von der APP

tagesgenaue oder minutengenaue Ordner angelegt werden.

Zur besseren Identifizierung können diese Ordner auch noch eine Erweiterung wie z.B. den Benutzernamen enthalten.

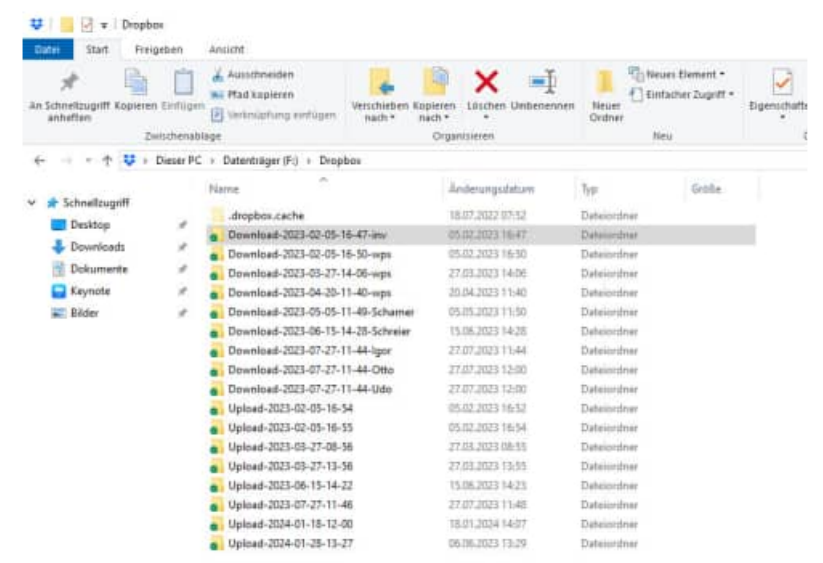

Dropbox verwendet den Webdienst S3 der Amazon Web Services, um Dateien der Nutzer abzulegen. Nach eigenen Angaben werden sie mit AES-Verschlüsselung (mit 256 Bit Schlüssellänge) versehen, bevor sie in dem S3-Speicher abgelegt werden, sodass ein nicht autorisierter Zugriff durch Dritte nach derzeitigem Stand der Technik ausgeschlossen ist.

> HOPPE Unternehmensberatung Telefon:+49 (0) 61 04 / 6 53 27

info@Inventarsoftware.de https://www.Inventarsoftware.de

# 9 Verarbeitung und Analyse / Auswertung

# 9.1 Soll-Ist Abgleich für Inventargegenstände

Aufruf über Module -> Soll Ist Abgleich für das Inventar.

Mit dem Soll-Ist Abgleich können Sie feststellen, welches Inventar sich in einem bestimmten Raum befindet. Wählen Sie zunächst den Raum ( oder andere Selektionskriterien ) aus.

| Serverse                                                                                                    |               |    |  |
|----------------------------------------------------------------------------------------------------|---------------|----|--|
| Predacht.                                                                                                    | Amprile       | 14 |  |
| United to Control of Control of C | a later bi    |    |  |
| Reacto                                                                                                    | a Cresta      |    |  |
| 0.00                                                                                                    | * 78-H        |    |  |
|                                                                                                    | A ANTER I     |    |  |
| headbare                                                                                                    | Lowervez      |    |  |
| Laborat                                                                                                    | A Description |    |  |
| in such a                                                                                                    | A Destruction |    |  |
| Puller                                                                                                    | 14 features   |    |  |
|                                                                                                    |               |    |  |
| 2-1                                                                                                    |               |    |  |

Sie erhalten dann eine Liste mit den entsprechenden Inventargütern.

Mit der Schaltfläche "> "können Sie ein Inventargegenstände als geprüft darstellen. Mit der Schaltfläche ">> "können Sie alle Inventargegenstände als geprüft darstellen. Hierbei wird das Prüfdatum und der Prüfer in das Inventar eingetragen.

| •                                                                                                    | Pratery weiches investor sich im Roam<br>Herber with the PSP Datamanistier                                                                                                    | rs beltidel.<br>Frühr einge                                                                                                    | ritages                                                                                                    |       |        |              |                                 |                                                                                                    |
|----------------------------------------------------------------------------------------------------|----------------------------------------------------------------------------------------------------|----------------------------------------------------------------------------------------------------|----------------------------------------------------------------------------------------------------|-------|--------|--------------|---------------------------------|----------------------------------------------------------------------------------------------------|
| Arisings 7                                                                                                    |                                                                                                    | 144                                                                                                    |                                                                                                    |       |        |              |                                 |                                                                                                    |
| vere adi                                                                                                    | no os krpie Prikag (0.07.267)                                                                                                    | Pile                                                                                                    | abie .                                                                                                    |       | 1      |              |                                 |                                                                                                    |
| identiti<br>Rohanelitade<br>Intern<br>Gateradele<br>Gateradele<br>Gaterade<br>Internet<br>Internet                                                                                                    | ctactular La diser Charlessonel<br>Col<br>Hottine<br>2000/vestale<br>Dise<br>Mass Quality Falle<br>Tablescrafter Seattine<br>Harson H                                                    | Astapavili<br>Satanik<br>Dasarik<br>Hurik<br>Dasari<br>Kadikaan<br>Kadikaan<br>Kadikaan<br>Kadikaan<br>Kadikaan<br>Kadikaan<br>Kadikaan<br>Kadikaan<br>Kadikaan<br>Kadikaan<br>Kadikaan<br>Kadikaan | A294-20<br>5% 1625<br>565104<br>64700<br>5110-20<br>5110-20<br>5210-30<br>5210-30<br>52                                                                                                    |       |        |              |                                 |                                                                                                    |
| ated                                                                                                    | 1007                                                                                                    | Zandriel<br>Zandrivel<br>1955 mars                                                                                                    | t<br>Tutter White                                                                                                    |       |        | ÷            | O rearrance at                  | Tione                                                                                                    |
| Lined<br>(cha                                                                                                    | Herictharg                                                                                                    | THE NEW                                                                                                    | nater Milico                                                                                                    |       | pr_168 | instance of  | 0 manufactor and Productor      | [Game                                                                                                    |
| 1,144<br>(                                                                                                    | Hentiching<br>Schueck 2 stalg 3 Biden                                                                                                    | Zandetine<br>Zandetine<br>185 Jacob                                                                                                    | nater Micco<br>PACeses<br>11.112200                                                                                                    |       | 21_39A | interitions  | 0 manaika 18<br>Putbako         |                                                                                                    |
| latard<br>(_5-P<br>36880H<br>26880H                                                                                                    | V027<br>Henrichtung<br>Schusch 2 Maig 3 Bieden<br>Deskaudd                                                                                                    | Zandriel<br>Zandriel<br>1955 March                                                                                                    | 1<br>1<br>19/06/00<br>11/12/00<br>11/12/00                                                                                                    |       | 21,144 | Heritun;     | 0 Internetite ( Million         |                                                                                                    |
| 1444<br>(_147<br>24880<br>24880<br>24880<br>24880                                                                                                    | Verifichung<br>Schwerk 2 Italy 3 Biden<br>Dekastel<br>Berechwatel (backe                                                                                                    | Zandelan<br>Zandelan<br>185 km                                                                                                    | 1<br>1<br>1900 - 10 - 10 - 10 - 10 - 10 - 10 - 10                                                                                                    |       | h,sk   | hereitean;   | 0 Insumation (B)<br>Profilement | -<br>-                                                                                                    |
| 2400000<br>24000000<br>24000000<br>24000000<br>24000000<br>24000000                                                                                                    | Voor<br>Herrichtung<br>Schneek 2 Heig 5 Bieden<br>Derkeinbli<br>Dirrichterblicht Gache<br>Skeinaard Lichtgese gesch                                                                      | Destroit<br>Destroit<br>195 June                                                                                                    | 1<br>1<br>1<br>1400 atom<br>1410 2000<br>1410 2000<br>1410 2000<br>1410 2000<br>1410 2000                                                                                                    |       | h,144  | hestivat;    | 0 insentitie 18<br>Publishus    |                                                                                                    |
| 200000<br>200000<br>200000<br>200000<br>200000<br>200000<br>200000<br>200000                                                                                                    | Voor<br>Beerschrung<br>Sechnank 2 stalig 3 Dielen<br>Drekeind<br>Diersechweitelich Dache<br>Siehenset Lichtgass gesch<br>Stalingen Lichtgass gesch<br>Stalingen Lichtgass gesch          | Zaddolf<br>Zaddolf<br>185 June<br>1                                                                                                    | 1<br>Talim Million<br>Palitan<br>11 12200<br>11 12200<br>11 1200<br>11 1200<br>110000000000 | • • • | h.,10  | hereitung.   | 0 matteries ()<br>Problems      | -                                                                                                    |
| 1,144<br>200001<br>200001<br>200000<br>200000<br>200000                                                                                                    | Hereichnung<br>Schusst-2 Italig 3 Hinden<br>Destande<br>Bareichneihlich Bache<br>Sakelsand Lichtgass gesch<br>Bareichneihlich Bache<br>Koreinsatter, Their reit 3 St                     | Zaddoll<br>Zaddoll<br>195 base<br>1<br>195 base<br>1<br>195 base<br>1                                                                                                    | 4<br>Tablet EDict<br>HaCaters<br>11 12 2000<br>11 12 2000<br>11 12 12 12 12 12 12 12 12 12 12 12 12 1                                                                                                    |       | 21,398 | interitrang. | 0 manufata, M<br>Probatory      | 10.00                                                                                                    |
| Labord<br>Jacobie<br>Jacobie<br>Jacobie<br>Jacobie<br>Jacobie<br>Jacobie<br>Jacobie<br>Jacobie<br>Jacobie<br>Jacobie<br>Jacobie                                                                                                    | Herselmung<br>Kehenk Zitelg 3 Bielen<br>Destelni<br>Barrechweitlich Rache<br>Siehlene Lichtgen gesch<br>Reentimeter Mit 2 Lichtgen gesch<br>Reentimeter Mit 2 Licht ett 3 St<br>Repferer | Zudeten<br>Zudeten<br>185 mm                                                                                                    | 4<br>Tradier EDice<br>PACature<br>11 12 2000<br>11 12 2000<br>11 12 12 12 1<br>11 12 12 12 1<br>11 12 12 12 1<br>11 12 12 12 1<br>11 12 12 12 1<br>11 12 12 12 1<br>11 12 12 12 1<br>11 12 12 12 1<br>11 12 12 12 12 1<br>11 12 12 12 12 12 12 12 12 12 12 12 12 1                                                                                                    |       | Pr_140 | intellinets  | 0 maximu 18<br>Pothaus          | (Contraction of Contraction of Contr |
| Loterd<br>2000001<br>2000002<br>2000002<br>200000<br>2000000 | Herencenarg<br>Schwark Zitalig 3 Biolen<br>Deservitwerblech Rache<br>Sickelaard Lichtgans gesch<br>Schwarkswerblech Rache<br>Schwarkswerble Lieber (2013)<br>Rogener                     | Electron<br>This sea                                                                                                    | **************************************                                                                                                    | *     | Pr_140 | Arreiteas:   | 0 insensitiv at<br>PriCator     | (Cons.<br>                                                                                                    |

**Tipp:** Tragen Sie oben in der Maske das gewünschte letzte Prüfdatum ein, um in der linken Liste genau die Gegenstände aufzulisten, die seit diesem Datum nicht mehr geprüft wurden.

|        |                             | 185 bearbeiten 🖏 E  | xcel |    |       |             | 0 bearbeiten 🕷 | Excel |
|--------|-----------------------------|---------------------|------|----|-------|-------------|----------------|-------|
| IV_NR  | Bezeichnung                 | PrüfDatum           | ^    |    | IV_NR | Bezeichnung | PrüfDatum      | ^     |
| 200001 | Schrank 2-türig 5 Böden     | 11.12.2020          | _    |    |       |             |                |       |
| 200002 | Drehstuhl                   | 11.12.2020          |      | >  |       |             |                |       |
| 200003 | Büroschreibtisch Buche      | 16.11.2020          |      | >> |       |             |                |       |
| 200004 | Sideboard Lichtgrau geschl  | liffen 01.01.2021   |      |    |       |             |                |       |
| 200005 | Schreibtischstuhl Leder Che | efsessel 22.03.2020 |      | <  |       |             |                |       |
| 200006 | Kombination Tisch mit 3 Sti | ühlen 01.01.2021    | _    | << |       |             |                |       |
| 200007 | Kopierer                    | 01.01.2021          | ~    |    |       |             |                | ~     |
| <      |                             |                     | >    |    | <     |             |                | >     |
| Barco  | ode 20052                   |                     |      |    |       |             |                |       |
| zurüc  | k Eingabefeld für de        | en Scan-Code akti   | vier | en |       |             |                |       |

**Tipp:** Nutzen Sie das Feld BARCODE, um eine Inventar-Nummer schnell zu suchen. Dieses Feld ist ideal um mit einem fest angeschlossenen BARCODE-SCANNER zu arbeiten.

Scannen Sie einfach die Inventar-Nr. ein und schon wird dieses Inventar in die rechte Liste transferiert und als geprüft gekennzeichnet.

Nach erfolgreicher Prüfung wird auch ein Historieneintrag über die Änderung des Prüfdatums erzeugt.

# 9.2 Inventar- Analyse als Excel-Pivot-Tabelle

Aufruf über Berichte > Inventar-Analyse.

Dies ist eine ideale Darstellung Ihrer Daten in Excel als eine Excel-Pivot-Tabelle. Sie benötigen hierzu das Programm EXCEL.

1. Schritt: Einstiegsmaske

Sie erhalten ein Datenblatt mit Ihrer Pivot-Tabelle

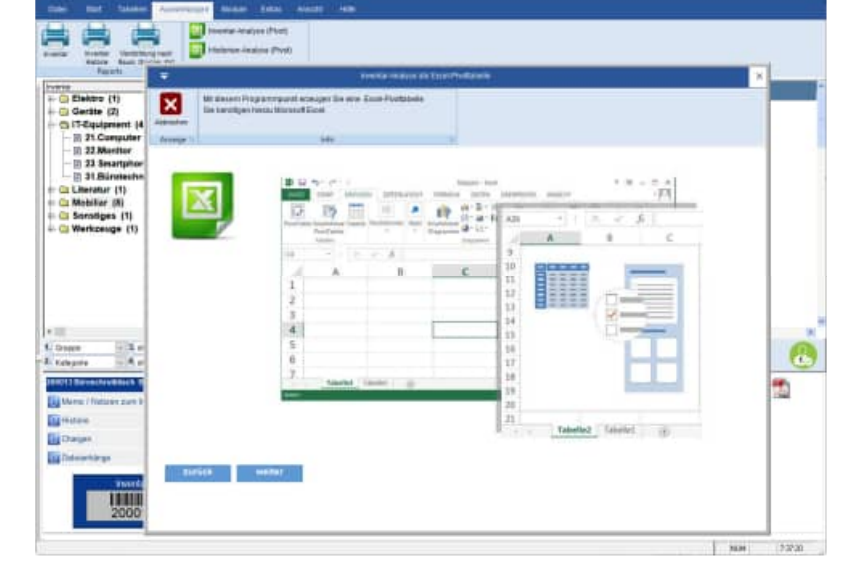

2. Schritt: Selektion der Inventargüter

In dieser Maske bestimmen Sie die gewünschten Inventargegenstände.

| Page 41                                                                                                  |                                                                                                    | marrist fruiture an Gazel P                                                                                                    | (1110) | ×    |
|----------------------------------------------------------------------------------------------------|----------------------------------------------------------------------------------------------------|----------------------------------------------------------------------------------------------------|--------|------|
| Elektre (1)                                                                                              | Withour Program                                                                                                    | erquinit annuger Die eine Door Perdiabalie                                                                                                    |        |      |
| (3-Equipment  4                                                                                          | Haracher                                                                                                    | and the second second se                                                                                                    |        |      |
| E 21.Computer                                                                                            | Annalys 1                                                                                                    | 144                                                                                                    |        |      |
| III 23 Securipher<br>III 24 Disretene<br>Literatur (1)<br>Metallar (2)<br>Securipet (1)<br>Werkzeige (1) | Second H     Second H     Second H | A High N<br>A High N<br>A Han N<br>A Han N<br>A HAN N<br>A HAN N<br>A HA |        |      |
| en in in in in in in in in in in in in in                                                                | 2amat<br>Havior #15<br>Oata                                                                                                    | ingen fannset.<br>Nedatore                                                                                                    |        | ч. В |

Für die Felder Inventar-Nr., Gebäude, Raum-Nr., Gruppe...,individuelle Felder steht Ihnen ein Eingabetext oder eine Multiselektion zur Verfügung. Die gewählten Ausprägungen für ein Feld werden in einer Textbox zum Blättern angezeigt.

In dieser Maske wird rechts gezeigt, welche Inventargegenstände in die Excel Tabelle übertragen werden. Ein gültiger Bericht wird in die Excel-Tabelle übertragen, wenn:

der Raum/Ort 201 oder 202 oder LAGER

| 98 (i)        | infa .         | 5   |                               |   |
|---------------|----------------|-----|-------------------------------|---|
| Text entrals  | Aringet-M      |     | Reven-Hz<br>101<br>102<br>103 | 1 |
| Gendade       | Seles-br       | 4   |                               |   |
| Ortifiare     | 3. Gerate fir: | 4   |                               |   |
| Gruppe        | Fita-Nr.       | 4   |                               |   |
| Kostenaleris  | 2 Zusetzfelt 1 | (4) |                               |   |
| Kategolie:    | Zvistztek 2    | 4   |                               |   |
| Nulzer:       | Zastibilit     | 4   |                               |   |
| Lisferant     | Zandizhili 4   | •   |                               |   |
| Hanstallet    | Zusstahld 5.   | 1   |                               |   |
| Protect       | Berulzmane     |     |                               |   |
| Sudana        |                |     |                               |   |
|               |                |     |                               |   |
| Nexant @ 1900 | piel-Man dant  |     |                               |   |

und

der Kategorie 21.Computer 22.Monitor

Tipp: Wenn Sie im Eingabefeld für den Raum-Nr. noch "2...." eintragen, dann werden auch alle Inventargegenstände aus den Räumen exportiert, denen die Raum-Nr. mit "2" beginnt

3. Schritt: Bestimmung der Zeilen und Spalten Dimension

| Poppers.                                                                                                    | •                      | International Activity of Careford States                                                                                                    | × |
|----------------------------------------------------------------------------------------------------|------------------------|----------------------------------------------------------------------------------------------------|---|
| Constant (1)     Constant (2)     Constant (2)     Constant (4)     Constant (4)                                                                                                    |                        | Basen Programpani Antager Se ann Each Photochain<br>I anntager Innau Romani Roma                                                                                                    |   |
| - St 22 Munitor                                                                                                    | Annes                  | 10                                                                                                    |   |
| - 2 23 Secertphor                                                                                                    | Distantion in constant | Getaute                                                                                                    |   |
| + C Literatur (1)                                                                                                    |                        | Roam-Har In                                                                                                    |   |
| - 🗈 Mobiliar (II)<br>- 🗈 Sunstiges (1)                                                                                                    |                        | indicadary is                                                                                                    |   |
| + C Workzenge (1)                                                                                                    | Santo-Director         | an shee Gruppieves in                                                                                                    |   |
|                                                                                                    |                        | stee Gaggeoung w                                                                                                    |   |
|                                                                                                    |                        | after Chipdotocog in                                                                                                    |   |
| a<br>Grappa – X. et<br>Kalagado – 4. a                                                                                                    | Visit.                 | El vezit de kunstaglier<br>Alema<br>Page<br>Districted<br>Contracted<br>Contracted<br>Cont |   |
| Contract of the local diversion of the local diversion of the local |                        | Elmanfarme                                                                                                    | 1 |
| Contactor .                                                                                                    |                        |                                                                                                    |   |
| Chagen                                                                                                    |                        |                                                                                                    |   |
| Categorianiange                                                                                                    |                        |                                                                                                    |   |

4. Schritt: Dateiname festlegen für die Pivot-Tabelle

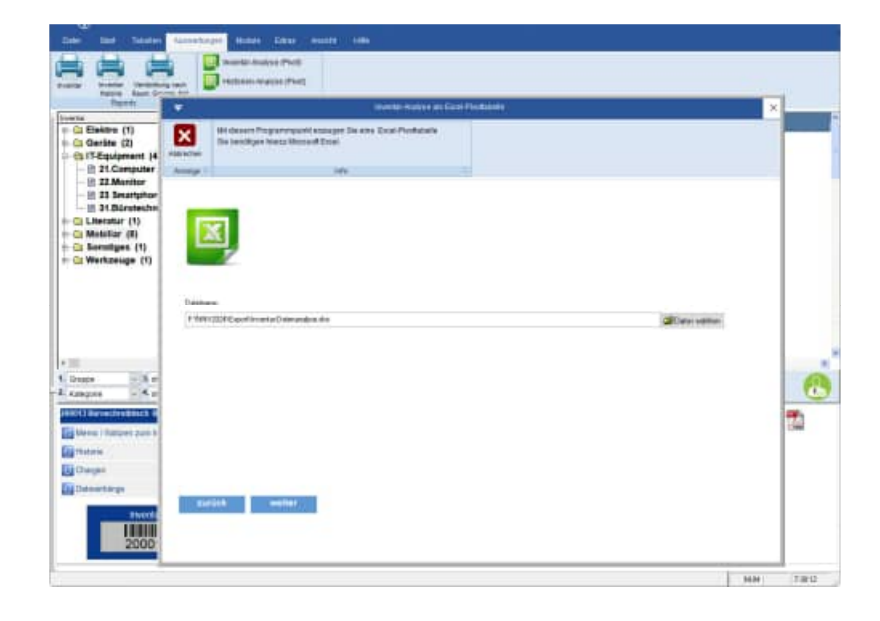

#### B B 5. 0- : PIVOTTABLE-TOOLS Inventar-Datenanalyse [Kompatibilitätsmodus] - Excel ? 🗉 – 🗆 X - 0 DATEI START EINFÜGEN SEITENLAVOUT FORMELN DATEN ÜBERPRÜFEN ANSICHT ENTWICKLERTOOLS ANALYSIEREN ENTWURF B × Schriftart 15 Formatvorlagen Zwischenablage % Ausrichtung G Zahl Zellen Bearbeiten ~ - 🗙 🗸 $f_x$ hatcharge A21 ¥ Ð c D. 1 A E a PivotTable-Felder \* X Wahlen Sie die Felder aus, die Sie dem Q٠ + Bericht hinzufügen möchten: MANDANTEN ETAGE (Alle) (Alle) MANDANTEN -MANDANT RAUM (311e RAUM KET GRUDPE KATEGORIE NUTZER ANLAGENNR (Alle) (Alle) (Alle) (Alle) (Alle) VIV\_NR IV\_TEXT INVENTAR GEBAEUDE (3110) ....... N SERIENNR N SERIENNR S GERAETNR N FIBUNR N PRUEFER N LIEFERANT ETAGE 11110 (Alle) (Alle) RAUM\_NR RAUM BEZ (A11e) -(2110 19 ZUSTAND 20 CHARGE 21 HATCHARGE (A11= Felder zwischen den Bereichen unten ziehen: (Alle) T FILTER II SPALTEN GERMANUEL · RAUM HER · INVENTAL · Annahl won IV HR MANDANTEN · 24 FTAGE \* 8 201 . . mputer DELL 200058 RAUM 25 27 28 29 29 200055 Munitor DELL = ZEILEN ∑ WERTE 201 Ergebnis Anzahl von IV\_NR GEBAEUDE 8202 RAUM NR . Computer DELL Monitor DELL 31 32 33 200067 • • 200068 INVENTAR 202 Ergebnis Layoutaktualisierung zurück... AKTUALISIEREN ... Pivot Daten Tabelle2 Tabelle3 4 $\oplus$ 1 4 . BEREIT 1-+-

### 5. Schritt: Anzeige der Excel-Pivot-Tabelle

# 9.3 Historie- Analyse als Excel-Pivot-Tabelle

Aufruf über *Berichte > Historie-Analyse*.

|                     | The second second | - X |
|---------------------|----------------------------------------------------------------------------------------------------|-----|
| Automate Rectanding | Angenergian Namager Balance Ermit Presidentia<br>an Innis Menual Ermi                                                                                                    |     |
| drawige 1           | 14 V                                                                                                    | -   |
| X                   |                                                                                                    | đ.  |

- 1. Schritt: Einstiegsmaske
- 2. Schritt: Selektion der Berichte

In dieser Maske bestimmen Sie die gewünschten Historieneinträge. Wählen Sie hierzu bitte den gewünschten Zeitraum für die Historieneinträge

- 3. Schritt: Bestimmung der Zeilen und Spalten Dimension
- 4. Schritt: Dateiname festlegen für die Pivot-Tabelle
- 5. Schritt: Anzeige der Excel-Pivot-Tabelle

| ATEL START EINFL                               | GEN SEITENLÄV                                    | OUT FORMELN                    | DATEN   | ÜBERPRÜFEN | ANSIC      | HT ENTWICKLERTOOLS                                                                               | ANALYSEREN                                     | ENTWORF                                                         | тш = u                    |
|------------------------------------------------|--------------------------------------------------|--------------------------------|---------|------------|------------|--------------------------------------------------------------------------------------------------|------------------------------------------------|-----------------------------------------------------------------|---------------------------|
| nfugen 🔆 Extra La Courier Ne<br>schensblage rs | w - [II -] ∧<br>- ] ⊞ - [ <u>∆</u><br>Schrittart |                                | • 🗗     | Standard   | اد اد<br>د | Bedingte Formatierung -<br>BAh Tabelle formatieren -<br>Zeilenformatvorlagen -<br>Formatvorlagen | Einflügen -<br>Lüschen -<br>Format -<br>Zeiten | ∑ · A<br>⊒ · Z<br>Sortieren<br>e · und Filtern · J<br>Beatbeter | Suchen und<br>suswählen v |
| • · · ×                                        | $\sqrt{f_x}$ (Al                                 | ler)                           |         |            |            |                                                                                                  |                                                |                                                                 |                           |
| A                                              | 8                                                | C C                            |         |            | D          | E                                                                                                |                                                |                                                                 |                           |
| MANDANTEN                                      | (Alle)                                           | (w)                            |         |            |            |                                                                                                  | - P                                            | votTable-Feld                                                   | ier .                     |
| GEBAEUDE                                       | (A11e)                                           | *                              |         |            |            |                                                                                                  | 1.00                                           | when the state balance                                          | dis Eradian Pres          |
| ETAGE                                          | (Alle)                                           |                                |         |            |            |                                                                                                  | 5e                                             | richt hinzufügen möcht                                          | ani O                     |
| RAUM                                           | (Alle)                                           | *                              |         |            |            |                                                                                                  |                                                |                                                                 |                           |
| KST                                            | (Alle)                                           | *                              |         |            |            |                                                                                                  | 1                                              | MANDANTEN                                                       |                           |
| GRUPPE                                         | (Alle)                                           | -                              |         |            |            |                                                                                                  |                                                | DV_TWN                                                          |                           |
| EATEGORIE                                      | (Alle)                                           | *                              |         |            |            |                                                                                                  |                                                | IN TEAL                                                         |                           |
| NUTZER                                         | (Alle)                                           |                                |         |            |            |                                                                                                  |                                                | TVD                                                             |                           |
| ANLAGENNR.                                     | (Alle)                                           | *                              |         |            |            |                                                                                                  |                                                | HISTDATUM                                                       |                           |
| JERIENNR.                                      | (Alle)                                           | *                              |         |            |            |                                                                                                  |                                                | HIST JAHR                                                       |                           |
| GERAETNR                                       | (Alle)                                           | *                              |         |            |            |                                                                                                  | 2                                              | HIST MON                                                        |                           |
| FIBUNR                                         | (Alle)                                           | +                              |         |            |            |                                                                                                  |                                                | HISTTEXT                                                        |                           |
| PRUEFER                                        | (Alle)                                           | 10 M                           |         |            |            |                                                                                                  | 17                                             | HISTSE                                                          |                           |
| LIEFERANT                                      | (A11e)                                           | *                              |         |            |            |                                                                                                  |                                                |                                                                 |                           |
| BUSTAND                                        | (Alle)                                           | *                              |         |            |            |                                                                                                  | Fe                                             | ider zwischen den Berei                                         | chen unten ziehen:        |
|                                                |                                                  |                                |         |            |            |                                                                                                  |                                                | FILTER                                                          | III SPALTEN               |
| HIST JAHR                                      | HIST HON                                         | <ul> <li>Anzahl von</li> </ul> | HINTORE | R          |            |                                                                                                  |                                                | AND ANTEN . +                                                   | The rectification         |
| - 2014                                         |                                                  |                                |         |            |            |                                                                                                  | 1                                              | EBAELINE .                                                      |                           |
|                                                | 02 Februar                                       |                                | 1       | 6          |            |                                                                                                  |                                                | TARE +                                                          |                           |
| 2014 Ergebnis                                  |                                                  |                                | 1       | 6          |            |                                                                                                  |                                                | and a second second                                             |                           |
| A CONTRACTOR OF A CONTRACT                     |                                                  |                                |         |            |            |                                                                                                  |                                                | ZEILEN                                                          | J; WERTE                  |
| Gesantergabnis                                 |                                                  | and the second second          |         | 6          |            |                                                                                                  | 1-ml 3                                         | HST_JAHR •                                                      | Anzahl von HISTO          |
|                                                |                                                  |                                |         |            |            |                                                                                                  | 9                                              | 457_MON ·                                                       |                           |
|                                                |                                                  |                                |         |            |            |                                                                                                  |                                                |                                                                 |                           |
|                                                |                                                  |                                |         |            |            |                                                                                                  | · (w)                                          |                                                                 |                           |

# **10 Weitere Programmbedienung**

C rinti

# 10.1 Mandant wechseln

|                    |                                                                                       | Naridanten           |           |   |                    | 6                                                                                                    |
|--------------------|---------------------------------------------------------------------------------------|----------------------|-----------|---|--------------------|----------------------------------------------------------------------------------------------------|
| Mandariten         | Wandant Abbrechen Abbuelberen Filter                                                  | n Neu Arden          |           |   |                    | 6                                                                                                    |
| Benutzerverwältung | (Anodge (*)                                                                           | Daten                |           |   |                    |                                                                                                    |
| Registreren        | Ensuperfundes)                                                                        |                      |           |   | distant in south 7 | The second second second second second second second second second second second second second second second s |
| Datest Schem       | X 1 Benziel Mandam                                                                    | 111111 Minterstall 1 | Strasse 1 | 1 | NEW CONTRACTOR     | Systematoral                                                                                                   |
|                    | X 2 EDV Server, Notebooks PC                                                          | 11111 Meshershell 1  | Strasse 2 | 2 | NEIN               | Systemsprace                                                                                                   |
| Beenden            |                                                                                       |                      |           |   |                    |                                                                                                    |
|                    | le:                                                                                   | 1 1 1 1 1 1 1 1 1    |           |   | 121                |                                                                                                    |
|                    | Adain Zapitte fur Mandadt († 1991)<br>adain Zupitt<br>gest Zupitt<br>standard Zupriff | el-Hendant )         |           |   | 0                  |                                                                                                    |
|                    |                                                                                       |                      |           |   | ÷                  |                                                                                                    |

Aufruf über Datei > Auswahl des Mandanten.

Unter dem Menüpunkt "Mandant / ändern" können Sie eine Ini-Datei für den Mandanten angeben.

Der Inhalt einer mandantenbezogen Ini-Datei bestimmt, ob in diesem Mandant die Inventar-Nr. automatisch hochgezählt werden soll. Weiterhin wird die nächste Inventar-Nr. innerhalb dieses Mandanten eingetragen.

# Beispieldatei Mandant1.ini

[DATEN] AutoIV\_Nr=1 NextIV\_Nr=700001

|                   | the control care of the control careful carefu |                      |      |
|-------------------|----------------------------------------------------------------------------------------------------|----------------------|------|
| 5                 |                                                                                                    | Marchael Taxafandari |      |
| Mandant           | Auswahlinten                                                                                                    |                      |      |
|                   | 1 Despiel Mandant                                                                                                    |                      |      |
| anne              | Seasse t                                                                                                    |                      |      |
| ed PLZ DH         | D 11111 Muserentalt 1                                                                                                    |                      |      |
| later             |                                                                                                    |                      |      |
|                   |                                                                                                    |                      |      |
| (F)               | and the second second s |                      |      |
|                   |                                                                                                    |                      |      |
|                   |                                                                                                    |                      |      |
|                   | HOPPE                                                                                                    |                      |      |
|                   | I memory and a second second                                                                                                    |                      |      |
|                   |                                                                                                    |                      |      |
|                   |                                                                                                    |                      |      |
| maidentyropeph    | sche Einstellungen natzen, ogl. Mentpunkt (Extras / Opt                                                                                                    | lievest)             |      |
| (Thispid: Aurenti | Bater)                                                                                                    |                      |      |
|                   |                                                                                                    |                      |      |
|                   |                                                                                                    |                      |      |
|                   |                                                                                                    |                      |      |
|                   |                                                                                                    |                      |      |
|                   |                                                                                                    |                      |      |
|                   |                                                                                                    |                      |      |
|                   |                                                                                                    |                      |      |
|                   |                                                                                                    |                      |      |
| OK .              | Abilitiester                                                                                                    |                      |      |
|                   |                                                                                                    |                      |      |
|                   |                                                                                                    |                      | 2014 |

Unter dem Menüpunkt "Extras/ Allgemeine Einstellungen" können Sie die nächste Inventar-Nr. auch über das Programm eintragen.

|                                      |                                                           | adarease to see the                                                                                      |              |
|--------------------------------------|-----------------------------------------------------------|----------------------------------------------------------------------------------------------------|--------------|
| Genereli                             | Parantara<br>Loga                                         | Perestiane (Sele EsterOpteres)<br>W1.000 BMP                                                             |              |
| Grundeinsteilungen     Werzeichnisse | Abituminen                                                | Arbeitumweisung disce.<br>pubmulatih Kären Näichelle Investor File 100001                                | <u> </u>     |
| Mandant                              | E and a second                                            |                                                                                                    |              |
| Vorlagen / Nummernkreise             | intiliarte F                                              | g on nach siz ongen nargen. Nach politikan werden<br>Hitpetingeliken<br>Na Historie protocilieren        |              |
| Sonstiges                            | Datempetatzmetrika                                        |                                                                                                    |              |
| Dokumente                            | Lorquint<br>Lorquint<br>Datis eri<br>Rich eri<br>Mederere | the Passedor<br>3 Jacket larg<br>Bachtdion maan estat<br>Oossaching of Hostin<br>1 Bachtgachter maai eff |              |
| OK Aldrecten                         | a.,                                                       |                                                                                                    |              |
| tas in only the                      |                                                           |                                                                                                    | * Hull 17334 |

**Tipp:** Wenn eine abweichende Ini-Datei im Mandanten eingetragen wurde, dann wird dieser Dateiname in der Maske angezeigt.

# 10.2 Tabellen-Designer

In allen Tabellen steht Ihnen ein Tabellendesigner zur Verfügung. Somit können Sie die Spalten selber bestimmen.

Die Breite jede Spalte lässt sich genauso einstellen, wie die Reihenfolge der Spalten.

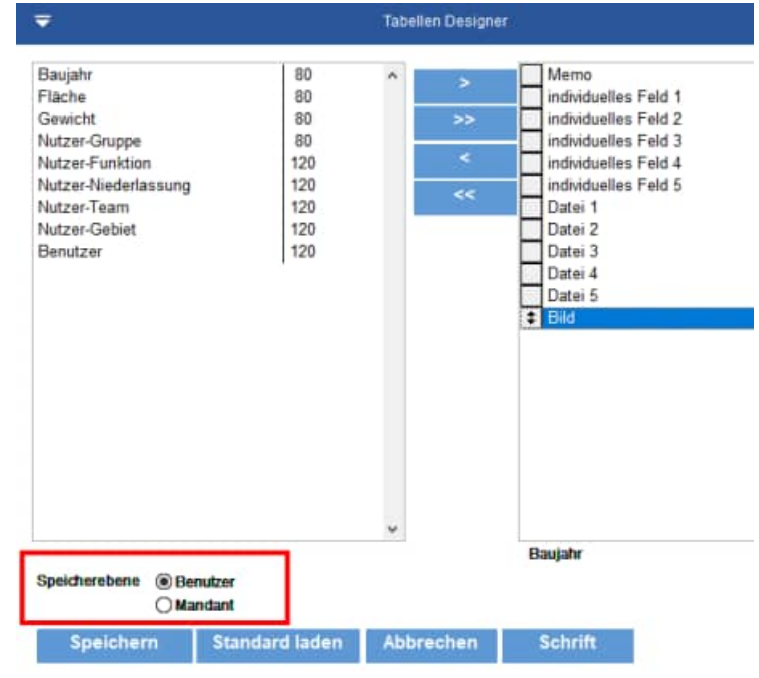

### Tabellendesigner mit der Einstellung je Mandant

Für jeden Mandanten gibt es sogar eine individuelle Erstellung der Tabellenansicht.

Wenn Sie die Einstellung beim Mandanten speichern, dann erfolgt eine Sicherheitsfrage.

Eine mandantenbezogene Einstellung hat Vorrang vor der benutzerbezogenen Einstellung.

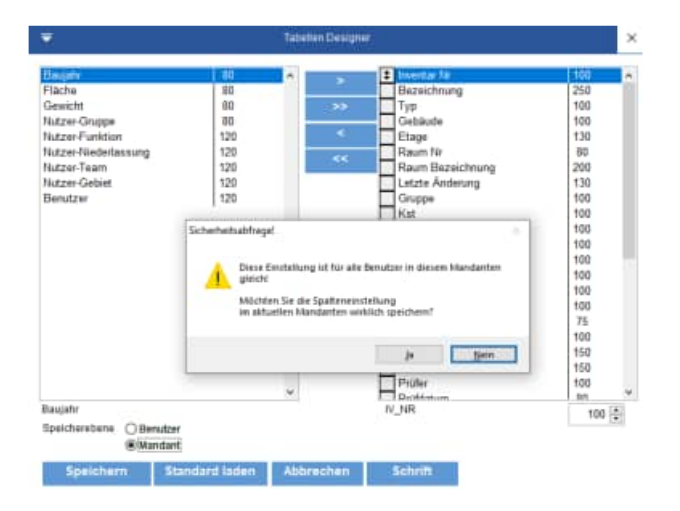

Um die Tabellengestaltung für den Mandanten zu deaktivieren, wählen Sie bitte die Speicherart = "Mandant" aus und aktivieren Sie dann den Button "Standard laden".

Wenn Sie die Maske für den Tabellendesigner öffnen, erscheint eine Meldung, wenn es eine Einstellung für den Mandanten gibt.

| Informatio | n                                                                                                    | × |
|------------|----------------------------------------------------------------------------------------------------|---|
| 1          | Es gibt eine Einstellung für diesen Mandanten<br>Die mandantenbezogene Einstellung hat vorrang<br>vor der persönlichen Einstellung. |   |
|            | ОК                                                                                                    |   |

Die Möglichkeit die Einstellung auf Mandantenebene zu speichern gibt es bei nachstehend aufgeführten Ansichten für Tabellen:

- Inventar in der Hauptmaske
- Tabelle Inventar
- Tabelle Räume
- Tabelle Kontakte
- Tabelle Auswahllisten

# 10.3 Tabellen der Inventargüter

Die Inventarisierung enthält auch eine tabellarische Ansicht der Inventare Der Aufruf erfolgt über *Tabellen > Inventar...* 

Hier sehen Sie alle Inventare untereinander aufgelistet. Sie können auch hier neue Inventare anlegen, verändern und löschen. Bei den Berichten gibt es aber einen kleinen Unterschied. Wenn Sie an dieser Stelle ein Inventar neu anlegen wollen, ist kein Inventar markiert. Deshalb müssen Sie bei der Neueingabe **eine Inventarnummer angeben**.

|                                                                                                    |                                                                                                    |               | Tatelle |                |                                                                                                    |                                                                                                    |             |
|----------------------------------------------------------------------------------------------------|----------------------------------------------------------------------------------------------------|---------------|---------|----------------|----------------------------------------------------------------------------------------------------|----------------------------------------------------------------------------------------------------|-------------|
|                                                                                                    | x 2 <u>2 9</u> 8                                                                                                    |               | G       |                |                                                                                                    |                                                                                                    |             |
| - Amp                                                                                                    | 1000                                                                                                    | till sugar to | 1 Japan |                | in second                                                                                                    | 10.00                                                                                                    |             |
| innig inde<br>Trant                                                                                                    | en en en en en en en en en en en en en e                                                                                                    | 0             |         |                | Bankturg<br>Tat<br>St.                                                                                                    | Sectors (Freq.) Factballerings and<br>Month?<br>21 Decider Factors Factball 11<br>Moles                                                                                                    | H           |
| IIII(                                                                                                    |                                                                                                    | 2             |         |                | Langen<br>Langen                                                                                                    | NUM Inclusion<br>12 Laboration<br>12 Laboration                                                                                                    | H           |
| When hand                                                                                                    | Georgenang                                                                                                    | Ter .         | 04      | Distance +     | in the second second se | Tax, Helley                                                                                                    |             |
| man in the state of the state                                                                                                    | Triane Plans ( Parties and Lat-                                                                                                    |               | 198     | March 1994     | 73.492                                                                                                    | discus in                                                                                                    |             |
| mand Mandau 200828                                                                                                    | Detroit                                                                                                    | ModelA        | 1997    | See See        | Tabant                                                                                                    | 100.0                                                                                                    |             |
| recivit - Marietas 280 KOV                                                                                                    | Earsonworkum Buchs                                                                                                    | 7(6.23-12)    | 161     | an het         | adverte the                                                                                                    | and Added                                                                                                    |             |
| sales standschutze                                                                                                    | International contents of the                                                                                                    | MURREN.       | 191     | 805142         | in a second second                                                                                                    | 100-101                                                                                                    | Marco 1     |
| more the database                                                                                                    | Employed and a de Chefre an                                                                                                    | Myerch.       | - 41    | Sec. 1911      | 10010                                                                                                    | 140712804                                                                                                    | 11123       |
| COLOR AND TAXABLE PARTY                                                                                                    | Formation Tarts rol 3 Station                                                                                                    |               |         | Box Field      | Transin .                                                                                                    | 1010-02-02                                                                                                    |             |
| supa terdulation                                                                                                    | A COLORED                                                                                                    |               | 197     | 46.00.1462     | 94410                                                                                                    | F4738                                                                                                    | 1000        |
| ingue de da 2000.                                                                                                    | PP" 12 Surprise                                                                                                    | 182           | 161     | 16.00 19.00    | Dates                                                                                                    | 06-97 262Y                                                                                                    |             |
| INCOME AND INCOME.                                                                                                    | Reporter OCLL 1PD-Alternate RP 144 (2)                                                                                                    |               | 1997    | 200 000        | Excelence:                                                                                                    | Web2.0821                                                                                                    |             |
| CONTRACTOR OF THE OWNER OF THE OWNER OWNER OWNER                                                                                                    | Prepa schemitt annee                                                                                                    | 11 - 1 - 1 K  | 100     | 10.01          | PLANNER                                                                                                    | 10111-0001                                                                                                    |             |
| COLOR MAN CALCULATION OF                                                                                                    | Construct of Statistics and                                                                                                    | STORE &       | 162     | 10.00          | Taxante -                                                                                                    | 10.02.000                                                                                                    | 11 11 N N N |
| month Manufact 201012                                                                                                    | Damping and                                                                                                    | Menters A.    | 1952    | 1000 500       | Basette.                                                                                                    | 208                                                                                                    |             |
| more Merchappeorts                                                                                                    | Expositivements in the                                                                                                    | 1(0.23-122    | 162     | 10.01 201      | transformers.                                                                                                    | description of the local division of the local division of the loc |             |
| Inclusion and Description of a                                                                                                    | Contrast Contrast production                                                                                                    | MURAN A.      | 162     | 40.0 5.0       |                                                                                                    | Personal Production of the                                                                                                    |             |
| State of the local division of the                                                                                                    | First month in such of these constraints                                                                                                    | terment a     | 741     | 1000 000       | furbe.                                                                                                    | 10010                                                                                                    |             |
| COLOR MANAGER                                                                                                    | Formation Forder vol 3 de later                                                                                                    | ten la        | 194     | 1000 500       | denne er mann.                                                                                                    | NY 10 42 10 1001 100                                                                                                    |             |
| NULL AND ADDRESS OF                                                                                                    | Figure (product production)                                                                                                    | ABACIE.       | 753     | 100 50         | Pini ageititat                                                                                                    | 4 Eachdoniant Haard                                                                                                    |             |
| the standard in                                                                                                    | the start of the local data and the local data                                                                                                    |               |         | State in       | les basis                                                                                                    | dian Name                                                                                                    |             |
| Contraction of the local division of the local division of the loc | English and a state of the state                                                                                                    |               | 100     | 1000           | Calculate .                                                                                                    | Resphines                                                                                                    |             |
| State of the local division of the                                                                                                    | second second second second                                                                                                    |               | 100     | and and        | Restaura .                                                                                                    |                                                                                                    |             |
| month Manufact Western                                                                                                    | Recently Challenged                                                                                                    | Thursday 1    | 100     | This line      |                                                                                                    |                                                                                                    |             |
| the standard strength                                                                                                    | Figure description with an end of the                                                                                                    | Tex #2.420    |         | These block    | Naviorite and                                                                                                    |                                                                                                    |             |
| the state of the local division of the                                                                                                    | Francisco de la companya de la companya de la                                                                                                    | the second of | 100     | And in case of | 100012                                                                                                    |                                                                                                    |             |
| and the short light the                                                                                                    | The second second second second second second second second second second second second second second second se                                                                                                    | in our a      | 100     |                |                                                                                                    |                                                                                                    |             |
| includ Manufact Tellin 14                                                                                                    | Excitoration That and I denies                                                                                                    | PORT P.       | 100     | They have      | Dilation (p)                                                                                                    | 010 020408-01                                                                                                    |             |
| the starting of the starting of the                                                                                                    | A support of \$710 distance the state                                                                                                    | 122/1         |         |                | Talafus lar.                                                                                                    | 1015/121458-22                                                                                                    |             |
| and the star barries                                                                                                    | Parallalar Paral                                                                                                    |               | 100     | March Street   | 7819790                                                                                                    |                                                                                                    |             |
| Street and an other Distance of                                                                                                    | Manager Party and Annual St. in 19                                                                                                    |               | 1473    | These days     |                                                                                                    |                                                                                                    |             |
| Including the owner of the local lines.                                                                                                    | Energy orthogen 7 Billion                                                                                                    |               | 100     | This sheet of  |                                                                                                    |                                                                                                    |             |
| the second second second second second second second second second second second second second second second se                                                                                                    | service of the service of the servic |               |         |                |                                                                                                    |                                                                                                    |             |

# 10.4 Tabellen der Auswahllisten

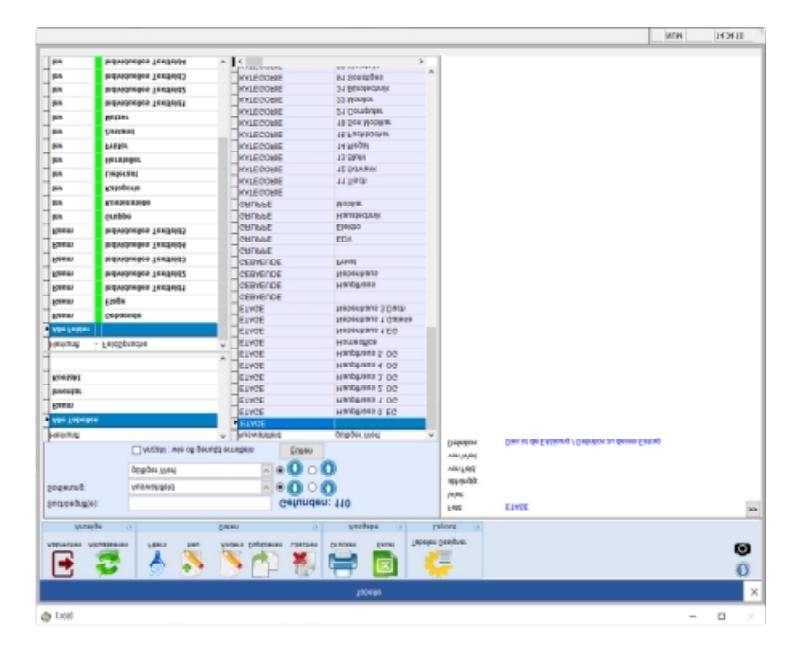

# 10.5 Historieneintrag mit Reparaturverwaltung

Je Inventar können mehrere Historieneinträge erfolgen.

| •                                                                                                    |                                                                                      |                                                                                                    | Historieneintrag bearbeite                                                                                                    |                                               |  |
|----------------------------------------------------------------------------------------------------|--------------------------------------------------------------------------------------|----------------------------------------------------------------------------------------------------|----------------------------------------------------------------------------------------------------|-----------------------------------------------|--|
| 200003<br>Burpschreibtisch<br>Typ Typ-<br>Drt UI<br>Suspe Mool<br>Kesterstelle 2000<br>Natee Hen<br>Natee Hen<br>Valer<br>Zusterst 100 | Buches<br>25122<br>National<br>Warkage<br>Des Franklish<br>Franklish Habat<br>1<br>T | Arlagen Nr.<br>Solon Nr.<br>Goslek Hr.<br>Pau Nr.<br>Dolarn<br>Kuid dann<br>Gogarle<br>Zundtriel 1<br>Zundtriel 2<br>Zundtriel 4<br>Zundtriel 5 | A41.1002<br>GH 142902<br>GH 142902<br>GH 19292<br>GH 19292<br>Z 1945<br>Z 1947<br>Z 1947<br>Z 19 | Basafir 2000<br>Botag 600.00<br>Binette 10.00 |  |
| latum                                                                                                    | 01 01 2024                                                                           | - 0 Sa                                                                                                    |                                                                                                    |                                               |  |
| ent:                                                                                                    | 1                                                                                    |                                                                                                    |                                                                                                    |                                               |  |
| learbeiter:                                                                                                    | admin                                                                                |                                                                                                    |                                                                                                    |                                               |  |
| Reparatur Info                                                                                                    | matione)                                                                             |                                                                                                    |                                                                                                    |                                               |  |
| n Reparatur,                                                                                                    |                                                                                      | * # Ba                                                                                                    |                                                                                                    |                                               |  |
| Vo / Crt                                                                                                    |                                                                                      |                                                                                                    |                                                                                                    |                                               |  |
| shier:                                                                                                    |                                                                                      |                                                                                                    |                                                                                                    |                                               |  |
| lame                                                                                                    |                                                                                      | 1. martin                                                                                                    |                                                                                                    |                                               |  |
| on Réparator                                                                                                    |                                                                                      | - 10 24                                                                                                    |                                                                                                    |                                               |  |
| Net:                                                                                                    |                                                                                      | 0.00                                                                                                    |                                                                                                    |                                               |  |
| Charles and Taxan                                                                                                    | 173                                                                                  |                                                                                                    |                                                                                                    |                                               |  |

# 10.6 Chargen für die Verwaltung von Kleinmengen

Je Inventar können mehrere Chargen verwaltet werden.

|                                                                                                    |                                                                                                    | techen<br>Viers<br>Chaltureren                  | s del C<br>ateina R L<br>stanon 21                                                                                                    | Nuclea<br>Acctes<br>Norske                                                                                                   |                                     | Auguster factor and a second | HOPPE                                                                                                    |
|----------------------------------------------------------------------------------------------------|----------------------------------------------------------------------------------------------------|-------------------------------------------------|----------------------------------------------------------------------------------------------------|----------------------------------------------------------------------------------------------------|-------------------------------------|------------------------------|----------------------------------------------------------------------------------------------------|
|                                                                                                    |                                                                                                    |                                                 | Orapire                                                                                                    | thing to be before the                                                                                                    |                                     | ×                            | Incontraction, Earth                                                                                                    |
| J Elektro (†)<br>Gentie (2)<br>1 (T-Equipment (4)<br>2 Unestar (†)<br>3 Mehtikar (č)<br>3 Genstiges (†)<br>1 Werkzsuge (†) | 200003<br>Barnschwittisch Bar<br>Der Schwittisch Bar<br>Gregen fra 200<br>Robert Holden<br>Robert Holden<br>Robert Holden<br>Robert Holden<br>Robert Holden<br>Robert Holden<br>Robert Holden | the<br>t<br>set for<br>fact that<br>for that is | Aslagns As<br>Seise lär<br>Seise Ro<br>Pearlo<br>Daws<br>Paldahm<br>Sanda<br>Dorstfrid 1<br>Dorstfrid 2<br>Dorstfrid 2<br>Dorstfrid 2 | 4911-1182<br>014-14232<br>014-14232<br>014-14232<br>04-12322<br>04-12322<br>27-36-322<br>27-36-322<br>27-36-322<br>27-36-322 | Banda<br>Banag<br>Fikter<br>Ganatie | 3111<br>850<br>1120          | den<br>Johannen<br>Verste<br>Verste |
|                                                                                                    | Ort.                                                                                                    | 101                                             |                                                                                                    |                                                                                                    |                                     |                              | (.22)<br>(.201                                                                                                    |
|                                                                                                    | Mange                                                                                                    | 2                                               | 10                                                                                                    |                                                                                                    |                                     |                              | 10. 2020 (10.001 III)<br>(10.00                                                                                                    |
|                                                                                                    | Test                                                                                                    |                                                 |                                                                                                    |                                                                                                    |                                     |                              |                                                                                                    |
|                                                                                                    | fields.                                                                                                    | (000.0                                          |                                                                                                    | 2.00 =                                                                                                    | 1200.10                             |                              |                                                                                                    |
| nga - 3 ofene Congipti<br>unda - Kolena Congipti                                                                           | Flache:                                                                                                    | 0.5                                             |                                                                                                    | 2,81 =                                                                                                    | (3,16)                              |                              | 4                                                                                                    |
| True Constantion                                                                                                    | Genicht                                                                                                    | 10.8                                            | 1 •                                                                                                    | 2.00 =                                                                                                    | 25.88                               |                              | -                                                                                                    |
| and / Balance man in such                                                                                                  |                                                                                                    |                                                 |                                                                                                    |                                                                                                    |                                     |                              |                                                                                                    |
| The second second second second second second second second second second second second second second second s             | -                                                                                                    |                                                 |                                                                                                    |                                                                                                    |                                     |                              |                                                                                                    |
| within                                                                                                    | OK A                                                                                                    | Gradiel                                         |                                                                                                    |                                                                                                    |                                     |                              |                                                                                                    |
| esietarge                                                                                                    |                                                                                                    |                                                 |                                                                                                    |                                                                                                    |                                     |                              |                                                                                                    |

# 10.7 Optionen: Allgemeine Einstellungen

| Dotei                      | Start Ta                       | bellen Au          | swertungen                   | Module Extras                             | Ansicht                                                     | Hilfe                                                            |   |                                                |
|----------------------------|--------------------------------|--------------------|------------------------------|-------------------------------------------|-------------------------------------------------------------|------------------------------------------------------------------|---|------------------------------------------------|
| allgemeine<br>Einstellunge | persönliche<br>n Einstellungen | Suchen<br>Ersetzen | Daten Import<br>Daten Export | Datenabgleich mit<br>anderer Installation | <ul> <li>Alle Da</li> <li>Datenü</li> <li>Reorga</li> </ul> | ten löschen<br>ibernahme aus einer früheren Version<br>inisieren | P | Dokumenten Management<br>UNC-Pfad konvertieren |
| Ont                        | ionen D                        |                    | Arristant                    |                                           |                                                             | Daten                                                            | G | Dokumente                                      |

Die Maske "Extras /Optionen" ist jetzt in einzelne Registerkarten aufgeteilt.

Die Daten, Berichte, Bilder etc. werden standardmäßig in entsprechende Unterverzeichnisse von INV2025 gespeichert. Bei Netzwerken ist es aus Gründen der Datensicherheit sinnvoller, diese Verzeichnisse auf ein Netzlaufwerk zu legen. In der Regel werden diese Netzlaufwerke täglich gesichert, somit haben Sie einen guten Schutz vor Datenverlust.

Rufen Sie den Menüpunkt *Extras > Optionen...* auf.

Geben Sie die gewünschten Verzeichnisse an. Bei dem Logo können Sie eine am besten 70x70 Pixel große Bitmapdatei (\*.bmp) angeben. Dieses Logo erscheint dann beim Starten des Programms.

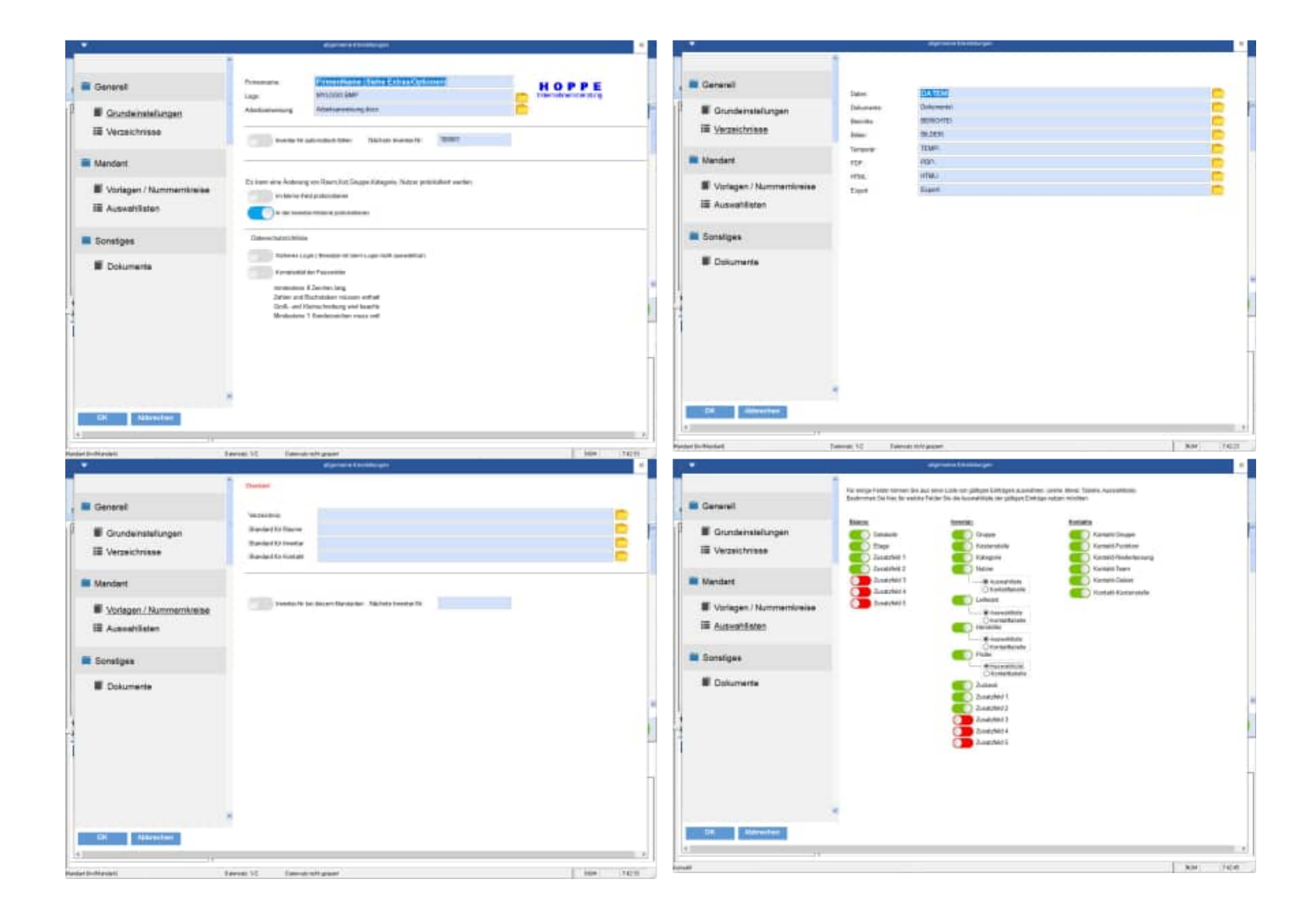
| digeneral benchmarks                                                |                                                                                                    |                                                                                                    |
|---------------------------------------------------------------------|----------------------------------------------------------------------------------------------------|----------------------------------------------------------------------------------------------------|
| 1912 Michaeless Lond Zahranten Stoughlig erts                       | Rivertarinanal-againt.                                                                                                    |                                                                                                    |
|                                                                     |                                                                                                    |                                                                                                    |
| Takenetidange bezik tekterasi pik in Parriajis in Saine herde Chilm | adment                                                                                                    |                                                                                                    |
| factory accounty (and accounties                                    | Deturner für die son 2001 Maar merk 11 4<br>4 Militäh verstaar 100 Militäh<br>1 Militäh verstaar 100 Militäh<br>1 Militäh verstaar 100 Militäh                                                                                                    |                                                                                                    |
|                                                                     | Delaterier/ected/0211acoart.21<br>200301 Second 200801 V                                                                                                    |                                                                                                    |
|                                                                     |                                                                                                    |                                                                                                    |
|                                                                     |                                                                                                    |                                                                                                    |
|                                                                     |                                                                                                    |                                                                                                    |
|                                                                     |                                                                                                    |                                                                                                    |
|                                                                     |                                                                                                    |                                                                                                    |
|                                                                     |                                                                                                    |                                                                                                    |
|                                                                     |                                                                                                    |                                                                                                    |
|                                                                     |                                                                                                    |                                                                                                    |
|                                                                     |                                                                                                    |                                                                                                    |
|                                                                     |                                                                                                    |                                                                                                    |
|                                                                     | Conservational de la participa de la participa | Control Control Contro Control Control Control Control Control Control Control Control Co |

# 10.8 Optionen: Persönliche Einstellungen

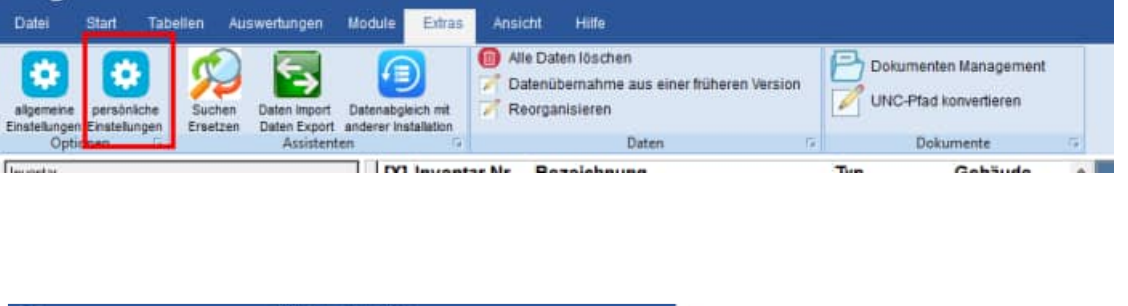

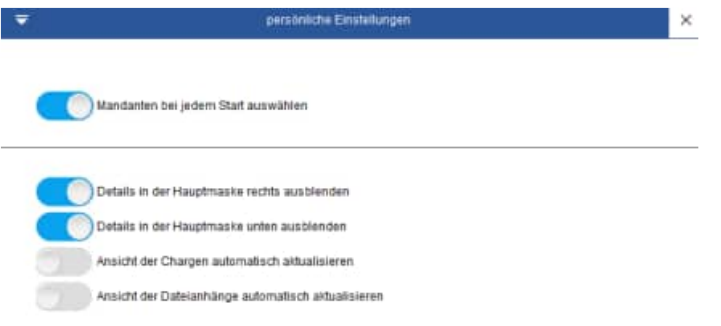

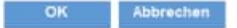

HOPPE Unternehmensberatung Telefon:+49 (0) 61 04 / 6 53 27 info@Inventarsoftware.de https://www.Inventarsoftware.de

# 10.9 Datenübernahme aus früheren Versionen

Sie sollten die Daten aus der Vorgängerversion als erstes importieren. Dann können Sie mit der Neueingabe beginnen.

Rufen Sie bitte den Menüpunkt Extras > Datenübernahme aus vorherigen Versionen auf.

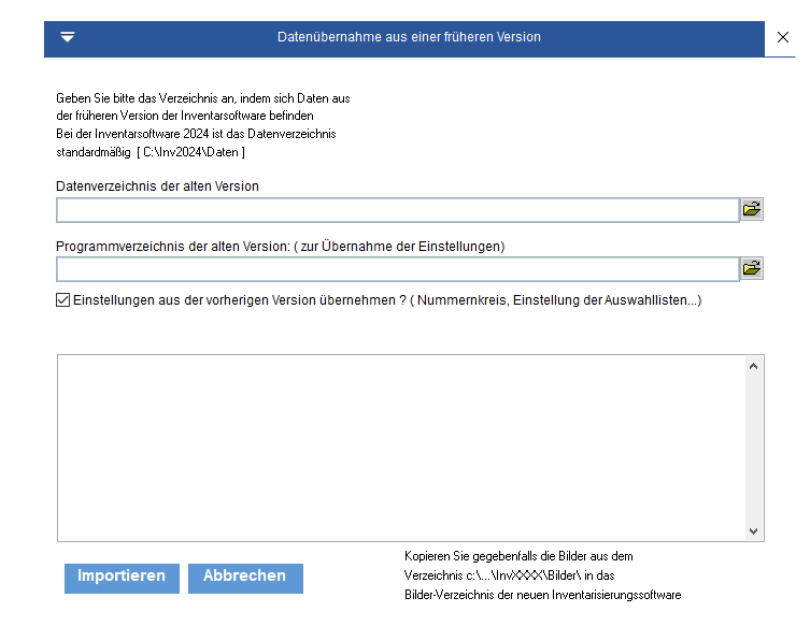

HOPPE Unternehmensberatung Telefon:+49 (0) 61 04 / 6 53 27

# 10.10 Daten Export / Import Assistent

| Datei                       | Start                   | Tabellen | Auswertungen Mor  | tule Extras  | Ansicht                                                     | Hilfe                                                          |     |                       |
|-----------------------------|-------------------------|----------|-------------------|--------------|-------------------------------------------------------------|----------------------------------------------------------------|-----|-----------------------|
| allgemeine<br>Einstellunger | persönlic<br>Einstellun | he Suche | Daten Import Date | abgleich mit | <ul> <li>Alle Da</li> <li>Dateni</li> <li>Reorga</li> </ul> | ten löschen<br>ibernahme aus einer früheren Versi<br>anisieren | ion | Dokumenten Management |
| Opti                        | onen                    | 15       | Assistenten       | G.,          |                                                             | Daten                                                          | 12  | Dokumente G           |

Sie können die Daten nach Excel

exportieren und sogar aus Excel importieren. Räume und Inventar werden aufgenommen oder aktualisiert.

Der Import ist ideal, wenn Sie schon beim Start des Programms Daten in einem anderen Format vorliegen haben, und diese einfach übernehmen möchten.

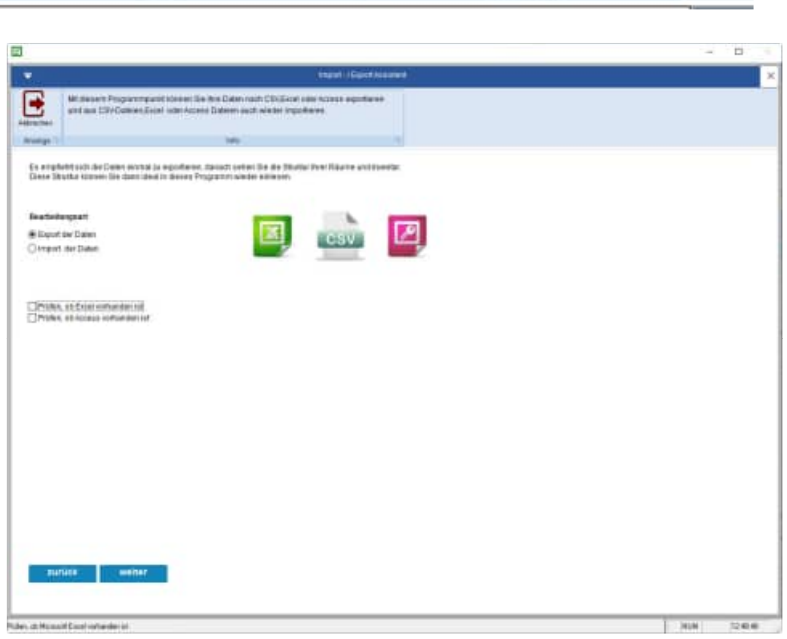

Bei XLSx können die Felder bis zu max. 32000 Zeichen groß sein.

Die Memofelder werden für CSV und dem alten XLS Format aufgeteilt in Memo1..Memo9.

Um die Struktur gleich zu halten, werden diese auch bei XLSx und Access mit exportiert. Diese Felder haben dort aber keine Bedeutung.

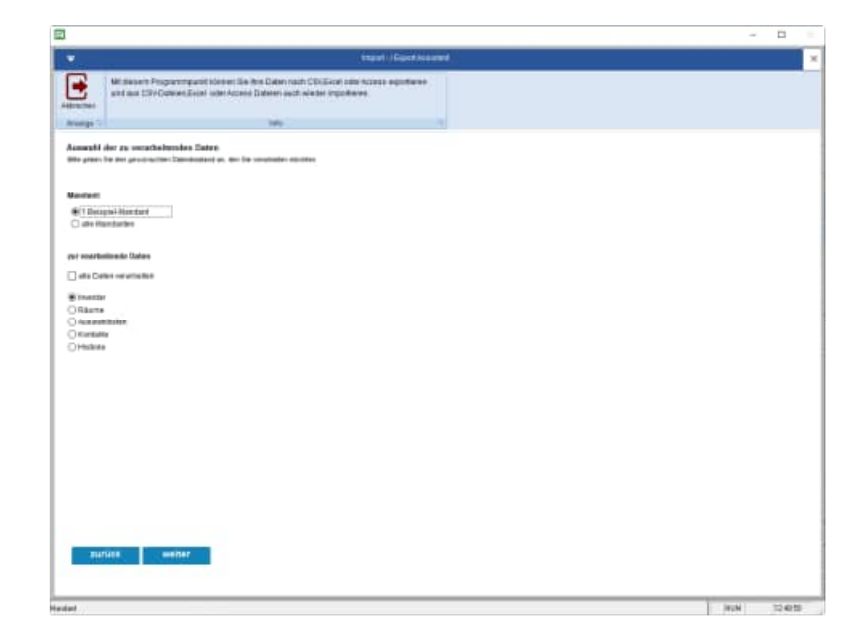

# Zeilenumbrüche werden durch "~~" dargestellt.

Analog Raum-> Feld Memo (Memo1,.. Memo9) Analog Kontakt-> Feld K\_Memo (K\_Memo1,.. K\_Memo9)

Ein echtes Memofeld erhalten Sie nur beim Access Export.

### Export der Daten:

Beispiel Inventar:

Es werden die Objekte in die Datei *"Import Inventar.xls"* exportiert.

Bitte betrachten Sie zunächst diese Datei.

| We device Programment interve for the Date such Colored upon Appendixment         Marine 1         Marine 2         Marine 2                                                                                                    |             |                                                 |                                                                                       |                     |  |
|----------------------------------------------------------------------------------------------------|-------------|-------------------------------------------------|---------------------------------------------------------------------------------------|---------------------|--|
| Description         Detection           Expect Accessed Mar development from the Description         [methoder Expect [<br>methoder to Defend on the Description of Description of Defendance Expect [<br>methoder to Defend on the Description of Defendance Expect [<br>methoder to Defend on the Description of Defendance Expect [<br>methoder to Defendance Expect [<br>methoder to Defendance Expect | •           | Middler Popurchastic<br>and an Officiant Just o | men be Rie Date sait CDCDud ote Arces egenteen<br>or Acces Dates aut water inguitere. |                     |  |
| Capert Assessible of an Dankage     [Installet Even ]       Dis view of an Dankage of an Dankage of an Danka                                                                                                    | -           |                                                 | Mr                                                                                    |                     |  |
| Appendigues and a set as a subset of the set as a subset of the set of the set of t                                                                                                    | Canada A    | marki ka dan Tanahan                            |                                                                                       | (included Eccal)    |  |
| Alter years for an Dately at Device State-Former: A Device State-Former: See are Tolescale at Tolescale at the See State Former See are Tolescale at the See State See State State State State State State State State State State                                                                                                   | The water   | tion Datebay and the Distances a                |                                                                                       | terbilief. Access [ |  |
| O (D) Charemann parent, bet an State Basic press (and the followed): and the followed): and the followed (and the followed): and the followed (and the followed                                                                                                   | ille jetos  | t lie den Liefelig an                           | Broki ALde-Formet                                                                     | 14                  |  |
| R Lin Good marines 1999 Notable Regener.<br>Die State Province<br>(RCS das Provinces)<br>(RCS Anness<br>)<br>hierense<br>(PROVINCE) Province Province Provin                                                                                 | ) and a     | and and a set of the                            | Bei men 223n (bert) fromen 140 mer frideningin unf                                    |                     |  |
| Ded de barlense<br>MER-Insee<br>Interens<br>Patricipal francés das                                                                                                    | 1 12.3x (E- | ice(                                            | matings 12101 Skicker megesizt.                                                       |                     |  |
| UKO Access<br>Tamagna<br>P Microsoft Institution                                                                                                    | ORLEGR      | to Excert Verseuri)                             |                                                                                       |                     |  |
| v V V V V V V V V V V V V V V V V V V V                                                                                                    | OWDER:      | 2900                                            |                                                                                       |                     |  |
| rates see                                                                                                    |             |                                                 |                                                                                       |                     |  |
| Dates and Participant Sector And Party Control Control                                                                                                   |             |                                                 |                                                                                       |                     |  |
| P years of the design of the data data                                                                                                    | line ane    | ,                                               |                                                                                       |                     |  |
|                                                                                                    | 1,911.000   | Chardwood Institution                           |                                                                                       | Conter working to   |  |
|                                                                                                    |             |                                                 |                                                                                       |                     |  |
|                                                                                                    |             |                                                 |                                                                                       |                     |  |
|                                                                                                    |             |                                                 |                                                                                       |                     |  |
|                                                                                                    |             |                                                 |                                                                                       |                     |  |
|                                                                                                    |             |                                                 |                                                                                       |                     |  |
|                                                                                                    |             |                                                 |                                                                                       |                     |  |
|                                                                                                    |             |                                                 |                                                                                       |                     |  |
|                                                                                                    |             |                                                 |                                                                                       |                     |  |
|                                                                                                    |             |                                                 |                                                                                       |                     |  |
| Entrol States >                                                                                                    | 894         | TAUN Experim                                    |                                                                                       |                     |  |
| Ruffund Ragners                                                                                                    | Par         | Mell Expert /                                   |                                                                                       |                     |  |
| anton anton / -                                                                                                    | Fur         | NA ELIM                                         |                                                                                       |                     |  |
| Realities Extension ( )                                                                                                    | mar         | nua Estato -                                    |                                                                                       |                     |  |
| RANDAR STRAND -                                                                                                    | 8147        | trea galanti                                    |                                                                                       |                     |  |
| Region (                                                                                                    | 8527        | tivel Experit                                   |                                                                                       |                     |  |
| RALINS EXTERNAL >                                                                                                    | Raf         | IN EXPIRE                                       |                                                                                       |                     |  |
| REPORT :                                                                                                    | 847         | turi Estati                                     |                                                                                       |                     |  |
| Restant (                                                                                                    | 847         | Net Experies                                    |                                                                                       |                     |  |
|                                                                                                    |             |                                                 |                                                                                       |                     |  |
| C:\INV2021\Export\Import-Inventar.xlsx                                                                                                    | C:          | teel ≣spert                                     | ort\Import-Inventar.xlsx                                                              |                     |  |

Es erscheint unten eine Statusanzeige.

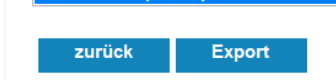

#### Importieren aus Dateien

Wählen Sie bitte die Option

### Import der Daten

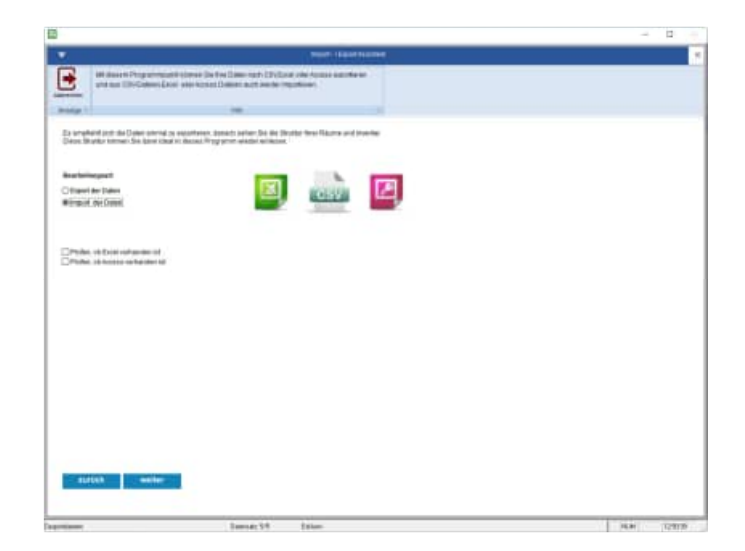

#### Wählen Sie die Art der Daten aus

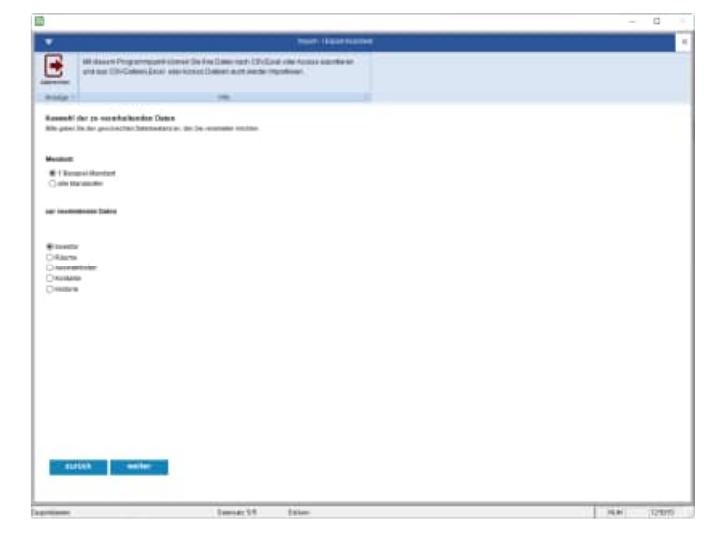

Wählen Sie bitte den Dateityp der zu importierenden Daten aus.

Links unten können Sie optional angeben, ob Sie ein Protokoll der neuen Datensätze und ein Protokoll der geänderten Datensätze erstellen wollen.

Die Aufbereitung für das Protokoll kann etwas dauern, da sehr viele Informationen miteinander verglichen werden müssen.

Die Voreinstellung ist, dass kein Protokoll erzeugt wird.

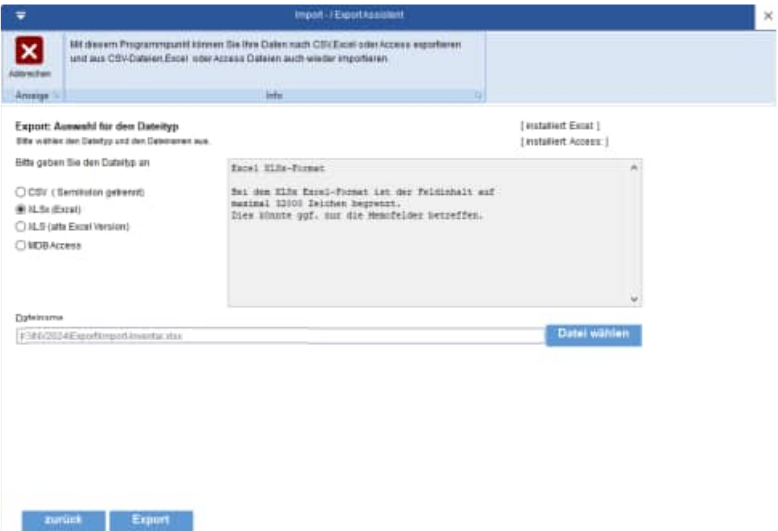

|   |    | A          | В       | С            | D                 | E         | F               |
|---|----|------------|---------|--------------|-------------------|-----------|-----------------|
|   | 1  | raumid     | mandant | raum_nr      | raum_bez          | gebaeude  | etage           |
|   | 2  | _1PT0ZMF6T | 1       | 101          | Büro 1.0G Fischer | Haupthaus | Haupthaus 0. EG |
|   | 3  | _1PT0ZMF72 | 1       | 102          | Büro Schulze      | Haupthaus | Haupthaus 1. OG |
|   | 4  | _1PT0ZMF73 | 1       | 103          | Büro Klein        | Haupthaus | Haupthaus 1. OG |
|   | 5  | _1PT0ZMF74 | 1       | 104          | Büro Otto         | Haupthaus | Haupthaus 1. OG |
|   | 6  |            | 1       | NEUERRAUM1   | Neuer Raum 1      | Haupthaus | Haupthaus 1. OG |
|   | 7  |            | 1       | NEUERRAUM2   | Neuer Raum 2      | Haupthaus | Haupthaus 2. OG |
| I | 8  |            | 1       | NeuerRaum3   | Neuer Raum 3      | Haupthaus | Haupthaus 2. OG |
|   | 9  |            | 1       | Neuer Raum 4 | Neuer Raum 4      | Haupthaus | Haupthaus 2. OG |
| ľ | 10 |            |         |              |                   |           | -               |

#### Hinweise zum Importieren der Räume

#### Datensätze aktualisieren:

Der Abgleich zu den Räumen in der Inventarsoftware erfolgt über die Kombination

#### Mandant + Raum\_Nr

Das bedeutet, wenn die Kombination *Mandant + Raum\_Nr* übereinstimmt, dann wird der Datensatz aktualisiert.

Wenn der Eintrag in der Spalte Raum\_Nr klein geschrieben ist, dann wird der Eintrag in Großbuchstaben konvertiert. Beispiel: Aus "Raum-1" wird "RAUM-1".

#### Regeln für das Anhängen neuer Datensätze

Bei neuen Räumen muss die Spalte Raum\_Nr gefüllt sein. Wenn in der Spalte **Raum\_NR** nichts eingetragen ist, dann wird Datensatz auch nicht aufgenommen. Wenn die Spalte Mandant leer ist, dann wird als Mandant eine "1" eingetragen.

Die Spalte *Raumld* wird ignoriert. Ein Eintrag in der Spalte hat bei der Neuaufnahme keine Bedeutung, da die *Raumld* bei neuen Datensätzen immer neu generiert wird.

|   | A          | В       | С         | D                 | E         | F               | G         | Н             |  |
|---|------------|---------|-----------|-------------------|-----------|-----------------|-----------|---------------|--|
| 1 | invid      | mandant | raum_nr   | raum_bez          | gebaeude  | etage           | r_flaeche | iv_nr         |  |
| 2 | _41C0QAVH2 | 1       | 101       | Büro 1.0G Fischer | Haupthaus | Haupthaus 0. EG |           | 200001        |  |
| 3 | 41C0QAVH3  | 1       | 101       | Büro 1.0G Fischer | Haupthaus | Haupthaus 0. EG |           | 200002        |  |
| 4 |            | 1       | 101       | RAUMNEUText       | Haupthaus | Haupthaus 3. OG |           | INVENTAR-NEU1 |  |
| 5 |            | 1       | 101       | RAUMNEUText       | Haupthaus | Haupthaus 0. EG |           | Inventar-Neu2 |  |
| 6 |            | 1       | RAUM-NEU1 | RAUMNEUText       | Haupthaus | Haupthaus 0. EG |           | Inventar-Neu3 |  |
| 7 |            | 1       | Raum-Neu2 | RAUMNEUText       | Haupthaus | Haupthaus 0. EG |           | Inventar-Neu3 |  |
| 8 |            |         |           |                   |           |                 |           |               |  |

#### Hinweise zum Importieren der Inventargüter

### Datensätze aktualisieren:

Der Abgleich in den Inventargegenständen erfolgt über die Kombination

#### Mandant + Großbuchstaben ( Inv\_Nr )

Das bedeutet, wenn die Kombination *Mandant + Inv\_Nr* übereinstimmt, dann wird der Eintrag aktualisiert. **Großbuchstaben** bedeutet, dass beim Vergleichen die Groß- und Kleinschreibweise immer in Großbuchstaben verglichen wird. Somit ist "Inventar-Neu1" und "INVENTAR-NEU1" identisch.

Wenn der Eintrag in der Spalte *Inv\_Nr* klein geschrieben ist, dann wird der Eintrag in Großbuchstaben konvertiert. Beispiel: Aus "Inv-001" wird "INV-001".

Wenn ein Raum nicht in der Raum-Tabelle existiert, dann wird der Raum automatisch aufgenommen. Wenn der Eintrag in der Spalte **Raum\_Nr** klein geschrieben ist, dann wird der Eintrag in Großbuchstaben konvertiert. Beispiel: Aus "Raum-001" wird "RAUM-001".

#### Regeln für das Anhängen neuer Datensätze

Wenn die Spalte Mandant leer ist, dann wird als Mandant eine "1" eingetragen. Wenn in der Spalte *Inv-Nr* nichts eingetragen ist, dann wird Datensatz auch nicht aufgenommen. Wenn in der Spalte *Raum\_Nr* nichts eingetragen ist, dann wird Datensatz auch nicht aufgenommen.

Die Spalte *InvID* wird ignoriert. Ein Eintrag in der Spalte hat bei der Neuaufnahme keine Bedeutung, da die *InvId* bei neuen Datensätzen immer neu generiert wird.

#### Hinweise zum Importieren der Auswahllisten

|   | A          | В   | C      | D             |                                       |
|---|------------|-----|--------|---------------|---------------------------------------|
| 1 | auswid     | man | feld   | wert          | definition                            |
| 2 | _2UJ0NYG22 | 1   | GRUPPE |               | Dies ist die Erklärung / Definition z |
| 3 |            | 1   | GRUPPE | Neue Gruppe 1 | Dies ist die Erklärung / Definition z |
| 4 |            | 1   | GRUPPE | Neue Gruppe 2 | Dies ist die Erklärung / Definition z |
| 5 |            | 1   | GRUPPE | Neue Gruppe 3 | Dies ist die Erklärung / Definition z |
| 6 |            | 1   | GRUPPE | Neue Gruppe 4 | Dies ist die Erklärung / Definition z |
| 7 |            | -   |        |               |                                       |
| 0 |            |     |        |               |                                       |

#### Datensätze aktualisieren:

Der Abgleich in den Auswahllisten erfolgt über die Kombination

### Mandant + Großbuchstaben (Feld) + Großbuchstaben (Wert)

Das bedeutet, wenn die Kombination **Mandant + Feld + Wert** übereinstimmt, dann wird der Eintrag aktualisiert. **Großbuchstaben** bedeuten, dass beim Vergleichen die Groß- und Kleinschreibweise immer in Großbuchstaben verglichen wird. Somit ist "Neuer Ort" und "NEUER ORT" identisch.

Wenn der Eintrag in der Spalte Feld klein geschrieben ist, dann wird der Eintrag in Großbuchstaben konvertiert. Beispiel: Aus "Ort" wird "ORT".

#### Regeln für das Anhängen neuer Datensätze

Wenn die Spalte Mandant leer ist, dann wird als Mandant eine "1" eingetragen. Wenn in der Spalte Feld nichts eingetragen ist, dann wird Datensatz auch nicht aufgenommen Die Spalte **AuswID** wird ignoriert. Ein Eintrag in der Spalte hat bei der Neuaufnahme keine Bedeutung, da die AuswID bei neuen Datensätzen immer neu generiert wird.

|   | A          | В       | С               | D          | E           |     |
|---|------------|---------|-----------------|------------|-------------|-----|
| 1 | kontaktid  | mandant | kontakt         | k_nachname | k_vorname   | k_a |
| 2 | _493068YEJ | 1       | Klein           | Klein      | Hans Dieter | Her |
| 3 | _493068YEZ | 1       | KOCH            | Koch       | Sonja       | Fra |
| 4 |            | 1       | Neuer Kontakt 1 | Stefan     | Müller      |     |
| 5 |            | 1       | Neuer Kontakt 2 | Dieter     | Schulze     |     |
| 6 |            | 1       | Neuer Kontakt 3 | Klaus      | Otto        |     |
| 7 |            |         |                 |            |             |     |

#### Hinweise zum Importieren der Kontakte

### Datensätze aktualisieren:

Der Abgleich zu den Kontakten in der in der Inventarsoftware erfolgt über die Kombination

#### Mandant + Großbuchstaben (Kontakt)

Das bedeutet, wenn die Kombination **Mandant + Kontakt** übereinstimmt, dann wird der Eintrag aktualisiert. **Großbuchstaben** bedeutet, dass beim Vergleichen die Groß- und Kleinschreibweise immer in Großbuchstaben verglichen wird.

Somit ist "Neuer Kontakt Müller" und "NEUER KONTAKT MÜLLER" identisch.

#### Regeln für das Anhängen neuer Datensätze

Bei neuen Einträgen muss die Spalte KontaktID leer sein.

Wenn die Spalte Mandant leer ist, dann wird als Mandant eine "1" eingetragen.

Wenn in der Spalte Kontakt nichts eingetragen ist, dann wird Datensatz auch nicht aufgenommen.

Die Spalte KontaktID wird ignoriert. Ein Eintrag in der Spalte hat bei der Neuaufnahme keine

Bedeutung, da die KontaktID bei neuen Datensätzen immer neu generiert wird.

| interest in                     |                                           |                                 | m             |                      | 281                      |                  |  |
|---------------------------------|-------------------------------------------|---------------------------------|---------------|----------------------|--------------------------|------------------|--|
| lassignt the<br>text's brain in | ta ingentienen der<br>Seser etminen erbet | Balart<br>No. No. Zur Wegner of | -             | Hypere Terry         |                          |                  |  |
| . (here                         | (metallase)                               | Report 191                      | State ST      | (CENE)/PE            | ENG.                     | 8.6.40146 + 14 a |  |
| at the second                   |                                           | 1.944                           | Second Sector | Trans and the second | 200 attand 3 105         | ** all 1000*5    |  |
| 100000-01                       |                                           | 1.801                           | TWO IS NOT    | No. Oct              | Interactions 3, 191      | to an appendix   |  |
| 1000/14                         |                                           | 1,000                           | Place 201     | No. Con              | Pip officer 3 Cit.       | 12 00 200879     |  |
| ALC: NO. OF                     |                                           | 1.300                           | Place 201     | Print Barb           | Play official to T. (NY) | 17 20 70 10 10   |  |
| #USO4UE                         |                                           | 4,304                           | Disc's 2014   | hardware             | +ia.gtmix 7.00           | 10.900 2900079   |  |
| 410304-0                        |                                           | 4304                            | Dane 2011     | - water              | Haughteen 3,000          | ka ao zarata     |  |
| 48.0044.00                      |                                           | 1.301                           | King lift     | Viscoft auto         | 448.pft part 3 (93)      | 41 001 10 010    |  |
| STOROAU.B                       |                                           | 1.80                            | Nava 102      | +Geo(W.Jul)          | Hauthaut 3 00            | 14.001200.000    |  |
| ALCONOM                         |                                           | 1.822                           | 1941 1 202    | *incidente           | 1944-070aul 3 103        | 14302300087      |  |
| #1030/UUB                       | -                                         | 1.302                           | 2940-0-2022   | *inclines            | Heat 1 111               | TAXCOURT.        |  |
| ALTIONUE                        |                                           | 1.922                           | (Nove 312)    | Hingthene            | HateRoad 3.00            | 1430/201852      |  |
| AND REAL PROPERTY.              |                                           | 1000                            | 2167 2162     | *methods             | Hardford 2.05            | 1620(200004      |  |
| HORALE                          |                                           | 1.902                           | (Darn Sid)    | rection              | Halphoor 3.05            | 14.00(200000     |  |
| 410304.0F                       |                                           | <201                            | Disco 2112    | A lease thread       | Heathair 3 00            | 14.00(200000     |  |
| 410304LA                        |                                           | 1,002                           | 100 to 212    | +muchterse           | Heaptress 3.00           | FR.POLDBINGF     |  |
| PROFESSION AND INCOMENTS.       |                                           | 1,802                           | 99arts 2002   | inset the set        | Mauphanet 3 (20)         | 14.002200088     |  |
| LUAGED13                        |                                           | 8.301                           | 3Na L Pouber  | NINCTED AND          | MargRout 8 810           | 11.44(300088 -   |  |
|                                 |                                           |                                 |               |                      |                          |                  |  |
| astel                           |                                           |                                 |               |                      |                          |                  |  |

Anzeige der zu importierenden Daten

#### Importieren der Datensätze

Der Import Export Assistent zeigt jetzt ein übersichtliches Protokoll mit allen durchgeführten Änderungen. Dadurch werden alle durchgeführten Änderungen transparent dargestellt.

| hanige | dei ingestieren Selen |           |       |      |  |
|--------|-----------------------|-----------|-------|------|--|
| - E    | 14                    | 8         |       |      |  |
| 8221   | Nation 11             | 748.00204 | 10.00 | <br> |  |
|        |                       |           |       |      |  |
|        |                       |           |       |      |  |
|        |                       |           |       |      |  |
|        |                       |           |       |      |  |
|        |                       |           |       |      |  |
|        |                       |           |       |      |  |
|        |                       |           | _     | +    |  |
|        |                       |           |       | -    |  |
|        |                       |           |       |      |  |
|        |                       |           |       |      |  |

In der Spalte Satzart gibt es 3 Formen:

- Geändert
- Neu
- Gelöscht (ganze Datensatz)

### Protokoll als Excel-Datei:

Ein Export aller Änderungen kann als Excel-Datei exportiert werden.

### Ungewollte Änderungen vermeiden:

| Angerigen der zu importe<br>Angerigen der zu importe<br>entriture antenen mit er<br>entriture antenen filmen<br>inner bertati                                                                                                    | erendet färser<br>protection för frauer et       | *                                                                                                    |                                                                                                    |                       |                   |  |
|----------------------------------------------------------------------------------------------------|--------------------------------------------------|----------------------------------------------------------------------------------------------------|----------------------------------------------------------------------------------------------------|-----------------------|-------------------|--|
| Ansanigan dar sa importe<br>Insure spres insure not s<br>entrificenza disastrifican<br>insur                                                                                                    | orandet Classic<br>Distant contan Zuin Brazal et | * 10071040 108                                                                                                  |                                                                                                    |                       |                   |  |
| Autor Band Sta                                                                                                    |                                                  |                                                                                                    | regener. excu.                                                                                                    |                       |                   |  |
|                                                                                                    | 1012 10144, 240                                  | 10000.002                                                                                                    | 0004103                                                                                                    | ence                  | RAME VAR 4        |  |
|                                                                                                    | 1.11.000                                         | New Process                                                                                                    | The official of                                                                                                    | FROM AND A TO-        | THAT STREET       |  |
| (III) (INCOMENTING                                                                                                    | 12000                                            | BastRitcher                                                                                                    | Prooptions                                                                                                    | Paughasel ES          | 18,44 (200800)    |  |
| 1120mma                                                                                                    | 02000                                            | Bushtshe                                                                                                    | Headland                                                                                                    | Fillen 1.111          | 10.44(2000000)    |  |
| 1204049                                                                                                    | 1,1,100                                          | Bolomade                                                                                                    | Neighbout                                                                                                    | HIGHARDER             | 10.44080800       |  |
| 1030HINB                                                                                                    | 1(101                                            | BOUTIEDE                                                                                                    | 10042014                                                                                                    | HECTORELES            | 15.44(20)8008     |  |
| rtcsperet                                                                                                    | . 1 101                                          | ButhFlactor                                                                                                    | Heightool                                                                                                    | HARMAN                | 11.4+(200000      |  |
| +CROsmall-                                                                                                    | 19/404                                           | ans is the                                                                                                    | Hispfreis                                                                                                    | HIGHARIES             | 11.4+(0.000)      |  |
| et CRORINE                                                                                                    | 1289                                             | Bos fache                                                                                                    | 210.00.000                                                                                                    | Herbert               |                   |  |
| +CRORIPER                                                                                                    | 4/404                                            | Pril Long helped                                                                                                | of signi                                                                                                    | NOTION & LEG          | . 15.44 (21980) P |  |
| HC3Garrett                                                                                                    |                                                  | 714                                                                                                    |                                                                                                    | BERMAN R ES-          | 11.44.00010       |  |
| ALCENENC:                                                                                                    | 1.612                                            | P.15                                                                                                    |                                                                                                    | 008 march 1 111       | 6.012200011       |  |
| Invector1                                                                                                    | 1.60                                             |                                                                                                    | and a second second second                                                                                                    | 808a.4 1.000          | 10100017          |  |
| ALC: NOT THE REAL PROPERTY OF                                                                                                    | 1 100                                            |                                                                                                    |                                                                                                    | 100 million (* 1 101) | a se prosente     |  |
| 1 Lauren                                                                                                    | 1.000                                            |                                                                                                    |                                                                                                    | States of the         | 1.01.00011        |  |
| PTL BURNING                                                                                                    | 1 100                                            |                                                                                                    | 14 100                                                                                                    | A REPORT OF           | S.M. SHITTS       |  |
| 41792444                                                                                                    | 1110                                             | The second second second second second second second second second second second second second second second se | and the second second se | A BORRAR LOO          | a set frame of    |  |
| Contract of the second second se | 11,504                                           |                                                                                                    |                                                                                                    |                       |                   |  |
|                                                                                                    |                                                  |                                                                                                    |                                                                                                    |                       |                   |  |

Vor dem Import erscheint jetzt eine Sicherheitsfrage.

## 10.11 Auswahlliste für die Zusatzfelder im Raum und Inventar

In Erfassungsmasken für den Raum und das Inventar existieren individuelle Felder.

Die individuellen Felder stehen Ihnen jetzt auch als Auswahlliste zur Verfügung.

Unsere Voreinstellung ist "rot". Somit können Sie nur aus einer Liste der gültigen Einträge auswählen. (vgl. Tabelle Auswahlliste) Sie können die Eingabe auch freizügiger gestalten

(Die Darstellung ist dann "grün"). Hierbei wählen Sie dann aus der Liste der bereits existierenden Einträge im jeweiligen Feld aus. Bei der grünen Einstellung können Sie dann auch einfach eine neue Ausprägung für dieses Feld eintragen.

| 1            |                                                                                                    | Invendar bearbellen                                                                                                    |                          |                  |
|--------------|----------------------------------------------------------------------------------------------------|----------------------------------------------------------------------------------------------------|--------------------------|------------------|
| Inventar     | Anhang g Bild                                                                                                    | 2usatzfelder Historie                                                                                                  | Unterschrift             |                  |
| Inventar-Nr  | 200072                                                                                                    | Aclagen-Nr A234                                                                                                    | 1-20                     | 01.01.2024-00.00 |
| Bezeichnung  | Biroschwibtisch schwarz                                                                                                    | Serien-Nr Shr:                                                                                                    | 14290                    |                  |
| Typ          | Typ 23-122                                                                                                    | Gerate Nr G15-                                                                                                    | 10-01                    |                  |
| Ort/Raum     | 301                                                                                                    |                                                                                                    | Eintrag 2020 Außendienst | ×                |
| Groupe       | Mobiler                                                                                                    | Entra                                                                                                    |                          | 14               |
| unappe.      | NAME & Resident                                                                                                    | 1020 GL-Leifung                                                                                                    |                          |                  |
| Kastenstelle | 3020 AuGendienst                                                                                                    | 1030 Buchhaltung                                                                                                    |                          |                  |
| Kategorie    | 11 Tisch                                                                                                    | 1050 Personalwesen                                                                                                    |                          |                  |
| Nutzer       | Klain                                                                                                    | 106D Organisation                                                                                                    |                          |                  |
| Liefetant    | Schutze, Frankfurt                                                                                                    | 1070 Controlling                                                                                                    |                          |                  |
| Harrister    | Rischersteller Herbet                                                                                                    | 1080 Gebäudemang.                                                                                                    |                          |                  |
|              | Carlos and an and a second second s | 1060 Sichemelt                                                                                                    |                          |                  |
| Profer.      | Menge H                                                                                                    | 2000 Fertigung                                                                                                    |                          |                  |
| Zustand      | 1 GUT                                                                                                    | 2010 Produition                                                                                                    |                          |                  |
| Vierno.      | Maße H 7<br>Dekor soh<br>Gestell 2 P<br>Höhenverstellung.: nich                                                                                                    | 2020 Instandartung<br>2030 Nonfage<br>2040 Vertreentung<br>2060 Entwickung<br>2060 Vertreent                           |                          |                  |
|              |                                                                                                    | 3010 Matkebrg<br>3020 AuGentranst                                                                                      |                          |                  |
|              |                                                                                                    | 3020 Cust Service<br>3030 Faithfreining<br>3044 Auffragmeenen<br>4000 Material<br>4010 Beschaffung<br>4020 Elsposition |                          | ,                |
| ок           | Abbrechen 1 A                                                                                                    | OK Abbrechen Dinatter                                                                                                  | Eisträge antaligen       |                  |
|              |                                                                                                    |                                                                                                    |                          |                  |

**Tipp:** Die Liste der gültigen Einträge für ein Auswahlfeld definieren Sie unter dem Menüpunkt "Tabelle Auswahllisten". Unter "Extras / Optionen schalten Sie die Liste scharf. Nutzen Sie die Spracheinstellungen, um das Feld "Individueller Text1" in ein für Sie aussagekräftiges themenbezogenes Feld umzubenennen.

# 10.12 Benutzer Verwaltung

Verschiedene Benutzer haben unterschiedliche Rechte.

Wenn Sie einen Menüpunkt aufrufen, dann kommt es eventuell zu einem Hinweis, dass Sie für diesen Menüpunkt keine Berechtigung haben.

|        |                   |                      | Bage .              |                    | ×           |
|--------|-------------------|----------------------|---------------------|--------------------|-------------|
|        | 🛛 😂               | 222                  | 1                   |                    |             |
| king - | danalage .        | lieus                | 4                   |                    |             |
|        | Ellistedilla)     | 8                    |                     |                    |             |
|        | Depiterary.       | Sets.                | Lable Annaliting    | appoint Mandattant | Seats 7     |
|        | - HEREN           | 1.Adventitions       |                     | and Bernstein      | Testamore   |
|        | a sectored        | 2. Standardone       | 11 21 2122 10 88 20 | and Restarted      | Testernare. |
|        |                   |                      |                     |                    |             |
|        |                   |                      |                     |                    |             |
|        | 1                 |                      |                     |                    |             |
|        | -                 |                      |                     |                    |             |
|        |                   |                      |                     |                    |             |
|        | 1                 |                      |                     |                    |             |
|        |                   |                      |                     |                    |             |
|        | _                 |                      |                     |                    |             |
|        | -                 |                      |                     |                    |             |
|        | I - I             | _                    |                     |                    |             |
|        | Intentendi Zerrif | its out Renderation) |                     |                    |             |
|        |                   |                      |                     |                    |             |
|        |                   |                      |                     |                    |             |
|        | -                 |                      |                     |                    |             |
|        |                   |                      |                     |                    |             |
|        |                   |                      |                     |                    |             |
|        |                   |                      |                     |                    |             |
|        |                   |                      |                     |                    |             |

# Wer darf was:

- 1.Administrator
- Datenübernahme aus vorheriger Version
- Optionen bearbeiten
- Daten reorganisieren
- User anlegen / bearbeiten / löschen
- Formulare ändern / Formulargenerator
- 2.Standardbenutzer
- Inventar bearbeiten
- Inventar duplizieren

#### 3.Gast

- nur Leserechte

|                                 | 22                                                            |                                                                                                    |
|---------------------------------|---------------------------------------------------------------|----------------------------------------------------------------------------------------------------|
| bende                           | 2 Mandarian<br>Sagart Samana Samananatan Samananatan Samanana | Bantan ( Machattan ) Specific ( Linderschle ) Saprific ( Linderschle )                                                                                                    |
| Denter<br>Permet<br>Mata<br>Mat |                                                               | 121     Internant     101     Maxmath       122     Internant     100       123     Internant     100       124     Internant     100       125     Internant     100       126     Internant     100 |
| Talattus<br>Talattus            |                                                               |                                                                                                    |
| -08-                            | Albendar Benzar Hawki                                         | Cite - Released and - Relations Manager                                                                                                    |

HOPPE Unternehmensberatung Telefon:+49 (0) 61 04 / 6 53 27 info@Inventarsoftware.de https://www.Inventarsoftware.de

| V         Description         Description         Descripion <thdescription< th=""> <thdescri< th=""><th>×</th></thdescri<></thdescription<>                                                                                                    | × |
|----------------------------------------------------------------------------------------------------|---|
| Baltane Carlos Lakeer Carlos Carlos Car<br>Carlos Carlos Carlos Carlos Carlos Carlos Carlos Carlos Carlos Carlos Carlos Carlos Carlos Carlos Carlos Carlos Carlos Carlos Carlos Carlos Carlos Carlos Carlos Carlos Carlos Carlos Carlos Carlos Carlos Carlos Carlos Carlos Carlos Carl |   |
|                                                                                                    |   |
| Enternale Patter Patter P<br>Patter Patter Patter Patter Patter Patter Patter Patter Patter Patter Patter Patter Patter Patter Patter Patter Patter Patter Patter Patter Patter Patter Patter Patter Patter Patter Patter Patter Patter Patter Patter Patter Patter Patt |   |
| Kangan Canada Canada Canad                                                                                                    |   |
|                                                                                                    |   |
| SH         Marson and Stations (frame)         SH         Advance of the stations (frame)                                                                                                    |   |

# 10.13 Zugriffseinschränkung auf bestimmte Inventargüter

In der Benutzermaske gibt es neue Felder für die Zugriffsberechtigung. Mit diesen neuen Feldern kann einem Benutzer ein Recht auf einen bestimmten Datenbestand ermöglicht werden.

Bisher konnte nur ein Eintrag je Feld definiert werden. Jetzt besteht eine multiple Auswahl für die Einschränkungen je Feld.

Jetzt ist dies durch den Administrator vordefiniert, und der Filter bezieht sich nur auf die zugriffsberechtigten Daten.

Wenn keine Einträge in diesen Feldern vorhanden sind, dann hat der Benutzer keine Einschränkungen im Datenbestand.

In der Benutzerverwaltung kann je Benutzer eine Einschränkung für bestimmte Inventargüter definiert werden.

Für folgenden Felder aus dem Inventar können Einschränkungen für den Benutzer definiert werden

- Raum-Nummer
- Gruppe
- Kostenstelle
- Kategorie
- Lieferant
- Hersteller
- Prüfer
- Nutzer
- Zustand

Sie können zeilenweise die einzelnen Einschränkungen in das Memofeld eintragen.

Oder wählen Sie den kleinen Pfeil rechts: Mit dem kleinen Pfeil kommen Sie zu einer Maske, in der Sie die einzelnen Ausprägungen definieren können.

In der Liste links stehen die bestehenden Einträge in diesem Feld.

Mit dem "+" Symbol können Sie einen neuen Eintrag definieren, der bisher nicht in Ihren Daten genutzt wurde.

Unten in der Maske befindet sich noch eine Filterfunktion.

 Entrag

 Entrag

 Entrag

 Entrag

 Entrag

 Entrag

 Entrag

 Entrag

 Entrag

 Entrag

 Entrag

 Entrag

 Entrag

 Entrag

 Entrag

 Entrag

 Entrag

 Entrag

 Entrag

 Entrag

 Entrag

 Entrag

 Entrag

 Entrag

 Entrag

 Entrag

 Entrag

 Entrag

 Entrag

 Entrag

 Entrag

 Entrag

 Entrag

 Entrag

 Entrag

 Entrag

 Entrag

 Entrag

 Entrag

 Entrag

 Entrag

 Entrag

 Entrag

 Entrag

 Entrag

 Entrag

 Entrag

 Entrag

 Entrag

 Entrag

 Entrag

 Entrag

 Entrag

 Entrag

 Entrag

 Entrag

 Entrag

 Entrag

 <td

HOPPE Unternehmensberatunginfo@Inventarsoftware.deTelefon:+49 (0) 61 04 / 6 53 27https://www.Inventarsoftware.de

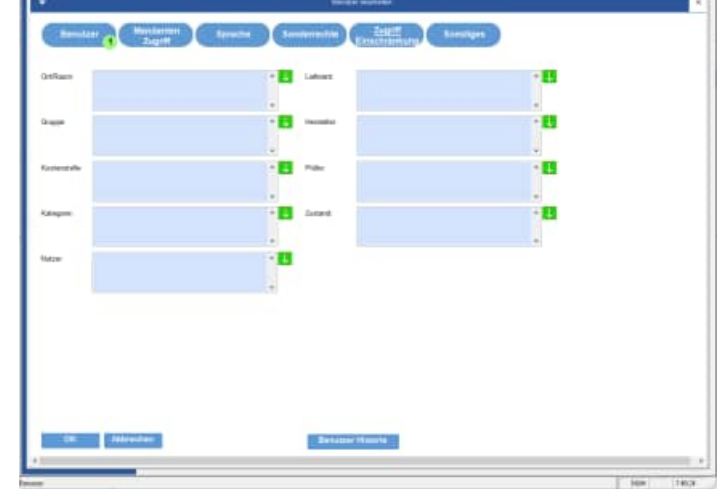

**Beispiel 2** Benutzer-> Gruppe = "Mobiliar " Kostenstelle = "100" Der Benutzer sieht nur die Daten, bei denen die Gruppe mit " Mobiliar" oder "Elektro" beginnt

Der Benutzer sieht nur die Daten, bei denen die Gruppe mit " Mobiliar" und die Kostenstelle mit "100" beginnt (also auch "100xxxx", "100yyy", "100zzz").

Die Felder für den Zugriff / Einschränkungen können nur vom Administrator bearbeitet werden. Diese Einstellungen sind mandantenübergreifend.

Die Auswahl ist bewusst nicht abhängig von einer Auswahlliste. Sie können etwas eintragen oder hilfsweise aus der Liste der existierenden Einträge auswählen (also keine rot/grüne Technik).

# 10.14 Datenabgleich mit einer lokalen Version

Unter dem Menüpunkt Extras / Datenabgleich mit einer anderen Installation" können Sie Daten für eine andere Installation (z. B: Notebook oder für den Außendienst) abgleichen. Dies erfolgt über einen Export und einem Import.

Beim Export werden die Daten aus dem aktuellen Mandanten exportiert. Eine Selektion der Inventargüter ist möglich.

Hiermit können Sie die Daten aus einem Notebook ins Netzwerk importieren.

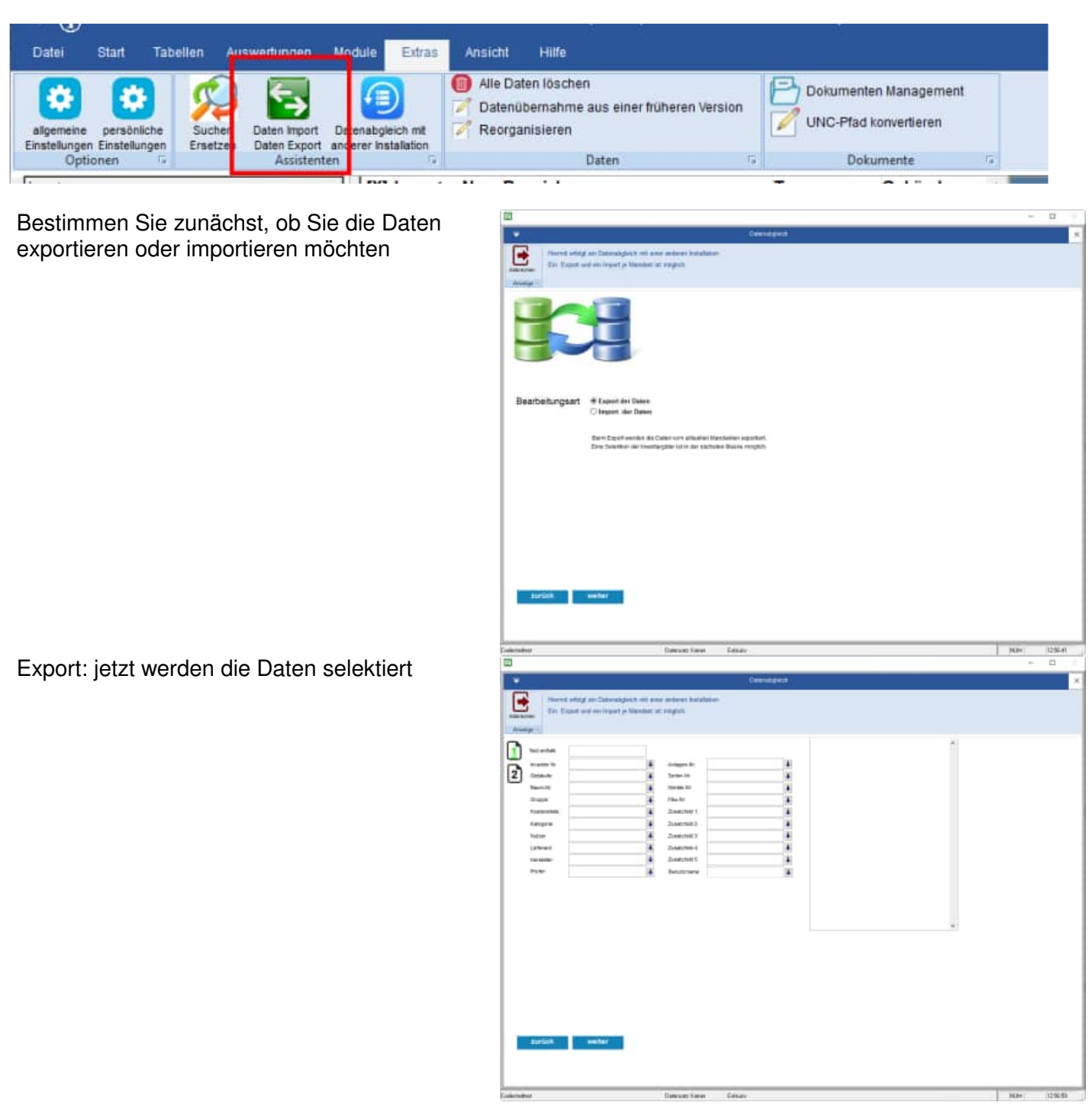

Geben Sie anschließend das Exportverzeichnis an

Wählen Sie anschließend das Verzeichnis aus, in das Sie exportieren möchten. Als Exportverzeichnis kann auch eine "Dropbox" (https://www.dropbox.com/) genutzt werden.

Mit dem Button "Ordner wählen" können Sie den Export-Ordner bestimmen.

Als Ordner können Sie auch Ordner mit "Tagesdatum" und Ordner mit "Datum und Uhrzeit" auswählen. Das ist sinnvoll wenn Sie verschiedene Exports zur Verfügung stellen wollen.

Nutzen Sie die Eingabe bei Textergänzung für den Ordnernamen, um im Ordnername noch eine Hinweis zu geben. Somit lassen sich die Ordner beim Import besser auseinanderhalten.

Folgende Daten werden exportiert: Objekte, Betriebsdaten, Berichte, Auswahllisten, Ressource, Kontakte

| abbox. / Manamuerpeichnis:                                                                                                    |               |
|----------------------------------------------------------------------------------------------------|---------------|
| World Feliet                                                                                                    | Ordner wählen |
| terf ( Ontermanne an Hanzanenzascheis)<br>niter<br>altern m. Darenangesch-Omer mit Dassataum ↔LOatanatyteisch-2023-12-28<br>lichem in Darenangesch-Omer mit Datum-UtenzellanL.Datenatyteisch-2023-12-29<br>generung für des Orderstammer: | 8-67-55       |
|                                                                                                    |               |
|                                                                                                    |               |
|                                                                                                    |               |

Import über den Datenabgleich

Beim Import wählen Sie zunächst das Verzeichnis aus, in dem sich die Daten befinden.

Die Daten werden in den aktuellen Mandanten importiert.

Nachdem Sie das Import-Verzeichnis bestimmt haben, werden die zu importierenden Inventargüter und die zu importierenden

Räume angezeigt.

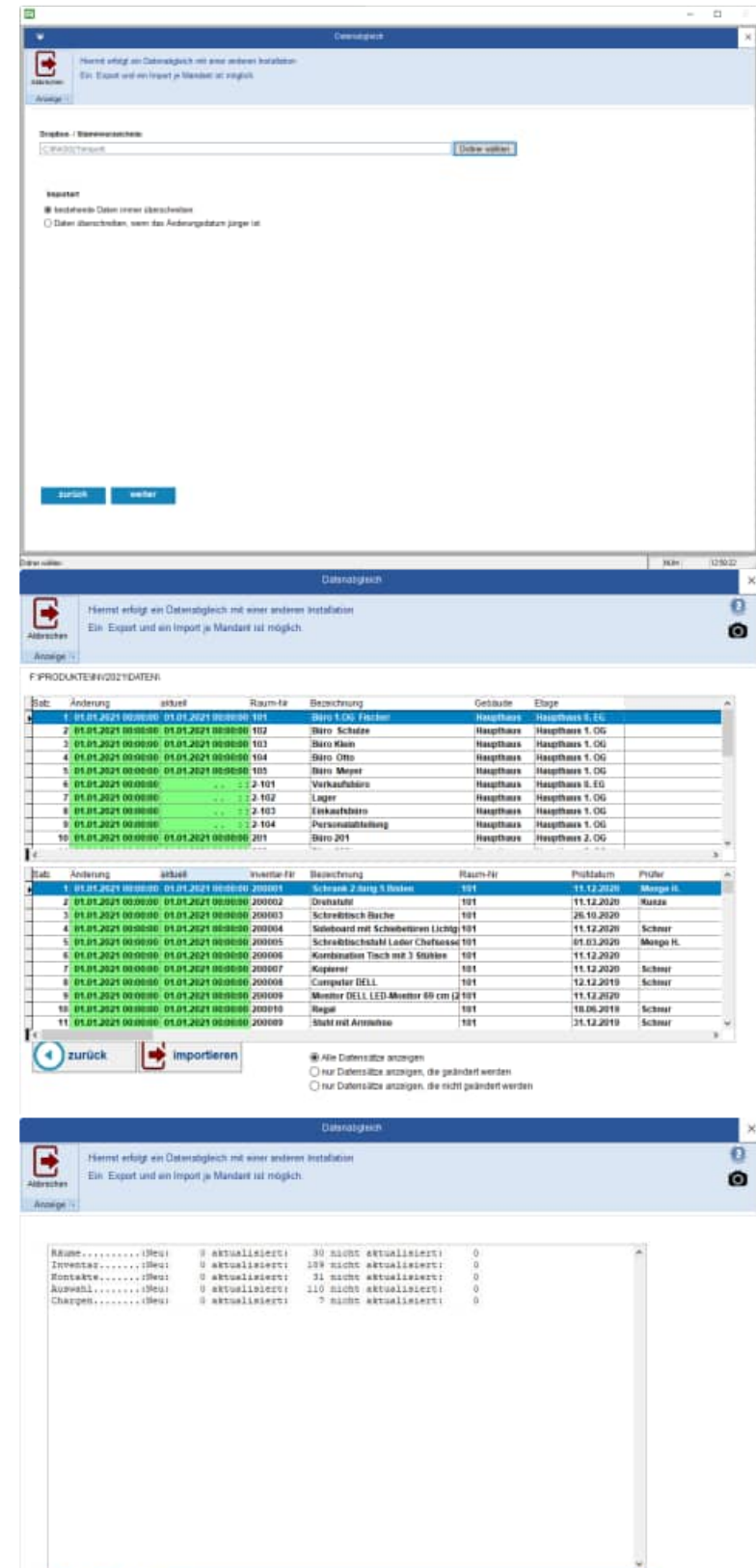

Es folgt eine Anzeige der Datensätze.

Grün eingefärbte Datensätze haben keine Änderungen.

Am Ende erfolgt eine Gesamtübersicht

HOPPE Unternehmensberatung Telefon:+49 (0) 61 04 / 6 53 27

info@Inventarsoftware.de https://www.Inventarsoftware.de

# 10.15 Screenshot Funktion mit Übergabe an Word oder Excel

Das Ergebnis aus der Bildschirmkopie kann an Microsoft Word oder Microsoft Excel übergeben werden. Weiterhin ist eine Speicherung als JPG-Datei möglich.

| all the sectors and |                                                        | 1 Martin Contractor   |                                               | and which the state of | 1944-144      |     |
|---------------------|--------------------------------------------------------|-----------------------|-----------------------------------------------|------------------------|---------------|-----|
| and Theoreman       | O                                                      | Inversaris oftware 25 | GA Manufalibilitz (1 Lilland) Charradman Main | care 1 emppore         | randant       |     |
| apped Wort          | Dalei Start Tabellen Auswerbungen M                    | idule Eitras Ats      | siste Halle                                   |                        |               |     |
| rosoft Excel        |                                                        | 0                     | lle Dates löschen                             | ē.                     |               |     |
| bbrechen            |                                                        |                       | Datenübernahme aus einer Nüheren Version      | Dokument               | en Management |     |
|                     | algemene persintiche Suchen Deten inport Dr            | terabyleich est 📈 F   | Reorganisieren                                | UNC-Prad               | konvertieren  |     |
|                     | Einstellungen Einstellungen Einstitzen Daten Export an | terer Installation    | Pater                                         | fleet                  |               |     |
|                     | (Inserts                                               | DCL Instantor Nr      | Bazalchnung                                   | Tin                    | Gebäude       |     |
|                     | F C Elektro (1)                                        | 200135                | Besprechungstisch Konferenz                   | 198                    | Haupthaus     | - 1 |
|                     | E Geräte (2)                                           | 200139                | Besprechungstisch Konferenz                   |                        | Haupthaus     | 8   |
|                     | E- Calif-Equipment (4)                                 | 200133                | Besprechungstisch delta                       |                        | Haupthaus     |     |
|                     | E- C Literatur (1)                                     | 200136                | Besprechungstisch gamma                       |                        | Haupthaus     | - K |
|                     | 🖶 😋 Mobiliar (8)                                       | 200134                | Besprechungstisch rund aus Glas               |                        | Haupthaus     | N   |
|                     | - It. Tisch                                            | 200003                | Büroschreibtisch Buche                        | Typ 23-122             | Haupthaus     | Ð   |
|                     | - 12.Schrank                                           | 200013                | Büroschreibtisch Buche                        | Typ 23-122             | Haupthaus     | 2   |
|                     | - 🗈 13.Stuhl                                           | 200184                | Büroschreibtisch Buche                        | Typ 23-122             | Privat        | 5   |
|                     | - III 14.Regal                                         | 200062                | Büroschreibtisch schwarz                      | Typ 23-122             | Haupthaus     | 9   |
|                     | 🗐 🗊 19.5on.Mobiliar                                    | 200072                | Büroschreibtisch schwarz                      | Typ 23-122             | Haupthaus     | - 6 |
|                     | - In 21.Computer                                       | 200023                | Büroschreibtisch höheneinstellbar             | Typ 23-122             | Haupthaus     | 94  |
|                     | E 22.Monitor                                           | 200033                | Büroschreibtisch höheneinstellbar             | Typ 23-122             | Haupthaus     | P)  |
|                     | - Il 92.Kleinteile                                     | 200143                | Bürotisch alpha                               |                        | Haupthaus     | 6   |
|                     | E G Sonstiges (1)                                      | 200142                | Bürotisch emma                                |                        | Haupthaus     | 4   |
|                     | #- D Werkzeuge (1)                                     | 200144                | Rednerpult kirschbaum                         |                        | Haupthaus     | 2   |
|                     |                                                        | 200119                | Schreibtisch mit Rollcontainer Sch            | £                      | Haupthaus     | 2   |
|                     |                                                        | 000073                | Tingh Bughe and                               | Tun 03,499             | Maximila acce |     |

Mit dem Button "Bereich wählen" können Sie einen beliebigen Ausschnitt aus dem Bildschirm fotografieren. Vergrößern, verschieben Sie hierzu das Fenster und aktivieren Sie dann den blauen OK-Button.

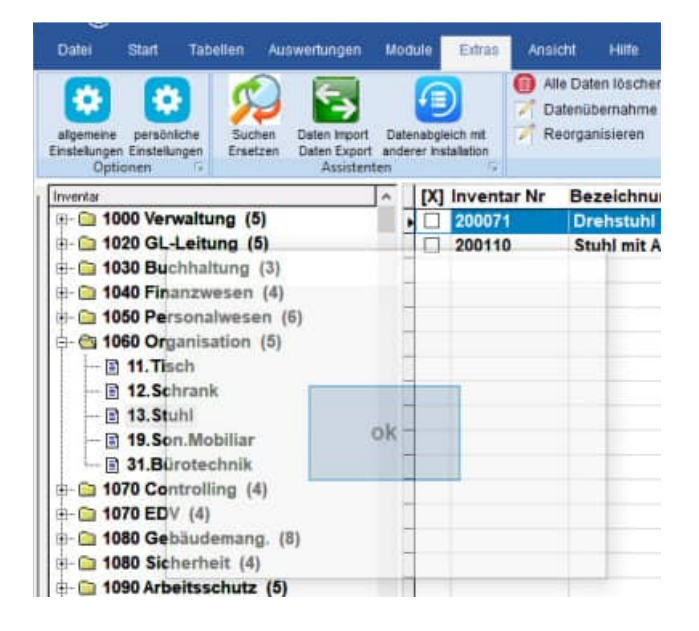

Tipp: Sie können das Bild auch als JPG-.Datei speichern.

# 10.16 UNC-Pfade für Dateinamen mit einem gemappten Laufwerk

Beim Aufnehmen von Dateianhängen im Raum oder im Inventargegenstand können Sie optional den Laufwerksbuchstaben durch den UNC-Pfad ersetzen.

Beispiel: L:\dokumente\Datei.docx => \\servername\Freigabename\ Datei.docx

**Vorteil:** Es ist jetzt egal, wie welcher User seine Laufwerke zugeordnet hat. Wenn bei dem einen User die Datei unter *L:\dokumente\Datei.docx* und bei einem anderen User die gleiche Datei unter *X:\dokumente\Datei.docx* steht, so können jetzt beide User über den UNC-Pfad auf die Datei \\servername\Freigabename\ Datei.doc zugreifen.

Das Ersetzen erfolgt bei der Aufnahme von Dateianhängen oder Bildern.

|                                                                                            |                                                     | 📵 metuanitemer                                                                 | Protemanten Matucament | 2.1       |
|--------------------------------------------------------------------------------------------|-----------------------------------------------------|--------------------------------------------------------------------------------|------------------------|-----------|
| -                                                                                          |                                                     | UNIC Ptad konvertiere                                                          | <b>n</b> 21            | ×         |
| Elektro (1)<br>Gerite (2)                                                                  | Ma dasari Frigarin<br>progetin Ladveria<br>(Anega 5 | perkt werden die Dataserkange mit den<br>sochstaben in den UNC-Pfalt gebenliet |                        | di attesa |
| T-Equipment<br>Literatur (1)<br>Mobiliar (8)<br>E 11.Tisch<br>E 12.Schram                  | Ro, en \ipγ\meinefteignne≬                          | Ĵ                                                                              |                        |           |
| 12.Stuhi                                                                                   | # 235 Fumar Tax                                     | Date                                                                           | Large Date UNC         | Lánga m   |
| 1) 92 Kleinte<br>Sanstiges (1<br>Werkzeuge (<br>pris )<br>Dittormittine<br>mis / Netzer zu | Te<br>Bandasi ( R)                                  |                                                                                |                        |           |
| ana la                                                                                     | Analyse UNC-Konverties                              | ng Durchführung UNC-Konve                                                      | rfilerung Excel        |           |
| wantarge                                                                                   |                                                     |                                                                                |                        |           |
|                                                                                            |                                                     |                                                                                | -                      | -         |

Geben Sie unter Extras / Optionen an, ob Sie den UNC-Pfad nutzen möchten.

In der Maske werden links oben Ihre gemappten Laufwerke angezeigt.

# 10.17 UNC-Pfade nachträglich für alle Dateinamen nutzen

Unter dem Menüpunkt "Extras / Dienstprogramm: UNC-Pfad konvertieren" finden Sie die Maske zum Ändern in den UNC-Pfad. Oben sehen Sie die gemappten Laufwerke an Ihrem PC.

Unter dem Button "**Analyse UNC-Konvertierung**" erhalten Sie eine Tabelle mit den zu ändernden Dateinamen (Beim Blättern wird unten eine Detailinformation angezeigt).

Es wird ein Fehler aufgeführt, wenn:

- 1) der Dateiname x:\Verzeichnis\Datei.doc nicht existiert
- 2) der neue Dateiname länger als 250 Zeichen ist.

Unter dem Button "**Durchführung UNC-Konvertierung**" werden die fehlerfreien Dateinamen in den UNC-Pfad konvertiert.

Programmpunkt unter "Extras / Suchen Ersetzen Assistent (STRG H)"

### Hiermit können Sie als ADMIN einige Feldinhalte komfortabel ändern.

In 3 Schritten zur schnellen Korrektur der Datenstruktur:

1. Schritt: Alten Inhalt und neuen Inhalt eingeben sowie das gewünschte Feld auswählen

|                                                                                                    | -                                                                                                    |                                                     | Section of Instrum Accurate                    |  | filt others |
|----------------------------------------------------------------------------------------------------|----------------------------------------------------------------------------------------------------|-----------------------------------------------------|------------------------------------------------|--|-------------|
| Elektro (1)<br>Geritte (2)<br>TT-Equipment (4)<br>Literatur (1)<br>Mobiliar (8)                         | Addression of the second second secon | i Pilipiammauni<br>Iski ersetten duri               | raseen Sie Sen Israat<br>In eisen Keven Israat |  |             |
| 12. Schrank<br>13. Stuhl<br>14. Stupi<br>14. Stepal<br>14. Son, Mobiliar<br>12. Computer<br>22. Monitor | Eisthermeite<br>Erotzen dach<br>Āraber in Fabl                                                                                                    | etainarit<br>Inegatar                               | - Velifiprate                                  |  | bel.        |
| - 🕅 92.Kleinteile<br>D Sonstiges (1)<br>Werkzeuge (1)                                                   | O Alle Faither                                                                                                    | investor<br>breestdr                                | Typ<br>Ratem-Hr<br>Granes                      |  | 99. j.      |
| unge 🔄 🗴 unten Gr                                                                                       |                                                                                                    | boontar<br>boontar<br>boontar<br>boontar<br>boontar | Rategorie<br>Lieferant<br>Herställer<br>Ptüfer |  |             |
| Anna / Notzer zen Yoerta                                                                                |                                                                                                    | bronstar<br>bronstar<br>bronstar<br>bronstar        | Hulzer<br>Zustand<br>Anniagen Ny<br>Gerten Mi  |  | an i D      |
| Sargen<br>Saknantänge                                                                                   | zurück                                                                                                    | weiter                                              |                                                |  | -           |

**Tipp:** unter "Selektion" können Sie die gewünschten Felder nach Themen filtern. Der Button neben "Nur Objekt" zeigt Ihnen die Liste der Objekte. Hier können Sie einmal schnell nachsehen, was Sie ersetzen wollen und dieses dann mit der Tastenkombination "STR C" kopieren.

- 2. Schritt: Treffer prüfen und eventuell aus der Trefferliste herausnehmen
- 3. Schritt: Sicherheitsfrage bestätigen und eine Übersicht der geänderten Daten anzeigen

Tipp: Alle Änderungen werden im Protokoll der Änderungen zu jedem Inventar oder Raum protokolliert

# 10.19 OnlineNews -

#### Aufruf über Datei / Online-News (F1-Taste) Hier sehen Sie Online-Informationen zu unseren Produkten <u>www.Inventarsoftware.de</u>

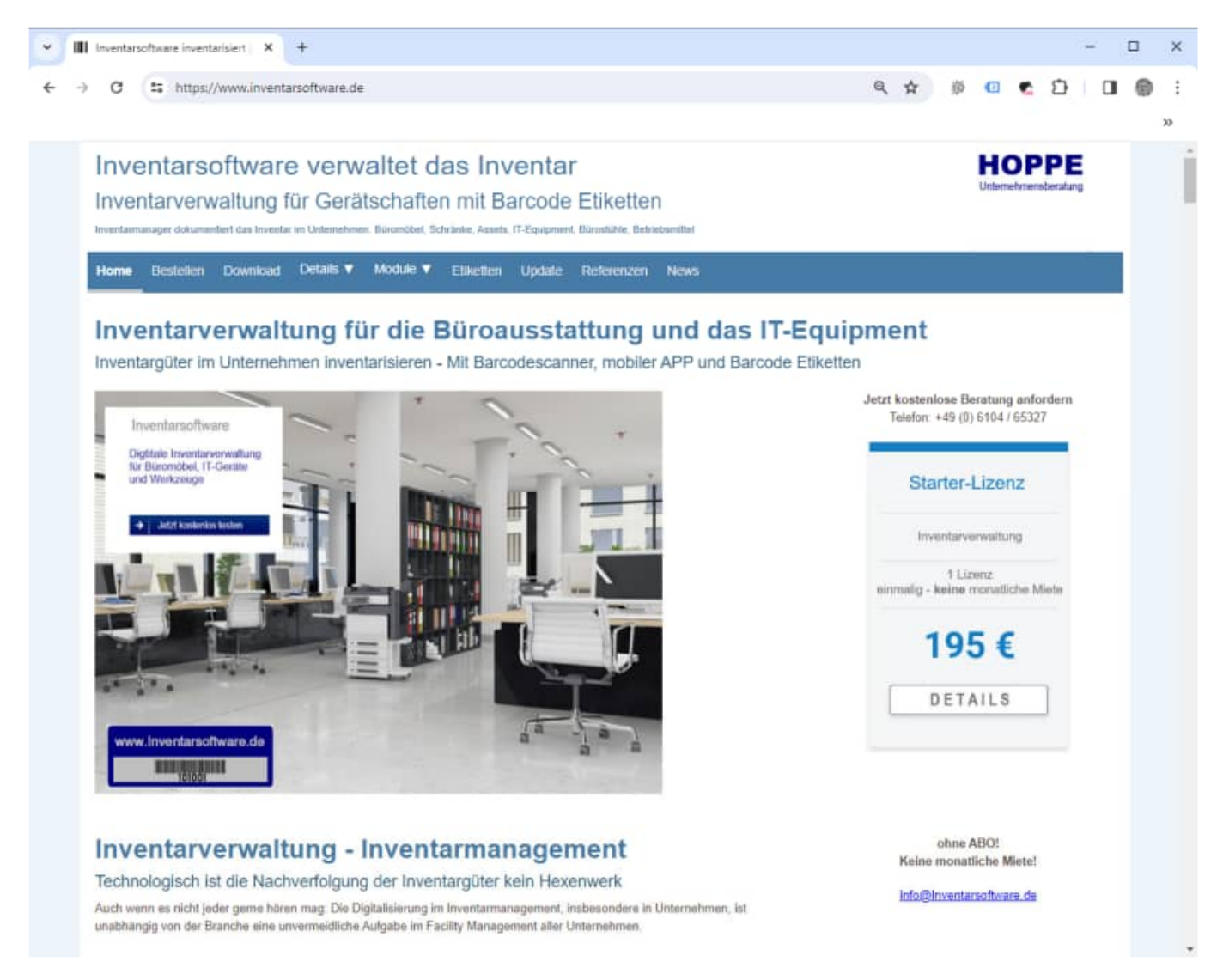

Diese Maske wird beim Start des Programms (alle 20 x) angezeigt. Die Häufigkeit der Anzeige kann in der Datei INV.ini verändert werden. Der Eintrag=0 bedeutet, dass diese Maske nie automatisch aufgerufen werden soll.

# 10.20 Datei INV.ini (Konfigurationsdatei)

| INV.INI - Editor                         |                      |         |                    | - :   | ×  |
|------------------------------------------|----------------------|---------|--------------------|-------|----|
| Datei Bearbeiten Format Ansicht Hilfe    |                      |         |                    |       |    |
| [DATEN]                                  |                      |         |                    |       | ~  |
| Daten Pfad=DATEN\                        |                      |         |                    |       |    |
| Dokumente Pfad=Dokumente\                |                      |         |                    |       |    |
| Beri Pfad=BERICHTE\                      |                      |         |                    |       |    |
| Bild Pfad=BILDER\                        |                      |         |                    |       |    |
| Temp Pfad=TEMP\                          |                      |         |                    |       |    |
| User_pfad=                               |                      |         |                    |       |    |
| PDF pfad=PDF\                            |                      |         |                    |       |    |
| HTML_pfad=HTML\                          |                      |         |                    |       |    |
| Export_pfad=Export\                      |                      |         |                    |       |    |
| Logo=MYLOGO.BMP                          |                      |         |                    |       | 15 |
| Firma=FirmenName (Siehe Extras/Optionen) |                      |         |                    |       |    |
| Arbeitsanweisung=Arbeitsanweisung.docx   |                      |         |                    |       |    |
| Passwort=                                |                      |         |                    |       |    |
| UNC_Konvertieren=0                       |                      |         |                    |       |    |
| AutoIV Nr=0                              |                      |         |                    |       |    |
| NextIV_Nr=100001                         |                      |         |                    |       |    |
| LoginSicher=0                            |                      |         |                    |       |    |
| LoginPasswortKomplex=0                   |                      |         |                    |       |    |
| DateiSpeichernGrossKlein=0               |                      |         |                    |       |    |
|                                          |                      |         |                    |       |    |
|                                          |                      |         |                    |       |    |
| (Producted) 11                           |                      |         |                    |       |    |
| [Protokoll]                              |                      |         |                    |       |    |
| Memo-0                                   |                      |         |                    |       |    |
| Historie=1                               |                      |         |                    |       |    |
| [Degister]                               |                      |         |                    |       |    |
| [Register]                               |                      |         |                    |       |    |
| Produkt-Inventarsoftware 2024            |                      |         |                    |       |    |
| [Cicherung]                              |                      |         |                    |       |    |
| Datei                                    |                      |         |                    |       |    |
| Date1-                                   |                      |         |                    |       |    |
| [OnlineNews]                             |                      |         |                    |       |    |
| Intel ca=20                              |                      |         |                    |       |    |
| Anterge-ro                               |                      |         |                    |       |    |
|                                          |                      |         |                    |       |    |
| [Scapper]                                |                      |         |                    |       |    |
| COMPort=COM1 ·                           |                      |         |                    |       |    |
| BaudPate=9600                            |                      |         |                    |       |    |
| DataBite=9                               |                      |         |                    |       |    |
| Daviture                                 |                      |         |                    |       |    |
| rarrol-o                                 | Zeile 1 Snalte 1     | 100%    | Windows (CRLE)     | UTE R | 4  |
|                                          | erence if obtained i | 1990.00 | contention (costs) | 011-0 | 10 |

# 11 Benutzerdefinierte Sprachen

# 11.1 Sprache wählen

Mit dem Menüpunkt "Sprache Wählen" können Sie eine andere Sprache auswählen. Hiermit wählen Sie die Begriffe für die einzelnen Felder.

Diese können Sie selber verändern.

Alle Sprachendateien befinden sich im Ordner INV2025\Sprachen. Am besten ist es, wenn Sie sich eine Kopie der Datei **Sprachen\Sprachen-Deutsch.ini** in **Sprachen\Sprache\_MeineFirma.ini** anlegen.

Entweder ändern Sie die Datei **Sprache\_Deutsch.ini** oder Sie nutzen den Menüpunkt Sprache editieren.

Wenn dies dauerhaft wirksam sein soll, dann tragen Sie die gewünschte Sprache bitte in der Benutzerverwaltung ein.

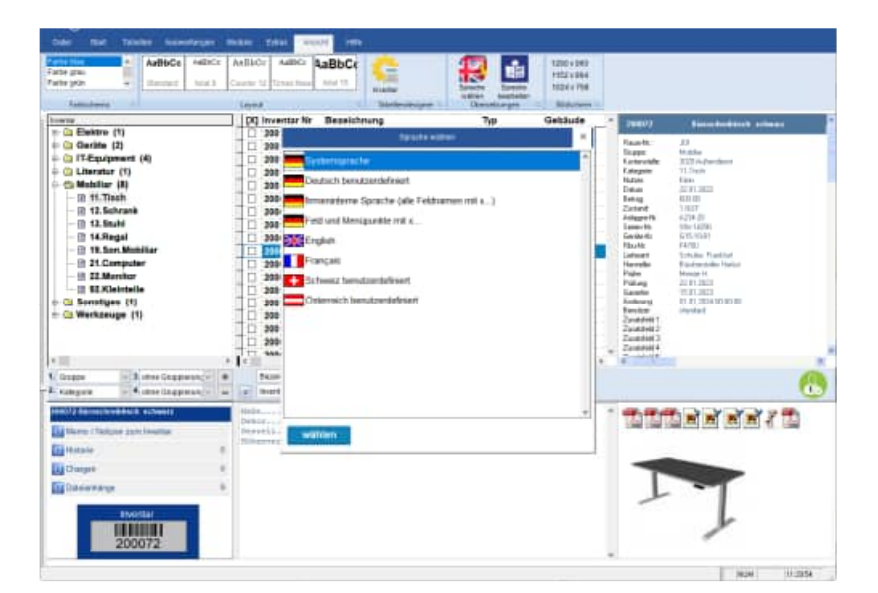

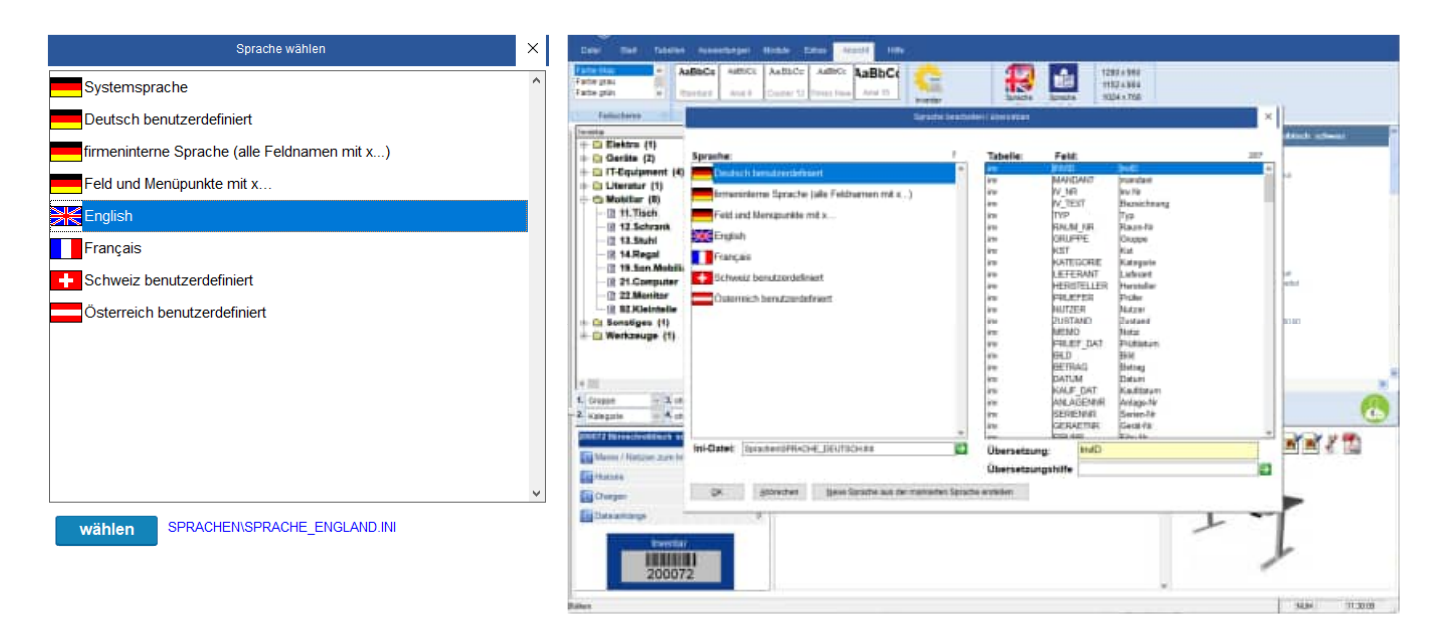

# Arbeiten mit Übersetzungen und eigenen Beschriftungen

Mit Übersetzungen können Sie die standardmäßigen Feldnamen an die in Ihrer Firma verwendete Terminologie anpassen. Sie können ebenfalls die Verwendung unterschiedlicher Sprachen in demselben System unterstützen.

Die Anzeigesprache eines Bildschirms ist im Benutzer oder im Mandanten definiert.

### So ändern Sie die Arbeitssprache eines Benutzers

- Wählen Sie einen Benutzer aus.
- Gehen Sie auf Bearbeiten / Ändern.
- Klicken Sie auf die Registerkarte Sprache.
- Wählen Sie die gewünschte Sprache im Feld Sprache aus.
- Klicken Sie auf OK. Dem Benutzer werden die Übersetzungen in der ausgewählten Sprache angezeigt.

# So ändern Sie die Arbeitssprache eines Mandanten

- Wählen Sie einen Mandanten aus.
- Gehen Sie auf Bearbeiten / Ändern.
- Klicken Sie auf die Registerkarte Sprache.
- Wählen Sie die gewünschte Sprache im Feld Sprache aus.
- Klicken Sie auf OK. Allen Benutzern in diesem Mandanten werden die Übersetzungen in der ausgewählten Sprache angezeigt.

### Die Mandantensprache hat vor der Benutzersprache Vorrang.

Wenn eine Mandantensprache und Benutzersprache definiert sind, dann wird in diesem Mandanten die Mandantensprache angezeigt.

# Ändern von Sprachübersetzungen

Nützlich beim Umbenennen von Feldnamen bei einer oder mehreren Sprachen.

Für die Sprachübersetzungen steht eine Textdatei (ini-Datei) im Ordner Sprachen je Sprache zur Verfügung.

Sie können die Datei im Ordner ..\Sprachen direkt mit dem EDITOR öffnen.

# 11.2 Felder in anderer Sprache:Sprache\_Englisch.ini

Exemplarisch gibt es die Datei Sprache\_Englisch.ini. Hier sind alle Feldnamen ins Englische übersetzt.

Sie können auch Ihre eigene Datei Sprache\_eineSprache.ini definieren Kopieren Sie einfach die Datei Sprache\_Englisch.ini und ändern Sie die Begriffe firmenspezifisch ab.

| Sprache_Englisch - Editor                                                                                                    |      |
|----------------------------------------------------------------------------------------------------|------|
| Datei Bearbeiten Format Ansicht ?                                                                                                    |      |
| [Daten]<br>Sprache=Englisch<br>icon=England.ico<br>System=System_Englisch.ini                                                            | 0    |
| [Tabellen]<br>101=fnv<br>102=raum<br>103=chargen<br>104=Mandant<br>105=Session<br>105=user<br>107=historie<br>108=chargen<br>109=Auswahl |      |
| [inv]<br>INVID-INVID<br>MANDANT-mandant<br>IV_NR-INV.RD<br>IV_TEXT-description<br>GRUPPE_group<br>RALM_NR=room-no<br>BeTRAG-value        | 20 A |

# 11.3 System in anderer Sprache:System\_Englisch.ini

In dieser Datei sind einmal alle Systemmeldungen in die englische Sprache übersetzt. Hier sind für einige Sprachen bereits Sprachen-Dateien verfügbar. Sie können diese Datei auch gerne selber übersetzen. Ersetzen Sie das englische einfache in Ihre gewünschte Sprache, und Sie haben diese Software in der gewünschten Sprache. Füllen Sie bitte die [Daten] in Sprache\_MeineSprache.ini wie folgt

| D. Syman Register (ditar                                                                                                    | 51012                                                                                                    |
|----------------------------------------------------------------------------------------------------|----------------------------------------------------------------------------------------------------|
| Date Readedmi Fornat Analti 7                                                                                                    | 11 A 4 1 1 1 1 1 1 1 1 1 1 1 1 1 1 1 1 1                                                                                                    |
| [svara4]                                                                                                    |                                                                                                    |
| Date model from a hard of f<br>[pertend]<br>Destend of the set of the set of the | <pre>###.file<br/>###.file<br/>###.context<br/>###.context<br/>###.con</pre> |
| GU-Recrustititeret.                                                                                                    | PPFT a trades                                                                                                    |
|                                                                                                    | the second second second second second second second second second second second second second second second se                                                                                                    |

[Daten] Sprache=meineSprache icon=MeinLand.ico System=system\_MeineSprache.ini

# 11.4 Weitere Module

Wir bieten spezielle Zusatzmodule an. Diese werden einfach eingebunden. Betrachten Sie hierzu die Datei INV.ini

[Module] Exe01=Modul01.exe Bez01=Dies ist das Zusatzmodul 1

Exe02=Modul02.exe Bez02=Dies ist das Zusatzmodul 2

Exe03=Modul03.exe Bez03=Dies ist das Zusatzmodul 3

> HOPPE Unternehmensberatung Telefon:+49 (0) 61 04 / 6 53 27

# 12 Reportgenerator, Ausgabelayouts verändern

# 12.1 Layout auswählen, neues Layout erstellen

Mit dem Menüpunkt Auswertung / Inventarreport können Sie verschiedene Layouts auswählen. In diesem Kapitel wird erklärt, wie bestehende Layouts geändert und eigene Layouts erstellt werden.

Selektion

| Tracker States of Factor                                                                                                    |                                                                                                    | er Anagen (Post)<br>en Anagen<br>(CR) Invention Nr | Bezeich | nung                  | 7.0 | Gektude   | A Length              |                    |
|----------------------------------------------------------------------------------------------------|----------------------------------------------------------------------------------------------------|----------------------------------------------------|---------|-----------------------|-----|-----------|-----------------------|--------------------|
| Dektro (1)<br>Decide (2)                                                                                                    |                                                                                                    | 2 202125                                           | Benare  | chungstisch Konferenz |     | Haupthous | Read to               | 24                 |
| T-Equipment (4)                                                                                                    |                                                                                                    | 298123                                             | Benpre  | chungstisch delta     |     | Haugthous | Europei<br>Fammelalle | Multiple Contracts |
| Habiliar (1)                                                                                                    |                                                                                                    |                                                    |         | Negut 1               |     |           |                       | ×                  |
| a ti.Tisch                                                                                                    |                                                                                                    |                                                    |         |                       |     | 1         |                       | 1                  |
| 2 12, Schrank                                                                                                    | Test with all                                                                                                    |                                                    | -       |                       |     |           |                       |                    |
| 14.Senal                                                                                                    | Investor III.                                                                                                    |                                                    |         | Aniagan Br            |     |           |                       |                    |
| 18.Ser.Muni                                                                                                    | Details.                                                                                                    |                                                    |         | Serente               |     |           |                       |                    |
| 21.Computer                                                                                                    | 10 Million                                                                                                    |                                                    |         | Cereste.              |     |           |                       |                    |
| 22.Merthor                                                                                                    | THE R.                                                                                                    |                                                    |         | TRUTE                 |     |           |                       |                    |
| Seculates (1)                                                                                                    |                                                                                                    |                                                    |         | 2.MEDWEI              |     |           |                       |                    |
| Werkpeupe (1)                                                                                                    | Contract of Contract of Contra |                                                    | - 12    | Tanking 1             |     |           |                       |                    |
| 1.1.1.1.1.1.1.1.1                                                                                                    | Laboration 1                                                                                                    |                                                    |         | Tastraid              |     |           |                       |                    |
|                                                                                                    | for some                                                                                                    |                                                    |         | 2-minited 1           |     |           |                       |                    |
|                                                                                                    | in a fer                                                                                                    |                                                    | -       | Decisione             |     |           |                       |                    |
| - (- <b>B</b> )                                                                                                    | Zuturt                                                                                                    |                                                    |         |                       | 180 |           |                       |                    |
| ·                                                                                                    |                                                                                                    |                                                    |         |                       |     |           |                       |                    |
|                                                                                                    |                                                                                                    |                                                    |         |                       |     |           |                       |                    |
| water excitation                                                                                                    |                                                                                                    |                                                    |         |                       |     |           |                       | F                  |
| ale                                                                                                    | much inter ad                                                                                                    | U                                                  |         |                       |     |           |                       |                    |
|                                                                                                    | Cond Invention                                                                                                    | Charges .                                          |         |                       |     |           |                       |                    |
| and the second second se | () In a Charge                                                                                                    |                                                    |         |                       |     |           |                       |                    |
| 10000                                                                                                    |                                                                                                    |                                                    |         |                       |     |           |                       |                    |

### Gruppieren / Sortieren

| Elektro (†)<br>Gerite (2)<br>(T-Equipment (4)                                                                                                    |                   | 300120     200128     200138     200138 | Bezeichnung<br>Besprechungstisch Konferenz<br>Besprechungstisch Konferenz<br>Besprechungstisch delta | Τγp | Getdude<br>Haupthous<br>Haupthous<br>Haupthous | Ramits,<br>Drappe<br>Federated | 23<br>Malle<br>Titleford |          |
|----------------------------------------------------------------------------------------------------|-------------------|-----------------------------------------|----------------------------------------------------------------------------------------------------|-----|------------------------------------------------|--------------------------------|--------------------------|----------|
| Literatur (1)                                                                                                    | •                 |                                         | (Heret))                                                                                             |     |                                                |                                |                          | ×        |
| IB 11.Tisch                                                                                                    | The second second |                                         |                                                                                                    |     |                                                |                                |                          | -        |
| [] 13.Schrank                                                                                                    | Harrie            | -                                       |                                                                                                    |     |                                                |                                |                          |          |
| C 14.Segal                                                                                                    | Crisce            | 14                                      |                                                                                                    |     |                                                |                                |                          |          |
| TR.Son Mabi                                                                                                    | nime Gruppianang  | 14                                      |                                                                                                    |     |                                                |                                |                          |          |
| 21.Computer                                                                                                    |                   |                                         |                                                                                                    |     |                                                |                                |                          |          |
| III 22 Monitor                                                                                                    | Independently     |                                         |                                                                                                    |     |                                                |                                |                          |          |
| Sonstiges (1)                                                                                                    | investor Pic      | (4)                                     |                                                                                                    |     |                                                |                                |                          |          |
| Wertzeuge (1)                                                                                                    | meda Nr.          | 10                                      |                                                                                                    |     |                                                |                                |                          |          |
|                                                                                                    | inanta lin        | 14                                      |                                                                                                    |     |                                                |                                |                          |          |
|                                                                                                    |                   |                                         |                                                                                                    |     |                                                |                                |                          |          |
|                                                                                                    |                   |                                         |                                                                                                    |     |                                                |                                |                          |          |
|                                                                                                    |                   |                                         |                                                                                                    |     |                                                |                                |                          |          |
| and the owner whether the                                                                                                    |                   |                                         |                                                                                                    |     |                                                |                                |                          | W IN THE |
| and the second second                                                                                                    |                   |                                         |                                                                                                    |     |                                                |                                |                          |          |
| and the second second                                                                                                    |                   |                                         |                                                                                                    |     |                                                |                                |                          |          |
| and the second second sec |                   |                                         |                                                                                                    |     |                                                |                                |                          |          |
| A LANCE                                                                                                    |                   |                                         |                                                                                                    |     |                                                |                                |                          |          |

HOPPE Unternehmensberatung Telefon:+49 (0) 61 04 / 6 53 27 Layout

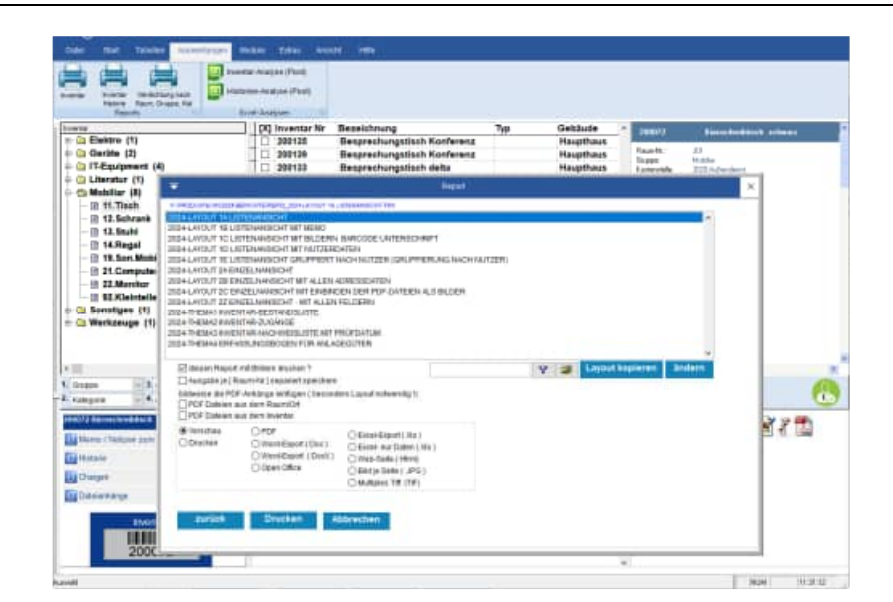

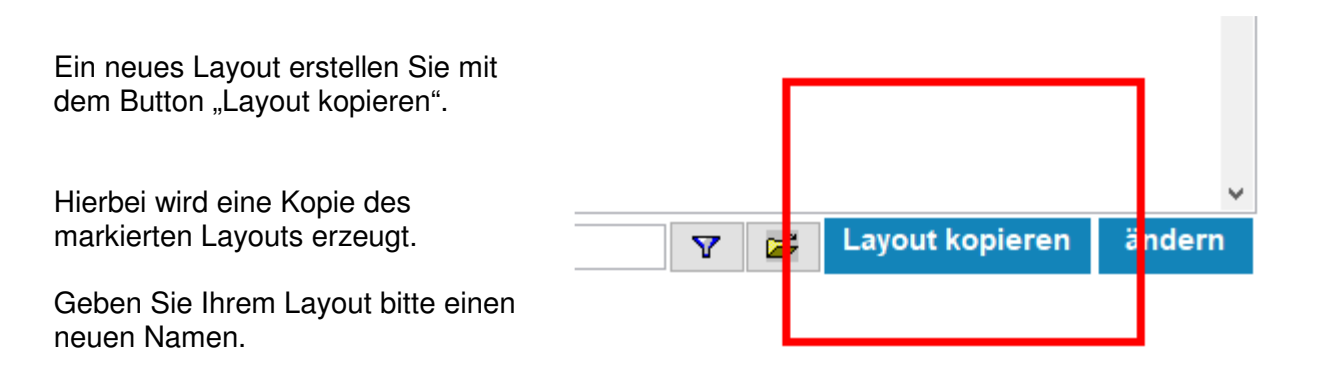

Sie kommen automatisch in den Designermodus für das von Ihnen gewählte Layout.

| 1 (00 1 (100 1 (100    | 200,1, 200,1, 300,                                                                                                    | 1                                                                  | jese , jese , jese     | I. Jeen J. Proc. I.   | -11 |   |
|------------------------|----------------------------------------------------------------------------------------------------|--------------------------------------------------------------------|------------------------|-----------------------|-----|---|
|                        | Inventarsoftwar<br>Report der Inv<br>einfache Liste mi                                                                  | re<br>'entargegenständ<br>it Barcode und Bilde                     | Stand<br>Je Seite<br>m | date()<br>htim(stri_) | A M |   |
| Seteningt              | INTERPORT                                                                                                    |                                                                    |                        |                       |     | - |
| Constant and Constant  |                                                                                                    |                                                                    |                        |                       | -   |   |
| Match                  |                                                                                                    |                                                                    |                        | 10                    |     |   |
| Investar-Nr. Bez       | estoyas                                                                                                    |                                                                    |                        |                       |     |   |
| - Gruppenkopl 1.Match  |                                                                                                    |                                                                    |                        |                       |     |   |
| Match2                 |                                                                                                    |                                                                    |                        |                       |     |   |
| - Gruppenkopt 2:Metch2 |                                                                                                    |                                                                    |                        |                       | _   |   |
| Match3                 |                                                                                                    |                                                                    |                        |                       |     |   |
| - Giupperkop/ 3 Match3 | 1000                                                                                                    |                                                                    |                        | -                     | -   |   |
|                        | TEXT<br>n. Rest_SH<br>one onume<br>sentence Cat                                                                         | Artispes-ter<br>Series-ter<br>Geräte-ter<br>Geräte-ter<br>Caraktiv | Cha                    | and Manga             |     |   |
|                        | rgole: <u>Categore</u><br>mant <u>Letorant</u><br>per <u>Nutper</u><br>when <u>Hanatalet</u><br>antie: <u>OurounCar</u> | Fishelic Taulu                                                     |                        |                       |     |   |
| Detai                  |                                                                                                    |                                                                    |                        |                       | -   |   |
| Grupperfull 3Match3    |                                                                                                    |                                                                    |                        |                       |     |   |
| Grappenhill 2Match2    |                                                                                                    |                                                                    |                        |                       |     |   |
|                        | Match                                                                                                    |                                                                    | Antahl                 | NRHetrau              |     |   |
| Grappenius 1 March     |                                                                                                    |                                                                    |                        |                       | _   |   |
| Parent Verstant In Fin | ×                                                                                                    |                                                                    | NEW IN                 | vertaractivale.de     |     |   |

### 12.2 Bestehende Layout-Elemente verändern, speichern

Sie können die bestehenden Elemente, die sich in Ihrem Layout befinden, selber verändern.

Bitte speichern Sie das geänderte Layout, indem Sie rechts oben das Fenster mit dem Kreuz schließen. Vorsicht, beenden Sie nicht das gesamte Programm sondern nur das untere Fenster für den Reportgenerator.

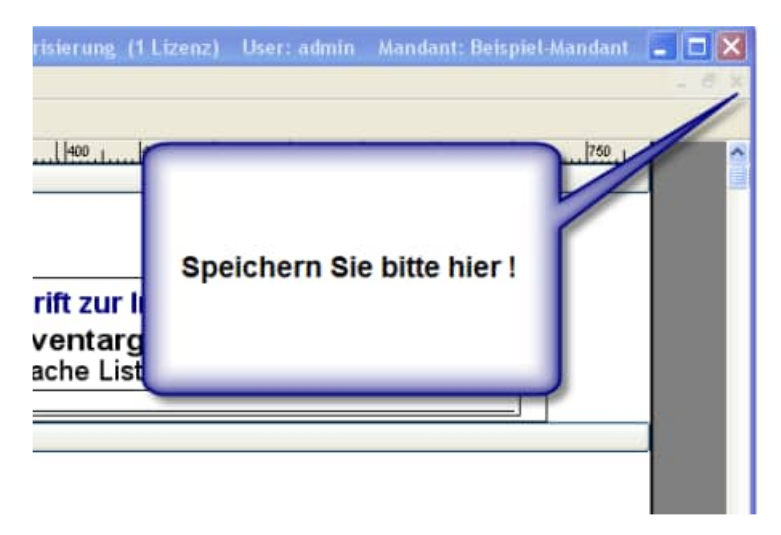

#### Mit STRG C + STRG V können Sie ein beliebiges Layout-Element kopieren.

| Tipp:             |                                                                                               |
|-------------------|-----------------------------------------------------------------------------------------------|
| Schwarze Schrift: | die schwarzen Elemente sind Beschriftungen bzw. Bezeichnungen                                 |
| Blaue Schrift:    | die blauen Elemente sind Felder, deren Inhalt nur aus den zulässigen Feldnamen bestehen darf. |

HOPPE Unternehmensberatung Telefon:+49 (0) 61 04 / 6 53 27 info@Inventarsoftware.de https://www.Inventarsoftware.de Ändern Sie eine bestehende Beschriftung, indem Sie

in der Symbolleiste den Button A aktivieren und dann in die Beschriftung mit der Maus klicken.

Mit dem Menüpunkt: *Format / Schriftart* können Sie die Schriftart verändern.

| ww.inventarsoftware.de                                                                                                    | Meine Ü<br>Report                         | der Inv<br>einfa                             | ift zur Inver<br>entargege<br>che Liste | itarsoftware<br>nstände <sup>Seite:</sup> | trimîstrî |
|----------------------------------------------------------------------------------------------------|-------------------------------------------|----------------------------------------------|-----------------------------------------|-------------------------------------------|-----------|
|                                                                                                    | DruckHead1                                |                                              |                                         |                                           |           |
| Schriftart                                                                                                    | eta antica de                             | Colomator                                    | 00                                      |                                           |           |
| Schultart                                                                                                    | Felt                                      | 14                                           | DK                                      |                                           |           |
| T Arial Black<br>T Arial Narow<br>T Arial Narow<br>T Arial Rounded MT Bolc<br>T Arial Unicode MS<br>T Bait Code<br>T Batang | Standard<br>Kursiv<br>Iett<br>Fett Kursiv | 14<br>16<br>18<br>20<br>22<br>22<br>24<br>24 | Abbrechen Hille                         |                                           | <u></u>   |
| Ellekte                                                                                                    | Beispiel                                  |                                              |                                         |                                           |           |
| Ourchgestlichen Unterstlichen Farbe:                                                                                        | AaBbYyZz                                  |                                              | Man                                     | an Betrag*Mend                            |           |
| Marinebleu 💌                                                                                                    | Skapt                                     |                                              | -                                       |                                           |           |
|                                                                                                    | Westlich                                  |                                              |                                         |                                           |           |

# 12.3 Eigenes Firmenlogo im Layout-Kopf hinzufügen

Aktivieren Sie bitte mit der Maus das bestehende Logo links oben in der Ecke mit einem Doppel-Klick.

Wählen Sie anschließend einfach das Bild aus.

Bitte wählen Sie das Bild aus dem Ordner \..\Berichte\

Optional können Sie angeben, ob das Bild abgeschnitten, oder skaliert werden soll.

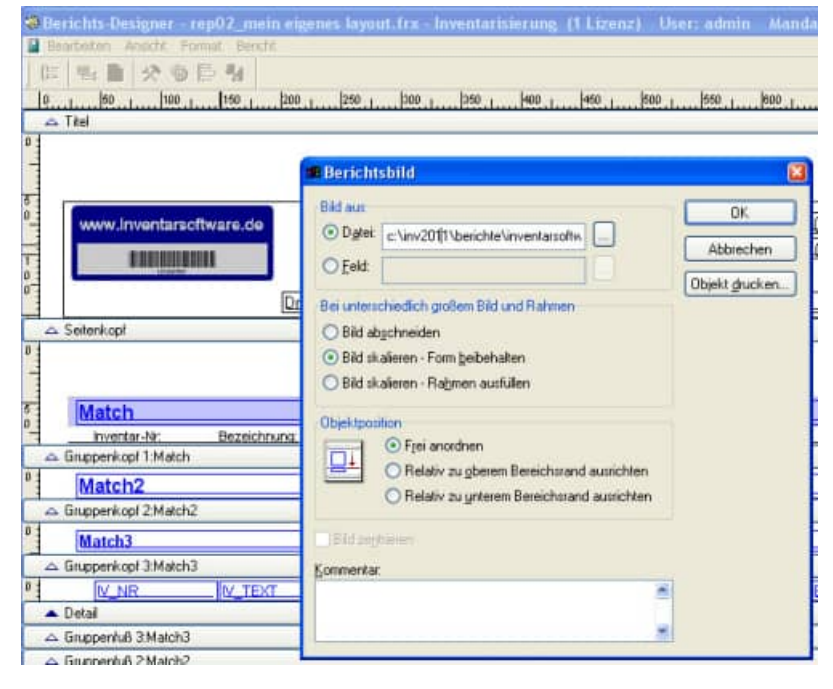

#### Tipp:

wählen Sie bitte ein Bild mit einer kleinen Auflösung aus.

# 12.4 Aufteilung der Bereiche im Layout

Innerhalb des Layouts gibt es folgende Bereiche:

#### Seitenkopf

wird auf jede Seite oben gedruckt

**Gruppenkopf** MATCH1 .. MATCH3 (1... 3. Gruppierungsebene):

#### **Detailbereich**

Ausgabe eines Datensatzes

**Gruppenfuß** MATCH1 .. MATCH3 (1... 3. Gruppierungsebene):

Seitenfuß

wird auf jede Seite unten gedruckt

#### Zusammenfassung

wird nur am Ende gedruckt

| -   | www.inventarsoftware.d                                                                                                    | Meine Übersch     Report der In     eint     DruckHeadt | iventar     iventar       iache Li:     A m +       iii     O M = | ftware: <u>date0</u><br>nde <sup>Seite</sup> <u>trim(str(</u> ) |
|-----|----------------------------------------------------------------------------------------------------|---------------------------------------------------------|-------------------------------------------------------------------|-----------------------------------------------------------------|
|     | eter#.cpl                                                                                                    |                                                         | •                                                                 |                                                                 |
|     | Match                                                                                                    |                                                         |                                                                   |                                                                 |
| 1   | inventar-tir Bezei                                                                                                    | choupe                                                  |                                                                   |                                                                 |
| 40  | auppervopt 1 Match                                                                                                    |                                                         |                                                                   |                                                                 |
| 1   | Match2                                                                                                    |                                                         |                                                                   |                                                                 |
| A 6 | suppervicitif 2 Match2                                                                                                    |                                                         |                                                                   |                                                                 |
| 1   | Match3                                                                                                    |                                                         |                                                                   |                                                                 |
| A 6 | kuppenkopf 3 Match3                                                                                                    |                                                         |                                                                   |                                                                 |
| 4   | W_NR W_T                                                                                                    | EXT                                                     |                                                                   | Menge Betrag*Menge                                              |
| - 0 | Netal Science of the Science of the |                                                         |                                                                   |                                                                 |
| 40  | in pperful 3 Match3                                                                                                    |                                                         |                                                                   |                                                                 |
| - 0 | indebaung stugistis                                                                                                    |                                                         |                                                                   |                                                                 |
| -   | Mat                                                                                                    | ch                                                      |                                                                   | nzahl: Mh Betrag menge                                          |
| 1   | in property of 1 Marton                                                                                                    |                                                         |                                                                   |                                                                 |
|     | Firms / Mandack. M. Fann                                                                                                    | a<br>Jurthane                                           |                                                                   | www.invertarsoftware.de                                         |
| - S | eleriul                                                                                                    |                                                         |                                                                   |                                                                 |
|     | Zusammenfassun                                                                                                    | ig:                                                     | Anzahl:                                                           | [V_Nr Betrag*Menge                                              |
|     |                                                                                                    | - Seco                                                  | Ment and                                                          |                                                                 |

# 12.5 Detailbereich drucken mit Felder und Barcode

|                       | Mer | nge Betrag*Menge |
|-----------------------|-----|------------------|
| 5                     |     | Bericht-St       |
| 0                     |     |                  |
| 1 :<br>0 :            |     |                  |
| 0                     |     | <br>₽            |
| 5                     |     |                  |
| 🔺 Detail              |     |                  |
| △ Gruppenfuß 3:Match3 |     |                  |

Im Detailbereich wir ein Datensatz aus dem Report angezeigt. Ziehen Sie mit der Maus den Detailbereich Ihren Wünschen entsprechend groß, indem Sie mit gedrückter Maus auf dem Balken "Detail" gehen.

Die blauen Elemente sind Felder, deren Inhalt nur aus den zulässigen Feldnamen bestehen darf. Diese Felder können Sie verschieben, mit der Maus positionieren und mit der Maus vergrößern.

Sie können eine neues Feld mit dem Button aus der Symbolleiste hinzufügen. Besser ist es jedoch ein bestehendes Feld zu kopieren, und dann den Inhalt durch einen Doppel-Klick mit der Maus zu verändern.

**Tipp:** Woher weiß ich, welche Feldnamen gültig sind? Wir haben ein Layout mit allen Feldnamen zur Software hinzugefügt. Weiterhin finden Sie in der Excel-Ausgabe eine Liste den Feldnamen in der 1. Zeile der Ergebnis-Excel-Datei. Im Kapitel "Datenstruktur" befindet sich eine detaillierte Beschreibung der Felder.

HOPPE Unternehmensberatung Telefon:+49 (0) 61 04 / 6 53 27 Geben Sie im Ausdruck bitte einen gültigen Feldnamen an.

Unter **Format** tragen Sie gegebenenfalls ein Zahlenformat ein,

Beispiel für eine Zahl mit 2 Nachkommastellen und Tausender-Punkt.

FORMAT: : 999,999,999.99

Das Häkchen "**Bei Überlauf** vergrößern" wird dann genutzt, wenn das Feld vergrößert werden soll. Dies ist dann geeignet, wenn nicht alles innerhalb des Feldes dargestellt werden kann

Sie können auch kalkulierte Felder im Ausdruck eingeben.

Beispiele für Zahlenfelder

Betrag\* Menge

Beispiele für Textfelder

IV\_NR+"-"+IV\_TEXT

Druckausgabe 1000 – Dies ist der Text

Trim (IV\_NR) druckt die Inventar-Nr ohne die Leerzeichen am Ende.

| 🖪 Berich           | tsausdruck                                                                                                    |                                        |
|--------------------|----------------------------------------------------------------------------------------------------|----------------------------------------|
| <u>A</u> usdruck:  |                                                                                                    | ОК                                     |
| <u>F</u> ormat:    |                                                                                                    | Abbrechen                              |
| Feldpositie        | on<br>Frei anordnen<br>Relativ zu <u>o</u> berem Bereichsrand ausrichten<br>Relativ zu <u>u</u> nterem Bereichsrand ausrichten | Berechnungen<br>Objekt <u>d</u> rucken |
| 🔽 B <u>e</u> i Übe | erlauf vergrößern                                                                                                    |                                        |
| Kommenta           |                                                                                                    |                                        |
|                    | ▲<br>▼                                                                                                    |                                        |

| 🕫 Berich          | tsausdruck                                                                                                    |                         |
|-------------------|----------------------------------------------------------------------------------------------------|-------------------------|
| <u>A</u> usdruck: | Betrag*Menge                                                                                                    | ОК                      |
| <u>F</u> ormat:   | 999,999,999.99                                                                                                    | Abbrechen               |
|                   | on<br>O F <u>r</u> ei anordnen                                                                                    | Berechnungen            |
|                   | <ul> <li>Relativ zu oberem Bereichsrand ausrichten</li> <li>Relativ zu unterem Bereichsrand ausrichten</li> </ul> | Objekt <u>d</u> rucken. |

Um einen Barcode zu drucken, geben Sie bitte bei dem Textfeld folgenden Ausdruck ein.

# "\*"+trim(IV\_NR)+"\*"

"IV\_Nr" steht für die Inventar-Nummer

Die Zahlenfolge muss als Start- und Stoppzeichen jeweils ein \* haben.

| Berichtsausdruck                                                                                                    |
|----------------------------------------------------------------------------------------------------|
| Ausdruck: <sup>(1st)</sup> +trim([V_NR])+ <sup>1st)</sup> OK                                                                                                    |
| Eormat: Abbrechen                                                                                                    |
| Feldposition <ul> <li>Frei anordnen</li> <li>Relativ zu oberem Bereichsrand ausrichten</li> <li>Relativ zu unterem Bereichsrand ausrichten</li> </ul> <ul> <li>Dei Überder forward?</li> </ul> <ul> <li>Dei Überder forward?</li> <li>Berechnungen</li> <li>Dijekt drucken</li> </ul> <ul> <li>Dijekt drucken</li> </ul> |
| Kommentar                                                                                                    |
|                                                                                                    |
| Gn                                                                                                    |
|                                                                                                    |

Formatieren Sie den Text bitte anschließend in die Schriftart Code39

# 3 of 9 Barcode.

### Tipps zur Barcodeerstellung

Darstellbare Zeichen: A-Z (nur groß), 0-9, außerdem die Zeichen Minus (-), Punkt (.), Dollar (\$), Schrägstrich (/), Plus (+), Prozent (%) sowie das Leerzeichen.

| Schriftart                                                                                                    |                                                                                  |                                                              | ? 🗙                      |
|----------------------------------------------------------------------------------------------------|----------------------------------------------------------------------------------|--------------------------------------------------------------|--------------------------|
| Schriftart:<br>3 of 9 Barcode<br>3 of 9 Barcode<br>3 Agency FB<br>3 Arial<br>3 Arial Black<br>3 Arial Black<br>3 Arial Rounded MT Bole<br>3 Arial Rounded MT Bole<br>3 Arial Unicode MS | Schriftschnitt:<br>Standard<br>Standard<br>Kursiv<br>Fett<br>Fett<br>Fett Kursiv | Schriftgrad:<br>18<br>18<br>20<br>22<br>24<br>26<br>28<br>36 | OK<br>Abbrechen<br>Hilfe |
| Effekte Durchgestrichen Unterstrichen Farbe: Schwarz Dieses ist eine TrueType-Schrift Bildschirm und Drucker verwend                                                                    | Beispiel<br>Skript:<br>Westlich<br>tart. Dieselbe Schriftart w<br>det.           | ird für den                                                  |                          |

Tipp: Vor und hinter dem Barcode muss mindestens ein 5 mm freier Raum sein.

a.) Zeichenfolge mit den beiden \* markieren.

- b.) Schriftart 3 of 9 Barcode wählen
- c.) Schriftgröße einstellen. Gut lesbar sind Schriftgrößen ab 14.

Bei einem Bild geben Sie bitte das entsprechende Datenbankfeld ein.

Dann wird bei jedem Datensatz im Detailbereich der Inhalt für das Bild gedruckt.

| Match3                             | Berichtsbild                                                                                                    |
|------------------------------------|----------------------------------------------------------------------------------------------------|
| Ciuppenkopi 3:Match3  V_NR  V_TEXT | Bid aus     DK.       O Datel     Bid       O Eeld     Objekt globe       Bei unterschiedlich globen Bild und Rahmen     Objekt globe       O Bild abgchreiden     Objekt globe       O Bild skaleren - Form beibehalten     Objekt globe       Objekt globen     Objekt globen       Objekt globen     Objekt globen       O Bild skaleren - Ralgmen ausfüllen     Objekt globen       O Fjei anordnen     O Fjei anordnen       O Fjei anordnen     O Fjei anordnen |
| ▲ Detail<br>△ Gruppenluß 3 Match3  | C Relativ zu ynterem Bereichsrand austichten<br>Eidd zegritiseen<br>Kommerkar:                                                                                                    |
## 12.6 Gruppenkopf mit der Navigationsleiste für PDF

0 1

Es sind drei Gruppenköpfe aufgeführt.

Jeder Gruppenkopf wird nur dann gedruckt, wenn eine Gruppierung gewählt wurde.

Da Sie selber wählen können, nach welchem Feld Sie gruppieren möchten, haben wir immer den gleichen Feldnamen für den Gruppenkopf gewählt:

| MATCH  | 1.Ebene |
|--------|---------|
| MATCH2 | 2.Ebene |
| МАТСНЗ | 3.Ebene |

|                          | Bericht-St |
|--------------------------|------------|
| Match                    | - [Hg]     |
| Inventar-Nr. Bezeichnung | · A 🛍 🕇    |
| A Giuppenkopi 1:Match    |            |
| Match2                   |            |
| △ Gruppenkopt 2:Match2   |            |
| Match3                   |            |
|                          |            |

Besonders zu erwähnen ist hier der Ausdruck für die Darstellung einer Navigationsleiste für die Ausgabe als PDF.

Tragen Sie unter Kommentar wie folgt ein:

#UR A NAME=Match #UR OUTLINE=Match

| Match           |             |                                 |                |                |
|-----------------|-------------|---------------------------------|----------------|----------------|
| Inventar-Nr     | Ausdruck:   | Match                           |                | OK             |
| Gruppenkopf 1:  | Eormat:     |                                 |                | Abbrechen      |
| Match2          | Feldpositio | in                              |                | -              |
| Gruppenkopf 21  |             | O Frei anordnen                 |                | Berechnungen.  |
| Match3          |             | Relativ zu gberem Bereichsra    | nd aussichten  | Objekt drucken |
| Gruppenkopf 3.t |             | O Relativ zu unterem Bereichsra | and ausrichten |                |
| V_NR            | Rei ()be    | dauf verziößern                 |                |                |
| Detail          | te logiode  | ndui vergrobern                 |                |                |
| Gruppenfuß 3:M  | Kommentar   | 1                               |                |                |
| Gruppenfuß 2:M  | #URANA      | ME=Match                        |                |                |
|                 | #0110011    | CHIL-MOUT                       |                |                |

Tipp: #UR A NAME=Match ist die Sprungadresse aus der Navigationsleiste

**Tipp** #UR OUTLINE=Match ist der Text in der Navigationsleiste, der in der Navigationsleiste zu Navigation links angeboten wird.

#### ≡ Menü 🙆 🏠 INVENTAR-REPORT × + Erstellen 🛈 🔘 Anmelden Text oder Werkzeuge suchen Q 🛛 🛱 🖨 Alle Tools Bearbeiten Konvertieren Signieren e. Lesezeichen 関 **R**. Haupthaus 101 Buro Fischer Ø, ande mode und Unterschrift Gruppe: Elektro 2 200159 Digitalcamera Canon EOS 4000D 0 Gruppe: Geräte IAI, 200007 Kopierer a, 200008 HP Notebook 250 G9 Laptop mit FreeDOS Silly Gruppe: IT-Equipment ALC: IT FO 200128 Flachbildschirm 42 Zoll 200132 Beamer Full-HD 1920 x 1080 200153 Blackberry Smartphone 16 GB - Schwarz 200181 Samsung Galaxy, Samsung Galaxy S BRANK WARRANT Gruppe: Literatur Oth 200115 Buch Personalführung 200116 Buch Grundlagen der Elektrotechnik Gruppe: Mobiliar 200120 Regenschirmständer rund manual and a 200001 Schrank 2-türig 4 Fachbodenträger weiß Mule 200002 Drebstuhl Büroschreibtisch Buche 200003 200004 Sideboard Lichtgrau geschliffen

Wenn Sie den 2. Gruppierungstext in der Navigationsleiste einrücken wollen, dann nehmen Sie bitte folgenden Kommentar:

#UR A NAME=replicate(". ",3)+Match2

#UR OUTLINE=replicate(". ",3)+Match2

Unter dem Button "Objekt drucken", geben Sie bitte an, ob die Zeile entfernt werden soll, wenn nichts in dem Feld genutzt wird.

Dies haben wir für Match 2 und Match3 bereits voreingestellt.

Wenn Sie keine Gruppierung wünschen, dann muss dieser Bereich auch nicht gedruckt werden.

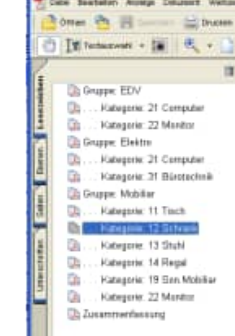

Ausdruck

Feldposition

•

#UR A NAME -replicate]", ",3]+Match2 #UR OUTLINE -replicate]", ",3]+Match2

Enmat

Kon

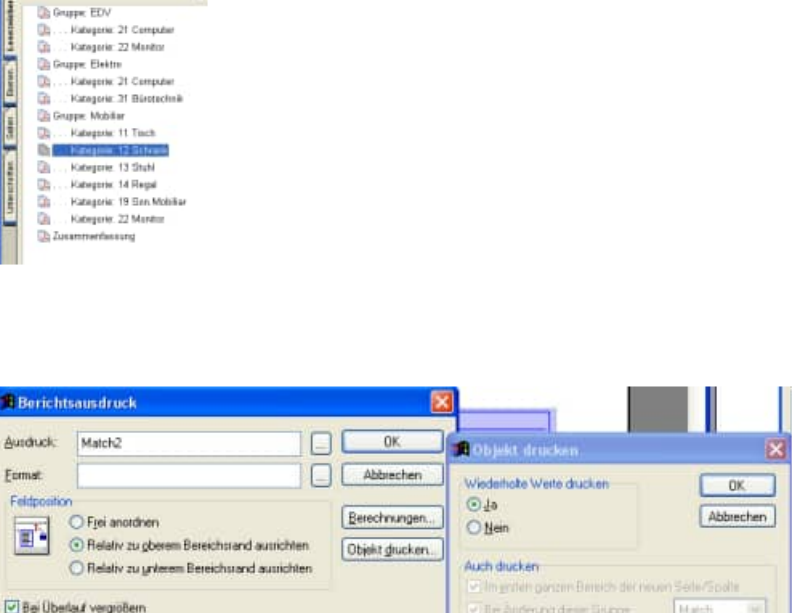

E Bei Seiten-/Spatenumbruch im Detailbereich

Zele entfernen wenn leer

Nur drucken, wenn Ausdruck wahr ist

. . . . . . . . . . . . .

ð

- 146 -

×

Q

D

88

12

77

~

~

C

D,

Q

Q

HOPPE Unternehmensberatung Telefon:+49 (0) 61 04 / 6 53 27

~

¥

# 12.7 Gruppenfuß mit Summierung und Anzahl

| Gruppenkopf und einen Gruppenfuß<br>einfügen.<br>Nutzen Sie hierzu bitte den<br>Menüpunkt:<br>Bericht / Datengruppierung<br>Geben Sie bitte an ob Sie iede                                                                                                   | OK<br>Abbrechen                          |
|----------------------------------------------------------------------------------------------------|------------------------------------------|
| Nutzen Sie hierzu bitte den<br>Menüpunkt:     Imatch2<br>Match3       Bericht / Datengruppierung       Geben Sie bitte an ob Sie iede                                                                                                    | Abbrechen                                |
| Bericht / Datengruppierung                                                                                                    | Finfigen                                 |
| Geben Sie bitte an ob Sie iede                                                                                                    | Löschen                                  |
| Gruppe auf einer neuen Seite<br>beginnen möchten<br>Gruppe in neuer Spalte beginnen<br>Gruppe auf einer neuen Seite beginnen<br>Gruppe auf einer neuen Seite beginnen<br>Gruppe auf jeder Seite drucken<br>Gruppe auf neuer Seite beginnen, wenn weniger als | 0,0000                                   |
|                                                                                                    |                                          |
| Der Gruppenfuß bezieht sich auf die<br>Verdichtungsebene 13                                                                                                    |                                          |
| <sup>0</sup><br>Match Anzahl<br>△ Gruppenfuß 1:Match                                                                                                    | l: [V_Nr_] Betrag*menge]                 |
| Ber ichtsaus druck                                                                                                    |                                          |
| Geben Sie bitte an, ob Sie die Summe<br>oder die Anzahl eines bestimmten<br>Feldes drucken möchten                                                                                                    | Srucpe 1: Mate  OK Abbrechen             |
| Die Anzahl macht bei dem Feld<br>Inventar-Nr einen Sinn                                                                                                    | echnit<br>im<br>um<br>ardabweichung<br>z |

Die Berechnung der Summe macht einen Sinn bei Betrag \* Menge

| Ausdruck:             | Betrad/menge                                                                                                    | OK                                                          |
|-----------------------|----------------------------------------------------------------------------------------------------|-------------------------------------------------------------|
| Format                | 999.999.999.99                                                                                                    | zurück: Gruppe 1: Mato V DK                                 |
| Feldposition          | Frei anordnen     Frei anordnen     Relativ zu gberem Bereichsrand ausrichten     Relativ zu untersom Bereichsrand ausrichten | chnung Abbrechen<br>chnung Anzahl<br>d gluck Summe          |
| Bei Über<br>Kommentar | lauf vergrößern                                                                                                    | Durchschnitt     Minimum     Magimum     Standardahweichung |
|                       | <u> </u>                                                                                                    | Vaian                                                       |

**Tipp:** In diesem Kapitel wurde die Grundfunktionen für die Gestaltung von Layouts erläutert. Sicherlich ergeben sich beim Stöbern noch anderen Funktionen, die jedoch nicht primär im Fokus dieser Software liegen.

Der Reportgenerator ist ein festes Tool aus der Entwicklungsumgebung.

Da dieser Reportgenerator allgemeingültig ist, sind nicht alle Menüpunkte aktiviert.

Bitte rufen Sie uns an, wenn Sie weitere Informationen zu den Gestaltungsmöglichkeiten innerhalb des Reportgenerators benötigen. Tel: ++49 (0) 6104 / 65327

## 13 Weitere Unterstützungen

## 13.1 Hotline

Das vorliegende Programm wird von einem Kundendienst in Form einer Hotline unterstützt. Nachstehend finden Sie einige Hilfen, wie Sie sich auf den Anruf vorbereiten sollten, wenn Sie mit uns in Verbindung treten. Bevor Sie sich an den Kundendienst des vorliegenden Programms durch die Hoppe Unternehmensberatung wenden, versuchen Sie bitte zuerst das Problem nachzuvollziehen, so dass Sie uns die exakte Abfolge der Ereignisse mitteilen können. Tritt das Problem erneut auf, dann treten Sie mit uns auf dem Postweg, via Telefax, Telefon oder am besten per E-Mail in Verbindung:

### **Unsere Adresse:**

https://www.Inventarsoftware.de

Hoppe Unternehmensberatung Beratung für Informationsmanagement Seligenstädter Grund 8

D-63150 Heusenstamm

Telefon.06104-65327Telefax.06104-67705

E-Mail: Info@Hoppe-Net.de Homepage www.Hoppe-Net.de

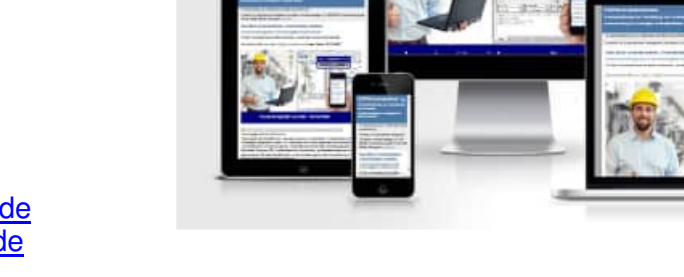

## 13.2 Produktinformationen

Schreiben Sie sich bitte Ihre Versions-Nr. und das Dateidatum auf. Diese Informationen erhalten Sie mit dem Windows-Explorer.

## 13.3 Hotline-Berechtigung

Unsere Hotline und der Kundenservice sind kostenlos. Wir beantworten gerne Ihre Fragen zu unseren Produkten.

## 13.4 Update

Eventuell ist ein Fehler bereits in einem Update von uns korrigiert worden. Wenn Sie bei uns registriert sind, so werden Sie von uns regelmäßig über Updates informiert.

## 13.5 Einstellungen für den Virtuellen Arbeitsspeicher (Geschwindigkeit)

Bei einigen Netzwerk-Anwendern haben wir festgestellt, dass die Änderungen für den virtuellen Speicher zu Geschwindigkeitsverbesserung führen. (Performance )

Mit der rechten Maustaste Arbeitsplatz die Systemeigenschaften aktivieren.

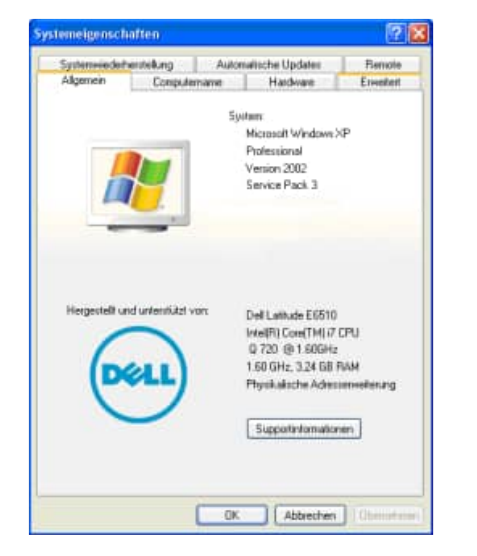

Registerkarte "Erweitert" auswählen und Button "Ändern" wählen

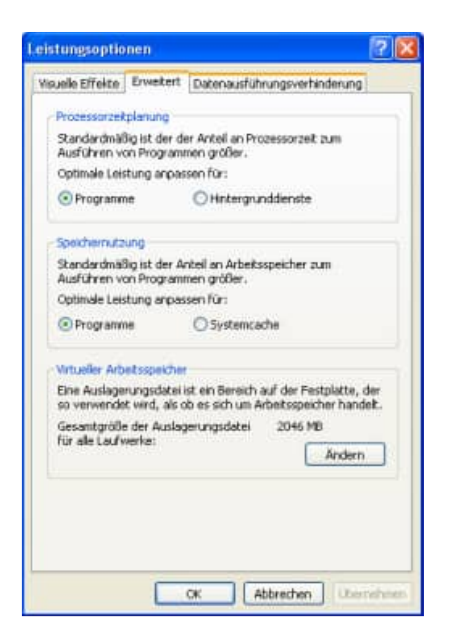

Registerkarte "Erweitert" auswählen und Button "Einstellungen"

| Systemvieder                     | withiking                 | Auton        | wittiche Updates     | Bernoh      |
|----------------------------------|---------------------------|--------------|----------------------|-------------|
| Algemen                          | Conpute                   | mane         | Hardware             | Enverter    |
| Sie müssen als<br>durchlühren au | Administrator a<br>können | ngemeldet    | sein, um diese Ander | ungen       |
| Visuelle Effekt<br>Speicher      | e, Prozessorze            | itplanung. S | pechenutzung und     | virtueller  |
|                                  |                           |              | Er                   | stellungen  |
| <b>Benutzepittik</b>             | -                         |              |                      |             |
| Desktopeinste                    | lungen bezig              | ich der Am   | reidung              |             |
|                                  |                           |              | 1000                 |             |
|                                  |                           |              | Er                   | stellungen  |
| Statten und W                    | edetheutsler.             |              |                      |             |
| Systematert, S                   | ysteniehler un            | d Informatio | nen zur Problembehr  | bung        |
|                                  |                           |              | -                    |             |
|                                  |                           |              | Er                   | stellungen  |
|                                  | -                         |              | 2/6                  |             |
|                                  | Unge                      | bungsvarial  | Ven Fehlerberic      | Neistellung |
|                                  |                           |              |                      |             |
|                                  |                           |              |                      |             |
|                                  |                           |              |                      |             |
|                                  |                           |              |                      |             |
|                                  |                           | ~            |                      |             |

Jetzt "Größe wird vom System verwaltet" auswählen und den Button "Festlegen" aktivieren

| aufwerk (Bezeichnung)                   | Auslagerungsdatei       | (MB)      |
|-----------------------------------------|-------------------------|-----------|
| : (05)<br>9                             | 2046 - 4092             |           |
| Größe der Auslagerungsdate              | i für ein bestimmtes L  | aufwerk   |
| Laufwerk:<br>Verfügbarer Speicherplatz: | C: [OS]<br>29656 MB     |           |
| O Benutzerdefinierte Größe              | N                       |           |
| Anfangsgröße (MB):                      | 2046                    |           |
| Maximale Größe (MB):                    | 4092                    |           |
| Größe wird vom System                   | rerwaltet               |           |
| Keine Auslagerungsdatei                 |                         | Festlegen |
| Gesamtgröße der Auslageru               | ngsdatei für alle Laufv | verke     |
| Minimal zugelassen:                     | 2 MB                    |           |
| Empfohlen:                              | 4975 MB                 |           |
| Zurzeit zugeteilt:                      | 2046 MB                 |           |
|                                         |                         | -         |

## 14 Datenstruktur

Falls Sie die Daten in einem anderen Programm nutzen möchten, so haben wir für Sie die Datenstrukturen unten abgebildet. "C" steht für Zeichen "D" für Datum und "N" für Numerisch.

#### Mandant.dbf (Mandanten)

| Feld        | Тур | Länge | Beschreibung                                                                                  |
|-------------|-----|-------|-----------------------------------------------------------------------------------------------|
| MandantID   | С   | 10    | Identifikation-Nr für den Datensatz                                                           |
| Mandant     | Ν   | 4     | Mandant                                                                                       |
| Name        | С   | 30    | Mandantenname                                                                                 |
| Strasse     | С   | 35    | Mandantenname                                                                                 |
| Land        | С   | 5     | Land                                                                                          |
| PLZ         | С   | 3     | PLZ                                                                                           |
| Ort         | С   | 30    | Ort                                                                                           |
| AuswahlVon  | Ν   | 4     | Auswahllisten von einem anderen Mandanten nutzen (Mandanten-Nr)                               |
| AuswahlReg  | L   | 1     | Eigene Regeln für die Auswahllisten.                                                          |
|             |     |       | Mandantenbezogen Regeln für die Auswahllisten.                                                |
|             |     |       | Auswahllistenregeln (grün / rot bei den Auswahllisten) für diesen Mandanten separat bestimmen |
| Logo        | С   | 220   | Logo für diesen Mandaten.                                                                     |
|             |     |       | Dieses Logo / Bild wird in der Hauptmaske rechts bei diesem Mandanten angezeigt               |
| Telefon     | С   | 20    | Telefon-Nr                                                                                    |
| Telefax     | С   | 20    | Telefax-Nr                                                                                    |
| V2025       | С   | 4     | Version                                                                                       |
| Aend Stampa | С   | 10    | Datum einer ieden Änderung                                                                    |

#### User.dbf (Benutzer)

| Feld          | Тур | Länge | Beschreibung                                                   |
|---------------|-----|-------|----------------------------------------------------------------|
| Userld        | С   | 10    | Identifikation-Nr für den Datensatz                            |
| UserName      | С   | 20    | Benutzername                                                   |
| Passwort      | С   | 20    | Passwort                                                       |
| LastLogin     | Т   | 8     | Letzte Anmeldedatum + Uhrzeit                                  |
| UserStatus    | С   | 30    | Benutzerstatus                                                 |
| SprachenDatei | С   | 200   | Sprachendatei                                                  |
| NurMandant    | Ν   | 4,0   | bestimmter Mandant für den Benutzer                            |
| MulMandant    | С   | 200   | multiple Angabe von zulässigen Mandanten                       |
| eMail         | С   | 60    | eMail-Adresse                                                  |
| SetPW         | С   | 1     | Muss der Benutzer bei der Anmeldung das Passwort neu eingeben? |
| Rechte        | С   | 100   | Sonderrechte 1100 für diesen User                              |
| Bild          | С   | 220   | Bild                                                           |
| Telefon       | С   | 20    | Telefon                                                        |
| Telefax       | С   | 20    | Telefax                                                        |
| uRaum_Nr      | М   | 10    | Einschränkungen bezogen auf die Raum-NR im Inventar            |
| uGruppe       | М   | 10    | Einschränkungen bezogen auf die Gruppe im Inventar             |
| uKst          | М   | 10    | Einschränkungen bezogen auf die Kostenstelle im Inventar       |
| uKategorie    | М   | 10    | Einschränkungen bezogen auf die Kategorie im Inventar          |
| uNutzer       | М   | 10    | Einschränkungen bezogen auf die Nutzer im Inventar             |
| uLieferant    | М   | 10    | Einschränkungen bezogen auf die Lieferanten im Inventar        |
| uHersteller   | М   | 10    | Einschränkungen bezogen auf die Hersteller im Inventar         |
| uPruefer      | М   | 10    | Einschränkungen bezogen auf die Prüfer im Inventar             |
| uZustand      | М   | 10    | Einschränkungen bezogen auf die Zustände im Inventar           |
| Aend_Stamp    | Т   | 8     | Datum/Uhrzeit einer jeden Änderung                             |

#### Raum.dbf (Räume)

|            | •/  |       |                                    |
|------------|-----|-------|------------------------------------|
| Feld       | Тур | Länge | Beschreibung                       |
| Mandant    | Ν   | 4     | Mandant                            |
| Raum_Nr    | С   | 20    | Numerierungsmöglichkeit der Räume  |
| Raum_Bez   | С   | 20    | Bezeichnung des Raumes             |
| Gebauede   | С   | 20    | Gebäude-Nr                         |
| Etage      | С   | 20    | Etage                              |
| Flaeche    | Ν   | 8,2   | Fläche in qm                       |
| Mit 1      | С   | 30    | Name ansässiger Mitarbeiter 1      |
| Mit 2      | С   | 30    | Name ansässiger Mitarbeiter 2      |
| Mit 3      | С   | 30    | Name ansässiger Mitarbeiter 3      |
| Mit 4      | С   | 30    | Name ansässiger Mitarbeiter 4      |
| Mit 5      | С   | 30    | Name ansässiger Mitarbeiter 5      |
| Mit 6      | С   | 30    | Name ansässiger Mitarbeiter 6      |
| Mit 7      | С   | 30    | Name ansässiger Mitarbeiter 7      |
| Mit 8      | С   | 30    | Name ansässiger Mitarbeiter 8      |
| Mit 9      | С   | 30    | Name ansässiger Mitarbeiter 9      |
| Raum_Memo  | М   | 4     | Platz für diverse Eintragungen 10  |
| Datei1     | С   | 220   | Dateianhang                        |
| Datei2     | С   | 220   | Dateianhang                        |
| Datei3     | С   | 220   | Dateianhang                        |
| Datei4     | С   | 220   | Dateianhang                        |
| Datei5     | С   | 220   | Dateianhang                        |
| Bild       | С   | 220   | Bild                               |
| IndText1   | С   | 20    | IndividuellesFeld                  |
| IndText2   | С   | 20    | IndividuellesFeld                  |
| IndText3   | С   | 20    | IndividuellesFeld                  |
| IndText4   | С   | 20    | IndividuellesFeld                  |
| IndText5   | С   | 20    | IndividuellesFeld                  |
| Aend Stamp | Т   | 8     | Datum/Uhrzeit einer ieden Änderung |

HOPPE Unternehmensberatung Telefon:+49 (0) 61 04 / 6 53 27

#### Inv.dbf (Inventargegenstände)

| Feld       | avT | Länge | Beschreibung                                                   |
|------------|-----|-------|----------------------------------------------------------------|
| INVID      | C   | 10    | Identifikations-Nr                                             |
| Mandant    | N   | 4     | Mandant                                                        |
| IV NR      | C   | 20    | Inventarnummer                                                 |
| IV Text    | C   | 40    | Kurze Bezeichnung der Gegenstände                              |
| Тур        | С   | 50    | Τα                                                             |
| Raum NR    | С   | 20    | Nummer des ieweiligen Standortes                               |
| Gruppe     | С   | 20    | Gruppierungsmöglichkeit gleichartigen Inventars                |
| Kst        | С   | 20    | Kostenstelle                                                   |
| Kategorie  | С   | 20    | Kategorie (weitere Unterteilung)                               |
| Lieferant  | С   | 40    | Lieferanten-Name                                               |
| Hersteller | С   | 40    | Hersteller-Name                                                |
| Pruefer    | С   | 40    | Prüfer                                                         |
| Nutzer     | С   | 40    | Nutzer                                                         |
| Zustand    | С   | 10    | Zustand                                                        |
| Memo       | М   | 4     | Notizfeld, Platz für diverse Eintragungen                      |
| Pruef_Dat  | D   | 8     | Datum der letzten Prüfung des Inventars                        |
| Bild       | С   | 220   | Dateiname der Bild-Datei (jpg,bmp)für das Inventar             |
| Betrag     | Ν   | 12.2  | Anschaffungspreis                                              |
| DATUM      | D   | 8     | Datum des Erwerbes                                             |
| Kauf_Dat   | D   | 8     | Kaufdatum                                                      |
| AnlagenNr  | С   | 30    | Anlagen-Nr                                                     |
| SerienNr   | С   | 30    | Serien-Nr                                                      |
| GeraetNr   | С   | 30    | Geräte-NR                                                      |
| FibuNr     | С   | 30    | Fibu-Nr                                                        |
| Flaeche    | Ν   | 12,2  | Fläche (oder andere Mengeneinheit)                             |
| Gewicht    | Ν   | 12,2  | Gewicht (oder andere Mengeneinheit)                            |
| Baujahr    | С   | 4     | Baujahr                                                        |
| GarantDat  | D   | 8     | Garantiedatum                                                  |
| IndText1   | С   | 20    | Individuelles Textfeld 1                                       |
| IndText2   | С   | 20    | Individuelles Textfeld 2                                       |
| IndText3   | С   | 20    | Individuelles Textfeld 3                                       |
| IndText4   | С   | 20    | Individuelles Textfeld 4                                       |
| IndText5   | С   | 20    | Individuelles Textfeld 5                                       |
| Datei1     | С   | 220   | Dateianhang 1                                                  |
| Datei2     | С   | 220   | Dateianhang 2                                                  |
| Datei3     | С   | 220   | Dateianhang 3                                                  |
| Datei4     | С   | 220   | Dateianhang 4                                                  |
| Datei5     | С   | 220   | Dateianhang 5                                                  |
| Datei6     | С   | 220   | Dateianhang 6                                                  |
| Datei7     | С   | 220   | Dateianhang 7                                                  |
| Datei8     | С   | 220   | Dateianhang 8                                                  |
| Datei9     | С   | 220   | Dateianhang 9                                                  |
| Datei10    | С   | 220   | Dateianhang 10                                                 |
| Signatur   | С   | 220   | Signatur / Unterschrift ( Bei Ubernahme aus dem APP-Interface) |
| UserName   | С   | 20    | Benutzername der letzten Anderung                              |
| Aend_Stamp | Т   | 8     | Datum/Uhrzeit einer jeden Anderung                             |

#### Auswahl.dbf (Auswahllisten für Listenfelder)

| Feld       | Тур | Länge | Beschreibung                                                                                                    |
|------------|-----|-------|----------------------------------------------------------------------------------------------------|
| AuswID     | С   | 10    | Identifikation-Nr für den Datensatz                                                                                                    |
| Mandant    | Ν   | 4     | Mandant                                                                                                    |
| Feld       | С   | 8     | Feld                                                                                                    |
| Wert       | С   | 8     | Wer                                                                                                    |
| Vorbelegen | С   | 1     | Bei Neuaufnahme eines Datensatzes diesen Wert als Vorbelegung nutzen?<br>J / N                                                                                                    |
| Definition | С   | 250   | Definition / Erklärung für diesen Eintrag                                                                                                    |
| Abhaengig  | С   | 1     | Abhängig von einem anderen Feld ? J / N                                                                                                    |
| Von_Feld   | С   | 10    | Von welchem anderen Feld ist diese Feld abhängig                                                                                                    |
| Von_Wert   | С   | 40    | Abhängig von welchem Wert in dem anderen Feld                                                                                                    |
| Inaktiv    | С   | 1     | Wird diese Ausprägung noch genutzt J / N<br>Das Feld INAKTIV greift in der Dropdownliste und im Filter<br>Wenn "InAktiv" angekreuzt wurde, dann ist dieser Eintrag nicht mehr in der Auswahlliste<br>möglich.<br>Wenn dieser Eintrag jedoch im Datensatz steht, dann ist diese Ausprägung auch bei der<br>Auswahlliste auswählbar sein. |
| Aend Stamp | Т   | 8     | Datum/Uhrzeit einer jeden Änderung                                                                                                    |

| Feld       | Tvp | Länge | Beschreibung                        |
|------------|-----|-------|-------------------------------------|
| KontaktID  | C   | 10    | Identifikation-Nr für den Datensatz |
| Mandant    | N   | 4     | Mandant                             |
| Kontakt    | C   | 40    | Kontakt                             |
| K Nachname | C   | 30    | Nachname                            |
| K Vorname  | C   | 30    | Vorname                             |
| K Adresse1 | C   | 40    | 1. Zeile der Adresse                |
| K Adresse2 | C   | 40    | 2. Zeile der Adresse                |
| K Adresse3 | С   | 40    | 3. Zeile der Adresse                |
| K Strasse  | С   | 40    | Strasse                             |
| K Land     | С   | 3     | Land                                |
| K PLZ      | С   | 5     | Postleitzahl                        |
| K_Ort      | С   | 40    | Ort                                 |
| K_TelefonG | С   | 25    | Telefon geschäftlich                |
| K_TelefonP | С   | 25    | Telefon privat                      |
| K_Mobil    | С   | 25    | Mobile Telefon-Nr / Handy           |
| K_Telefax  | С   | 25    | Telefax                             |
| K_eMail    | С   | 50    | eMail-Adresse xxx@Mustermann.de     |
| K_Internet | С   | 50    | Internet-Adresse www.Mustermann.de  |
| K_Memo     | М   | 10    | Notizfeld für diesen Kontakt        |
| K_Bild     | С   | 220   | Bild                                |
| K_Gruppe   | С   | 30    | Gruppe                              |
| K_Funktion | С   | 30    | Funktion im Unternehmen             |
| K_NL       | С   | 30    | Niederlassung                       |
| K_Team     | С   | 30    | Team                                |
| K_Gebiet   | С   | 30    | Gebiet                              |
| K_Kst      | С   | 30    | Kostenstelle                        |
| K_Eintritt | D   | 8     | Eintrittsdatum bei Mitarbeitern     |
| K_Austritt | D   | 8     | Austrittdatum bei Mitarbeitern      |
| K_Datei1   | С   | 220   | Dateianhang                         |
| K_Datei2   | С   | 220   | Dateianhang                         |
| K_Datei3   | C   | 220   | Dateianhang                         |
| K_Datei4   | С   | 220   | Dateianhang                         |
| K_Datei5   | С   | 220   | Dateianhang                         |
| Aend_Stamp | Т   | 10    | Datum/Uhrzeit einer jeden Änderung  |

## Kontakt.dbf (Tabelle für die Adressen)

#### Konvertierung der Nutzer ( bis Version 2014 ) in die Kontakte

| Feld       | Тур | Länge | Feld von der Nutzertabelle |
|------------|-----|-------|----------------------------|
| KontaktID  | С   | 10    | Nutzer->Nutzerid           |
| Mandant    | Ν   | 4     | Nutzer->Mandant            |
| Kontakt    | С   | 30    | Nutzer->Nutzer             |
| K_Nachname | С   | 40    | Nutzer->Nachname           |
| K_Vorname  | С   | 40    | Nutzer->Vorname            |
| K_Adresse1 | С   | 40    |                            |
| K_Adresse2 | С   | 40    |                            |
| K_Adresse3 | С   | 40    |                            |
| K_Strasse  | С   | 40    | Nutzer->Strasse            |
| K_Land     | С   | 3     |                            |
| K_PLZ      | С   | 5     | Nutzer->PLZ                |
| K_Ort      | С   | 40    | Nutzer->Ort                |
| K_TelefonG | С   | 25    | Nutzer->Tel_G              |
| K_TelefonP | С   | 25    | Nutzer->Tel_P              |
| K_Mobil    | С   | 25    | Nutzer->Tel_Mobil          |
| K_Telefax  | С   | 25    | Nutzer->Fax                |
| K_eMail    | С   | 50    | Nutzer->eMail              |
| K_Internet | С   | 50    |                            |
| K_Memo     | М   | 10    | Nutzer->N_Memo             |
| K_Bild     | С   | 220   | Nutzer->N_Bild             |
| K_Gruppe   | С   | 30    | Nutzer->N_Gruppe           |
| K_Funktion | С   | 30    | Nutzer->N_Funktion         |
| K_NL       | С   | 30    | Nutzer->N_NL               |
| K_Team     | С   | 30    | Nutzer->N_Team             |
| K_Gebiet   | С   | 30    | Nutzer->N_Gebiet           |
| K_Kst      | С   | 30    | Nutzer->N_Kst              |
| K_Eintritt | D   | 8     | Nutzer->N_Eintritt         |
| K_Austritt | D   | 8     | Nutzer->N_Austritt         |
| K_Datei1   | С   | 220   | Nutzer->N_Datei1           |
| K_Datei2   | С   | 220   | Nutzer->N_Datei2           |
| K_Datei3   | С   | 220   | Nutzer->N_Datei3           |
| K_Datei4   | C   | 220   | Nutzer->N_Datei4           |
| K_Datei5   | C   | 220   | Nutzer->N_Datei5           |
| Aend_Stamp | Т   | 10    | Nutzer-> Aend_Stamp        |

#### Chargen.dbf (Mengen für Kleinteile)

| Feld       | Тур | Länge | Beschreibung                        |
|------------|-----|-------|-------------------------------------|
| ChargID    | С   | 10    | Identifikation-Nr für den Datensatz |
| Mandant    | Ν   | 4     | Mandant                             |
| InvID      | С   | 10    | Inventar-ID                         |
| IV_Nr      | С   | 20    | Inventar-Nr                         |
| Raum_Nr    | С   | 15    | Raum-Nr                             |
| ChargText  | С   | 40    | Text / Notiz                        |
| Menge      | Ν   | 12,2  | Menge                               |
| Aend_Stamp | Т   | 8     | Datum/Uhrzeit einer jeden Änderung  |

#### Historie.dbf (Historien zum Inventar)

| Feld       | Тур | Länge | Beschreibung                       |  |
|------------|-----|-------|------------------------------------|--|
| HistID     | С   | 10    | ID                                 |  |
| Mandant    | Ν   | 4     | Mandant                            |  |
| InvID      | С   | 20    | Inventar-ID                        |  |
| IV_NR      | С   | 20    | Inventar-Nr                        |  |
| HistDatum  | D   | 8     | Datum des Historieneintrag         |  |
| HistText   | С   | 50    | Historientext                      |  |
| HistSB     | С   | 20    | Sachbearbeiterkürzel / Loginname   |  |
| HistFeld   | С   | 10    | Feldname                           |  |
| HistAlt    | С   | 50    | Alter Wert des Historienfeldes     |  |
| HistNeu    | С   | 50    | Neuer Wert des Historienfeldes     |  |
| RepWoOrt   | С   | 20    | Reparaturort                       |  |
| Rep1Datum  | D   | 8     | Datum1 der Reparatur               |  |
| Rep2Datum  | D   | 8     | Datum2 der Reparatur               |  |
| RepFehler  | С   | 80    | Reparaturfehler                    |  |
| RepName    | С   | 20    | Name der Reparatur                 |  |
| RepWert    | Ν   | 12,2  | Wert der Reparatur                 |  |
| RepGarant  | L   | 1     | Gerantie                           |  |
| Aend_Stamp | Т   | 8     | Datum/Uhrzeit einer jeden Änderung |  |

#### Session.dbf (wer war wann angemeldet)

| Feld       | Тур | Länge | Beschreibung                                                         |
|------------|-----|-------|----------------------------------------------------------------------|
| SessionID  | С   | 10    | Identifikation-Nr für den Datensatz                                  |
| UserName   | С   | 20    | Benutzername                                                         |
| LizenName  | С   | 50    | Lizenzname                                                           |
| LoginDat   | Т   | 8     | Anmeldedatum + Uhrzeit                                               |
| LogoutDat  | Т   | 8     | Abmeldedatum + Uhrzeit                                               |
| Dauer      | Ν   | 12,2  | Dauer der Anmeldung                                                  |
| Winlogin   | С   | 20    | Windows Loginname                                                    |
| Clientname | С   | 20    | Clientname: von welchen PC es aus gestartet wird: z.B. NOTEBOOK-A100 |
| Computer   | С   | 20    | Computername z.B. PC100 oder bei Terminal: TERMINAL-SERVER 1         |
| Sessionnam | С   | 20    | Sessionname z.B. Console                                             |
| Domane     | С   | 20    | Domäne                                                               |
| SvsModus   | С   | 20    | System Modus (z B. Finträge in der Begistry)                         |

## Einstellung.dbf (Speicherung der Einstellungen)

| Feld       | Тур | Länge | Beschreibung                             |
|------------|-----|-------|------------------------------------------|
| Einld      | С   | 10    | Identifikation-Nr für den Datensatz      |
| Mandant    | Ν   | 4     | Mandant                                  |
| Section    | С   | 40    | Section / Bereich für die Variable       |
| Key        | С   | 40    | Key, Variable für die der Wert sein soll |
| Wert       | С   | 220   | Wert für den Key                         |
| Aend_Stamp | Т   | 8     | TimeStamp                                |

#### eMail.dbf (bei Events per eMail informieren)

| Feld       | Тур | Länge | Beschreibung                        |
|------------|-----|-------|-------------------------------------|
| EMailID    | С   | 10    | Identifikation-Nr für den Datensatz |
| Email      | С   | 60    | eMail                               |
| FremdID    | С   | 10    | FremdID aus anderer Tabelle         |
| Event      | С   | 20    | Event                               |
| Aend_Stamp | Т   | 8     | TimeStamp                           |

## **15 Einsatz im Netzwerk**

#### 1. SETUP.EXE ausführen

Installieren Sie das Programm bitte wie unter "2.1. Installation auf einem PC" in ein Netzlaufwerk.

In diesem Netzlaufwerk muss unbedingt ein Verzeichnis existieren (z.B. ..\INV2025\

Dies kann auch durch das Kopieren von c:\INV2025 in das Netzlaufwerkverzeichnis [Netzlaufwerk]:\INV2025 geschehen.

Drücken Sie auf Weiter.

#### 2. Starten SETUP-CLIENT.EXE

Im Verzeichnis \INV2025\ befindet sich ein SETUP Programm für die Client Komponente.

#### SETUP-CLIENT.exe

Bitte führen Sie diese Installation als ADMINISTRATOR aus.

Drücken Sie auf Weiter.

#### 3. Anzeige von Informationen

Es werden einige Informationen zur Installation auf einem PC und in einem Netzwerk angezeigt.

Drücken Sie auf Weiter.

| Will bot Interlist of Under Probability         Image: Set of Wester's un fortput/shreen, Kicken Sie auf "Durchsuchen", falls Sie einen anderen Orcher auswählen möchten.         Criffw2025         Mindestens 85, 4MB freer: Speicherplatz ist erforderlich.         Etup - Inventarsoftware Client-Komponente         Image: State State                                                                                                    | worm son mentarsoning                                                                                                    | rea installast wardan?                                                                                                    |
|----------------------------------------------------------------------------------------------------|----------------------------------------------------------------------------------------------------|----------------------------------------------------------------------------------------------------|
| Image: Setup wird Inventersoftware in den folgenden Orcher installeren.         Victor: van fortzufahren, Ricken Sie auf "Durchsuchen", folds Sie einer auswähen möchten.         crym 2025       Durchsuchen         Mindestens 85, 4 MB freier Speicherplatz ist erforderlich.          etup - Inventarsoftware Client-Komponente       —         Image: Statistic Statistic Statis Statistic Statistic Statistic Statistic Statistic Statistic Stat                                                                                                    |                                                                                                    | are installert werden/                                                                                                    |
| Ridden Sie auf "Weiter", um fortaufahren. Ridden Sie auf "Durchauchen", falls Sie einen anderen Orcher auswählen möchten.       Durchauchen", falls Sie einen         c/tjmv2025       Durchauchen         Mindestens 85,4 M85 freier Speicherplatz ist erforderlich. <a>Zurück Weiter &gt; Abbred</a> etup - Inventarsoftware Client-Komponente       —         Willkommen zum Inventarsoftware Client-Komponente Ursin 2025 auf Diren Computer installeren.       Dieser Assistent wird jetzt Inventarsoftware Client-Komponente Ursin 2025 auf Diren Computer installeren.         Dieser Assistent wird jetzt Inventarsoftware Client-Komponente Ursin 2025 auf Diren Computer installeren.       Sie solten alle rafaren.         Dieser Assistent wird jetzt Inventarsoftware Client-Komponente Ursin 2025 auf Diren Computer installeren.       Sie solten alle rafaren.         Dieser Assistent wird jetzt Inventarsoftware Client-Komponente Ursin 2025 auf Diren Computer installeren.       Sie solten alle rafaren.         Dieser Assistent wird jetzt Inventarsoftware Client-Komponente Ursin 2025 auf Diren Computer installeren.       Sie solten alle rafaren.         Vieiter * zum Fortfahren, "Abbrechen" zum Verlassen.       Montesten Sie solten fort de Inventarsoftware 2025         Etup - Inventarsoftware Client-Komponente einer Sie fortfahren.       Sie fursten Sie solten fort de Inventarsoftware 2025         Etup - Inventarsoftware Sie software 2025       Sie fursten Sie solte in das Windows-System Verzeichnig, un de Client-Komponente für alle Windows-Sie software, de Huternehmensberatung                                                                                                    | Das Setup wird Ir                                                                                                    | nventarsoftware in den folgenden Ordner installieren.                                                                                                    |
| c:\pm/2023       Dugdhaudhen         Mindesters 85,4MB freier Speicherplatz ist erforderlich.          etup - Inventarsoftware Client-Komponente       -         Willkommen zum<br>Inventarsoftware<br>Client-Komponente<br>Etup - Assistent wird jetzt Inventarsoftware<br>Client-Komponente Version 2025 auf Ihren Computer<br>istalieren.       Dieser Assistent wird jetzt Inventarsoftware<br>Client-Komponente Version 2025 auf Ihren Computer<br>istalieren.         Sie sollten alle anderen Anwendungen beenden, bevor Sie<br>dem Setup fortfahren.       Nietter >         Weiter >       Abbred         tup - Inventarsoftware Client-Komponente       -         weiter >       Abbred         tup - Inventarsoftware Client-Komponente       -         tup - Inventarsoftware Client-Komponente       -         tup - Inventarsoftware Client-Komponente       -         tup - Inventarsoftware Client-Komponente       -         formation       -       -         Lesen Sie bitte folgende, wichtige Informationen bevor Sie fortfahren.       -         Kideen Sie auf Weiter", sobald Sie bereit sind mit dem Setup fortzufahren.       -         Hent Instaliation für de Inventarsoftware 2025       -         Bitte führen Sie diese Instaliation als ADMINISTRATOR aus.       -         Installieren Sie bitte in das Windows-System Verzeichnis,<br>um de Cliert-Windows(System 2005)       -         Gibit: Ci.Windows(Sys                                                                                                    | dicken Sie auf "Weiter", u<br>anderen Ordner auswähle                                                                                                    | m fortzufahren. Klicken Sie auf "Durchsuchen", falls Sie einer<br>en möchten.                                                                                                    |
| Medesters 85,4 MB freer Speicherplatz ist erforderich.         etup - Inventarsoftware Client-Komponente         Image: Speicherplatz ist erforderich.         Willkommen zum<br>Inventarsoftware<br>Client-Komponente<br>Client-Komponente<br>Steup - Assistenten:         Dieser Assistent wird jetzt Inventarsoftware<br>Client-Komponente Version 2025 auf Brem Computer<br>Installeren.         Dieser Assistent wird jetzt Inventarsoftware<br>Client-Komponente Version 2025 auf Brem Computer<br>Installeren.         Dieser Assistent wird jetzt Inventarsoftware Client-Komponente Version 2025 auf Brem Computer<br>Installeren.         Dieser Assistent wird jetzt Inventarsoftware Client-Komponente Version 2025 auf Brem Computer<br>Installeren.         Weiter >       Abbred         etup - Inventarsoftware Client-Komponente       —         etup - Inventarsoftware Client-Komponente       —         formation                                                                                                    | c:\Unv2025                                                                                                    | Dutchsuchen                                                                                                    |
| Mindesters 85,4 MB freer Speicherplatz ist erforderich.         < Qurick       Weter >       Abbred         etup - Inventarsoftware Client-Komponente       —       —       —          Willkommen zum<br>Inventarsoftware Client-Komponente       —       —       —           Willkommen zum<br>Inventarsoftware Client-Komponente Uersion 2025 auf Ihrem Computer<br>Installeren.       Dieser Assistent wird jetzt Inventarsoftware<br>Client-Komponente Version 2025 auf Ihrem Computer<br>Installeren.       Dieser Assistent wird jetzt Inventarsoftware Client-Komponente Version 2025 auf Ihrem Computer<br>Installeren.       Dieser Assistent wird jetzt Inventarsoftware Client-Komponente Version 2025 auf Ihrem Computer<br>Installeren.       Dieser Assistent wird jetzt Inventarsoftware Client-Komponente       —       —          Weiter zum Fortfahren, "Abbrechen" zum Verlassen.                                                                                                    |                                                                                                    |                                                                                                    |
| < Zurük                                                                                                    | Mindestens 85,4 MB freier                                                                                                    | Speicherplatz ist erforderlich.                                                                                                    |
| etup - Inventarsoftware Client-Komponente – – – – – – – – – – – – – – – – – – –                                                                                                    |                                                                                                    | < Zurück Weiter > Abbred                                                                                                    |
| etup - Inventarsoftware Client-Komponente       –         Willkommen zum<br>Inventarsoftware<br>Client-Komponente<br>etup-Assistent wird jetzt Inventarsoftware<br>Client-Komponente Version 2025 auf Ihrem Computer<br>installeren.         Dieser Assistent wird jetzt Inventarsoftware<br>Client-Komponente Version 2025 auf Ihrem Computer<br>installeren.         Sie solten alle anderen Anwendungen beenden, bevor Sie<br>dem Setup fortfahren.         Weiter" zum Fortfahren, "Abbrechen" zum Verlassen.         Weiter " um Fortfahren, "Abbrechen" zum Verlassen.         etup - Inventarsoftware Client-Komponente         formation         Lesen Sie bitte folgende, wichtige Informationen bevor Sie fortfahren.         Kicken Sie auf "Weiter", sobald Sie bereit sind mit dem Setup fortzufahren.         Einen Homponente für alle Windows-System Verzeichnis,<br>un de Client-Komponente für alle Windows-System Verzeichnis,<br>un de Client-Komponente für alle Windows-System Verzeichnis,<br>un de Client-Komponente für alle Windows-System Verzeichnis,<br>un de Client-Komponente für alle Windows-System Verzeichnis,<br>un de Client-Komponente für alle Windows-System Verzeichnis,<br>un de Client-Komponente für alle Windows-System Verzeichnis,<br>un de Client-Komponente für alle Windows-System Verzeichnis,<br>un de Client-Komponente für alle Windows-System Verzeichnis,<br>un de Client-Komponente für alle Windows-System Verzeichnis,<br>un de Client-Komponente für alle Windows-System Siz durchzufürren.         32 bit: C: Windows/System 32<br>64 bit: C: Windows/System 32<br>64 bit: C: Windows/System 32<br>64 bit: c: Windows/System 32<br>64 bit: c: Siz für bite an, wir beraten Sie gerne.                                                                                                    |                                                                                                    |                                                                                                    |
| Willkommen zum<br>Inventarsoftware<br>Client-Komponente<br>Setup-Assistenten         Dieser Assistent wird jetzt Inventarsoftware<br>Client-Komponente Version 2025 auf Ihrem Computer<br>installieren.         Sie sollten alle anderen Anwendungen beenden, bevor Sie<br>dem Setup fortfahren.         Weiter* zum Fortfahren, "Abbrechen" zum Verlassen.         Weiter       weiter         Weiter       Abbrech         tup - Inventarsoftware Client-Komponente       –         Verler*       zum Fortfahren, "Abbrechen" zum Verlassen.         Weiter       zum Fortfahren, "Abbrechen" zum Verlassen.         tup - Inventarsoftware Client-Komponente       –         formation                                                                                                    |                                                                                                    |                                                                                                    |
| Willkommen zum<br>Inventarsoftware<br>Clent-Komponente<br>etup-Assistenten         Dieser Assistent wird jetzt Inventarsoftware<br>Clent-Komponente Version 2025 auf Ihrem Computer<br>installieren.         Sie sollten alle anderen Anwendungen beenden, bevor Sie<br>dem Setup fortfahren.         Sie sollten alle anderen Anwendungen beenden, bevor Sie<br>dem Setup fortfahren.         Weiter " zum Fortfahren, "Abbrechen" zum Verlassen.         Weiter " um Fortfahren, "Abbrechen" zum Verlassen.         etup - Inventarsoftware Client-Komponente         formation         Issen Sie bitte folgende, wichtige Informationen bevor Sie fortfahren.         Kicken Sie auf "Weiter", sobald Sie bereit sind mit dem Setup fortzufahren.         Ühren Se diese Instalation als ADMINISTRATOR aus.         Installeren Se bitte in das Windows-System Verzeichnis,<br>un de Clent-Komponente für ale Windows-System Verzeichnis,<br>un de Clent-Komponente für ale Windows-System Verzeichnis,<br>un de Clent-Komponente für ale Windows-System Verzeichnis,<br>un de Clent-Komponente für ale Windows-System Verzeichnis,<br>un de Clent-Komponente für ale Windows-System Verzeichnis,<br>un de Clent-Komponente für ale Windows-System Verzeichnis,<br>un de Clent-Komponente für ale Windows-System Verzeichnis,<br>un de Clent-Komponente für ale Windows-System Verzeichnis,<br>un de Clent-Komponente für ale Windows-System Verzeichnis,<br>un de Clent-Komponente für ale Windows-System Sie gerne.         Alternet-Internet-Internet-Internet-Internet-Internet-Internet-Internet-Internet-Internet-Internet-Internet-Internet-Internet-Internet-Internet-Internet-Internet-Internet-Internet-Internet-Internet-Internet-Internet-Internet-Internet-Internet-Internet-Internet-Internet-Internet-In                                                                                                    | tup - Inventarsoftware (                                                                                                    | Client-Komponente —                                                                                                    |
| Winktommer Zum         Inventarsoftware         Client-Komponente         Setup-Assistenten         Dieser Assistent wird jetzt Inventarsoftware         Client-Komponente Version 2025 auf Ihrem Computer         Installieren.         Sie sollten alle anderen Anwendungen beenden, bevor Sie         dem Setup fortfahren.         Weiter* zum Fortfahren, "Abbrechen" zum Verlassen.         Weiter         weiter         zum Fortfahren, "Abbrechen" zum Verlassen.         Weiter         weiter         zum Fortfahren, "Abbrechen" zum Verlassen.         Weiter         weiter         weiter         zum Fortfahren, "Abbrechen" zum Verlassen.         Ormation         Lesen Sie bitte folgende, wichtige Informationen bevor Sie fortfahren.         Michen Sie auf "Weiter", sobald Sie bereit sind mit dem Setup fortzufahren.         Ühren Se diese Instalation als ADMINISTRATOR aus.         Installeren Se bitte in das Windows-System Verzeichnis,<br>un de Client-Komponente für alle Windows-System Verzeichnis,<br>un de Client-Komponente für alle Windows-System Verzeichnis,<br>un de Client-Komponente für alle Windows-System Verzeichnis,<br>un de Client-Komponente für alle windows-System Sie gerne.         Internet:       https://www.inventarsoftware.de<br>Hoppe Unternehmensber atung         Verterte:       https://www.inventarsoftware.de<br>H                                                                                                    |                                                                                                    | Willkommen zum                                                                                                    |
| Invention of the second second sec                                                                                                    |                                                                                                    | Inventarcoftware                                                                                                    |
| Setup - Assistent wird jetzt Inventarsoftware<br>Client-Komponente Version 2025 auf Ihrem Computer<br>Installieren.         Sie sollten alle anderen Anwendungen beenden, bevor Sie<br>dem Setup fortfahren.         "Weiter" zum Fortfahren, "Abbrechen" zum Verlassen.         Weiter" zum Fortfahren, "Abbrechen" zum Verlassen.         Weiter – Inventarsoftware Client-Komponente         etup - Inventarsoftware Client-Komponente         Formation         Lesen Sie bitte folgende, wichtige Informationen bevor Sie fortfahren.         Kicken Sie auf "Weiter", sobald Sie bereit sind mit dem Setup fortzufahren.         Elsen Sie bitte folgende, wichtige Informationen bevor Sie fortfahren.         Lesen Sie bitte folgende, wichtige Informationen bevor Sie fortfahren.         Elsen Sie bitte folgende, wichtige Informationen bevor Sie fortfahren.         Lesen Sie bitte folgende, wichtige Informationen bevor Sie fortfahren.         Stette führen Sie dese Instalation als ADMINISTRATOR aus.         Installeren Sie bitte in das Windows-System Verzeichnis,<br>un de Client-Komponente für ale Windows-Senutzer durchzuführen.         32 bit: C: Windows/System32         64 bit: C: Windows/System32         64 bit: C: Windows/System32         64 bit: c: Ciwindows/System32         64 bit: c: Ciwindows/System32         64 bit: c: Sindementersoftware.de         Hoppe Unternehmensber atung         Desenterinternehmensber atung                                                                                                    |                                                                                                    | Client-Komponente                                                                                                    |
| Dieser Assistent wird jetzt Inventarsoftware<br>Client Acomponente Version 2025 auf Ihrem Computer<br>installieren.         Sie solten alle anderen Anwendungen beenden, bevor Sie<br>dem Setup fortfahren.         "Weiter" zum Fortfahren.         "Weiter" zum Fortfahren, "Abbrechen" zum Verlassen.         Weiter       Abbred         tup - Inventarsoftware Client-Komponente       –         Issen Sie bitte folgende, wichtige Informationen bevor Sie fortfahren.       Image: State State                                                                                                    |                                                                                                    | Setup-Assistenten                                                                                                    |
| Dieser Assistent wird jetzt Inventarsoftware<br>Client-Komponente Version 2025 auf Ihrem Computer<br>Installieren.         Sie sollten alle anderen Anwendungen beenden, bevor Sie<br>em Setup fortfahren.         "Weiter" zum Fortfahren, "Abbrechen" zum Verlassen.         "Weiter" zum Fortfahren, "Abbrechen" zum Verlassen.         Weiter >       Abbrech         tup - Inventarsoftware Client-Komponente       —         Issen Sie bitte folgende, wichtige Informationen bevor Sie fortfahren.       Image: State State                                                                                                    |                                                                                                    | Setup-Assistenten                                                                                                    |
| Client-Komponente Version 2025 auf Ihrem Computer<br>installieren.<br>Sie sollten alle anderen Anwendungen beenden, bevor Sie<br>dem Setup fortfahren.<br>"Weiter" zum Fortfahren, "Abbrechen" zum Verlassen.<br>Weiter > Mobrechen" zum Verlassen.<br>Weiter > Mobrechen" zum Verlassen.<br>Meiter > Mobrechen" zum Verlassen.<br>Meiter > Mobrechen zum Verlassen.<br>Meiter > Mobrechen zum Verlassen.<br>Meiter > Mobrechen zum Verlassen.<br>Meiter > Mobrechen zum Verlassen.<br>Meiter > Meiter > Mobrechen zum Verlassen.<br>Meiter > Meiter > Meiter                                                                                             |                                                                                                    | Dieser Assistent wird ietzt Inventarsoftware                                                                                                    |
| installeren.<br>Sie sollten alle anderen Anwendungen beenden, bevor Sie<br>dem Setup fortfahren.<br>"Weiter" zum Fortfahren, "Abbrechen" zum Verlassen.<br>"Weiter" zum Fortfahren, "Abbrechen" zum Verlassen.<br>Weiter > Abbrechen<br>etup - Inventarsoftware Client-Komponente –<br>formation<br>Lesen Sie bitte folgende, wichtige Informationen bevor Sie fortfahren.<br>Kicken Sie auf "Weiter", sobald Sie bereit sind mit dem Setup fortzufahren.<br>Dent Installation für die Inventarsoftware 2025<br>Bitte führen Sie diese Installation als ADMINISTRATOR aus.<br>Installeren Sie bitte in das Windows-System Verzeichnis,<br>um de Client-Komponente für alle Windows-Benutzer durchzuführen.<br>32 bit: C: Windows/System32<br>64 bit: C: Windows/System32<br>64 bit: C: Windows/System32<br>64 bit: c: Windows/System32<br>64 bit: c: Windows/System32<br>65 bitter bitter bitter and wir beraten Sie gerne.<br>Internet: https://www.inventarsoftware.de<br>Hogpe Unternethmensberaturg<br>Combined Bitter and Bitter and Bit                                                                                   |                                                                                                    | Client-Komponente Version 2025 auf Ihrem Computer                                                                                                    |
| Sie sollten alle anderen Anwendungen beenden, bevor Sie<br>dem Setup fortfahren.<br>"Weiter" zum Fortfahren, "Abbrechen" zum Verlassen.<br>Weiter > Abbrech<br>etup - Inventarsoftware Client-Komponente — Abbrech<br>formation<br>Lesen Sie bitte folgende, wichtige Informationen bevor Sie fortfahren.<br>Kicken Sie auf "Weiter", sobald Sie bereit sind mit dem Setup fortzufahren.<br>Hicken Sie auf "Weiter", sobald Sie bereit sind mit dem Setup fortzufahren.<br>Hicken Sie auf "Weiter", sobald Sie bereit sind mit dem Setup fortzufahren.<br>Hicken Sie auf "Weiter", sobald Sie bereit sind mit dem Setup fortzufahren.<br>Hint Installation für die Inventarsoftware 2025<br>Bitte führen Sie diese Installation als ADMINISTRATOR aus.<br>Installeren Sie bitte in das Windows-System Verzeichnis,<br>um de Client-Komponente für alle Windows-Benutzer durchzuführen.<br>32 bit: C: Windows/System32<br>64 bit: C: Windows/System32<br>64 bit: C: Windows/System32<br>64 bit: C: Windows/System32<br>64 bit: c: Windows/System32<br>64 bit: c: Windows/System32<br>6 |                                                                                                    | installieren.                                                                                                    |
| dem Setup fortfahren.<br>"Weiter" zum Fortfahren, "Abbrechen" zum Verlassen.<br>"Weiter" zum Fortfahren, "Abbrechen" zum Verlassen.<br>Weiter > Abbrech<br>Abbrech<br>etup - Inventarsoftware Client-Komponente —<br>formation<br>Lesen Sie bitte folgende, wichtige Informationen bevor Sie fortfahren.<br>Elent Installation für die Inventarsoftware 2025<br>Bitte führen Sie diese Installation als ADMINISTRATOR aus.<br>Installeren Sie bitte in das Windows-System Verzeichnis,<br>un die Client-Komponente für alle Windows-System Verzeichnis,<br>un die Client-Komponente für alle Windows-System Verzeichnis,<br>un der Glient-Komponente für alle Windows-System Verzeichnis,<br>un der Komponente für alle Windows-System Verzeichnis,<br>un der Komponente für alle Windows-System Verzeichnis,<br>un der Komponente für alle Windo                                                                                                    |                                                                                                    | Sie sollten alle anderen Anwendungen beenden, bevor Sie                                                                                                    |
| "Weiter" zum Fortfahren, "Abbrechen" zum Verlassen.         Weiter >       Abbrech         Weiter >       Abbrech         etup - Inventarsoftware Client-Komponente       —         formation       —         Lesen Sie bitte folgende, wichtige Informationen bevor Sie fortfahren.       Image: Client-Komponente         Kicken Sie auf "Weiter", sobald Sie bereit sind mit dem Setup fortzufahren.       Image: Client-Komponente         Hent Installation für die Inventarsoftware 2025       Image: Client-Komponente         Sitte führen Sie diese Installation als ADMINISTRATOR aus.       Installeren Sie bitte in das Windows-System Verzeichnis, un die Client-Komponente für alle Windows-Senutzer durchzuführen.         32 bit: C: Windows/System32       G4 bit: C: Windows/System32       Image: Client-Komponente für alle Windows-Benutzer durchzuführen.         32 bit: C: Windows/System32       G4 bit: C: Windows/System32       Image: Client-Komponente für alle Windows-Benutzer durchzuführen.         32 bit: C: Windows/System32       G4 bit: C: Windows/System32       Image: Client-Komponente für alle Windows-Benutzer durchzuführen.         32 bit: C: Windows/System32       Image: Client-Komponente für alle Windows-Benutzer durchzuführen.       Image: Client-Komponente für alle Windows-Benutzer durchzuführen.         32 bit: C: Windows/System32       Image: Client-Komponente für alle Windows-Benutzer durchzuführen.       Image: Client-Komponente für alle Windows-Benutzer durchzuführen.                                                                                                    |                                                                                                    | dem Setup fortfahren.                                                                                                    |
| Weiter >       Abbred         etup - Inventarsoftware Client-Komponente       -         Inventarsoftware Client-Komponente       -         Inventarsoftware Client-Komponente       -         Inventarsoftware Client-Komponente       -         Inventarsoftware Client-Komponente       -         Inventarsoftware Client-Komponente       -         Inventarsoftware Client-Komponente       -         Inventarsoftware 2025       Inventarsoftware 2025         Bitte führen Sie diese Instaliation als AOMINISTRATOR aus.       -         Instalieren Sie bitte in das Windows-System Verzeichnis,<br>um de Client-Komponente für alle Windows-Senutzer durchzuführen.       -         32 bitt C: Windows/System32       -         64 bit: C: Windows/System32       -         64 bit: C: Windows/System32       -         Rufen Sie uns bei Fragen bitte an, wir beraten Sie gerne.       -         Internet: https://mww.inventarsoftware.de       -         Hoppe Unternehmensberatung       -         Statum für Ziefernetizerenzenzent       -                                                                                                    |                                                                                                    | "Weiter" zum Fortfahren, "Abbrechen" zum Verlassen.                                                                                                    |
| Weiter >       Abbred         etup - Inventarsoftware Client-Komponente       -         formation       -         Lesen Sie bitte folgende, wichtige Informationen bevor Sie fortfahren.       -         Kicken Sie auf "Weiter", sobald Sie bereit sind mit dem Setup fortzufahren.       -         Elent Installation für die Inventarsoftware 2025       -         Bitte führen Sie diese Installation als AOMINISTRATOR aus.       -         Installeren Sie bitte in das Windows-System Verzeichnis,<br>um die Client-Komponente für alle Windows-Benutzer durchzuführen.       -         32 bit: C: Windows/System32       -         64 bit: C: Windows/System32       -         Rufen Sie uns bei Fragen bitte an, wir beraten Sie gerne.       -         Internet: https://www.inventarsoftware.de       -         Hoppe Unternehmensberatung       -                                                                                                    |                                                                                                    |                                                                                                    |
| Weiter >       Abbred         etup - Inventarsoftware Client-Komponente       -         formation       -         Lesen Sie bitte folgende, wichtige Informationen bevor Sie fortfahren.       -         Kicken Sie auf "Weiter", sobald Sie bereit sind mit dem Setup fortzufahren.       -         Lient Installation für die Inventarsoftware 2025       -         Bitte führen Sie diese Installation als ADMINISTRATOR aus.       -         Installeren Sie bitte in das Windows-System Verzeichnis,<br>um die Client-Komponente für alle Windows-Benutzer durchzuführen.       -         32 bit: C: Windows/System32       -         64 bit: C: Windows/System32       -         Rufen Sie uns bei Fragen bitte an, wir beraten Sie gerne.       -         Internet: https://www.inventarsoftware.de       -         Hoppe Unternehmensberatung       -                                                                                                    |                                                                                                    |                                                                                                    |
| Weiter >       Abbred         etup - Inventarsoftware Client-Komponente       —         formation                                                                                                    |                                                                                                    |                                                                                                    |
| Weiter >       Abbred         etup - Inventarsoftware Client-Komponente       - <b>formation</b>                                                                                                    |                                                                                                    |                                                                                                    |
| Weiter >       Abbred         etup - Inventarsoftware Client-Komponente       —         formation                                                                                                    |                                                                                                    |                                                                                                    |
| etup - Inventarsoftware Client-Komponente       -         formation                                                                                                    |                                                                                                    |                                                                                                    |
| tup - inventarisortware Client-Komponente       —       —         formation       Lesen Sie bitte folgende, wichtige Informationen bevor Sie fortfahren.         Kicken Sie auf "Weiter", sobald Sie bereit sind mit dem Setup fortzufahren.       —         Lient Installation für die Inventarsoftware 2025       A         Bitte führen Sie diese Installation als ADMINISTRATOR aus.       A         Installeren Sie bitte in das Windows-System Verzeichnis,<br>um die Client-Komponente für alle Windows-Benutzer durchzuführen.       A         32 bit: C: Windows/System32       64 bit: C: Windows/System32       A         Rufen Sie uns bei Fregen bitte en, wir beraten Sie gerne.       Internet: <a href="https://www.inventarsoftware.de">https://www.inventarsoftware.de</a> Hoppe Unternehmensberatung       v                                                                                                    |                                                                                                    | <u>W</u> eiter > Abbred                                                                                                    |
| formation         Lesen Sie bitte folgende, wichtige Informationen bevor Sie fortfahren.         Kicken Sie auf "Weiter", sobald Sie bereit sind mit dem Setup fortzufahren.         Einen Installation für die Inventarsoftware 2025         Bitte führen Sie diese Installation als ADMINISTRATOR aus.         Installeren Sie bitte in das Windows-System Verzeichnis,<br>um die Client-Komponente für alle Windows-System Verzeichnis,<br>um die Client-Komponente für alle Windows-Benutzer durchzuführen.         32 bitt CliWindows/System32         64 bitt CliWindows/System32         64 bitt: CliWindows/System32         64 bitt: CliWindows/System32         65 bitte forsetizeeeeeeeeeeeeeeeeeeeeeeeeeeeeeeeeeee                                                                                                    |                                                                                                    | Weiter > Abbred                                                                                                    |
| Klicken Sie auf "Weiter", sobald Sie bereit sind mit dem Setup fortzufahren.         Lient Installation für die Inventarsoftware 2025         Bitte führen Sie diese Installation als ADMINISTRATOR aus.         Installeren Sie bitte in das Windows-System Verzeichnis,<br>um die Client-Komponente für alle Windows-Benutzer durchzuführen.         32 bit: C: Windows/System32<br>64 bit: C: Windows/System32<br>64 bit: C: Windows/System32<br>64 bit: C: Windows/System32<br>64 bit: C: Windows/System32<br>Michael Bitte an, wir beraten Sie geme.         Internet: https://www.inventarsoftware.de<br>Hoppe Unternehmensberatung       v                                                                                                    | tup - Inventarsoftware 0                                                                                                    | Client-Komponente —                                                                                                    |
| Ellent Installation für die Inventarsoftware 2025       A         Bitte führen Sie diese Installation als ADMINISTRATOR aus.       Installieren Sie bitte in das Windows-System Verzeichnis, um die Client-Komponente für alle Windows-Benutzer durchauführen.       32         32 bit: C: Windows/System32       64 bit: C: Windows/System04       Rufen Sie uns bei Fragen bitte an, wir beraten Sie gerne.         Internet: <a href="https://www.inventarsoftware.de">https://www.inventarsoftware.de</a> Hoppe Unternehmensberatung       v                                                                                                    | tup - Inventarsoftware (<br>ormation<br>Lesen Sie bitte folgende, v                                                                                                    | Client-Komponente — 🗆                                                                                                    |
| Bitte führen Sie diese Installation als ADMINISTRATOR aus.<br>Installeren Sie bitte in das Windows-System Verzeichnis,<br>um die Client-Komponente für alle Windows-Benutzer durchzuführen.<br>32 bit: C: Windows System 32<br>64 bit: C: Windows System 32<br>64 bit: C: Windows System 32<br>64 bit: C: Windows System 32<br>Mitter Sie uns bei Fragen bitte an, wir beraten Sie geme.<br>Internet: <u>https://www.inventarsoftware.de</u><br>Hoppe Unternehmensberatung                                                                                                    | tup - Inventarsoftware (<br>ormation<br>Lesen Sie bitte folgende, v<br>Ricken Sie auf "Weiter", so                                                                                                    | Weiter >         Abbred           Client-Komponente         —           wichtige Informationen bevor Sie fortfahren.         Image: Client sind mit dem Setup fortzufahren.                                                                                                    |
| Installeren Sie bitte in das Windows-System Verzeichnis,<br>um die Client-Komponente für alle Windows-Benutzer durchzuführen.<br>32 bit: C: Windows (System 32<br>64 bit: C: Windows (SystWOW64<br>Rufen Sie uns bei Fragen bitte an, wir beraten Sie geme.<br>Internet: <u>https://www.inventarsoftware.de</u><br>Hoppe Unternehmensberatung                                                                                                    | tup - Inventarsoftware (<br>ormation<br>Lesen Sie bitte folgende, v<br>Ocken Sie auf "Weiter", so<br>(Dient Installation für de 1                                                                                                    | Weiter >         Abbred           Client-Komponente         —         —           wichtige Informationen bevor Sie fortfahren.         —         —           obald Sie bereit sind mit dem Setup fortzufahren.         —         —           Inventarsoftware 2025         —         —                                                                                                    |
| unsameren sie brite in das windows-system Verzeichnis,<br>um die Client-Komponente für alle Windows-Benutzer durchzuführen.<br>32 blit: C: Windows/System32<br>64 blit: C: Windows/System32<br>64 blit: C: Windows/System32<br>64 blit: C: Windows/System32<br>Internet: <u>https://www.linventarsoftware.de</u><br>Hoppe Unternehmensberatung v                                                                                                    | tup - Inventarsoftware (<br>ormation<br>Lesen Sie bitte folgende, v<br>Gloken Sie auf "Weiter", so<br>Elent Installation für de I<br>Bitte führen Sie diese Inst                                                                                                    | Weiter >         Abbred           Client-Komponente         —         —           wichtige Informationen bevor Sie fortfahren.         —         —           obald Sie bereit sind mit dem Setup fortzufahren.         …         …           Inventorsoftware 2025         ^         ^           talaton als ADMINISTRATOR aus.         …         …                                                                                                    |
| 32 bit: C:\Windows\System32<br>64 bit: C:\Windows\SysWOW64<br>Rufen Sie uns bei Fragen bitte an, wir beraten Sie gerne.<br>Internet: <u>https://www.inventarsoftware.de</u><br>Hoppe Unternehmensberatung v                                                                                                    | tup - Inventarsoftware (<br>ormation<br>Lesen Sie bitte folgende, v<br>Ricken Sie auf "Weiter", so<br>Dient Installation für die I<br>Bitte führen Sie diese Inst                                                                                                    | Weiter >         Abbrea           Client-Komponente         —         —           wichtige Informationen bevor Sie fortfahren.         —         —           obald Sie bereit sind mit dem Setup fortzufahren.         …         …           Inventorsoftware 2025         A         …           tallation als ADMINISTRATOR aus.         …         …                                                                                                    |
| Rufen Sie uns bei Fragen bitte an, wir beraten Sie geme.<br>Internet: <u>https://www.inventarsoftware.de</u><br>Hoppe Unternehmensberatung                                                                                                    | tup - Inventarsoftware (<br>ormation<br>Lesen Sie bitte folgende, v<br>ficken Sie auf "Weiter", so<br>Dient Installation für de 1<br>Bitte führen Sie dese Inst<br>Installeren Sie bitte in das<br>um de Client-Komponente                                                                                                    | Weiter >         Abbred           Client-Komponente         —         —           wichtige Informationen bevor Sie fortfahren.                                                                                                    |
| Internet: <u>https://www.inventarsoftware.de</u><br>Hoppe Unternehmensberatung v                                                                                                    | tup - Inventarsoftware (<br>formation<br>Lesen Sie bitte folgende, v<br>Gloken Sie auf "Weiter", so<br>Pient Installation für de I<br>Bitte führen Sie diese Inst<br>Installeren Sie bitte in da<br>um die Cleint-Komponente<br>32 bit: C: Windows/Syste<br>6+bit: C: Windows/Syste                                                                                                    | Weiter >         Abbrea           Client-Komponente         —         —           wichtige Informationen bevor Sie fortfahren.                                                                                                    |
| Hoppe Unternehmensberatung v                                                                                                    | tup - Inventarsoftware (<br>ormation<br>Lesen Sie bitte folgende, v<br>Gloken Sie auf "Weiter", so<br>Dient Installation für de I<br>Bitte führen Sie diese Inst<br>Installeren Sie diese Inst<br>Installeren Sie diese Inst<br>aum de Cient-Komponente<br>32 bit: C: Windows/Syste<br>64 bit: C: Windows/Syste<br>64 bit: C: Windows/Syste                                                                                            | Weiter >         Abbres           Client-Komponente         —         —           wichtige Informationen bevor Sie fortfahren.         —         —           obald Sie bereit sind mit dem Setup fortzufahren.         —         —           inventarsoftware 2025         —         —           si Windows-System Verzeichnis,<br>e für alle Windows-Benutzer durchzuführen.         —         …           m32         C0W64         —         …           bitte an, wir beraten Sie geme.         —         …         …                         |
|                                                                                                    | tup - Inventarsoftware C<br>ormation<br>Lesen Sie bitte folgende, v<br>Gloken Sie auf "Weiter", so<br>Dient Installation für de I<br>Bitte führen Sie diese Inst<br>Installieren Sie diese Inst<br>Installieren Sie bitte in da<br>um de Client-Komponente<br>32 bit: C: Windows (Syste<br>64 bit: C: Windows (Syste<br>64 bit: C: Windows (Syste<br>64 bit: C: Windows (Syste<br>Rufen Sie uns bei Fragen<br>Internet: https://www.In | Weiter >         Abbred           Client-Komponente         —         —           wichtige Informationen bevor Sie fortfahren.         —         —           obald Sie bereit sind mit dem Setup fortzufahren.         —         —           Inventarsoftware 2025         M         —           talation als ADMINISTRATOR aus.         …         …           s Windows-System Verzeichnis,<br>e für alle Windows-Benutzer durchzuführen.         …         …           m32<br>XOW64         bitte an, wir beraten Sie geme.         …         … |
|                                                                                                    | tup - Inventarsoftware (<br>ormation<br>Lesen Sie bitte folgende, v<br>Gloken Sie auf "Weiter", so<br>Litent Installation für de J<br>Bitte führen Sie diese Inst<br>Installeren Sie bitte in das<br>um die Client-Komponente<br>32 bit: C: Windows\Syste<br>64 bit: C: Windows\Syste<br>64 bit: C: Windows\Syste<br>Rufen Sie uns bei Fragen<br>Internet: <u>https://www.in</u><br>Hoppe Unternetmensberd                             | Weiter >     Abbred       Client-Komponente     —       wichtige Informationen bevor Sie fortfahren.       obald Sie bereit sind mit dem Setup fortzufahren.       Inventarsoftware 2025       tallation als ADMINISTRATOR aus.       is Windows-Benutzer durchzuführen.       sm32       YOW64       bitte an, wir beraten Sie geme.       wentarsoftware.de       atung                                                                                                    |

#### 4. Ziel-Ordner wählen

Installieren Sie bitte in den Ordner c:\Inv2025-Client Hierbei werden einige OCX Dateien und DLL Dateien in diese Verzeichnis kopiert und in Windows registriert.

Installieren Sie bitte in das Windows-System Verzeichnis, um die Client-Komponente für alle Windows-Benutzer durchzuführen.

- bei Windows 32 bit: C:\Windows\System32
- bei Windows 64 bit: C:\Windows\SysWOW64

Drücken Sie auf Weiter.

5. Bereit zu Installation

Drücken Sie auf Installieren.

Anschließend können Sie das Programm aus dem Netzlaufwerk starten.

[X]:\inv2025\inv.exe

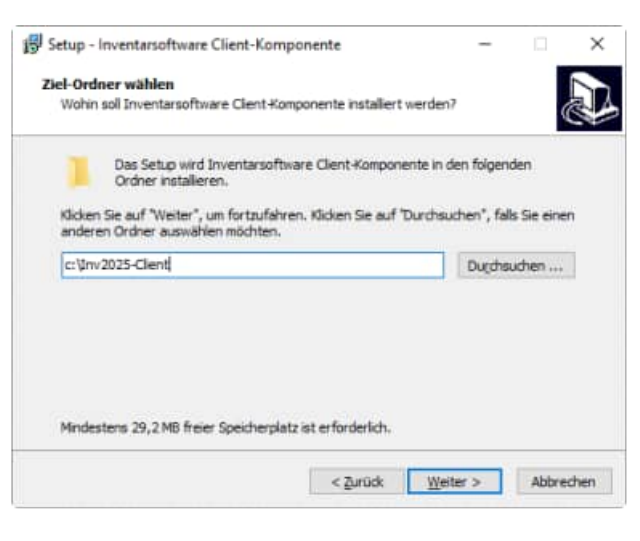

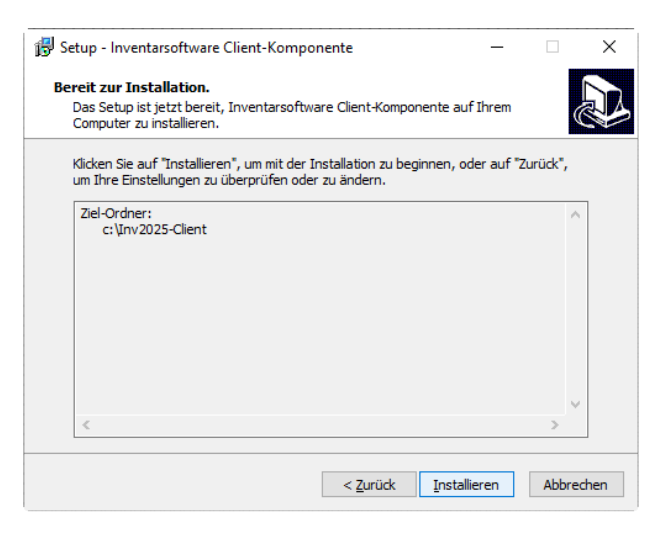

### SILENT MODUS für das SETUP

Sie können das SETUP für die Client Komponente auch im Silent Modus starten.

Starten Sie hierzu bitte:

## SETUP-CLIENT.EXE /SILENT

Wenn Sie mehrere Lizenzen kaufen, dann erhalten Sie eine neue Lizenzdatei Inv-Main.lic, die etwas über die Anzahl der existierenden Lizenzen aussagt. Sie brauchen diese Datei nur noch im Verzeichnis [Netzlaufwerk]:\INV2025 zu ersetzen.

Zum Schluss benötigen Sie noch eine Verknüpfung für das Programm [Netzlaufwerk]:\INV2025\Inv.exe auf dem lokalen PC.

Gerne beantworten wir Ihre Fragen zur Installation in einem Netzwerk. **Telefon: 0049- (0) 61 04 / 6 53 27** 

## 15.1 Performance

Stellen Sie bitte sicher, dass alle Microsoft Server Patches auf Ihrem Server installiert sind

Server Patches für Win 2012 <u>https://support.microsoft.com/en-us/help/2899011/list-of-currently-available-hotfixes-for-the-file-services-technologie</u>

Server Patches für Win 2008 <u>https://support.microsoft.com/en-us/help/2473205/list-of-currently-available-hotfixes-for-the-file-services-technologie</u>

Mit "Registry" die Einträge setzen

HKEY\_LOCAL\_MACHINE\SYSTEM\CurrentControlSet\services\LanmanWorkstation\Parameters

| Schlüssel/Key             | Тур   | Wert     |
|---------------------------|-------|----------|
| FileInfoCacheLifetime     | dword | 0000000  |
| FileNotFoundCacheLifetime | dword | 0000000  |
| DirectoryCacheLifetime    | dword | 00000000 |

#### 15.2 Windows 10 Instabilitäten im Netzwerkeinsatz

Bereits nach relativ kurzer Inaktivität seitens des Users unter Windows 10, beendete sich die Software abrupt ohne, dass Fehlerereignisse festzustellen waren.

Wir haben nun eine Lösung gefunden, als wir in einem Adobe Support Forum über ein ähnliches Problem recherchiert haben.

Es hängt offensichtlich mit der Group Policy von Windows 10 zusammen. Wir haben das Troubleshooting des Beitrages umgesetzt und seitdem läuft die Software wieder wunderbar stabil! Der hilfreiche Beitrag aus dem Forum war für uns definitiv die Lösung.

Bitte zu Ihrer Information der Beitrag aus dem Forum anbei. (Die letzten beiden Absätze, "Replace" durch "Update" ersetzen in den GP)

https://community.adobe.com/t5/acrobat-discussions/pdf-pages-go-blank/mp/8352958#M25187%3Fprofile.language=de

#### <u>Lösung:</u>

In der Gruppenrichtlinienverwaltung auf dem Domänencontroller habe ich das von mir erstellte Gruppenrichtlinienobjekt "Laufwerke verbinden" (der Name ist frei gewählt) geöffnet und bin die Laufwerkzuordnungen unter Benutzerkonfiguration gegangen. Dort habe ich die Aktion von "Ersetzen" auf "Aktualisieren" umgestellt für alle Netzlaufwerke, siehe Screenshot:

| igenschaften von X:                               |   |  |  |  |  |  |
|---------------------------------------------------|---|--|--|--|--|--|
| Allgemein Gemeinsame Optionen                     |   |  |  |  |  |  |
| Aktion: Aktualisieren                             | ~ |  |  |  |  |  |
| Erstellen<br>Speicherort: Aktualisieren           | _ |  |  |  |  |  |
| Verbindung<br>wiederherstellen:                   |   |  |  |  |  |  |
| Laufwerkbuchstabe                                 |   |  |  |  |  |  |
| O Ersten verfügbaren<br>verwenden, beginnend mit: | ~ |  |  |  |  |  |